# AX1200S ソフトウェアマニュアル コンフィグレーションガイド Vol.1

Ver. 1.4 対応

AX12S-S001-A0

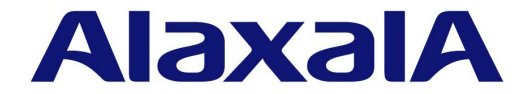

## ■対象製品

このマニュアルは AX1200S モデルを対象に記載しています。また, AX1200S のソフトウェア Ver. 1.4 の機能について記載しています。ソフトウェア機能は, ソフトウェア OS-LT によってサポートする機能について記載します。

#### ■輸出時の注意

本製品を輸出される場合には,外国為替および外国貿易法ならびに米国の輸出管理関連法規などの規制をご確認の上,必要な手 続きをお取りください。 なお,ご不明な場合は,弊社担当営業にお問い合わせください。

# ■商標一覧

Ethernet は、米国 Xerox Corp. の商品名称です。 Microsoft は、米国およびその他の国における米国 Microsoft Corp. の登録商標です。 Windows は、米国およびその他の国における米国 Microsoft Corp. の登録商標です。 イーサネットは、富士ゼロックス(株)の商品名称です。 そのほかの記載の会社名、製品名は、それぞれの会社の商標もしくは登録商標です。

#### ■マニュアルはよく読み、保管してください。

製品を使用する前に,安全上の説明をよく読み,十分理解してください。 このマニュアルは,いつでも参照できるよう,手近な所に保管してください。

#### ■ご注意

このマニュアルの内容については、改良のため、予告なく変更する場合があります。

#### ■発行

2010年 3月 (第11版) AX12S-S001-A0

# ■著作権

Copyright (c) 2007,2010, ALAXALA Networks Corporation. All rights reserved.

# 変更履歴

【Ver. 1.4(第 11 版)】

# 表 変更履歴

| 章・節・項・タイトル                               | 追加・変更内容                                                                                                    |
|------------------------------------------|----------------------------------------------------------------------------------------------------|
| 3 収容条件                                   | <ul> <li>「(11) レイヤ 2 認証の注記を変更しました。</li> </ul>                                                                                              |
| 4 装置へのログイン                               | • 本装置の起動から停止までの概略フロー図を変更しました。                                                                                                    |
| <ol> <li>9 装置の管理</li> </ol>              | <ul> <li>system l2-table mode コマンドを追加しました。</li> <li>「イベントトレースのモニタ表示実施と停止」の記述を変更しました。</li> <li>「イベントトレース・装置障害ログ情報の確認」の記述を変更しました。</li> </ul> |
| 11 イーサネット                                | <ul> <li>「メディアタイプ設定時の注意事項」の記述を変更しました。</li> </ul>                                                                                           |
| 12 リンクアグリゲーション                           | <ul> <li>スタンバイリンク機能の「(4) リンクダウンモード使用時の注意事項」の記述<br/>を変更しました。</li> </ul>                                                                     |
| 14 MAC アドレス学習                            | <ul> <li>注意事項にレイヤ2認証機能使用時のエージング時間について記述を追加しました。</li> </ul>                                                                                 |
| 16 VLAN 拡張機能                             | <ul> <li>「ポート間中継遮断機能使用時の注意事項」に DHCP snooping, IGMP/MLD snooping, 認証前中継を使用時の注意事項を追加しました。</li> </ul>                                         |
| 20 IGMP snooping/MLD snooping の<br>設定と運用 | • MLD Query メッセージ送信元 IP アドレスの設定の注意事項を変更しました。                                                                                               |

なお、単なる誤字・脱字などはお断りなく訂正しました。

## 【Ver. 1.4(第 10 版)】

# 表 変更履歴

| 章・節・項・タイトル              | 追加・変更内容                                                                                                    |
|-------------------------|----------------------------------------------------------------------------------------------------|
| 収容条件                    | <ul> <li>「(11) レイヤ 2 認証機能」に認証専用 IPv4 アクセスリストの収容条件を追加しました。また, IEEE802.1X・Web 認証・MAC 認証の最大端末数表の記述を変更しました。</li> </ul> |
| RADIUS を使用した認証          | <ul> <li>「(3)RADIUS サーバへの復旧」に RADIUS サーバでの認証失敗時のカレント<br/>サーバについて説明文を追加しました。</li> </ul>                             |
| 装置情報のバックアップ・リストア        | • 本項を追加しました。                                                                                                    |
| リンクアグリゲーション使用時の注意<br>事項 | <ul> <li>「(4) チャネルグループ内のポートに障害が発生したとき」の記述を追加しました。</li> </ul>                                                       |
| スタンバイリンク機能              | <ul> <li>「(3) スタンバイリンクのモードについて」の記述を変更しました。</li> <li>「(4) リンクダウンモード使用時の注意事項」を追加しました。</li> </ul>                     |

# 【Ver. 1.4(第 9 版)】

# 表 変更履歴

| 章・節・項・タイトル               | 追加・変更内容                                                                                                    |
|--------------------------|----------------------------------------------------------------------------------------------------|
| 収容条件                     | <ul> <li>「(11) レイヤ 2 認証機能」にダイナミック VLAN モードの記述を追加し、従来のダイナミック VLAN モードをレガシーモードに変更しました。</li> <li>(IEEE802.1X にはポート単位認証(動的)を追加)</li> </ul> |
| システムファンクションリソース配分<br>の設定 | • 拡張認証機能の記述を変更しました。                                                                                                    |
| ポートチャネルインタフェースの設定        | <ul> <li>ポートチャネルインタフェースの関連コマンド一覧に、dot1x<br/>force-authorized, dot1x force-authorized vlan コマンドを追加しました。</li> </ul>                      |
| レイヤ2認証機能との連携について         | <ul> <li>ダイナミック VLAN モードの記述を追加し、従来のダイナミック VLAN モードをレガシーモードに変更しました。また、IEEE802.1X にポート単位認証<br/>(動的)を追加しました。</li> </ul>                   |
| DHCP snooping            | • 記載内容を全面変更しました。                                                                                                    |

なお、単なる誤字・脱字などはお断りなく訂正しました。

# 【Ver. 1.3(第 8 版)】

# 表 変更履歴

| 章・節・項・タイトル | 追加・変更内容                             |
|------------|-------------------------------------|
| 収容条件       | •「(2)MAC アドレステーブル」に注記を追加しました。       |
|            | •「(3)VLAN」の「(b)MAC VLAN」に注記を追加しました。 |

なお、単なる誤字・脱字などはお断りなく訂正しました。

# 【Ver. 1.3(第7版)】

#### 表 変更履歴

| 章・節・項・タイトル                 | 追加・変更内容                                                                                                  |
|----------------------------|----------------------------------------------------------------------------------------------------|
| 収容条件                       | <ul> <li>「(3)VLAN」に「(a) プロトコル VLAN」を追加しました。</li> <li>「(15)L2 ループ検知」を追加しました。</li> </ul>                   |
| 1000BASE-X 使用時の注意事項        | •「(3)1000BASE-BX の SFP 挿入時の注意事項」を追加しました。                                                                 |
| レイヤ2スイッチ機能と他機能の共存<br>について  | <ul> <li>プロトコル VLAN サポートに伴い記述を変更しました。レイヤ 2 認証機能に<br/>ついては、本項から削除しコンフィグレーションガイド Vol.2 参照としました。</li> </ul> |
| プロトコル VLAN の解説             | • 本項を追加しました。                                                                                             |
| プロトコル VLAN のコンフィグレー<br>ション | • 本項を追加しました。                                                                                             |
| レイヤ2認証機能との連携について           | • MAC VLAN とレイヤ2認証機能について記述を変更しました。                                                                       |
| MAC ポートのオプション機能            | • レイヤ2認証機能と併用時の記述を変更しました。                                                                                |
| ループガード                     | • 本項を追加しました。                                                                                             |
| ルートガード                     | • 本項を追加しました。                                                                                             |
| ループガードの設定                  | • 本項を追加しました。                                                                                             |
| ルートガードの設定                  | • 本項を追加しました。                                                                                             |

| 章・節・項・タイトル             | 追加・変更内容                                                                                        |
|------------------------|------------------------------------------------------------------------------------------------|
| バインディングデータベース          | <ul> <li>「(2) バインディングデータベースの保存」を追加しました。</li> <li>「(3) 保存したバインディングデータベースの復元」を追加しました。</li> </ul> |
| ダイナミック ARP 検査機能        | •「(2) ダイナミック ARP 検査オプション機能」の記述を変更しました。                                                         |
| DHCP snooping 使用時の注意事項 | •「(3) 装置を再起動する場合について」を削除し、「(4) バインディングデータ<br>ベースの保存と復元について」を追加しました。                            |
| バインディングデータベース保存の設<br>定 | • 本項を追加しました。                                                                                   |

なお、単なる誤字・脱字などはお断りなく訂正しました。

# 【Ver. 1.3 (第6版)】

# 表 変更履歴

| 章・節・項・タイトル               | 追加・変更内容                                                                                                    |
|--------------------------|----------------------------------------------------------------------------------------------------|
| 適合装置                     | 下記のモデルを追加しました。<br>• AX-1230-24T2CA (AX1230S-24T2CA)<br>• AX-1230-24P2CA (AX1230S-24P2CA)                                                                                                    |
| 本装置の特長                   | •「(9) OAN (Open Autonomic Networking) への対応」の記述を追加しました。                                                                                                    |
| 収容条件                     | <ul> <li>「(4) スパニングツリー」MST インスタンスごとの対象 VLAN 数を 200 に変更しました。</li> <li>「(8) 最大相手装置数 (a) ARP エントリ数」を 1280 に変更しました。</li> <li>「(12) Web 認証」に最大認証数を追加しました。</li> <li>「(13) MAC 認証」に最大認証数を追加しました。</li> </ul> |
| 装置へのログイン                 | •「(3) 自動ログアウト」に set exec-timeout について記述を追加しました。                                                                                                    |
| CLIの注意事項                 | •「(3) [Tab], [?] による補完機能について」に固定文字列の補完について記述を<br>追加しました。                                                                                                    |
| オペレーション                  | • set exec-timeout コマンドを追加しました。                                                                                                    |
| RADIUS を使用した認証           | ・「(3) RADIUS サーバの復旧」を追加しました。                                                                                                    |
| システムファンクションリソース配分<br>の設定 | • Web 認証 /MAC 認証の固定 VLAN モードを追加しました。                                                                                                    |
| 1000BASE-X の解説           | • 1000BASE-BX の記述を追加しました。                                                                                                    |
| STP 互換モード                | • 本項を追加しました。                                                                                                    |
| スパニングツリー共通の注意事項          | <ul> <li>「(2) VLAN のダウンを伴うコンフィグレーションコマンドの設定について」<br/>を追加しました。</li> </ul>                                                                                                    |
| DHCP パケットの受信レート制限        | • 本項を追加しました。                                                                                                    |
| ダイナミック ARP 検査機能          | • 本項を追加しました。                                                                                                    |
| DHCP パケットの受信レートの設定       | • 本項を追加しました。                                                                                                    |
| ダイナミック ARP 検査機能の設定       | • 本項を追加しました。                                                                                                    |
| DHCP snooping の確認        | • DHCP パケットの受信レート表示を追加しました。                                                                                                    |
| ダイナミック ARP 検査の確認         | • 本項を追加しました。                                                                                                    |

# 【Ver. 1.2(第 5 版)】

#### 表 変更履歴

| 章・節・項・タイトル | 追加・変更内容                                          |
|------------|--------------------------------------------------|
| PoE の仕様    | <ul> <li>「電力量」表記を、「電力の総和」「電力」に変更しました。</li> </ul> |

なお、単なる誤字・脱字などはお断りなく訂正しました。

# 【Ver. 1.2(第 4 版)】

# 表 変更履歴

| 章・節・項・タイトル                     | 追加・変更内容                                                                                         |
|--------------------------------|-------------------------------------------------------------------------------------------------|
| 収容条件                           | <ul> <li>「(5) DHCP snooping」を追加しました。</li> <li>「(12) Web 認証」に認証画面入れ替え時の条件を追加しました。</li> </ul>     |
| CLI の注意事項                      | <ul> <li>注意事項「BackSpace キーについて」を削除しました。</li> <li>注意事項「トレースモニタ使用時のコマンド入力について」を削除しました。</li> </ul> |
| コンフィグレーション・運用コマンド<br>一覧        | • mkdir, rmdir コマンドを追加しました。                                                                     |
| システムファンクションリソース配分<br>の設定       | • 本項を追加しました。                                                                                    |
| 10BASE-T/100BASE-TX の解説        | <ul> <li>ジャンボフレーム未サポートをサポートに訂正しました。(100BASE-TX 全二<br/>重だけ対象)</li> </ul>                         |
| 1000BASE-X 使用時の注意事項            | • 1000BASE-SX2 サポートに伴う注意事項を追加しました。                                                              |
| PoE の仕様                        | • (3)PoE の給電停止についてを追加しました。                                                                      |
| MAC ポートのオプション機能                | • 本項を追加しました。                                                                                    |
| MAC ポートでの Tagged フレーム中継<br>の設定 | • 本項を追加しました。                                                                                    |
| DHCP snooping                  | • 本章を追加しました。                                                                                    |

なお、単なる誤字・脱字などはお断りなく訂正しました。

#### 【Ver. 1.1(第3版)】

## 表 変更履歴

| 章・節・項・タイトル       | 追加・変更内容                         |
|------------------|---------------------------------|
| CLI の注意事項        | • 注意事項を追加しました。                  |
| 内蔵フラッシュメモリについて   | • 本項を追加しました。                    |
| MAC アドレス学習の注意事項  | • 本項を追加しました。                    |
| レイヤ2認証機能との連携について | • MAC 認証の端末 MAC アドレスについて追記しました。 |

# 【Ver. 1.1 (第 2 版)】

表 変更履歴

| 章・節・項・タイトル                   | 追加・変更内容                                                                                                    |
|------------------------------|----------------------------------------------------------------------------------------------------|
| 適合装置                         | 下記のモデルを追加しました。<br>• AX-1230-24P2C (AX1230S-24P2C)<br>• AX-1230-48T2C (AX1230S-48T2C)                                                                                      |
| 収容条件                         | <ul> <li>「(7) インタフェース数」の記述を変更しました。</li> <li>「(10) フィルタ・QoS」に layer2・2 モードと QoS の記述を追加しました。</li> <li>「(12) Web 認証」の記述を追加しました。</li> <li>「(13) MAC 認証」の記述を追加しました。</li> </ul> |
| ログインセキュリティ                   | • RADIUS についての記述を追加しました。                                                                                                    |
| イーサネット                       | • PoE についての記述を追加しました。                                                                                                    |
| MLD snooping のコンフィグレーショ<br>ン | • MLD クエリーメッセージの送信元 IP アドレス設定の記述を追加しました。                                                                                                    |

# ■対象製品およびソフトウェアバージョン

このマニュアルは AX1200S モデルを対象に記載しています。また, AX1200S のソフトウェア Ver. 1.4 の機能に ついて記載しています。ソフトウェア機能は, ソフトウェア OS-LT によってサポートする機能について記載しま す。

操作を行う前にこのマニュアルをよく読み、書かれている指示や注意を十分に理解してください。また、このマ ニュアルは必要なときにすぐ参照できるよう使いやすい場所に保管してください。

# ■このマニュアルの訂正について

このマニュアルに記載の内容は、ソフトウェアと共に提供する「リリースノート」および「マニュアル訂正資料」 で訂正する場合があります。

### ■対象読者

本装置を利用したネットワークシステムを構築し、運用するシステム管理者の方を対象としています。 また、次に示す知識を理解していることを前提としています。 • ネットワークシステム管理の基礎的な知識

# ■このマニュアルの URL

このマニュアルの内容は下記 URL に掲載しております。 http://www.alaxala.com

# ■マニュアルの読書手順

本装置の導入,セットアップ,日常運用までの作業フローに従って,それぞれの場合に参照するマニュアルを次 に示します。 ●初期導入時の基本的な設定について知りたい, ハードウェアの設備条件、取扱方法を調べる

| AX1200S<br>ハードウェア取扱説明書 |
|------------------------|
| (AX12S-H001)           |
| (1001)                 |

●ソフトウェアの機能, コンフィグレーションの設定, 運用コマンドについての確認を知りたい について知りたい

| コンフィグレーションガイド<br>Vol.1 |       |              |  |
|------------------------|-------|--------------|--|
|                        |       | (AX12S-S001) |  |
|                        | Vol.2 | (48125-5003) |  |
|                        |       | (AX123-3002) |  |

●コンフィグレーションコマンドの 入力シンタックス、パラメータ詳細

| コンフィグレーション<br>コマンドレファレンス |
|--------------------------|
| (AX12S-S003)             |

●運用コマンドの入力シンタックス, パラメータ詳細について知りたい

| 運用コマンドレファレンス |  |
|--------------|--|
| (AX12S-S004) |  |

●メッセージとログについて調べる

| メッセージ・ログレファレンス |
|----------------|
| (AX12S-S005)   |

●MIBについて調べる

| MIBレファレンス |              |
|-----------|--------------|
|           | (AX12S-S006) |

●トラブル発生時の対処方法について 知りたい

| トラブルシューティングガイド |
|----------------|
| (AX12S-T001)   |

# ■このマニュアルでの表記

| AC    | Alternating Current                                              |
|-------|------------------------------------------------------------------|
| ACK   | ACKnowledge                                                      |
| ADSL  | Asymmetric Digital Subscriber Line                               |
| ALG   | Application Level Gateway                                        |
| ANSI  | American National Standards Institute                            |
| ARP   | Address Resolution Protocol                                      |
| AS    | Autonomous System                                                |
| AUX   | Auxiliary                                                        |
| BGP   | Border Gateway Protocol                                          |
| BGP4  | Border Gateway Protocol - version 4                              |
| BGP4+ | Multiprotocol Extensions for Border Gateway Protocol - version 4 |
| bit/s | bits per second *bpsと表記する場合もあります。                                |
| BPDU  | Bridge Protocol Data Unit                                        |
| BRI   | Basic Rate Interface                                             |
| CDP   | Cisco Discovery Protocol                                         |
| CIDR  | Classless Inter-Domain Routing                                   |
| CIR   | Committed Information Rate                                       |
| CIST  | Common and Internal Spanning Tree                                |
| CLNP  | ConnectionLess Network Protocol                                  |
| CLNS  | ConnectionLess Network System                                    |
| CONS  | Connection Oriented Network System                               |
| 001.0 |                                                                  |

| CRC          | Cyclic Redundancy Check                                     |
|--------------|-------------------------------------------------------------|
| CSMA/CD      | Carrier Sense Multiple Access with Collision Detection      |
| CSNP         | Complete Sequence Numbers PDU                               |
| CST          | Common Spanning Tree                                        |
| DA           | Destination Address                                         |
| DC           | Direct Current                                              |
| DCE          | Data Circuit terminating Equipment                          |
| DHCP         | Dynamic Host Configuration Protocol                         |
| DIS          | Draft International Standard/Designated Intermediate System |
| DNS          | Domain Name System                                          |
| DR           | Designated Router                                           |
| DSAP         | Destination Service Access Point                            |
| DSCP         | Differentiated Services Code Point                          |
| DTE          | Data Terminal Equipment                                     |
| DVMRP        | Distance Vector Multicast Routing Protocol                  |
| E-Mail       | Electronic Mail                                             |
| EAP          | Extensible Authentication Protocol                          |
| EAPOL        | EAP Over LAN                                                |
| EFM          | Ethernet in the First Mile                                  |
| ES           | End System                                                  |
| FAN          | Fan Unit                                                    |
| FCS          | Frame Check Sequence                                        |
| FDB          | Filtering DataBase                                          |
| FODN         | Fully Qualified Domain Name                                 |
| FTTH         | Fiber To The Home                                           |
| GBIC         | CigaBit Interface Converter                                 |
| CSRP         | Gigabit Switch Bedundancy Protocol                          |
| HMAC         | Keyed-Hashing for Message Authentication                    |
| TANA         | Internet Assigned Numbers Authority                         |
| TCMP         | Internet Control Message Protocol                           |
| TCMP176      | Internet Control Message Protocol version 6                 |
| TD           | Identifier                                                  |
| ID           | International Floctrotochnical Commission                   |
| TEEE         | Institute of Floctrical and Floctronics Engineers Inc.      |
| TETE         | the Internet Engineering Task Force                         |
| TCMP         | Internet Group Management Protocol                          |
| TD           | Internet Brotocal                                           |
| TPCP         | In Control Protocol                                         |
|              | Internet Protocol version 4                                 |
| TDv76        | Internet Protocol version 4                                 |
| TDV6CD       | The Version 6 Control Protocol                              |
| TDV          | Internetwork Dacket Evelopme                                |
| IFA          | Internetional Organization for Standardization              |
| TOD          | International organization for Standardization              |
| TOT          |                                                             |
| 101          | Lavor 2 Loop Detection                                      |
| ТАМ          |                                                             |
| LAN          | Lick Area Network                                           |
| LCP          | Link Control Protocol                                       |
|              |                                                             |
| TTDD         | Light Laure Discourse Protocol                              |
|              | Link Layer Discovery Protocol                               |
| TCD          | Low Latency Queueing + 5 weighted fair Queueing             |
| LOP          | Label Switched Pali                                         |
| LOP          | Lahe State FDO                                              |
| MAC          | Madei Agener Control                                        |
| MAC          | Menory Condition                                            |
| MDE          | Menory Card                                                 |
| MDJ          | Medium Dependent Interface                                  |
| MDI-V        | Medium Dependent Interface areasever                        |
| MDI-A<br>MTD |                                                             |
| MDI          | Mariagement information base                                |
| MOUT         | Malinum Receive Onic                                        |
| MGTD         | Multiple Spanning Tree Protocol                             |
| MTTI         | Maximum Transfor Unit                                       |
| NAK          | Not Acknowledge                                             |
| NDC          | Not Actionicated                                            |
| NAT          | Network Address Translation                                 |
| NCP          | Network Control Protocol                                    |
| NDP          | Neighbor Discovery Protocol                                 |
| NET          | Network Entity Title                                        |
|              | Next-Level Aggregation Identifier                           |
| NPDII        | Network Protocol Data Unit                                  |
| NSAP         | Network Service Access Point                                |
|              | 1.00.01.01.1 SOLVICO 1100000 LOING                          |

| NSSA        | Not So Stubby Area                                      |
|-------------|---------------------------------------------------------|
| NTP         | Network Time Protocol                                   |
| OADP        | Octpower Auto Discovery Protocol                        |
| OAM         | Operations,Administration,and Maintenance               |
| OSPF        | Open Shortest Path First                                |
| OUI         | Organizationally Unique Identifier                      |
| PAD         | PADding                                                 |
| PAE         | Port Access Entity                                      |
| PC          | Personal Computer                                       |
| PCI         | Protocol Control Information                            |
| PDU         | Protocol Data Unit                                      |
| PICS        | Protocol Implementation Conformance Statement           |
| PID         | Protocol Independent Multicast                          |
| PIM-DM      | Protocol Independent Multicast-Dense Mode               |
| PTM-SM      | Protocol Independent Multicast-Sparse Mode              |
| POE         | Power over Ethernet                                     |
| PRI         | Primary Rate Interface                                  |
| PS          | Power Supply                                            |
| PSNP        | Partial Sequence Numbers PDU                            |
| QoS         | Quality of Service                                      |
| RA          | Router Advertisement                                    |
| RADIUS      | Remote Authentication Dial In User Service              |
| RDI         | Remote Defect Indication                                |
| REJ         | REJect                                                  |
| RFC         | Request For Comments                                    |
| RIP         | Routing Information Protocol                            |
| RIPng       | Routing Information Protocol next generation            |
| RMON        | Remote Network Monitoring MIB                           |
| RPI         | Reverse Fain Forwarding                                 |
| RGTTP       | Repuest<br>Rapid Spanning Tree Protocol                 |
| SZ          | Source Address                                          |
| SD          | Secure Digital                                          |
| SDH         | Synchronous Digital Hierarchy                           |
| SDU         | Service Data Unit                                       |
| SEL         | NSAP SELector                                           |
| SFD         | Start Frame Delimiter                                   |
| SFP         | Small Form factor Pluggable                             |
| SMTP        | Simple Mail Transfer Protocol                           |
| SNAP        | Sub-Network Access Protocol                             |
| SNMP        | Simple Network Management Protocol                      |
| SNP         | Sequence Numbers PDU                                    |
| SNPA        | Subnetwork Point of Attachment                          |
| SPE         | Snorlest Path First                                     |
| SSAP<br>CTD | Source Service Access Forni<br>Spapping Tree Protocol   |
| Π<br>Π<br>Δ | Terminal Idanter                                        |
| TACACS+     | Terminal Access Controller Access Control System Plus   |
| TCP/IP      | Transmission Control Protocol/Internet Protocol         |
| TLA ID      | Top-Level Aggregation Identifier                        |
| TLV         | Type, Length, and Value                                 |
| TOS         | Type Of Service                                         |
| TPID        | Tag Protocol Identifier                                 |
| TTL         | Time To Live                                            |
| UDLD        | Uni-Directional Link Detection                          |
| UDP         | User Datagram Protocol                                  |
| UPC DEE     | Usage Parameter Control                                 |
| UPC-RED     | Usage Parameter Control - Random Early Detection        |
| VLAN        | Virtual LAN<br>Virtual Deuton Dodundonou Dustasal       |
| VKKP        | Virtual Kouler Kedundancy Protocol<br>Mide Area Network |
| WDM         | Wavelength Division Multipleving                        |
| WFO         | Weighted Fair Oueueing                                  |
| WRED        | Weighted Random Early Detection                         |
| WS          | Work Station                                            |
| WWW         | World-Wide Web                                          |
| XFP         | 10 gigabit small Form factor Pluggable                  |

# ■常用漢字以外の漢字の使用について

このマニュアルでは、常用漢字を使用することを基本としていますが、次に示す用語については、常用漢字以外

を使用しています。

- 宛て(あて)
- 宛先(あてさき)
- 溢れ(あふれ)
- ・迂回(うかい)
- 鍵(かぎ)
- 個所(かしょ)
- 筐体(きょうたい)
- 桁 (けた)
- •毎(ごと)
- 閾値(しきいち)
- •芯(しん)
- 溜まる(たまる)
- 誰(だれ)
- 必須(ひっす)
- 輻輳(ふくそう)
- 閉塞(へいそく)
- 漏洩(ろうえい)

# ■ kB(バイト)などの単位表記について

1kB(キロバイト), 1MB(メガバイト), 1GB(ギガバイト), 1TB(テラバイト)はそれぞれ 1024 バイト, 1024  $^2$ バイト, 1024  $^3$ バイト, 1024  $^4$ バイトです。

# 目次

# 第1編 本装置の概要と収容条件

| 1 | 本装置の概要     | 1 |
|---|------------|---|
|   | 1.1 本装置の概要 | 2 |
|   | 1.2 本装置の特長 | 3 |
|   |            |   |

# 2 <sub>装置構成</sub>

| 装置構成 |                  | 5  |
|------|------------------|----|
| 2.1  | 本装置のモデル          | 6  |
|      | 2.1.1 収容インタフェース数 | 6  |
|      |                  | 6  |
| 2.2  | 装置の構成要素          | 8  |
|      | 2.2.1 ハードウェアの構成  | 8  |
|      | 2.2.2 ソフトウェア     | 10 |

# **3** <sub>収</sub>

| 収容条件 |             | 11 |
|------|-------------|----|
| 3.1  |             | 12 |
|      | 3.1.1 収容回線数 | 12 |
|      |             | 12 |
| 3.2  |             | 13 |

# 第2編 運用管理

| Δ |     |                       |    |
|---|-----|-----------------------|----|
| 7 | 装置  | 置へのログイン               | 23 |
|   | 4.1 | 運用端末による管理             | 24 |
|   |     | 4.1.1 運用端末            | 24 |
|   |     |                       | 25 |
|   |     |                       | 26 |
|   | 4.2 | 装置起動                  | 27 |
|   |     | 4.2.1 本装置の起動から停止までの概略 | 27 |
|   |     |                       | 28 |
|   |     |                       | 28 |
|   | 4.3 | ログイン・ログアウト            | 29 |
|   |     |                       |    |

| 5 | コマンド操作        | 31 |
|---|---------------|----|
|   | 5.1 コマンド入力モード | 32 |

|     | 5.1.1 運用コマンド一覧    | 32 |
|-----|-------------------|----|
|     | 5.1.2 コマンド入力モード   | 32 |
| 5.2 | CLI での操作          | 34 |
|     | 5.2.1 補完機能        | 34 |
|     | 5.2.2 ヘルプ機能       | 34 |
|     | 5.2.3 入力エラー指摘機能   | 34 |
|     |                   | 35 |
|     | 5.2.5 ヒストリ機能      | 35 |
|     | 5.2.6 ページング       | 36 |
|     | 5.2.7 キーボードコマンド機能 | 36 |
| 5.3 |                   | 38 |

| 6 | コン  | ·フィグレーション                                 | 41 |
|---|-----|-------------------------------------------|----|
|   | 6.1 | コンフィグレーション                                | 42 |
|   |     | 6.1.1 起動時のコンフィグレーション                      | 42 |
|   |     |                                           | 42 |
|   | 6.2 | ランニングコンフィグレーションの編集概要                      | 43 |
|   | 6.3 | コンフィグレーションコマンド入力におけるモード遷移                 | 44 |
|   | 6.4 | コンフィグレーションの編集方法                           | 45 |
|   |     | 6.4.1 コンフィグレーション・運用コマンド一覧                 | 45 |
|   |     | 6.4.2 configure (configure terminal) コマンド | 45 |
|   |     | 6.4.3 コンフィグレーションの表示・確認(show コマンド)         | 46 |
|   |     |                                           | 48 |
|   |     |                                           | 49 |
|   |     | 6.4.6 コンフィグレーションの編集終了(exit コマンド)          | 50 |
|   |     |                                           | 50 |
|   | 6.5 | コンフィグレーションの操作                             | 51 |
|   |     | 6.5.1 ftp を使用したファイル転送                     | 51 |
|   |     | 6.5.2 MC を使用したファイル転送                      | 52 |
|   |     | 6.5.3 バックアップコンフィグレーションファイル反映時の注意事項        | 53 |

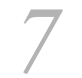

| リモ  | リモート運用端末から本装置へのログイン       |    |
|-----|---------------------------|----|
| 7.1 | 解説                        | 56 |
| 7.2 | コンフィグレーション                | 57 |
|     | 7.2.1 コンフィグレーションコマンド一覧    | 57 |
|     | 7.2.2 本装置への IP アドレスの設定    | 57 |
|     | 7.2.3 telnet によるログインを許可する | 58 |
|     | 7.2.4 ftp によるログインを許可する    | 58 |
| 7.3 | オペレーション                   | 59 |
|     | 7.3.1 運用コマンド一覧            | 59 |
|     | 7.3.2 リモート運用端末と本装置との通信の確認 | 59 |
|     |                           |    |

| 0 |     |                           |    |
|---|-----|---------------------------|----|
| 0 | ロク  | ブインセキュリティと RADIUS         | 61 |
|   | 8.1 | ログインセキュリティの設定             | 62 |
|   |     | 8.1.1 コンフィグレーション・運用コマンド一覧 | 62 |
|   |     | 8.1.2 ログイン制御の概要           | 62 |
|   |     | 8.1.3 ログインユーザの変更          | 62 |
|   |     | 8.1.4 装置管理者モード移行のパスワードの設定 | 63 |
|   |     | 8.1.5 リモート運用端末からのログインの許可  | 63 |
|   |     | 8.1.6 同時にログインできるユーザ数の設定   | 64 |
|   |     | 8.1.7 リモート運用端末からのログインの制限  | 64 |
|   | 8.2 | RADIUS の解説                | 66 |
|   |     | 8.2.1 RADIUSの概要           | 66 |
|   |     | 8.2.2 RADIUS 認証の適用機能および範囲 | 66 |
|   |     | 8.2.3 RADIUS を使用した認証      | 68 |
|   |     | 8.2.4 RADIUS サーバとの接続      | 71 |
|   | 8.3 | RADIUS のコンフィグレーション        | 73 |
|   |     | 8.3.1 コンフィグレーションコマンド一覧    | 73 |
|   |     | 8.3.2 RADIUS サーバによる認証の設定  | 73 |
|   | 8.4 | RADIUS のオペレーション           | 74 |
|   |     | 8.4.1 運用コマンド一覧            | 74 |
|   |     | 8.4.2 有効 RADIUS サーバの確認    | 74 |

9 装置の管理

| 装置の管理 |                               |    |
|-------|-------------------------------|----|
| 9.1   | 装置の状態確認、および運用形態に関する設定         | 78 |
|       | 9.1.1 コンフィグレーション・運用コマンド一覧     | 78 |
|       | 9.1.2 ソフトウェアバージョンの確認          | 79 |
|       | 9.1.3 装置の状態確認                 | 79 |
|       | 9.1.4 イベントトレースのモニタ表示実施と停止     | 80 |
|       | 9.1.5 イベントトレース・装置障害ログ情報の確認    | 80 |
|       | 9.1.6 システムファンクションリソース配分の設定    | 81 |
| 9.2   | 装置情報のバックアップ・リストア              | 85 |
|       | 9.2.1 運用コマンド一覧                | 85 |
|       | 9.2.2 バックアップおよびリストア実行時の対象情報   | 85 |
| 9.3   |                               | 87 |
|       | 9.3.1 サポート仕様                  | 87 |
|       | 9.3.2 コンフィグレーションコマンド・運用コマンドー覧 | 89 |
|       | 9.3.3 システムクロックの設定             | 90 |
|       | 9.3.4 NTP サーバから定期的に時刻情報を取得する  | 90 |

# <u>10 ソフトウェアの管理</u>

| ソフトウェアの管理 |               | 91 |
|-----------|---------------|----|
| 10.1      | 運用コマンド一覧      | 92 |
| 10.2      | ソフトウェアのアップデート | 93 |

95

# 第3編 ネットワークインタフェース

# *11* ィーサネット

| 11.1 | イーサネット共通の解説                                | 96  |
|------|--------------------------------------------|-----|
|      | 11.1.1 ネットワーク構成例                           | 96  |
|      |                                            | 96  |
|      |                                            | 96  |
|      |                                            | 98  |
|      | 11.1.5 イーサネットフレームの順序について                   | 99  |
| 11.2 | イーサネット共通のコンフィグレーション                        | 100 |
|      | 11.2.1 コンフィグレーションコマンド一覧                    | 100 |
|      | 11.2.2 複数ポートの一括設定                          | 100 |
|      | 11.2.3 イーサネットのシャットダウン                      | 100 |
|      | 11.2.4 リンクダウン検出タイマの設定                      | 101 |
|      | 11.2.5 AUTO-MDI/MDI-X の設定                  | 102 |
| 11.3 | イーサネット共通のオペレーション                           | 103 |
|      | 11.3.1 運用コマンド一覧                            | 103 |
|      | 11.3.2 イーサネットの動作状態を確認する                    | 103 |
| 11.4 | 10BASE-T/100BASE-TX の解説                    | 104 |
|      | 11.4.1 機能一覧                                | 104 |
| 11.5 | 10BASE-T/100BASE-TX のコンフィグレーション            | 109 |
|      | 11.5.1 イーサネットの設定                           | 109 |
|      |                                            | 110 |
|      |                                            | 110 |
| 11.6 | 10BASE-T/100BASE-TX/1000BASE-T の解説         | 112 |
|      | 11.6.1 機能一覧                                | 112 |
|      |                                            | 118 |
| 11.7 | 10BASE-T/100BASE-TX/1000BASE-T のコンフィグレーション | 119 |
|      | 11.7.1 イーサネットの設定                           | 119 |
|      |                                            | 120 |
|      | 11.7.3 ジャンボフレームの設定                         | 120 |
|      |                                            | 121 |
| 11.8 | 1000BASE-X の解説                             | 123 |
|      | 11.8.1 機能一覧                                | 123 |

|       | 11.8.2 1000BASE-X 使用時の注意事項 | 127 |
|-------|----------------------------|-----|
| 11.9  | 1000BASE-X のコンフィグレーション     | 129 |
|       | 11.9.1 ポートの設定              | 129 |
|       |                            | 129 |
|       |                            | 130 |
|       |                            | 130 |
| 11.10 | <br>) PoE の解説              | 131 |
|       | 11.10.1 PoE の概要            | 131 |
|       |                            | 131 |
| 11.11 |                            | 134 |
|       | 11.11.1 コンフィグレーションコマンド一覧   | 134 |
|       |                            | 134 |
| 11.12 | 2 PoE のオペレーション             | 135 |
|       | 11.12.1 運用コマンド一覧           | 135 |
|       |                            | 135 |

| リン   | ックアグリゲーション                 | 137 |
|------|----------------------------|-----|
| 12.1 | リンクアグリゲーション基本機能の解説         | 138 |
|      | 12.1.1 概要                  | 138 |
|      |                            | 138 |
|      |                            | 138 |
|      |                            | 139 |
|      | 12.1.5 フレーム送信時のポート振り分け     | 139 |
|      |                            | 139 |
| 12.2 | リンクアグリゲーション基本機能のコンフィグレーション | 141 |
|      | 12.2.1 コンフィグレーションコマンド一覧    | 141 |
|      |                            | 141 |
|      |                            | 141 |
|      |                            | 143 |
|      |                            | 145 |
| 12.3 | リンクアグリゲーション拡張機能の解説         | 147 |
|      | 12.3.1 スタンバイリンク機能          | 147 |
| 12.4 | リンクアグリゲーション拡張機能のコンフィグレーション | 149 |
|      | 12.4.1 コンフィグレーションコマンド一覧    | 149 |
|      |                            | 149 |
| 12.5 | リンクアグリゲーションのオペレーション        | 150 |
|      | 12.5.1 運用コマンド一覧            | 150 |
|      |                            | 150 |
|      |                            |     |

| 1 | 3    | 「ヤ2スイッチ概説             | 153 |
|---|------|-----------------------|-----|
|   | 13.1 | 概要                    | 154 |
|   |      | 13.1.1 MAC アドレス学習     | 154 |
|   |      | 13.1.2 VLAN           | 154 |
|   | 13.2 | サポート機能                | 155 |
|   | 13.3 | レイヤ2スイッチ機能と他機能の共存について | 156 |

# **14** MACアドレス学習

| MA   | MAC アドレス学習              |     |  |
|------|-------------------------|-----|--|
| 14.1 | MAC アドレス学習の解説           | 160 |  |
|      | 14.1.1 送信元 MAC アドレス学習   | 160 |  |
|      |                         | 160 |  |
|      |                         | 160 |  |
|      |                         | 161 |  |
|      |                         | 161 |  |
| 14.2 | MAC アドレス学習のコンフィグレーション   | 163 |  |
|      | 14.2.1 コンフィグレーションコマンド一覧 | 163 |  |
|      |                         | 163 |  |
|      |                         | 163 |  |
| 14.3 | MAC アドレス学習のオペレーション      | 165 |  |
|      | 14.3.1 運用コマンド一覧         | 165 |  |
|      |                         | 165 |  |
|      |                         | 165 |  |
|      |                         |     |  |

# $15_{VLAN}$

| VLAN |        |                  | 167 |
|------|--------|------------------|-----|
| 15.1 | VLAN   | 基本機能の解説          | 168 |
|      | 15.1.1 | VLAN の種類         | 168 |
|      | 15.1.2 | ポートの種類           | 168 |
|      | 15.1.3 | デフォルト VLAN       | 169 |
|      | 15.1.4 | VLAN の優先順位       | 169 |
|      | 15.1.5 | VLAN Tag         | 171 |
|      | 15.1.6 | VLAN 使用時の注意事項    | 172 |
| 15.2 | VLAN   | 基本機能のコンフィグレーション  | 173 |
|      | 15.2.1 | コンフィグレーションコマンド一覧 | 173 |
|      | 15.2.2 | VLAN の設定         | 173 |
|      | 15.2.3 | ポートの設定           | 174 |
|      | 15.2.4 | トランクポートの設定       | 174 |
| 15.3 | ポー     | ∽ VLAN の解説       | 176 |

|      | 15.3.1 | アクセスポートとトランクポート            | 176 |
|------|--------|----------------------------|-----|
|      | 15.3.2 | ネイティブ VLAN                 | 176 |
|      | 15.3.3 | ポート VLAN 使用時の注意事項          | 177 |
| 15.4 | ポート    | ヽ VLAN のコンフィグレーション         | 178 |
|      | 15.4.1 | コンフィグレーションコマンド一覧           | 178 |
|      | 15.4.2 | ポート VLAN の設定               | 178 |
|      | 15.4.3 | トランクポートのネイティブ VLAN の設定     | 179 |
| 15.5 | プロト    | <コル VLAN の解説               | 181 |
|      | 15.5.1 | 概要                         | 181 |
|      | 15.5.2 | プロトコルの識別                   | 181 |
|      | 15.5.3 | プロトコルポートとトランクポート           | 182 |
|      | 15.5.4 | プロトコルポートのネイティブ VLAN        | 182 |
| 15.6 | プロト    | ヽコル VLAN のコンフィグレーション       | 183 |
|      | 15.6.1 | コンフィグレーションコマンド一覧           | 183 |
|      | 15.6.2 | プロトコル VLAN の作成             | 183 |
|      | 15.6.3 | プロトコルポートのネイティブ VLAN の設定    | 185 |
| 15.7 | MAC    | VLAN の解説                   | 187 |
|      | 15.7.1 | 概要                         | 187 |
|      | 15.7.2 | 装置間の接続と MAC アドレス設定         | 187 |
|      | 15.7.3 | レイヤ2認証機能との連携について           | 188 |
|      | 15.7.4 | MAC ポートのオプション機能            | 189 |
| 15.8 | MAC    | VLAN のコンフィグレーション           | 191 |
|      | 15.8.1 | コンフィグレーションコマンド一覧           | 191 |
|      | 15.8.2 | MAC VLAN の設定               | 191 |
|      | 15.8.3 | MAC ポートのネイティブ VLAN の設定     | 194 |
|      | 15.8.4 | MAC ポートでの Tagged フレーム中継の設定 | 194 |
| 15.9 | VLAN   | のオペレーション                   | 197 |
|      | 15.9.1 | 運用コマンド一覧                   | 197 |
|      | 15.9.2 | VLAN の状態の確認                | 197 |

| 6    |                                 |     |
|------|---------------------------------|-----|
| VLA  | N 拡張機能                          | 201 |
| 16.1 | L2 プロトコルフレーム透過機能の解説             | 202 |
|      | 16.1.1 概要                       | 202 |
| 16.2 | <br>L2 プロトコルフレーム透過機能のコンフィグレーション | 203 |
|      | 16.2.1 コンフィグレーションコマンド一覧         | 203 |
|      |                                 | 203 |
| 16.3 | ポート間中継遮断機能の解説                   | 204 |
|      | 16.3.1 概要                       | 204 |
|      | 16.3.2 ポート間中継遮断機能使用時の注意事項       | 204 |
| 16.4 | ポート間中継遮断機能のコンフィグレーション           | 206 |
|      | 16.4.1 コンフィグレーションコマンド一覧         | 206 |

| 16.5 | 16.4.2 ポート間中継遮断機能の設定 | 206 |
|------|----------------------|-----|
|      |                      | 207 |
|      | VLAN 拡張機能のオペレーション    | 208 |
|      | 16.5.1 運用コマンド一覧      | 208 |
|      | 16.5.2 VLAN 拡張機能の確認  | 208 |

| スパニングツリー                      | 209 |
|-------------------------------|-----|
| 17.1 スパニングツリーの概説              | 210 |
|                               | 210 |
|                               | 210 |
|                               | 211 |
|                               | 212 |
|                               | 214 |
|                               | 216 |
|                               | 217 |
| 17.2 スパニングツリー動作モードのコンフィグレーション | 218 |
| 17.2.1 コンフィグレーションコマンド一覧       | 218 |
|                               | 218 |
| 17.3 PVST+ 解説                 | 221 |
| 17.3.1 PVST+ によるロードバランシング     | 221 |
| 17.3.2 アクセスポートの PVST+         | 222 |
|                               | 223 |
| 17.4 PVST+のコンフィグレーション         | 224 |
| 17.4.1 コンフィグレーションコマンド一覧       | 224 |
| 17.4.2 PVST+の設定               | 224 |
| 17.4.3 PVST+ のトポロジー設定         | 225 |
| 17.4.4 PVST+ のパラメータ設定         | 226 |
| 17.5 PVST+のオペレーション            | 229 |
| 17.5.1 運用コマンド一覧               | 229 |
| 17.5.2 PVST+の状態の確認            | 229 |
| 17.6 シングルスパニングツリー解説           | 230 |
|                               | 230 |
| 17.6.2 PVST+との併用              | 230 |
|                               | 231 |
| 17.7 シングルスパニングツリーのコンフィグレーション  | 232 |
|                               | 232 |
|                               | 232 |
|                               | 233 |
|                               | 234 |
| 17.8 シングルスパニングツリーのオペレーション     | 237 |
|                               | 237 |

| 17.8.2 シングルスパニングツリーの状態の確認      | 237 |
|--------------------------------|-----|
| 17.9 マルチプルスパニングツリー解説           | 238 |
| 17.9.1 概要                      | 238 |
| 17.9.2 マルチプルスパニングツリーのネットワーク設計  | 240 |
| 17.9.3 ほかのスパニングツリーとの互換性        | 242 |
|                                | 243 |
| 17.10 マルチプルスパニングツリーのコンフィグレーション | 244 |
| 17.10.1 コンフィグレーションコマンド一覧       | 244 |
|                                | 244 |
|                                | 245 |
|                                | 247 |
| 17.11 マルチプルスパニングツリーのオペレーション    | 250 |
| 17.11.1 運用コマンド一覧               | 250 |
| 17.11.2 マルチプルスパニングツリーの状態の確認    | 250 |
| 17.12 スパニングツリー共通機能解説           | 252 |
| 17.12.1 PortFast               | 252 |
| 17.12.2 BPDU フィルタ              | 253 |
| 17.12.3 ループガード                 | 254 |
| 17.12.4 ルートガード                 | 255 |
| 17.13 スパニングツリー共通機能のコンフィグレーション  | 257 |
| 17.13.1 コンフィグレーションコマンド一覧       | 257 |
| 17.13.2 PortFast の設定           | 257 |
|                                | 258 |
| 17.13.4 ループガードの設定              | 259 |
| 17.13.5 ルートガードの設定              | 259 |
| 17.13.6 リンクタイプの設定              | 260 |
| 17.14 スパニングツリー共通機能のオペレーション     | 261 |
| 17.14.1 運用コマンド一覧               | 261 |
| 17.14.2 スパニングツリー共通機能の状態の確認     | 261 |
|                                |     |

# $18_{ m DHCP\ snooping}$

| O DHCP snooping |      |                                         | 263 |
|-----------------|------|-----------------------------------------|-----|
|                 | 18.1 | DHCP snooping 機能の解説                     | 264 |
|                 |      | 18.1.1 DHCP パケットの監視                     | 265 |
|                 |      | 18.1.2 端末フィルタ                           | 268 |
|                 |      | 18.1.3 DHCP の Option82 付きパケットの中継        | 269 |
|                 |      | 18.1.4 DHCP パケットの受信レート制限                | 270 |
|                 |      | 18.1.5 ダイナミック ARP 検査機能                  | 271 |
|                 |      | 18.1.6 バインディングデータベースの保存                 | 273 |
|                 |      | 18.1.7 DHCP snooping 使用時の注意事項           | 275 |
|                 | 18.2 | DHCP snooping のコンフィグレーション               | 277 |
|                 |      | 18.2.1 コンフィグレーションコマンド一覧                 | 277 |
|                 |      | 18.2.2 DHCP snooping のコンフィグレーションを設定する前に | 277 |
|                 |      |                                         |     |

|      | 18.2.3 | 278                            |     |
|------|--------|--------------------------------|-----|
|      | 18.2.4 | 基本設定(レイヤ3スイッチを経由した場合)          | 279 |
|      | 18.2.5 | 本装置の配下に DHCP リレーエージェントが接続された場合 | 281 |
|      | 18.2.6 | DHCP パケットの受信レートの設定             | 283 |
|      | 18.2.7 | ダイナミック ARP 検査機能の設定             | 284 |
|      | 18.2.8 | バインディングデータベース保存の設定             | 285 |
| 18.3 | DHC    | P snooping のオペレーション            | 287 |
|      | 18.3.1 | 運用コマンド一覧                       | 287 |
|      | 18.3.2 | DHCP snooping の確認              | 287 |
|      | 18.3.3 | ダイナミック ARP 検査の確認               | 288 |

| 19 <sub>IGN</sub> | IP snooping/MLD snooping の解説        | 291 |
|-------------------|-------------------------------------|-----|
| 19.1              | IGMP snooping/MLD snooping の概要      | 292 |
|                   | 19.1.1 マルチキャスト概要                    | 292 |
|                   |                                     | 293 |
| 19.2              | IGMP snooping/MLD snooping サポート機能   | 294 |
| 19.3              | IGMP snooping                       | 295 |
|                   | 19.3.1 MAC アドレスの学習                  | 295 |
|                   |                                     | 296 |
|                   |                                     | 296 |
|                   |                                     | 296 |
| 19.4              | MLD snooping                        | 298 |
|                   | 19.4.1 MAC アドレスの学習                  | 298 |
|                   |                                     | 299 |
|                   |                                     | 299 |
|                   |                                     | 300 |
| 19.5              | IGMP snooping/MLD snooping 使用時の注意事項 | 301 |

| 20 <sub>IGN</sub> | 1P snoo | oping/MLD snooping の設定と運用 | 303 |
|-------------------|---------|---------------------------|-----|
| 20.1              | IGMP    | ? snooping のコンフィグレーション    | 304 |
|                   | 20.1.1  | コンフィグレーションコマンド一覧          | 304 |
|                   | 20.1.2  | IGMP snooping の設定         | 304 |
|                   | 20.1.3  | IGMP クエリア機能の設定            | 304 |
|                   | 20.1.4  | マルチキャストルータポートの設定          | 305 |
| 20.2              | IGMP    | ? snooping のオペレーション       | 306 |
|                   | 20.2.1  | 運用コマンド一覧                  | 306 |
|                   | 20.2.2  | IGMP snooping の確認         | 306 |
| 20.3              | MLD     | snooping のコンフィグレーション      | 308 |
|                   | 20.3.1  | コンフィグレーションコマンド一覧          | 308 |
|                   | 20.3.2  | MLD snooping の設定          | 308 |
|                   | 20.3.3  | MLD クエリア機能の設定             | 308 |
|                   |         |                           |     |

# 第5編 IP インタフェース

| 7        | 1      |                               |     |
|----------|--------|-------------------------------|-----|
| <u> </u> | IPv4 イ | ンタフェース                        | 313 |
|          | 21.1 角 | 释説                            | 314 |
|          | 21.2 = | コンフィグレーション                    | 315 |
|          | 21     | .2.1 コンフィグレーションコマンド一覧         | 315 |
|          | 21     | .2.2 インタフェースの設定               | 315 |
|          | 21     | .2.3 スタティック経路の設定              | 315 |
|          | 21.3 オ | <b>トペレーション</b>                | 316 |
|          | 21     | .3.1 運用コマンド一覧                 | 316 |
|          | 21     | .3.2 IPv4 インタフェースの up/down 確認 | 316 |
|          | 21     | .3.3 宛先アドレスとの通信可否の確認          | 316 |
|          | 21     | .3.4 宛先アドレスまでの経路確認            | 317 |
|          | 21     | .3.5 ARP 情報の確認                | 317 |
|          | 21     | .3.6 ルートテーブルの確認               | 317 |
|          |        |                               |     |

# 付録

| R.                                | 319 |
|-----------------------------------|-----|
| 付録 A 準拠規格                         | 320 |
| 付録 A.1 RADIUS                     | 320 |
|                                   | 320 |
| <br>付録 A.3 イーサネット                 | 320 |
| <br>付録 A.4 リンクアグリゲーション            | 320 |
| 一<br>付録 A.5 VLAN                  | 321 |
| <br>付録 A.6 スパニングツリー               | 321 |
| 付録 A.7 IGMP snooping/MLD snooping | 321 |
| <br>付録 A.8 IPv4 インタフェース           | 321 |

# 索引

第1編 本装置の概要と収容条件

# 1 本装置の概要

この章では、本装置の特長について説明します。

1.1 本装置の概要

1.2 本装置の特長

# 1.1 本装置の概要

企業内のネットワークは, IP 電話, インターネット接続, 基幹業務などに使われ, PC は一人に1台が配 布されるなど企業内の通信トラフィックは増大し続ける一方です。

また,ネットワークに流れるデータは企業の利益を左右するミッションクリティカルな重要データが流れ ています。ミッションクリティカルな市場は, ISP やネットワーク事業者が中心でしたが,今後は企業や 公共の構内網に拡大されていく傾向にあります。

本装置は、ミッションクリティカルの分野に適用可能な製品にすることによって、信頼性・可用性・拡張 性の高い情報ネットワーク基盤を柔軟に構築するスイッチ製品です。

製品コンセプト

本装置は、AX シリーズ製品ラインナップのローエンドとして、ファーストイーサネットによるフロ アやワークグループ LAN を実現するための、小型 LAN スイッチです。 本装置は次の機能を実現します。

- ファーストイーサネットを収容し、PCを接続するファーストイーサネットによるシステム構築が 可能
- さまざまなネットワーク冗長機能をサポートし、高信頼・高可用なネットワークを実現
- リンクアグリゲーションを用意し、トラフィック増大に対して余裕を持ったネットワークを実現
- 企業内で扱われるさまざまなトラフィック(基幹業務データ, VoIP 電話データ, テレビ会議, スト リーミング配信, CAD データなど)を QoS 技術などで保護するギャランティ型ネットワークを実現
- 高機能フィルタ,ユーザ認証などのセキュリティ機能で安全なネットワークを実現
- フルワイヤーレートでのパケットフォワーディングを実現
- IEEE802.3af 準拠の PoE 対応によって,電源コンセントの位置に依存しない機器設置を実現
- ネットワークの設計・構築・運用のトータルコストを削減する OAN への対応

# 1.2 本装置の特長

- (1) 統一ラインナップの実現
- ローエンドスイッチの提供
  - ローエンドのファーストイーサネットレイヤ2スイッチとしてエッジの部分をカバーし、AXシリーズとしての一貫した接続性、操作性、相互運用性を維持
- (2) 高速で多様な VLAN 機能をサポート
- レイヤ2の VLAN 機能
  - ポート VLAN, プロトコル VLAN, MAC VLAN 機能を実装
  - 用途に応じた VLAN 構築が可能
- スパニングツリープロトコル
  - スパニングツリー(IEEE 802.1D),高速スパニングツリー(IEEE 802.1w), PVST+,マルチプル スパニングツリー(IEEE 802.1s)を実装

#### (3) 強固なセキュリティ機能

#### ● 認証・検疫ソリューション

 レイヤ2認証機能(IEEE802.1X, Web 認証<sup>\*</sup>, MAC 認証<sup>\*</sup>)によって、エッジの物理構成の自由度 を保ちつつ、PC1 台1 台を認証し、VLAN に加入させることが可能

注※

Ver.1.4 から認証モードの表記を変更しました。

- Ver.1.3.x まで:固定 VLAN モード,ダイナミック VLAN モード
- Ver.1.4 以降:固定 VLAN モード、ダイナミック VLAN モード、レガシーモード(レガシーモードは Ver.1.3.x までのダイナミック VLAN モードです。)

詳細は「コンフィグレーションガイド Vol.2」を参照してください。

#### ● 不正な DHCP サーバ / 固定 IP アドレス端末の排除

- DHCP snooping 機能により、不正な DHCP サーバや固定 IP アドレス端末を排除するなど、強固な セキュリティ対策が可能
- 高性能できめ細かなパケットフィルタが可能
  - ハードウェアによる高性能なフィルタ処理
  - L2/L3/L4 ヘッダの一部指定が可能

# ● RADIUS による装置へのログイン・パスワード認証を設定可能

## (4) ハードウェアによる強力な QoS をイーサネットで実現

- ハードウェアによる高性能な QoS 処理
- ・ きめ細かなパラメータ(L2/L3/L4 ヘッダの一部)指定で、高い精度の QoS 制御が可能
- 多様な QoS 制御機能

L2-QoS (IEEE 802.1p, 帯域制御, 優先制御など), IP-QoS (Diff-Serv<sup>※</sup>, 優先制御など) 注※

マーカー機能だけサポートしています。

 ・音声・データ統合ネットワークでさまざまなシェーパ機能
 VoIP パケットを優先し、クリアな音声を提供可能。

(5) ミッションクリティカル対応のネットワークを実現する高信頼性

#### ●高い装置品質

- 厳選した部品と厳しい設計・検査基準による装置の高い信頼性
- 多様な冗長ネットワーク構築
  - 高速な経路切り替え
     リンクアグリゲーション(IEEE 802.3ad),高速スパニングツリー(IEEE 802.1w, IEEE 802.1s)
     などの標準機能と GSRP-aware などの独自機能で冗長化した高信頼ネットワークを構築可能

# (6) 優れたネットワーク管理, 保守・運用

- 基本的な MIB-II に加え, RMON などの豊富な MIB をサポート
- ミラーポート機能によって、トラフィックを監視、解析することが可能
- SD メモリカード<sup>※</sup>採用
  - コンフィグレーションのバックアップや障害情報採取が容易に実行可能。
  - 保守作業の簡略化が可能。

注※

本シリーズのマニュアルでは、SD メモリカードの操作および表示説明で「MC」と表記しています。

• 全イーサネットポート、コンソールポート、メモリカードスロットを前面に配置

#### (7) PoE 対応

- IEEE802.3af 準拠の PoE 対応
   IP 電話や無線アクセスポイントを直接収容できます。
- (8) コンパクト・環境負荷低減
- コンパクトな筐体
  - 高さ1 U サイズのコンパクトな筐体
  - 10BASE-T/100BASE-TX を最大 48 ポート収容可能な高ポート密度
- RoHS 対応の環境負荷低減を実現
- (9) OAN (Open Autonomic Networking) <sup>※</sup>への対応
- IT システムとの連携およびネットワーク運用・管理の自動化によって,運用効率向上を実現
  - AX-Config-Master

各装置のコンフィグレーションが不要になる自動コンフィグレーション。 ネットワーク全体でのコンフィグレーションの整合性チェック。 装置のコンフィグレーションの収集および配信のセキュリティ確保。

# • AX-ON-API

CLI, SNMP に代わる新しい装置制御手段。

XML (eXtensible Markup Language), SOAP (Simple Object Access Protocol), Netconf など, IT システムの標準技術をエンタプライズ向けネットワーク装置に導入。 VLAN, インタフェース, リンクアグリゲーションなどの設定が可能。

注※

詳細は、マニュアル「OAN ユーザーズガイド AX-Config-Master 編」を参照してください。

# **2** <sub>装</sub>

# 装置構成

この章では、本装置の各モデル構成要素や外観など、各装置本体について説明します。

2.1 本装置のモデル

2.2 装置の構成要素

# 2.1 本装置のモデル

AX1200S シリーズは 10/100BASE-TX ポートを最大 48 ポート, 10/100/1000BASE-T ポートを最大 2 ポート装備し, 高さを 1U に抑えたボックス型ファースト・イーサネットスイッチです。

標準のポート以外にアップリンクとして SFP スロット(最大2ポート)を装備し,1000BASE-SX,1000BASE-LX,1000BASE-LH,1000BASE-BX などを実装することができます。

また,高度なフィルタ/ QoS 機能をサポートし,ワイヤレート/ノンブロッキングのスイッチングに対応 します。

AX1200S シリーズは、リンクアグリゲーション、VLAN、スパニングツリー、DHCP snooping, IGMP/ MLD snooping、レイヤ 2 認証機能などを備えています。

AX1200S シリーズには次に示すモデルがあります。

- AX1230S-24T2C, AX1230S-24T2CA
- AX1230S-24P2C, AX1230S-24P2CA
- AX1230S-48T2C

# 2.1.1 収容インタフェース数

本装置が収容できる最大インタフェース数を次の表に示します。

#### 表 2-1 モデルごとのインタフェース数

| インタフェース種別                | モデル名                            |                                 |               |
|--------------------------|---------------------------------|---------------------------------|---------------|
|                          | AX1230S-24T2C<br>AX1230S-24T2CA | AX1230S-24P2C<br>AX1230S-24P2CA | AX1230S-48T2C |
| 1000BASE-X (SFP)         | 2*                              | 2*                              | 2*            |
| 10/100/1000BASE-T        | 2                               | 2                               | 2             |
| 10/100BASE-TX<br>【PoE 無】 | 24                              | _                               | 48            |
| 10/100BASE-TX<br>【PoE 有】 |                                 | 24                              | _             |

(凡例) -: 未サポート

注※ 10/100/1000BASE-Tのポートと排他使用になります(同時使用できません)。

# 2.1.2 装置の外観

装置外観図を次の図に示します。

#### 図 2-1 AX1230S-24T2C, AX1230S-24T2CA, AX1230S-24P2C, AX1230S-24P2CA

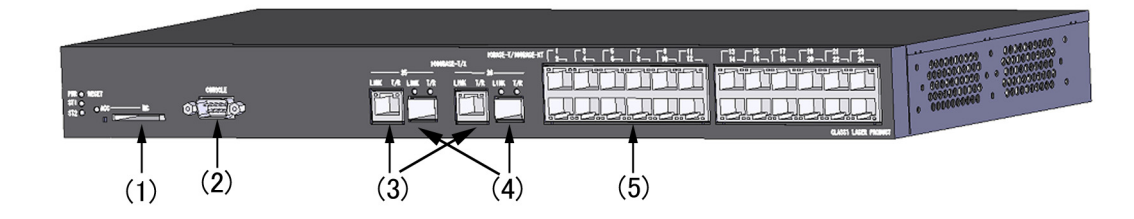

- (1) メモリカードスロット
- (2) CONSOLE  $\vec{\pi} \mathbf{b}$
- (3) 10BASE-T/100BASE-TX/1000BASE-Tイーサネットポート
- (4) SFP モジュールスロット
- (5) 10BASE-T/100BASE-TX イーサネットポート

図 2-2 AX1230S-48T2C モデル

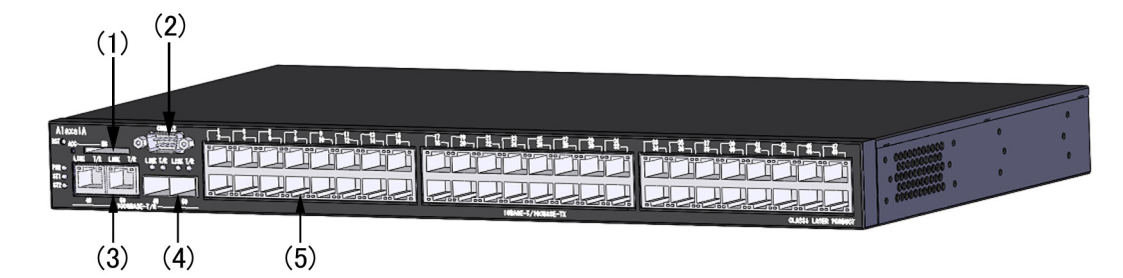

- (1) メモリカードスロット
- (2) CONSOLE  $\# \Vdash$
- (3) 10BASE-T/100BASE-TX/1000BASE-Tイーサネットポート
- (4) SFP モジュールスロット
- (5) 10BASE-T/100BASE-TX イーサネットポート

# 2.2 装置の構成要素

# 2.2.1 ハードウェアの構成

本装置の各モデルは、統一したアーキテクチャで設計しています。

ハードウェアの構成を次の図に示します。

図 2-3 ハードウェアの構成 (AX1230S-24T2C, AX1230S-24T2CA モデル)

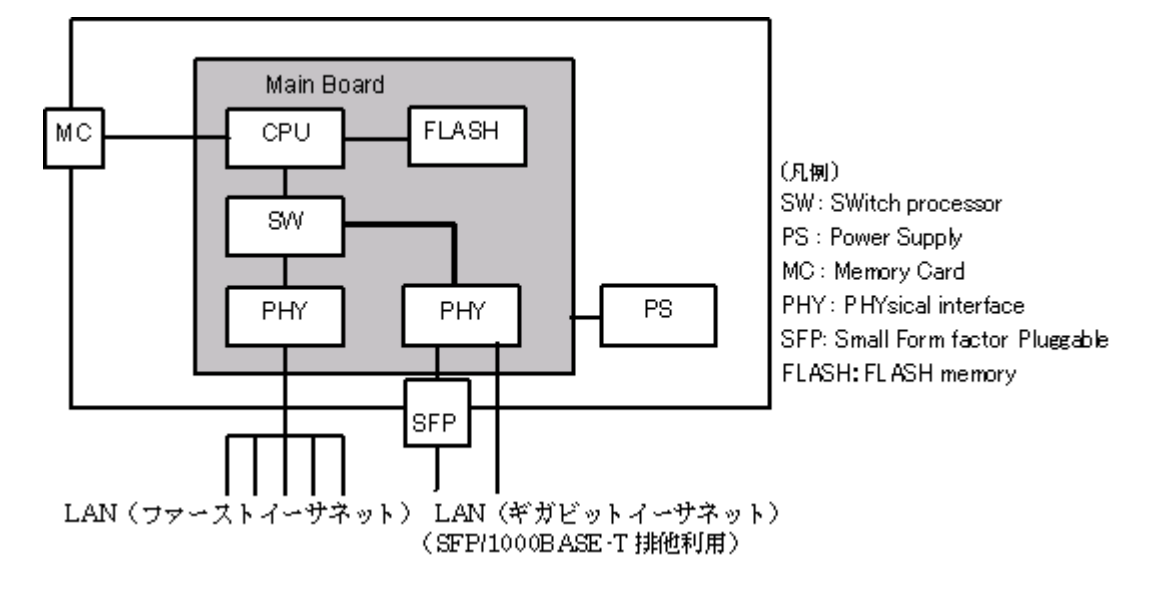

図 2-4 ハードウェアの構成 (AX1230S-24P2C, AX1230S-24P2CA モデル)

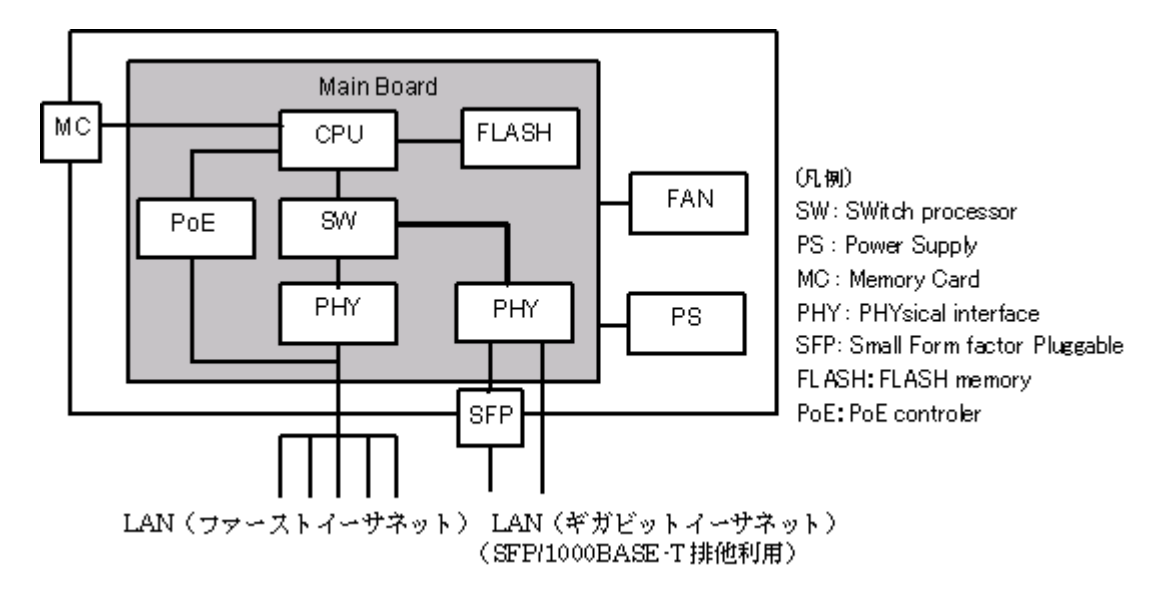

#### 図 2-5 ハードウェアの構成(AX1230S-48T2C モデル)

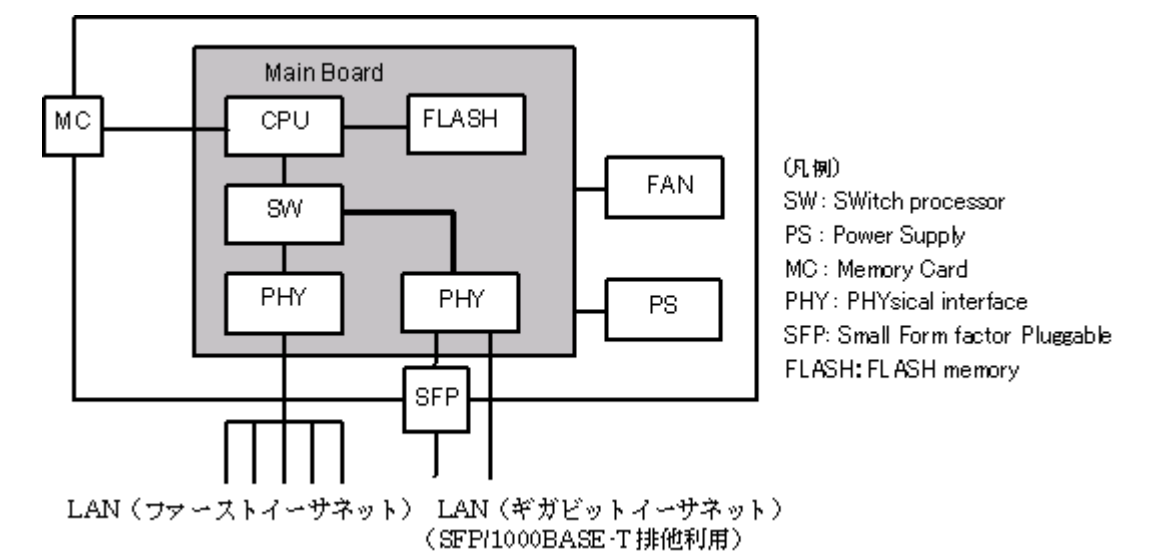

## (1) 装置筐体

装置筐体には、メインボード、PS, FAN が含まれています。

(2) メインボード

メインボードは CPU 部, SW 部, PHY 部から構成されます。

• CPU (Central Processing Unit)

CPU を搭載し、装置全体の管理、SW 部 /PHY 部の制御、各種プロトコル処理をソフトウェアで行います。

ソフトウェアは CPU 部に搭載される装置内メモリに格納されます。

- MC (Memory Card) MC スロットです。MC には SD カードを使用しており、コンフィグレーションファイルの格納、障害 情報の保存に用います。
- SW (Switch processor)

L2 フレームのスイッチングを行います。SW 部はハードウェアによる MAC アドレス学習/エージン グ,リンクアグリゲーション,フィルタ/QoS テーブル検索,自宛/自発フレームの DMA 転送を行い ます。これによって高速なフレームのスイッチングを実現します。

PHY (Physical Interface)
 各種メディア対応のインタフェース部です。

# (3) PS (Power Supply)

PS は外部供給電源から本装置内で使用する直流電源を生成します。PS を交換する場合は、本装置を停止 させ、本装置自体を交換する必要があります。

#### (4) FAN(AX1230S-24P2C, AX1230S-24P2CA, AX1230S-48T2Cモデル)

本装置は装置内部を冷却するための FAN を装備します。

# (5) PoE(AX1230S-24P2C, AX1230S-24P2CA モデル)

LAN ケーブルを通じて受電側の機器へ電源を供給します。

# 2.2.2 ソフトウェア

本装置のソフトウェアを次の表に示します。

# 表 2-2 本装置のソフトウェア一覧

| 略称    | 内容                                                          |
|-------|-------------------------------------------------------------|
| OS-LT | AX1200S 用ソフトウェア<br>L2 スイッチ中継, VLAN, スパニングツリー, SNMP, LLDP ほか |
# 3

# 収容条件

この章では、収容条件について説明します。

| <b>.</b> . |       |
|------------|-------|
| 31         | 苍���� |
| 0.1        |       |

3.2 収容条件

# 3.1 搭載条件

### 3.1.1 収容回線数

各モデルの最大収容可能回線数を次の表に示します。

#### 表 3-1 最大収容可能回線数

| モデル                             | イーサネット          |                       |                          |                          |
|---------------------------------|-----------------|-----------------------|--------------------------|--------------------------|
|                                 | 1000BASE-X(SFP) | 10/100/<br>1000BASE-T | 10/100BASE-TX<br>【PoE 無】 | 10/100BASE-TX<br>【PoE 有】 |
| AX1230S-24T2C<br>AX1230S-24T2CA | 2               | 2*                    | 24                       | _                        |
| AX1230S-24P2C<br>AX1230S-24P2CA | 2               | 2**                   | _                        | 24                       |
| AX1230S-48T2C                   | 2               | 2*                    | 48                       | _                        |

(凡例) -:該当なし。

注※

1000BASE-X (SFP)と排他使用(同時使用不可)です。

1000BASE-X (SFP)を使用しない場合の最大回線数であり、1000BASE-X (SFP)を使用した場合は、その使用回線数分マイナスした値になります。

## 3.1.2 搭載メモリ量

メインボード搭載メモリ量,および使用可能な MC 容量を次の表に示します。本装置ではメモリの増設は できません。

#### 表 3-2 メインボード搭載メモリ量と内蔵フラッシュメモリ・MC 容量

| 項目                         | AX1200S シリーズ            |
|----------------------------|-------------------------|
| メインボード搭載メモリ量 (RAMDISK 含む ) | 64MB (内, RAMDISK は 6MB) |
| 内蔵フラッシュメモリ容量               | 8MB                     |
| MC 容量                      | 128MB                   |

#### (1) RAMDISK について

RAMDISK は、本装置から MC ヘコピー、または MC から本装置へファイルを登録するときの一時保存エ リアとして使用します。

たとえば下記の操作の前に、該当ファイルを一時的に RAMDISK にコピーする操作を行います。

- 例1:コンフィグレーションファイルを本装置から MC ヘコピーする
- 例2: PC などで作成した Web 認証画面入れ替えファイルを本装置へ登録する

MC ヘコピー,または本装置に登録したあとは,RAMDISK上のファイルは不要です。運用コマンドで RAMDISK上のファイルを削除してください。

なお、本装置を再起動すると、RAMDISK 上のファイルは削除されます。

# 3.2 収容条件

#### (1) リンクアグリゲーション

コンフィグレーションによって設定できるリンクアグリゲーションの収容条件を次の表に示します。

#### 表 3-3 リンクアグリゲーションの収容条件

| モデル    | チャネルグループ当たりの最大ポート数 | 装置当たりの最大チャネルグループ |
|--------|--------------------|------------------|
| 全モデル共通 | 8                  | 8                |

#### (2) MAC アドレステーブル

L2 スイッチ機能では,接続されたホストの MAC アドレスをダイナミックに学習して MAC アドレステー ブルへ登録します。また,スタティックに MAC アドレステーブルへ登録することもできます。

MAC アドレステーブルに登録できる MAC アドレスのエントリの最大数を次の表に示します。

#### 表 3-4 MAC アドレステーブルに登録できる MAC アドレスのエントリ数

| モデル    | 装置当たり               |     |  |  |
|--------|---------------------|-----|--|--|
|        | 最大エントリ数 スタティックエントリ数 |     |  |  |
| 全モデル共通 | 8192 **             | 256 |  |  |

注※

ハードウェアの制限によって収容条件の最大数まで登録できない場合があります。

MAC アドレスが収容条件を超えた場合、学習済みエントリがエージングされるまで新たな MAC 学習は行われません。従って、未学習の MAC アドレス宛てのフレームは該当する VLAN ドメイン内でフラッディングされます。

また、本装置では、MACアドレステーブルのエントリの数をコンフィグレーションによって変更することはできません。

(3) VLAN

コンフィグレーションによって設定できる VLAN の数を次の表に示します。

| モデル                             | ポート当たり VLAN | 装置当たり VLAN | ポートごと VLAN 数の装置での合計 |
|---------------------------------|-------------|------------|---------------------|
| AX1230S-24T2C<br>AX1230S-24T2CA | 256         | 256        | 6656                |
| AX1230S-24P2C<br>AX1230S-24P2CA |             |            | 6656                |
| AX1230S-48T2C                   |             |            | 12800               |

#### 表 3-5 VLAN のサポート数

注

推奨する VLAN 数は 256 以下です。

ポートごと VLAN 数の装置での合計は、ポートに設定している VLAN の数を、装置の全ポートで合計した値です。 例えば、24 ポートの装置で、ポート1からポート 10 では設定している VLAN 数が 200、ポート 11 からポート 24 では設定している VLAN 数が1の場合、ポートごと VLAN 数の装置での合計は 2014 となります。ポートごと VLAN 数の装置での合計が収容条件を超えた場合, CPU の利用率が高くなり, コンフィグレーションコマンドや 運用コマンドのレスポンスが遅くなったり, 実行できなくなったりすることがあります。

本装置で設定できる最大 VLAN 数は 256 ですが,そのうち IP アドレスを設定できる VLAN (VLAN イン タフェース)数は最大 128 です。

#### (a) プロトコル VLAN

プロトコル VLAN では,イーサネットフレーム内の Ethernet-Type, LLC SAP,および SNAP type フィールドの値を基にプロトコルの識別を行います。コンフィグレーションによって設定できるプロトコルの種類数を次の表に示します。

#### 表 3-6 プロトコル VLAN のプロトコルの種類数

| モデル    | ポート当たり | 装置当たり |
|--------|--------|-------|
| 全モデル共通 | 16     | 16    |

#### 表 3-7 プロトコル VLAN 数

| モデル    | ポート当たり          | 装置当たり |
|--------|-----------------|-------|
| 全モデル共通 | 48 <sup>≫</sup> | 48    |

注※

トランクポートに設定できるプロトコル VLAN 数です。プロトコルポートに設定できるプロトコル VLAN 数は 16 です。

#### (b) MAC VLAN

MAC VLAN の収容条件を次の表に示します。

#### 表 3-8 MAC VLAN の登録 MAC アドレス数

| モデル    | コンフィグレーションによる  | L2 認証機能による       | 同時登録         |
|--------|----------------|------------------|--------------|
|        | 最大登録 MAC アドレス数 | 最大登録 MAC アドレス数   | 最大 MAC アドレス数 |
| 全モデル共通 | 64             | 256 <sup>*</sup> | 320          |

注※

ハードウェアの制限によって収容条件の最大数まで登録できない場合があります。

#### (4) スパニングツリー

スパニングツリーの収容条件を種類ごとに次の表に示します。

#### 表 3-9 PVST+の収容条件

| モデル    | 対象 VLAN 数 | VLAN ポート数 <sup>※ 1</sup> |
|--------|-----------|--------------------------|
| 全モデル共通 | 250       | $256 \times 2$           |

注※1

スパニングツリー対象となる各 VLAN に設定するポート数の合計 (VLAN 数とポート数の積)。 例えば,100 個の VLAN を設定し,それぞれの VLAN に 2 回線が所属している場合,ポート数は  $100 \times 2 = 200$ となります。

注※2

PortFast 機能を設定したポート数は含めません。

表 3-10 シングルスパニングツリーの収容条件

| モデル    | 対象 VLAN 数      | VLAN ポート数 <sup>※1</sup> | VLAN ポート数 <sup>※ 1</sup><br>(PVST+ 併用時 <sup>※ 2</sup> ) |
|--------|----------------|-------------------------|---------------------------------------------------------|
| 全モデル共通 | $256 \times 3$ | 1024                    | 256                                                     |

注※1

スパニングツリー対象となる各 VLAN に設定するポート数の合計 (VLAN 数とポート数の積)。

例えば、100 個の VLAN を設定し、それぞれの VLAN に 2 回線が所属している場合、ポート数は 100 × 2 = 200 となります。

注※2

PVST+の対象ポートを含む合計の最大値が256となります。

注※3

PVST+同時動作時は PVST+対象 VLAN 数を引いた値となります。

#### 表 3-11 マルチプルスパニングツリーの収容条件

| モデル    | 対象 VLAN 数 | VLAN ポート数 <sup>※ 1</sup> | MST インスタンス数 | MST インスタンスごと<br>の対象 VLAN 数 <sup>※ 2</sup> |
|--------|-----------|--------------------------|-------------|-------------------------------------------|
| 全モデル共通 | 256       | 1024                     | 16          | 200                                       |

注※ 1

スパニングツリー対象となる各 VLAN に設定するポート数の合計(VLAN 数とポート数の積)。

例えば、100 個の VLAN を設定し、それぞれの VLAN に 2 回線が所属している場合、ポート数は 100 × 2 = 200 となります。

注※ 2

MST インスタンス0は除きます。MST インスタンス0の対象 VLAN 数は 256 となります。

#### (5) DHCP snooping

DHCP snooping の収容条件を次の表に示します。

#### 表 3-12 DHCP snooping の収容条件

| 項目                        | 最大数 |
|---------------------------|-----|
| 設定 VLAN 数                 | 32  |
| バインディングデータベースエントリ総数       | 246 |
| バインディングデータベーススタティックエントリ数※ | 64  |

注※

スタティックエントリ数は、バインディングデータベースエントリ総数に含まれます。

#### (6) IGMP snooping $\checkmark$ MLD snooping

IGMP/MLD snooping の収容条件を次の表に示します。IGMP/MLD snooping で学習したマルチキャスト MAC アドレスは MAC アドレステーブルに登録します。登録可能なマルチキャスト MAC アドレス数を次 の表に示します。

表 3-13 IGMP/MLD snooping の収容条件

| 項目                        | 最大数 |
|---------------------------|-----|
| 設定 VLAN 数 <sup>※1※3</sup> | 32  |
| 登録エントリ数 <sup>※2※3</sup>   | 500 |

注※1

IGMP/MLD snooping が動作するポート数(IGMP/MLD snooping を設定した VLAN に収容されるポートの総和) は装置全体で最大 512 です。例えば、各々 10 ポート収容している 16 個の VLAN で IGMP/MLD snooping を動作 させる場合, IGMP/MLD snooping 動作ポート数は 160 となります。

#### 注※ 2

各 VLAN で学習したマルチキャスト MAC アドレスの総和です。

#### 注※3

各エントリ数は IGMP/MLD snooping で使用するエントリの合計値となります。同一 VLAN で IGMP/MLD snooping の両方を設定した場合,設定 VLAN 数は 2 となります。

#### (7) インタフェース数

本装置では VLAN に対して IP アドレスを設定します。ここでは、IP アドレスを設定できる VLAN イン タフェースの最大数について説明します。また、設定できる IP アドレスの最大数について説明します。

#### (a) 最大インタフェース数

本装置でサポートする最大インタフェース数を次の表に示します。

表 3-14 最大インタフェース数

| モデル    | 最大インタフェース数(装置当たり) |
|--------|-------------------|
| 全モデル共通 | 128               |

#### (b) マルチホームの最大サブネット数

本装置はマルチホームをサポートしていません。

- (c) IP アドレス最大設定数
- (i) IPv4アドレス

装置当たりのコンフィグレーションで設定できる IPv4 アドレスの最大数を次の表に示します。

#### 表 3-15 コンフィグレーションで装置に設定できる IPv4 アドレス最大数

| モデル    | コンフィグレーションで設定可能な IPv4 アドレス最大数(装置当たり) |
|--------|--------------------------------------|
| 全モデル共通 | 128                                  |

#### (8) 最大相手装置数

本装置が接続する LAN を介して通信できる最大相手装置数を示します。この場合の相手装置はルータに限らず、端末も含みます。

#### (a) ARP エントリ数

IPv4の場合,LANではARPによって,送信しようとするフレームの宛先アドレスに対応するハードウェ アアドレスを決定します。従って,これらのメディアではARPエントリ数によって最大相手装置数が決 まります。本装置でサポートする ARP エントリの最大数を次の表に示します。

#### 表 3-16 ARP エントリの最大数

| モデル    | ARP エントリ数  |       |  |  |  |
|--------|------------|-------|--|--|--|
|        | インタフェース当たり | 装置当たり |  |  |  |
| 全モデル共通 | 1280       | 1280  |  |  |  |

#### (9) ダイナミックエントリ,スタティックエントリの最大エントリ数

ダイナミックエントリとスタティックエントリの最大エントリ数を次の表に示します。

本装置では、スタティックルーティングだけが利用でき、RIP/RIPng, OSPF/OSPFv3 などのルーティン グプロトコルはサポートしていません。

表 3-17 ダイナミック・スタティック最大エントリ数

| 分類   | 項目           | 最大装置<br>エントリ数 | 最大ダイナミック<br>エントリ数 | 最大スタティック<br>エントリ数 |
|------|--------------|---------------|-------------------|-------------------|
| IPv4 | ユニキャスト経路エントリ | 128 **        | _                 | 128 **            |

(凡例) -: 未サポート

注※ ダイレクト経路は含みません。

#### (10) フィルタ・QoS

フィルタ・QoS の検出条件はコンフィグレーション (access-list, qos-flow-list) で設定します。ここで は,設定したリストを装置内部で使用する形式 (エントリ) に変換したエントリ数の上限をフィルタ・ QoS の収容条件として示します。

フィルタ・QoS の検出条件によるリソース配分を決定するために、フィルタおよび QoS 共通モードであ る受信側フロー検出モードを選択します。選択するモードによって、エントリ数の上限値を決定する条件 が異なります。フィルタおよび QoS は、受信側でだけ設定できます。インタフェース種別ごとにインタ フェース当たりの上限値、および装置当たりの上限値がありますので、その範囲内で設定してください。

#### (a) 受信側フィルタエントリ数

受信側フロー検出モード layer2・1 または layer2・2 のいずれかを選択した場合に設定できるフィルタ最大 エントリ数を次の表に示します。フロー検出条件は選択するモードによって決まり, layer2・1 の場合は MAC 条件を, layer2・2 の場合は IPv4 条件を使用できます。

| モデル    | 受信側フィルタ最大エントリ数 <sup>※</sup> |            |       |  |  |  |
|--------|-----------------------------|------------|-------|--|--|--|
|        | インタフェース種別                   | インタフェースあたり | 装置あたり |  |  |  |
| 全モデル共通 | イーサネット                      | 128        | 128   |  |  |  |
|        | VLAN                        | 128        | 128   |  |  |  |

表 3-18 モード layer2-1, layer2-2 のフィルタ最大エントリ数

注※

フィルタエントリ追加時,当該イーサネットインタフェースまたはVLAN インタフェースに対してフロー未検出時 に動作するエントリ(廃棄動作)を自動的に付与します。このため,フィルタ最大エントリ数のすべてを使用する

```
ことはできません。フィルタエントリの数え方の例を次に示します。
(例 1)
エントリ条件:イーサネットインタフェース 0/1 に 1 エントリ設定
エントリ数 : 設定エントリ(1)とイーサネットインタフェース 0/1 の廃棄エントリ(1)の
合計 2 エントリを使用する
残エントリ数 : 126 エントリ使用可能
(例 2)
エントリ条件:イーサネットインタフェース 0/1 に 2 エントリ,イーサネットインタフェース 0/2 に
3 エントリ設定
エントリ数 : 設定エントリ(5)とイーサネットインタフェース 0/1 の廃棄エントリ(1)
およびイーサネットインタフェース 0/2 の廃棄エントリ(1)の合計 7 エントリを使用する
残エントリ数 : 121 エントリ使用可能
```

#### (b) 受信側 QoS エントリ数

受信側フロー検出モード layer2-1 または layer2-2 のいずれかを選択した場合に設定できる QoS 最大エントリ数を次の表に示します。フロー検出条件は選択するモードによって決まり, layer2-1 の場合は MAC 条件を, layer2-2 の場合は IPv4 条件を使用できます。

| モデル    | 受信側 QoS 最大エントリ数            |    |    |  |  |  |
|--------|----------------------------|----|----|--|--|--|
|        | インタフェース種別 インタフェースあたり 装置あたり |    |    |  |  |  |
| 全モデル共通 | イーサネット                     | 64 | 64 |  |  |  |
|        | VLAN                       | 64 | 64 |  |  |  |

#### 表 3-19 モード layer2-1, layer2-2 の QoS 最大エントリ数

#### (11) レイヤ2 認証機能

装置全体の認証端末数を次の表に示します。

| 認証モード           | 認証機能                       | 認証機能ごとの端末数   | 装置全体 |
|-----------------|----------------------------|--------------|------|
| 固定 VLAN モード     | IEEE802.1X                 | 256          |      |
|                 | Web 認証                     | 1024         |      |
|                 | MAC 認証                     | 1024         |      |
|                 | 固定 VLAN モード全体での            | 最大認証端末数      | 1024 |
| ダイナミック VLAN モード | IEEE802.1X                 | 256          |      |
| レガシーモード         | Web 認証                     | 256          |      |
|                 | MAC 認証                     | 256          |      |
|                 | ダイナミック VLAN モード<br>最大認証端末数 | ・レガシーモード全体での | 256  |
| 装置全体での全認証機能/認証モ | 1280                       |              |      |

#### 表 3-20 装置全体の認証端末数※

注※

DHCP snooping 機能を併用している場合は,最大 246 に制限されます。

表 3-21 その他のレイヤ2 認証共通機能収容条件

| 項目                              | 最大数 |
|---------------------------------|-----|
| RADIUS サーバ登録数                   | 4** |
| 認証専用 IPv4 アクセスリストで指定できるアクセスリスト名 | 1   |
| 認証専用 IPv4 アクセスリストに指定できるフィルタ条件数  | 20  |

注※

ログインセキュリティ機能を含む装置全体での登録数です。

(a) IEEE802.1X

IEEE802.1Xの収容条件を次の表に示します。

表 3-22 IEEE802.1X の最大認証端末数<sup>※1</sup>

| 認証モード                                     |      | ポー        | ト単位                | 单位 VLAN 単位 |                     | 装置全体      |                    |                          |
|-------------------------------------------|------|-----------|--------------------|------------|---------------------|-----------|--------------------|--------------------------|
|                                           |      | 最大<br>端末数 | 認証数制<br>限の設定<br>※2 | 最大<br>端末数  | 認証数制<br>限の設定<br>※ 2 | 最大<br>端末数 | 認証数制<br>限の設定<br>※2 | 認証失敗端末<br>最大登録可能数<br>※ 3 |
| ポート単位認証                                   | (静的) | 64        | 不可                 |            |                     | 256       | 不可                 | 256                      |
|                                           | (動的) | 64        | 不可                 |            |                     | 256       | 不可                 | 256                      |
| VLAN 単位認証                                 | (動的) |           |                    | 256        | 不可                  | 256       | 不可                 | 256                      |
| IEEE802.1X 認証全体での最大端末数(ポート単位/ VLAN 単位認証合計 |      |           |                    | 忍証合計)      | 256                 | 不可        | 256                |                          |

注※1

DHCP snooping 機能を併用している場合は、最大 246 に制限されます。

注※ 2

IEEE802.1X では、認証数制限を設定できません。

注※3

認証失敗端末が256となったとき,新規認証要求端末の処理は実施できません。この場合,新規認証要求端末の処理が実施可能となるのは,認証失敗端末の管理エントリがタイムアウトにより消失したときとなります。

#### 表 3-23 IEEE802.1X の収容条件

|                          | 項目                            | 最大数                    |
|--------------------------|-------------------------------|------------------------|
| 最大 IEEE802.1X 設定可能物理ポート数 | AX1230S-24T2C, AX1230S-24T2CA | 26                     |
|                          | AX1230S-24P2C, AX1230S-24P2CA | 26                     |
|                          | AX1230S-48T2C                 | 50                     |
| 認証除外端末オプションの最大除外端末数      | MAC アドレステーブルスタティック登録          | 256/ 装置 <sup>※ 1</sup> |
|                          | MAC VLAN へ MAC アドレススタティック登録   | 64/ 装置 <sup>※ 2</sup>  |

注※1

MAC アドレステーブルのスタティックエントリ数です。

注※ 2

MAC VLAN 収容条件のコンフィグレーションによる最大登録 MAC アドレス数です。

#### (b) Web 認証

Web 認証の収容条件を次の表に示します。

| 認証モード                                                       | ポー         | 卜単位          | VLAN       | Ⅰ 単位             |            | 装置全          | :体                               |
|-------------------------------------------------------------|------------|--------------|------------|------------------|------------|--------------|----------------------------------|
|                                                             | 最大<br>ユーザ数 | 認証数制<br>限の設定 | 最大<br>ユーザ数 | 認証数制<br>限の設定     | 最大<br>ユーザ数 | 認証数制<br>限の設定 | 認証失敗端末<br>最大登録可能数 <sup>※ 3</sup> |
| 固定 VLAN モード                                                 | 1024       | म            |            |                  | 1024       | 可            | <u> </u>                         |
| ダイナミック<br>VLAN モード                                          | 256        | म            |            |                  | 256        | न्           | -                                |
| レガシーモード                                                     |            |              | 256        | 不可               | 256        | म            | <u> </u>                         |
| Web 認証全体での最大ユーザ数<br>(固定 VLAN モード・ダイナミック VLAN モード・レガシーモード合計) |            |              | 1280       | 不可 <sup>※2</sup> | _          |              |                                  |

#### 表 3-24 Web 認証の最大ユーザ数<sup>※1</sup>

注※1

DHCP snooping 機能を併用している場合は、最大 246 に制限されます。

注※2

各認証モードを合計した Web 認証全体の認証数制限は設定できません。

注※3

Web 認証では認証失敗端末を管理していないため、失敗端末登録可能数は存在しません。

#### 表 3-25 Web 認証の収容条件

|                     | 最大数                                                                  |                     |
|---------------------|----------------------------------------------------------------------|---------------------|
| 内蔵 Web 認証 DB 登録ユーザ数 |                                                                      | 300 <sup>** 1</sup> |
| 同時認証数               | 10                                                                   |                     |
| 認証画面入れ替えで指定できる      | $256 \mathrm{kB}^{\ensuremath{\overset{\mathrm{\tiny{\times}}}{2}}}$ |                     |
| 認証画面入れ替えで指定できる      | 64 <sup>** 3</sup>                                                   |                     |
| DHCP サーバ機能          | アドレスプール数 (network)                                                   | 32                  |
|                     | アドレスプール数 (host/mac)                                                  | × (未サポート)           |
|                     | 配布可能 IP アドレス数                                                        | 512                 |
|                     | 配布除外アドレス数                                                            | 64                  |

注※1

内蔵 Web 認証 DB に登録したユーザ ID を複数の端末で使用すると、最大認証ユーザ数まで端末を認証できます。 ただし、認証対象となるユーザ ID の数が内蔵 Web 認証 DB の最大登録ユーザ数より多い場合は、RADIUS サー バを用いた RADIUS 認証方式を使用してください。

注※2

ファイル領域には管理領域も含んでいますので、実動上は240kBとなります。また、ファイルサイズによってはさらに少ない領域となる場合があります。

注※3

ファイル名にピリオド(.)や拡張子(txt など)を含んで13文字を超えるファイルが存在する場合,ファイル数の 上限はさらに少なくなります。 (c) MAC 認証

MAC 認証の収容条件を次の表に示します。

| 認証モード                                                      | ポー        | ポート単位 VLAN 単位 |           | VLAN 単位          |           | 装置全          | 装置全体                             |  |
|------------------------------------------------------------|-----------|---------------|-----------|------------------|-----------|--------------|----------------------------------|--|
|                                                            | 最大<br>端末数 | 認証数制<br>限の設定  | 最大<br>端末数 | 認証数制<br>限の設定     | 最大<br>端末数 | 認証数制<br>限の設定 | 認証失敗端末<br>最大登録可能数 <sup>※ 3</sup> |  |
| 固定 VLAN モード                                                | 1024      | 可             |           |                  | 1024      | 可            | 1024                             |  |
| ダイナミック<br>VLAN モード                                         | 256       | म]            |           |                  | 256       | न्           | 256                              |  |
| レガシーモード                                                    |           |               | 256       | 不可               | 256       | 可            | 256                              |  |
| MAC 認証全体での最大端末数<br>(固定 VLAN モード・ダイナミック VLAN モード・レガシーモード合計) |           |               | 1280      | 不可 <sup>※2</sup> | 1280      |              |                                  |  |

| 表 3-26  | MAC 認証の最大認証端末数 <sup>※1</sup> |
|---------|------------------------------|
| 12 3-20 | 11170 心吐切取八心吐抓不致             |

注※1

DHCP snooping 機能を併用している場合は、最大 246 に制限されます。

注※ 2

各認証モードを合計した MAC 認証全体の認証数制限は設定できません。

注※3

MAC 認証の認証失敗端末が、固定 VLAN モード 1024、またはダイナミック VLAN モード 256 となったとき、そ れぞれのモードの新規認証要求端末の処理は実施できません。この場合、新規認証要求端末の処理が実施可能とな るのは、認証失敗端末の管理エントリがタイムアウトにより消失したときとなります。

#### 表 3-27 MAC 認証の収容条件

| 項目                        | 最大数  |
|---------------------------|------|
| 内蔵 MAC 認証 DB 登録 MAC アドレス数 | 1024 |
| 同時認証数                     | 20   |

#### (12) IEEE802.3ah/UDLD

IEEE802.3ah/UDLD の収容条件を次の表に示します。

#### 表 3-28 IEEE802.3ah/UDLD の収容条件

| モデル                             | 最大リンク監視情報数 |
|---------------------------------|------------|
| AX1230S-24T2C<br>AX1230S-24T2CA | 26         |
| AX1230S-24P2C<br>AX1230S-24P2CA | 26         |
| AX1230S-48T2C                   | 50         |

(13) L2 ループ検知

L2 ループ検知フレーム送信レートを次の表に示します。

#### 表 3-29 L2 ループ検知フレーム送信レート

| モデル    | L2 ループ検知フレーム送信レート(装置当たり)     |
|--------|------------------------------|
| 全モデル共通 | 20(packet/ 秒) <sup>※ 1</sup> |

L2 ループ検知フレームを送信可能なポート数および VLAN 数の算出式

L2 ループ検知フレーム送信対象の総和<sup>※2</sup>÷L2 ループ検知フレームの送信レート(packet/ 秒) ≦送信間隔(秒)

注※1

20 (packet/秒)を超えるフレームは送信しません。送信できなかったフレームに該当するポートや VLAN では ループ障害を検知できなくなります。

注※2

L2 ループ検知フレーム送信ポート数×L2 ループ検知フレーム送信 VLAN 数

#### (14) 隣接装置情報(LLDP)の収容条件

隣接装置情報(LLDP)の収容条件を次の表に示します。

#### 表 3-30 隣接装置情報(LLDP)の収容条件

| 項目          | 最大収容数 |
|-------------|-------|
| LLDP 隣接装置情報 | 50    |

第2編 運用管理

# 4 装置へのログイン

この章では,装置の起動と停止,およびログイン・ログアウト,運用管理の 概要,運用端末とその接続形態について説明します。

| 理 |
|---|
|   |

- 4.2 装置起動
- 4.3 ログイン・ログアウト

# 4.1 運用端末による管理

### 4.1.1 運用端末

本装置の運用にはコンソールまたはリモート運用端末が必要です。コンソールはRS-232Cに接続する端 末、リモート運用端末はIPネットワーク経由で接続する端末です。また、本装置はIPネットワーク経由 でSNMPマネージャによるネットワーク管理にも対応しています。運用端末の接続形態を「図4-1 運用 端末の接続形態」に、運用端末の条件を「表4-1 運用端末の条件」に示します。

#### 図 4-1 運用端末の接続形態

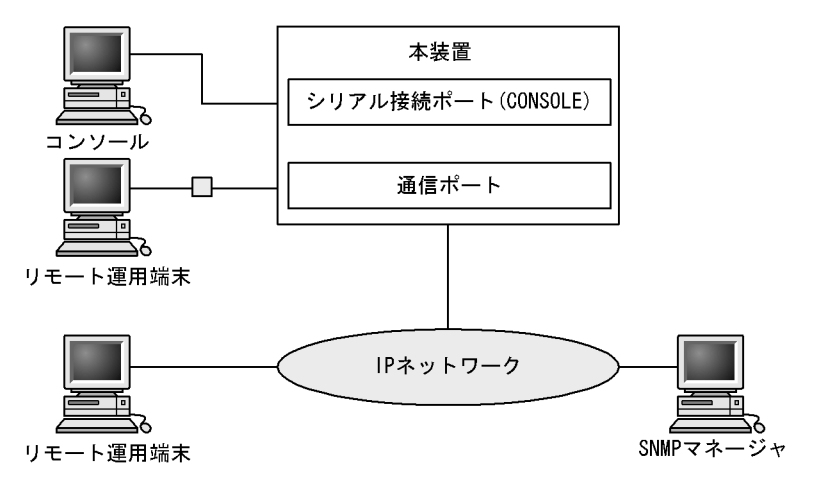

#### 表 4-1 運用端末の条件

| 端末種別     | 接続形態             | 必要機能                                        |
|----------|------------------|---------------------------------------------|
| コンソール    | シリアル接続 (RS-232C) | RS-232C(回線速度:19200,9600,4800,<br>2400,1200) |
| リモート運用端末 | 通信用ポート接続         | TCP/IP<br>telnet<br>ftp                     |

#### 注意事項

本装置は,改行コードとして [CR] を認識します。一部の端末では,改行コードとして [CR] および [LF] を送信 します。これらの端末から本装置に接続すると,端末に空行を表示するなどの現象がおこります。このような 場合は,各端末の設定を確認してください。

#### (1) コンソール

コンソールは RS-232C に接続する端末で、一般的な通信端末、通信ソフトウェアが使用できます。コン ソールが本装置と通信できるように、次の標準 VT100 設定値(本装置のデフォルト設定値)が通信ソフト ウェアに設定されていることを確認してください。

- 通信速度:9600bit/s
- データ長:8ビット
- パリティビット:なし
- ストップビット:1ビット

• フロー制御:なし

なお,通信速度を 9600bit/s 以外(1200 / 2400 / 4800 / 19200bit/s) で設定して使用したい場合は, 運用コマンド line console speed で本装置側の通信速度設定を変更してください。その後,端末ソフト ウェアの速度を本装置の速度と同じとなるよう変更してください。

#### 図 4-2 コンソールの通信速度の設定例

> line console speed 19200 save Do you wish to continue? (y/n): y

#### 注意事項

本装置ではコンソール端末からログインする際に,自動的に VT100 の制御文字を使用して画面サイズを取得・ 設定します。VT100 に対応していないコンソール端末では,不正な文字列を表示したり,最初の CLI プロンプ トをずれて表示したりして,画面サイズを取得・設定できません。コンソール端末は,端末運用モード: VT100 でご使用ください。

また、ログインと同時にキー入力した場合、VT100の制御文字の表示結果が正常に取得できないため同様の現 象となりますのでご注意ください。この場合は、再度ログインし直してください。

#### (2) リモート運用端末

本装置に IP ネットワーク経由で接続してコマンド操作を行う端末が、リモート運用端末です。telnet プロ トコルのクライアント機能がある端末はすべてリモート運用端末として使用できます。

#### 注意事項

設定変更や接続ポートのリンクダウンなどにより端末側で telnet が切断された場合,約10分間は再接続できな くなる場合があります。

## 4.1.2 運用端末の接続形態

運用端末の接続形態ごとの特徴を次の表に示します。

| 表 4-2 | 運用端末の接続形 | 態ご | ٤ | の特徴 |
|-------|----------|----|---|-----|
|-------|----------|----|---|-----|

| 運用機能            | シリアル  | 通信用ポート   |
|-----------------|-------|----------|
| 接続運用端末          | コンソール | リモート運用端末 |
| 遠隔からのログイン       | 不可    | П        |
| 本装置から運用端末へのログイン | 不可    | н        |
| アクセス制御          | なし    | あり       |
| コマンド入力          | н     | Т        |
| ファイル転送方式        | なし    | ftp      |
| IP 通信           | 不可    | IPv4     |
| SNMPマネージャ接続     | 不可    | н        |
| コンフィグレーション設定    | 不要    | 必要       |

#### (1) シリアル接続ポート

シリアル接続ポートには運用端末としてコンソールを接続します。コンフィグレーションの設定なしに本

ポートを介してログインできるので、初期導入時には本ポートからログインし、初期設定を行えます。

#### (2) 通信用ポート

通信用ポートを介して、遠隔のリモート運用端末からの本装置に対するログインや SNMP マネージャによるネットワーク管理ができます。このポートを介して telnet や ftp によって本装置へログインするためには、本装置のコンフィグレーションで IP アドレスおよびリモートアクセスの設定をする必要があります。

### 4.1.3 運用管理機能の概要

本装置はセットアップ作業が終了し,装置の電源 ON で運用に入ります。本装置と接続した運用端末で は、運用コマンドやコンフィグレーションコマンドを実行し,装置の状態を調べたり,接続ネットワーク の変更に伴うコンフィグレーションの変更を実施したりできます。本装置で実施する運用管理の種類を次 の表に示します。

#### 表 4-3 運用管理の種類

| 運用機能           | 概要                                                        |
|----------------|-----------------------------------------------------------|
| コマンド入力機能       | コマンドラインによる入力を受け付けます。                                      |
| ログイン制御機能       | 不正アクセス防止, パスワードチェックを行います。                                 |
| コンフィグレーション編集機能 | 運用のためのコンフィグレーションを設定します。設定された情報<br>はすぐ運用に反映されます。           |
| ネットワークコマンド機能   | Telnet ログインによるリモート操作をサポートします。                             |
| ログ・統計情報        | 過去に発生した障害情報およびパケットカウンタなどの統計情報を<br>表示します。                  |
| LED および障害部位の表示 | LED によって本装置の状態を表示します。                                     |
| MIB 情報収集       | SNMP マネージャによるネットワーク管理を行います。                               |
| 装置保守機能         | 装置を保守するための状態表示,装置とネットワークの障害を切り<br>分けるための回線診断などのコマンドを持ちます。 |
| MC 保守機能        | MC のフォーマットなどを行います。                                        |

# 4.2 装置起動

この節では、装置の起動と停止について説明します。

## 4.2.1 本装置の起動から停止までの概略

本装置の起動から停止までの概略フローを次の図に示します。ハードウェアセットアップの内容についてはマニュアル「ハードウェア取扱説明書」を参照してください。

#### 図 4-3 本装置の起動から停止までの概略フロー

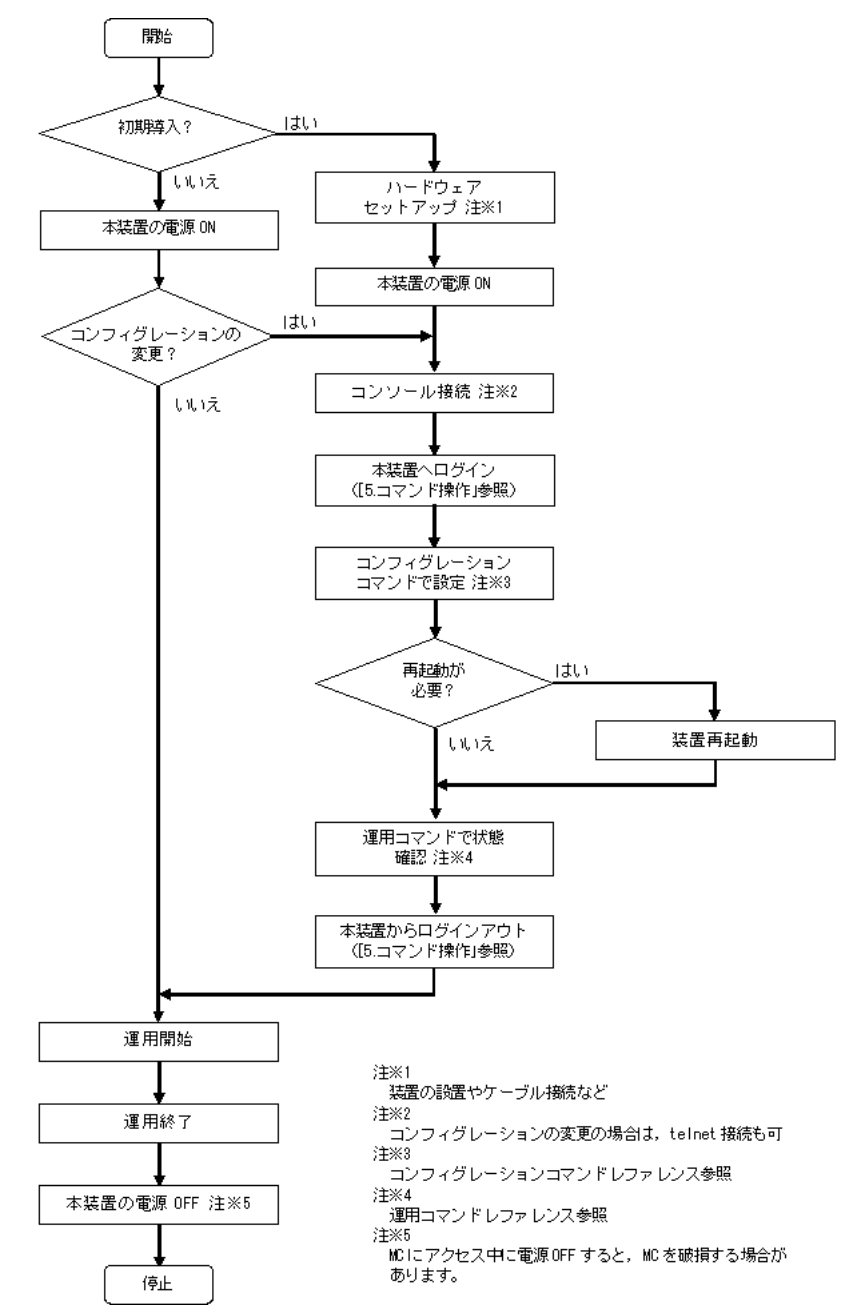

## 4.2.2 装置の起動

本装置の起動、再起動の方法を次の表に示します。

#### 表 4-4 起動,再起動の方法

| 起動の種類       | 内容                                | 操作方法                      |
|-------------|-----------------------------------|---------------------------|
| 電源 ON による起動 | 本装置の電源 OFF からの立ち上げです。             | 本体の電源スイッチを ON にし<br>ます。   |
| リセットによる再起動  | 障害発生などにより,本装置をリセットしたい場合に<br>行います。 | 本体のリセットスイッチを押し<br>ます。     |
| コマンドによる再起動  | 障害発生などにより,本装置をリセットしたい場合に<br>行います。 | 運用コマンド reload を実行し<br>ます。 |

本装置を起動,再起動したときに ST1 LED が赤点灯となった場合は,マニュアル「トラブルシューティ ングガイド」を参照してください。また,LED 表示内容の詳細は,マニュアル「ハードウェア取扱説明 書」を参照してください。

ソフトウェアイメージを k.img という名称で書き込んだ MC をスロットに挿入して、本装置を起動すると MC から起動できます。

## 4.2.3 装置の停止

本装置の電源を OFF にする場合は、アクセス中のファイルが壊れるおそれがあるので、本装置にログインしているユーザがいない状態で行ってください。

# 4.3 ログイン・ログアウト

この節では、ログインとログアウトについて説明します。

#### (1) ログイン

装置が起動すると、ログイン画面を表示します。この画面でユーザ ID とパスワードを入力してください。 正しく認証された場合は、コマンドプロンプトを表示します。また、認証に失敗した場合は"Login incorrect"のメッセージを表示し、ログインできません。ログイン画面を次の図に示します。

なお,初期導入時には,ユーザ ID"operator" でパスワードなしでログインができます。

#### 図 4-4 ログイン画面

login: operator
Password: \*\*\*\*\*\* ...1
Copyright (c) 2006,2008, ALAXALA Networks Corporation. All rights reserved.
...2

- 1. パスワードが設定されていない場合は, [Enter] だけを押下してください。
- また、パスワードの入力文字は表示しません。

2. コマンドプロンプトを表示します。

#### (2) ログアウト

CLI での操作を終了してログアウトしたい場合は logout コマンドまたは exit コマンドを実行してください。ログアウト画面を次の図に示します。

#### 図 4-5 ログアウト画面

> logout

login:

#### (3) 自動ログアウト

一定時間(デフォルト: 30分)内にキーの入力がなかった場合,自動的にログアウトします。なお,自動 ログアウト時間は運用コマンド set exec-timeout で変更できます。

# **5** コマンド操作

この章では、本装置でのコマンドの指定方法について説明します。

 5.1 コマンド入力モード

 5.2 CLIでの操作

 5.3 CLIの注意事項

# 5.1 コマンド入力モード

# 5.1.1 運用コマンド一覧

コマンド入力モードの切り換えおよびユーティリティに関する運用コマンド一覧を次の表に示します。

#### 表 5-1 運用コマンド一覧

| コマンド名                         | 説明                                                                  |
|-------------------------------|---------------------------------------------------------------------|
| enable                        | コマンド入力モードを一般ユーザモードから装置管理者モードに変更しま<br>す。                             |
| disable                       | コマンド入力モードを装置管理者モードから一般ユーザモードに変更しま<br>す。                             |
| exit                          | 現在のコマンド入力モードを終了します。                                                 |
| logout                        | 装置からログアウトします。                                                       |
| configure(configure terminal) | コマンド入力モードを装置管理者モードからコンフィグレーションコマンド<br>モードに変更して,コンフィグレーションの編集を開始します。 |
| end                           | コンフィグレーションコマンドモードを終了して装置管理者モードに戻りま<br>す。                            |

# 5.1.2 コマンド入力モード

本装置でコンフィグレーションの変更を実施したり、または装置の状態を参照したりする場合、適切なコ マンド入力モードに遷移し、コンフィグレーションコマンドや運用コマンドを入力する必要があります。 また、CLIプロンプトでコマンド入力モードを識別できます。

コマンド入力モードとプロンプトの対応を次の表に示します。

#### 表 5-2 コマンド入力モードとプロンプトの対応

| コマンド入力モード             | 実行可能なコマンド                                               | プロンプト     |
|-----------------------|---------------------------------------------------------|-----------|
| 一般ユーザモード              | 運用コマンド(configure コマンドなど,一部のコマンド<br>は装置管理者モードでだけ実行可能です。) | >         |
| 装置管理者モード              |                                                         | #         |
| コンフィグレーションコマンド<br>モード | コンフィグレーションコマンド                                          | (config)# |

モード遷移の概要を次の図に示します。

図 5-1 モード遷移の概要

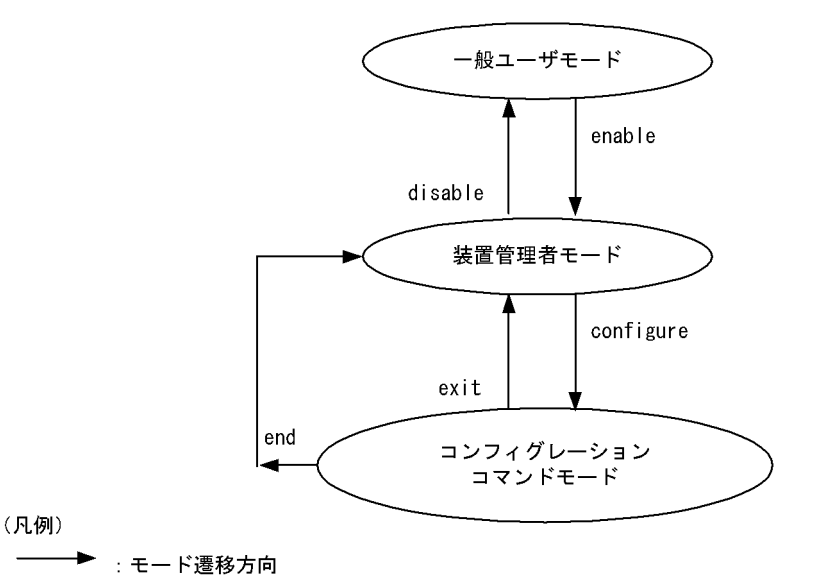

また、CLI プロンプトとして、次に示す場合でも、その状態を意味する文字をプロンプトの先頭に表示します。

- 1. コンフィグレーションコマンド hostname でホスト名称を設定している場合,プロンプトに反映されま す。
- 2. ランニングコンフィグレーションを編集し、その内容をスタートアップコンフィグレーションファイル に保存していない場合、プロンプトの先頭に「!」が付きます。

1.~2. プロンプト表示例を次の図に示します。

#### 図 5-2 プロンプト表示例

```
> enable
# configure
(config) # hostname "OFFICE1"
!OFFICE1(config) # end
!OFFICE1# copy running-config startup-config
Do you wish to copy from running-config to startup-config? (y/n): y
OFFICE1#
```

コンフィグレーションの編集・保存後,装置の再起動が必要な場合はプロンプトの先頭に「@」が付きま す。この場合は,運用コマンド reload を入力し装置を再起動してください。

#### 図 5-3 プロンプト表示例

```
OFFICE1# configure
OFFICE1(config)# system function filter qos dhcp-snooping
Please execute the reload command after save,
because this command becomes effective after reboot.
!OFFICE1(config)# end
!OFFICE1# copy running-config startup-config
Do you wish to copy from running-config to startup-config? (y/n): y
@OFFICE1# reload
Restart OK? (y/n): y
```

# 5.2 CLI での操作

### 5.2.1 補完機能

コマンドライン上で[Tab]を入力することで、コマンド入力時のコマンド名称やファイル名の入力を少 なくすることができ、コマンド入力が簡単になります。補完機能を使用したコマンド入力の簡略化を次の 図に示します。

#### 図 5-4 補完機能を使用したコマンド入力の簡略化

```
(config) # in[Tab]
(config) # interface
```

[Tab]押下で使用できるコマンドやパラメータの一覧を表示します。

```
(config) # interface [Tab]
fastethernet gigabitethernet port-channel range vlan
(config) # interface
```

#### 注意

入力できない選択肢を表示する場合があります。「コンフィグレーションコマンドレファレンス」および「運用 コマンドレファレンス」の各コマンドの入力形式と入力範囲をご確認ください。

## 5.2.2 ヘルプ機能

コマンドライン上で[?]を入力することで、指定できるコマンドまたはパラメータを検索できます。また、コマンドやパラメータの意味を知ることができます。次の図に[?]入力時の表示例を示します。

#### 図 5-5 [?] 入力時の表示例

#### 注意

- 1. <>のないパラメータ名を表示する場合があります。
- 入力できない選択肢を表示する場合があります。「コンフィグレーションコマンドレファレンス」および 「運用コマンドレファレンス」の各コマンドの入力形式と入力範囲をご確認ください。

なお,パラメータの入力途中でスペース文字を入れないで[?]を入力した場合は,補完機能が実行されます。

## 5.2.3 入力エラー指摘機能

コマンドまたはパラメータを不正に入力した際,次行にエラーメッセージ(マニュアル「コンフィグレー ションコマンドレファレンス 30 コンフィグレーション編集時のエラーメッセージ」を参照)を表示し ます。[Tab]入力時と[?]入力時も同様となります。

エラーメッセージの説明によって、コマンドまたはパラメータを見直して再度入力してください。入力エラー指摘の表示例を「図 5-6 入力エラーをしたときの表示例 (fastethernet のスペルミス)」および「図

5-7 パラメータ入力途中の表示例 (duplex のパラメータ指定なし)」に示します。

#### 図 5-6 入力エラーをしたときの表示例 (fastethernet のスペルミス)

#### 図 5-7 パラメータ入力途中の表示例 (duplex のパラメータ指定なし)

## 5.2.4 コマンド短縮実行

コマンドまたはパラメータを短縮して入力し、入力された文字が一意のコマンドまたはパラメータとして 認識できる場合、コマンドを実行します。短縮入力のコマンド実行例を次の図に示します。

#### 図 5-8 短縮入力のコマンド実行例 (show ip arp の短縮入力)

> sh ip ar <u>[Enter]</u>

```
Date 2006/12/13 22:29:54 UTC

Total: 2

IP Address Linklayer Address Interface Expire Type

192.168.10.99 0013.20a5.3e2e VLAN0001 18min arpa

200.1.100.1 0071.0100.0001 VLAN3001 19min arpa

>
```

## 5.2.5 ヒストリ機能

ヒストリ機能を使用すると、過去に入力したコマンドを簡単な操作で再実行したり、過去に入力したコマンドの一部を変更して再実行したりできます。ヒストリ機能を使用した例を次の図に示します。

#### 図 5-9 ヒストリ機能を使用したコマンド入力の簡略化

| > ping -n 1 192.168.0.1<br>Pinging 192.168.0.1 with 46 bytes of data:<br>Reply from 192.168.0.1: count=1. bytes=46                                                                                            | 1      |
|----------------------------------------------------------------------------------------------------|--------|
| 192.168.0.1 Ping Statistics<br>Packet: sent 1, received 1, lost 0 (0% loss)<br>><br>> <u>ping -n 1 192.168.0.1</u><br>Pinging 192.168.0.1 with 46 bytes of data:<br>Reply from 192.168.0.1: count=1. bytes=46 | 2<br>3 |
| 192.168.0.1 Ping Statistics<br>Packet: sent 1, received 1, lost 0 (0% loss)<br>><br>> <u>ping -n 1 192.168.0.2</u><br>Pinging 192.168.0.2 with 46 bytes of data:<br>Reply from 192.168.0.2: count=1. bytes=46 | 4<br>5 |
| 192.168.0.2 Ping Statistics<br>Packet: sent 1, received 1, lost 0 (0% loss)<br>>                                                                                                    |        |

1. 192.168.0.1 に対して運用コマンド ping を実行します。

- [↑] キーを入力することで前に入力したコマンドを呼び出せます。
   この例の場合, [↑] キーを1回押すと「ping n 1 192.168.0.1」を表示するので, [Enter] キーの入 力だけで同じコマンドを再度実行できます。
- 3. 192.168.0.1 に対して運用コマンド ping を実行します。
- 4. [↑] キーを入力することで前に入力したコマンドを呼び出し、[←] キーおよび [Backspace] キーを 使ってコマンド文字列を編集できます。
   この例の場合、[↑] キーを1回押すと「ping n 1 192.168.0.1」を表示するので、IP アドレスの「1」の部分を「2」に変更して [Enter] キーを入力しています。
- 5. 192.168.0.2 に対して運用コマンド ping を実行します。

#### 注意

通信ソフトウェアによっては方向キー ([  $\uparrow$  ], [  $\downarrow$  ], [  $\leftarrow$  ], [  $\rightarrow$  ]) を入力してもコマンドが呼び出されない場合があります。その場合は,通信ソフトウェアのマニュアルなどで設定を確認してください。

## 5.2.6 ページング

コマンドの実行により出力される結果について、表示すべき情報が一画面にすべて表示しきれない場合は、 ユーザのキー入力を契機に一画面ごとに区切って表示します。なお、ページングは運用コマンド set terminal pager でその機能を有効にしたり無効にしたりできます。

## 5.2.7 キーボードコマンド機能

端末アプリケーションおよび端末の設定により,使用可能なキーが異なります。本装置では,VT100で仕様が明確になっているキーを使用した下表の組み合わせでの操作を推奨します。

| キーボード     | 本装置の動作                                                                                                    |
|-----------|----------------------------------------------------------------------------------------------------|
| Backspace | カーソルの左の1文字を削除します。(ただし行の先頭まで)                                                                                                    |
| Ctrl + A  | コマンド行の先頭へ移動します。                                                                                                    |
| Ctrl + B  | 1文字戻ります。(ただし行の先頭まで)                                                                                                    |
| Ctrl + C  | コマンドを中断します。                                                                                                    |
| Ctrl + D  | 1文字削除します。                                                                                                    |
| Ctrl + E  | コマンド行の行末へ移動します。                                                                                                    |
| Ctrl + F  | 1文字進みます。(ただし行の終わりまで)                                                                                                    |
| Ctrl + L  | コンソール画面をリフレッシュし、画面上のコマンド入力行以外は表示を消去します。                                                                                                    |
| Ctrl + N  | カレントコマンドまで次のヒストリを表示します。                                                                                                    |
| Ctrl + P  | 一つ前のヒストリを表示します。(デフォルト:30 コマンドまで)                                                                                                    |
| Ctrl + U  | カーソル行のテキストを削除します。                                                                                                    |
| Ctrl + W  | <ul> <li>1 語のカーソルまでを削除します。</li> <li>例)</li> <li>!&gt; show sysversion <ul> <li></li> <li>上記入力状態で、カーソルを"v"へ移動し、Ctrl + Wを押下すると、下記のようにカーソルの前までの文字 (sys) が消えます。</li> <li>!&gt; show version</li> </ul> </li> </ul> |
| Ctrl + Z  | コンフィグレーションコマンドモードを終了して装置管理者モードに戻ります。                                                                                                    |
| Ctrl + K  | カーソルの後ろのテキストを削除します。                                                                                                    |

表 5-3 推奨キーボードコマンド

| キーボード    | 本装置の動作              |
|----------|---------------------|
| Ctrl + T | カレントの文字と前の文字を交換します。 |
| ESC + B  | 1 語戻ります。            |
| ESC + F  | 1 語進みます             |
| ESC + D  | 語のカーソルから後ろを削除します。   |

# 5.3 CLIの注意事項

#### (1) ログイン後の制限

ログイン後に運用端末がダウンした場合,本装置内ではログインしたままの状態になっていることがあり ます。この場合,自動ログアウトを待ってください。

#### (2) 補完機能, ヘルプ機能の表示制限

一部のコマンドにはパラメータの補完、ヘルプ表示に制限があります。

コンフィグレーションコマンドレファレンス,運用コマンドレファレンスに従い,該当コマンドを入力し 直してください。

#### (a) 可変値パラメータの後ろに固定文字列キーワードがある場合

入力形式:コマンド < 可変値> 固定キーワード

< 可変値 > を入力後,入力不可能な固定キーワードが入力可能となる場合があります(補完も可能です)。 ただし,入力形式としては不当なため,[Enter]を押下した場合エラーとなります。

#### 図 5-10 入力後に、入力不可能な固定キーワードを表示する例

| (config) # spanning-tree  | mst 5 [?]                                               |
|---------------------------|---------------------------------------------------------|
| <u>configuration</u>      | - Configure the common information used by each MST ins |
|                           | tance of multiple spanning tree, and enter MST config   |
|                           | uration mode                                            |
| <u>forward-time</u>       | - Specify the time which state changes take to a bridge |
|                           | interface                                               |
| <u>hello-time</u>         | - Specify a BPDU transmitting interval                  |
| <u>max-age</u>            | - Specify the maximum time holding the received protoco |
|                           | l information                                           |
| max-hops                  | - Specify the maximum number of hop about BPDU          |
| root                      | - Specify a root                                        |
| <u>transmission-limit</u> | - Specify the maximum number of BPDU which can be trans |
|                           | mitted for one second                                   |
| ( C ! . ) II              | weath F                                                 |

(config) # spanning-tree mst 5

"spanning-tree mst 5" まで入力後, [?]を入力すると入力可能な固定キーワードやパラメータを表示しま す。しかし、上記の図に示すように入力不可能な固定キーワード(太字下線付きで表記した部分)も表示 します。この場合, "spanning-tree mst 5 configuration" と入力すると,入力形式としては不当なため, [Enter]を押下した場合エラーとなります。

#### (b) 固定キーワードなしのパラメータが複数ある場合

入力形式:コマンド[<可変値>][<可変値>]・・・

[] で囲まれた固定キーワードを付けないパラメータが複数あると、ヘルプ表示や [Tab] による一覧表示で、 入力不可能でもパラメータを表示する場合があります。

#### 図 5-11 []で囲まれた固定キーワードを付けないパラメータが複数ある例

| (dhcp-config)#        | lease | 360 | [?]      |
|-----------------------|-------|-----|----------|
| <time hour=""></time> |       |     | - [0-23] |
| <time min=""></time>  |       |     | - [0-59] |
| <time sec=""></time>  |       |     | - [0-59] |

<Time min>

<Time sec>

上記の例では "lease 360" (days まで指定) を入力した [?] を入力すると,入力可能なパラメータを表示 します。しかし,上記の図に示すように入力不可能なパラメータ(太字下線付きで表記した部分) も表示 します。

#### (c) 補完しないパラメータ(固定文字列キーワード)

任意の文字列または固定文字列キーワードを選択して入力する場合,固定文字列キーワードの一部を入力 しても [Tab] で補完しないコマンドがあります。

#### 図 5-12 補完しないパラメータ例(固定文字列キーワード)

本例は任意の文字列 <Web auth user name> と固定文字列キーワード "-all" の択一ですが, "-" や "-a" に続いて [Tab] を入力しても "-all" に補完しません。

#### (d) no の補完, ヘルプについて

設定の削除などに入力する "no" は, [?] によるヘルプおよび [Tab] によるコマンド一覧で表示しません。 また, [Tab] で補完しません。

#### (3) コンフィグモードでの入力について

コンフィグモード(第二階層)で、グローバルコンフィグレーションモード(第一階層)のコマンドは入 力できません。exit コマンドを入力してグローバルコンフィグレーションモードに戻ってから入力してく ださい。

#### (4) コンソール (RS-232C) の設定について

コンソール端末は,端末運用モード: VT100,画面サイズ (ターミナルサイズ):80桁×24行でご使用ください。

# 6 コンフィグレーション

本装置には、ネットワークの運用環境に合わせて、構成および動作条件など のコンフィグレーションを設定しておく必要があります。この章では、コン フィグレーションを設定するのに必要なことについて説明します。

- 6.2 ランニングコンフィグレーションの編集概要
- 6.3 コンフィグレーションコマンド入力におけるモード遷移
- 6.4 コンフィグレーションの編集方法
- 6.5 コンフィグレーションの操作

# 6.1 コンフィグレーション

運用開始時または運用中,ネットワークの運用環境に合わせて,本装置に接続するネットワークの構成お よび動作条件などのコンフィグレーションを設定する必要があります。初期導入時,コンフィグレーショ ンは設定されていません。

## 6.1.1 起動時のコンフィグレーション

本装置の電源を入れると、内蔵フラッシュメモリ上のスタートアップコンフィグレーションファイルが読み出され、設定されたコンフィグレーションに従って運用を開始します。運用に使用されているコンフィ グレーションをランニングコンフィグレーションと呼びます。

なお,スタートアップコンフィグレーションファイルは,直接編集できません。ランニングコンフィグ レーションを編集したあとに,コンフィグレーションコマンド save(write) または運用コマンド copy を使 用することで,スタートアップコンフィグレーションファイルが更新されます。起動時,および運用中の コンフィグレーションの概要を次の図に示します。

#### 図 6-1 起動時、および運用中のコンフィグレーションの概要

#### 本装置

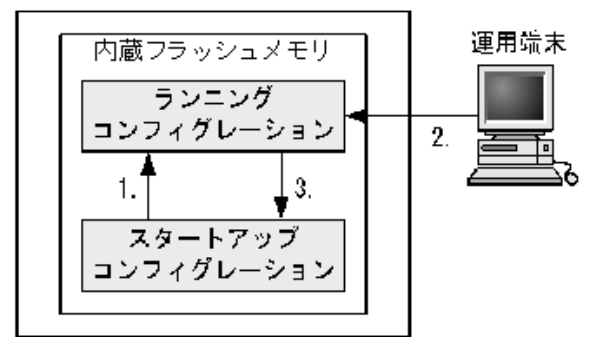

- 本装置を起動すると、内蔵フラッシュメモリのスタートアップコンフィグレーションファイルが読み出され、運用を開始します。
- コンフィグレーションを変更した場合は、ランニングコンフィグレーションに 反映されます。
- 変更されたランニングコンフィグレーションをスタートアップコンフィグレーションファイルに保存します。

## 6.1.2 運用中のコンフィグレーション

運用中にコンフィグレーションを編集すると、編集した内容はランニングコンフィグレーションとしてす ぐに運用に反映されます。コンフィグレーションコマンド save(write) または運用コマンド copy を使用す ることで、ランニングコンフィグレーションが内蔵フラッシュメモリにあるスタートアップコンフィグ レーションファイルに保存されます。編集した内容を保存しないで装置を再起動すると、編集した内容が 失われるので注意してください。

# 6.2 ランニングコンフィグレーションの編集概要

初期導入時やネットワーク構成を変更する場合は、ランニングコンフィグレーションを編集します。なお、 初期導入時のランニングコンフィグレーションの編集はコンソールから行う必要があります。ランニング コンフィグレーションの編集の流れを次の図に示します。詳細については、「6.4 コンフィグレーション の編集方法」を参照してください。

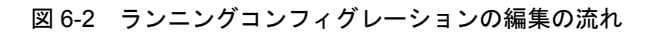

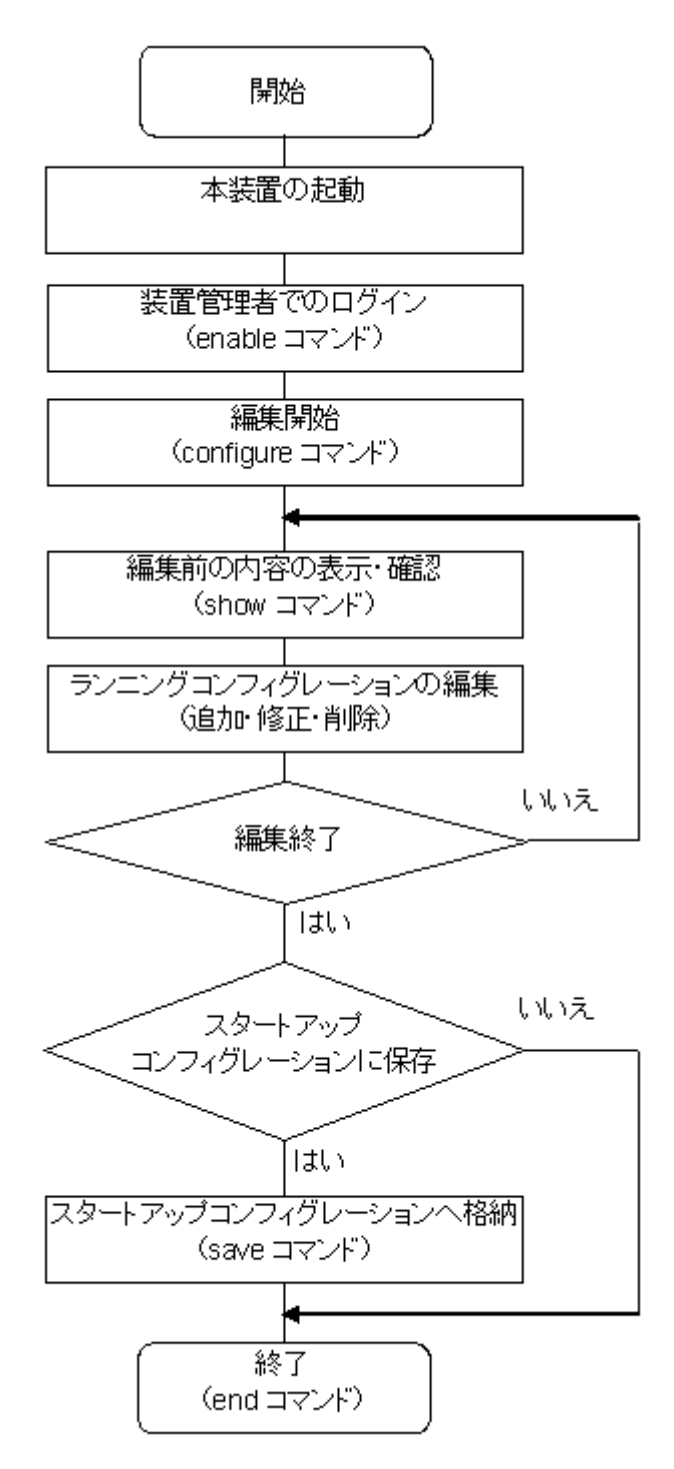

# 6.3 コンフィグレーションコマンド入力におけるモー ド遷移

コンフィグレーションは、実行可能なコンフィグレーションモードで編集します。第二階層のコンフィグ レーションを編集する場合は、グローバルコンフィグレーションモードで第二階層のコンフィグレーショ ンモードに移行するためのコマンドを実行してモードを移行した上で、コンフィグレーションコマンドを 実行する必要があります。コンフィグレーションのモード遷移の概要を次の図に示します。

#### 図 6-3 コンフィグレーションのモード遷移の概要

| グローバルコンフィ<br>モード(第一階層) | グ モード 遷移コマンド                    | コンフィグモード<br>(第二階層) |
|------------------------|---------------------------------|--------------------|
| config                 | interface fastethemet           | config-if          |
|                        | interface gigabitethemet        | config-if          |
|                        | interface range fastethernet    | config-if-range    |
|                        | interface range gigabitethemet  | config-if-range    |
|                        | interface port-channel          | config-if          |
|                        | interface range port-channel    | config-if-range    |
|                        | interface vlan                  | config-if          |
|                        | interface range vlan            | config-if-range    |
|                        | vlan                            | config-vlan        |
|                        | spanning-tree mst configuration | config-mst         |
|                        | ip access-list standard         | config-std-nacl    |
|                        | ip access-list extended         | config-ext-nacl    |
|                        | mac a ccess-list extended       | config-ext-macl    |
|                        | ip qos-flow-list extended       | config-ip-qos      |
|                        | mac qos-flow-list extended      | config-mac-qos     |
|                        | ip dhep pool                    | dhcp-config        |
|                        | line vty                        | config-line        |

# 6.4 コンフィグレーションの編集方法

# 6.4.1 コンフィグレーション・運用コマンド一覧

コンフィグレーションの編集および操作に関するコンフィグレーションコマンド一覧を次の表に示します。

#### 表 6-1 コンフィグレーションコマンド一覧

| コマンド名       | 説明                                                                             |
|-------------|--------------------------------------------------------------------------------|
| end         | コンフィグレーションコマンドモードを終了して装置管理者モードに戻ります。                                           |
| exit        | モードを一つ戻ります。グローバルコンフィグレーションモードで編集中の場合は,コ<br>ンフィグレーションコマンドモードを終了して装置管理者モードに戻ります。 |
| save(write) | 編集したコンフィグレーションをスタートアップコンフィグレーションファイルに保存<br>します。                                |
| show        | 編集中のコンフィグレーションを表示します。                                                          |
| top         | コンフィグレーションコマンドモード移行後は,本コマンド入力でグローバルコンフィ<br>グレーションモード(第一階層)に戻ります。               |

コンフィグレーションの表示およびファイル操作に関する運用コマンド一覧を次の表に示します。

#### 表 6-2 運用コマンド一覧

| コマンド名                | 説明                              |
|----------------------|---------------------------------|
| show running-config  | ランニングコンフィグレーションを表示します。          |
| show startup-config  | スタートアップコンフィグレーションファイルを表示します。    |
| сору                 | 指定したファイルをコピーします。                |
| erase startup-config | スタートアップコンフィグレーションファイルの内容を削除します。 |
| rename               | ファイル名の変更をします。                   |
| del                  | 指定したファイルを削除します。                 |
| mkdir                | 新しいディレクトリを作成します。                |
| rmdir                | 指定したディレクトリを削除します。               |

## 6.4.2 configure (configure terminal) コマンド

コンフィグレーションを編集する場合は, enable コマンドを実行して装置管理者モードに移行してくださ い。装置管理者モードで, configure コマンドまたは configure terminal コマンドを入力すると, プロン プトが「(config)#」になり, ランニングコンフィグレーションの編集が可能となります。ランニングコン フィグレーションの編集開始例を次の図に示します。

#### 図 6-4 ランニングコンフィグレーションの編集開始例

| >   | enable    | 1 |
|-----|-----------|---|
| #   | configure | 2 |
| ( ( | config)#  |   |

1. enable コマンドで装置管理者モードに移行します。

2. ランニングコンフィグレーションの編集を開始します。

## 6.4.3 コンフィグレーションの表示・確認 (show コマンド)

# (1) スタートアップコンフィグレーションファイル、ランニングコンフィグレーションの表示・確認

装置管理者モードで運用コマンド show running-config / show startup-config を使用することで、ランニ ングコンフィグレーションおよびスタートアップコンフィグレーションファイルを表示・確認できます。 ランニングコンフィグレーションの表示例を次の図に示します。

···1

#### 図 6-5 ランニングコンフィグレーションの表示例

```
# show running-config
#configuration list for AX1230S-24T2C
1
vlan 1
  name "VLAN0001"
vlan 100
 state active
!
vlan 200
 state active
!
spanning-tree mode pvst
interface fastethernet 0/1
 switchport mode access
 switchport access vlan 100
1
interface fastethernet 0/2
 switchport mode access
  switchport access vlan 200
!
       •
       :
#
```

1. ランニングコンフィグレーションを表示します。

#### (2) コンフィグレーションの表示・確認

コンフィグレーションモードで show コマンドを使用することで,編集前,編集後のコンフィグレーションを表示・確認できます。コンフィグレーションを表示した例を「図 6-6 コンフィグレーションの内容 をすべて表示」~「図 6-9 インタフェースモードで指定のインタフェース情報を表示」に示します。

[注意事項]

- グローバルコンフィグレーションモードでは、コンフィグレーションモード(第二階層)へ遷移するコマンドに対してだけパラメータを指定できます。補完機能・ヘルプ機能・短縮実行なども使用可能です。
- コンフィグレーションモード(第二階層)では、グローバルコンフィグレーションモードと同様に モードを遷移するコマンドに対してだけパラメータを指定できますが、補完機能・ヘルプ機能など は使用できません。
#### 図 6-6 コンフィグレーションの内容をすべて表示

```
...1
(config) # show
#configuration list for AX1230S-24T2C
vlan 1
  name "VLAN0001"
!
vlan 100
 state active
1
vlan 200
 state active
!
spanning-tree mode pvst
1
interface fastethernet 0/1
 switchport mode access
  switchport access vlan 100
1
interface fastethernet 0/2
 switchport mode access
  switchport access vlan 200
!
(config)#
```

1. パラメータを指定しない場合はランニングコンフィグレーションを表示します。

#### 図 6-7 fastethernet インタフェース情報を表示

```
(config) # show interface fastethernet ...1
interface fastethernet 0/1
switchport mode access
switchport access vlan 100
!
interface fastethernet 0/2
switchport mode access
switchport access vlan 200
!
...
(config) #
```

1. ランニングコンフィグレーションのうち, fastethernet インタフェース情報をすべて表示します。

#### 図 6-8 指定のインタフェース情報を表示

```
(config) # show interface fastethernet 0/1 ...1
interface fastethernet 0/1 switchport mode access
switchport access vlan 100
!
(config) #
```

1. ランニングコンフィグレーションのうち、インタフェース 0/1 を表示します。

#### 図 6-9 インタフェースモードで指定のインタフェース情報を表示

```
(config) # interface fastethernet 0/1 …1
(config-if) # show
interface fastethernet 0/1
switchport mode access
switchport access vlan 100
!
(config-if) #
```

1. ランニングコンフィグレーションのうち、インタフェース 0/1 を表示します。

#### 6.4.4 コンフィグレーションの追加・変更・削除

#### (1) コンフィグレーションコマンドの入力

コンフィグレーションコマンドを使用して、コンフィグレーションを編集します。また、コンフィグレーションのコマンド単位での削除は、コンフィグレーションコマンドの先頭に「no」を指定することで実現できます。

ただし、機能の抑止を設定するコマンドでは、コンフィグレーションコマンドの先頭に「no」を指定して 設定し、機能の抑止を解除する場合は「no」を外したコンフィグレーションコマンドを入力します。

コンフィグレーションの編集例を「図 6-10 コンフィグレーションの編集例」に、機能の抑止および解除の編集例を「図 6-11 機能の抑止および解除の編集例」に示します。

#### 図 6-10 コンフィグレーションの編集例

| (config)# vlan 100                       | 1 |
|------------------------------------------|---|
| !(config-vlan)# state active             | 2 |
| !(config-vlan)# exit                     |   |
| !(config)# interface fastethernet 0/1    | 3 |
| !(config-if)# switchport mode access     | 4 |
| !(config-if)# switchport access vlan 100 | 5 |
| !(config-if)# exit                       |   |
| !(config)# vlan 100                      | 6 |
| !(config-vlan)# state suspend            | 7 |
| !(config-vlan)# exit                     |   |
| !(config)# interface fastethernet 0/1    | 8 |
| !(config-if)# no switchport access vlan  | 9 |
| !(config-if)# exit                       |   |
| !(config)#                               |   |

1. VLAN 100 をポート VLAN として設定します。

2. VLAN 100 を有効にします。

- 3. イーサネットインタフェース 0/1 にモードを遷移します。
- 4. イーサネットインタフェース 0/1 にアクセスモードを設定します。
- 5. アクセス VLAN に 100 を設定します。
- 6. VLAN 100 にモードを遷移します。
- 7. VLAN 100 を有効から無効に変更します。
- 8. イーサネットインタフェース 0/1 にモードを遷移します。
- 9. 設定されているアクセス VLAN の VLAN ID 100 を削除します。

#### 図 6-11 機能の抑止および解除の編集例

(config) # interface fastethernet 0/1
!(config-if) # shutdown ...1
!(config-if) # speed 100 ...2
!(config-if) # duplex full ...3
!(config-if) # no shutdown ...4
!(config-if) #

1. インタフェースを無効にします。

2. 伝送速度を 100Mbit/s に設定します。

3. duplex を full (全二重) に設定します。

4. インタフェースを有効にします。

#### (2) 入力コマンドのチェック

コンフィグレーションコマンドを入力すると、入力されたコンフィグレーションに誤りがないかすぐに チェックされます。エラーがない場合は「図 6-12 正常入力時の出力」に示すようにプロンプトを表示し て、コマンドの入力待ちになります。ランニングコンフィグレーションの編集中の場合は、変更した内容 がすぐに運用に使用されます。

エラーがある場合は「図 6-13 異常入力時のエラーメッセージ出力」に示すように、入力したコマンドの 行の下にエラーの内容を示したエラーメッセージを表示します。この場合、入力したコンフィグレーショ ンは反映されないので、入力の誤りを修正してから再度入力してください。

#### 図 6-12 正常入力時の出力

(config) # interface fastethernet 0/1
!(config-if) # description TokyoOsaka
!(config-if) #

#### 図 6-13 異常入力時のエラーメッセージ出力

!(config-if)#

#### 6.4.5 コンフィグレーションのファイルへの保存

コンフィグレーションコマンド save(write) または運用コマンド copy を使用することで、編集したランニ ングコンフィグレーションをスタートアップコンフィグレーションファイルに保存できます。コンフィグ レーションの保存例を次の図に示します。

#### 図 6-14 コンフィグレーションの保存例 (save コマンド)

| <pre># configure (config)#</pre>  | 1    |
|-----------------------------------|------|
| :                                 | ···2 |
| :<br>!(config)# save<br>(config)# | 3    |

- 1. ランニングコンフィグレーションの編集を開始します。
- 2. コンフィグレーションを変更します。
- 3. スタートアップコンフィグレーションファイルに保存します。

図 6-15 コンフィグレーションの保存例(copy コマンド)

```
# configure …1
(config)# …1
: …2
!(config)# end …3
!# copy running-config startup-config …4
Do you wish to copy from running-config to startup-config? (y/n) :y
#
1. ランニングコンフィグレーションの編集を開始します。
2. コンフィグレーションを変更します。
3. end コマンドで装置管理者モードまで戻ります。
4. スタートアップコンフィグレーションファイルに保存します。
```

#### 6.4.6 コンフィグレーションの編集終了 (exit コマンド)

ランニングコンフィグレーションの編集を終了する場合は、グローバルコンフィグレーションモードで exit コマンドを実行します。

#### 6.4.7 コンフィグレーションの編集時の注意事項

#### (1) 設定できるコンフィグレーションのコマンド数に関する注意事項

制限を超えるようなコンフィグレーションを編集した場合は,「Maximum number of entries are already defined.」などのメッセージを表示します。このような場合,むだなコンフィグレーションが設定されていないか確認してください。

#### (2) コンフィグレーションをコピー&ペーストで入力する際の注意事項

コンフィグレーションをコピー&ペーストで入力する場合,一度に1000文字(スペース,改行含む)以 内でご使用ください。

1000 文字を超えるコンフィグレーションを設定する場合は、1000 文字以内で複数回にわけてコピー& ペーストを行ってください。

## 6.5 コンフィグレーションの操作

この節では、コンフィグレーションのバックアップ、ファイル転送などの操作について説明します。

#### 6.5.1 ftp を使用したファイル転送

リモート運用端末との間でファイル転送をするときは ftp プロトコルを使用します。

#### (1) バックアップコンフィグレーションファイルを本装置に転送する場合

PC に保存してあるバックアップコンフィグレーションファイルを, ftp で本装置に転送後,運用コマンド copy を使用してスタートアップコンフィグレーションファイルにコピーします。

PC でコマンドプロンプト画面を開きます。(WindowsXP 標準の場合, PC で「スタート」⇒「すべての プログラム」⇒「アクセサリ」⇒「コマンドプロンプト」の順に開きます。)

バックアップコンフィグレーションファイルを格納したディレクトリにディレクトリチェンジし,ftp で本 装置にログインします。ASCII モードで本装置の RAMDISK に転送します。

ftp で接続するポートに VLAN と IP アドレスを設定してください。

C:\TEMPに ax12sconf.txt ファイルを保存した状態での操作例を下記に示します。

#### 図 6-16 コマンドプロンプト画面での操作:バックアップコンフィグレーションファイルの本装置への ファイル転送例

C:\TEMP>ftp 192.168.0.1 Connected to 192.168.0.1 220 AX1200 FTP server ready User (192.168.0.1: (none)): operator 331 Password required Password: 230 User logged in ftp> asc 200 Type set to A, ASCII mode ftp> ftp> put ax12sconf.txt 200 Port set okay 150 Opening ASCII mode data connection 226 Transfer complete ftp:xxxxxx bytes sent in xx.x Seconds (xx.xx Kbytes/sec) ftp> bye 221 Bye…see you later C:\TEMP>

コンソールログインし,運用コマンド copy で RAMDISK に転送したファイルをスタートアップコンフィ グレーションファイルにコピーします。

#### 図 6-17 コンソール画面での操作:転送したファイルを本装置へ反映(copy コマンド)

```
> enable
# copy ramdisk backup.cnf startup-config
Do you wish to copy from RAMDISK to startup-config? (y/n):y
#
```

#### (2) バックアップコンフィグレーションファイルをリモート運用端末へ転送する場合

本装置の RAMDISK に格納したバックアップコンフィグレーションファイルをリモート運用端末へ転送す る例を次の図に示します。

コンソールにログインし、運用コマンド copy でスタートアップコンフィグレーションファイルを

RAMDISKにコピーします。

図 6-18 コンソール画面での操作:スタートアップコンフィグレーションファイルを RAMDISK ヘコピー (copy コマンド)

> enable

# copy startup-config ramdisk backup.cnf

#

PC でコマンドプロンプト画面を開きます。

バックアップコンフィグレーションファイルを格納するディレクトリにディレクトリチェンジし,ftp で本 装置にログインします。ASCII モードで本装置の RAMDISK からファイルを PC に転送します。

#### 図 6-19 コマンドプロンプト画面での操作:バックアップコンフィグレーションファイルの本装置への ファイル転送例

```
C:\TEMP>ftp 192.168.0.1
Connected to 192.168.0.1
220 AX1200 FTP server ready
User (192.168.0.1: (none)): operator
331 Password required
Password:
230 User logged in
ftp> asc
200 Type set to A, ASCII mode
ftp>
ftp> get ax12sconf.txt
200 Port set okay
150 Opening ASCII mode data connection
226 Transfer complete
ftp:xxxxxx bytes sent in xx.x Seconds (xx.xx Kbytes/sec)
ftp> bye
221 Bye…see you later
C:\TEMP>
```

#### 6.5.2 MCを使用したファイル転送

MC にファイル転送をするときは運用コマンド copy を使用します。

#### (1) バックアップコンフィグレーションファイルを本装置に転送する場合

バックアップコンフィグレーションファイルを格納した MC をスロットに挿入します。運用コマンド copy を使用して, MC 内のバックアップコンフィグレーションファイルを本装置の RAMDISK にコピーしま す。運用コマンド copy を使用して, RAMDISK のバックアップコンフィグレーションファイルをスター トアップコンフィグレーションファイルにコピーします。操作例を次の図に示します。

## 図 6-20 バックアップコンフィグレーションファイルの MC から本装置へのファイル転送例(copy コマンド)

```
> enable
# copy mc backup.cnf ramdisk backup.cnf ...1
# copy ramdisk backup.cnf startup-config ...2
Do you wish to copy from RAMDISK to startup-config? (y/n): y
#
```

- 1. バックアップコンフィグレーションファイルを MC から RAMDISK にコピーします。
- 2. RAMDISK のバックアップコンフィグレーションファイルをスタートアップコンフィグレーション ファイルにコピーします。

#### (2) バックアップコンフィグレーションファイルを MC に転送する場合

バックアップコンフィグレーションファイルを運用コマンド copy を使用して, MC に保存します。

運用コマンド copy を使用してスタートアップコンフィグレーションファイルを RAMDISK にコピーしま す。運用コマンド copy を使用して RAMDISK のバックアップコンフィグレーションファイルを MC 内に コピーします。操作例を次の図に示します。

図 6-21 バックアップコンフィグレーションファイルを本装置から MC ヘコピー (copy コマンド)

| > | enable                                 |   |
|---|----------------------------------------|---|
| # | copy startup-config ramdisk backup.cnf | 1 |
| # | copy ramdisk backup.cnf mc backup.cnf  | 2 |
| # |                                        |   |

- 1. スタートアップコンフィグレーションファイルを RAMDISK ヘコピーします。
- 2. バックアップコンフィグレーションファイルを RAMDISK から MC にコピーします。

#### 6.5.3 バックアップコンフィグレーションファイル反映時の注意事項

運用コマンド copy を使用して,バックアップコンフィグレーションファイルをスタートアップコンフィグ レーションファイルにコピーした場合,そのままではランニングコンフィグレーションに反映されません。 必ず装置の電源を OFF/ON するか,運用コマンド reload により,装置の再起動が必要となりますので, リモートからログインしている場合は注意してください。

バックアップコンフィグレーションファイルの内容が本装置の構成と一致していない場合は、バックアップコンフィグレーションファイルの内容を変更してから運用コマンド copy を使用してください。

# リモート運用端末から本装置への ログイン

この章では、リモート運用端末から本装置へのリモートアクセスについて説 明します。

- 7.1 解説
- 7.2 コンフィグレーション
- 7.3 オペレーション

## 7.1 解説

通信用ポートを介して、リモート運用端末から本装置へログインするには、本装置で VLAN や IP アドレスなどの設定が必要です。ただし、初期導入時には、VLAN や IP アドレスなどの設定が行われていません。そのため、コンソールからログインして、コンフィグレーションを設定する必要があります。

#### 図 7-1 リモート運用端末からの本装置へのログイン

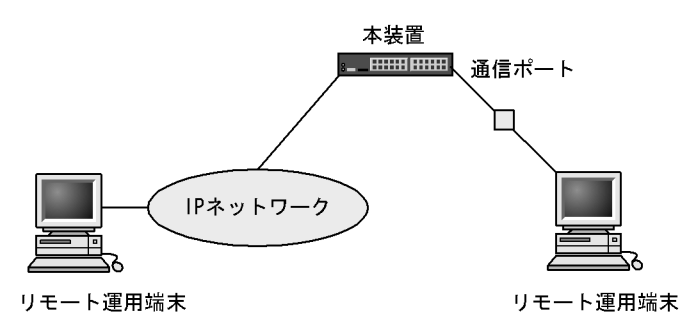

## 7.2 コンフィグレーション

## 7.2.1 コンフィグレーションコマンド一覧

運用端末の接続とリモート操作に関するコンフィグレーションコマンド一覧を次の表に示します。

表 7-1 コンフィグレーションコマンド一覧

| コマンド名           | 説明                                   |
|-----------------|--------------------------------------|
| ftp-server      | リモート運用端末から ftp プロトコルを使用したアクセスを許可します。 |
| line vty        | 装置への telnet リモートアクセスを許可します。          |
| transport input | リモート運用端末から各種プロトコルを使用したアクセスを規制します。    |

VLAN の設定,および IPv4 インタフェースの設定に関するコンフィグレーションコマンドについては, 「15 VLAN」,「21 IPv4 インタフェース」を参照してください。

## 7.2.2 本装置への IP アドレスの設定

#### [設定のポイント]

リモート運用端末から本装置へアクセスするためには、あらかじめ接続するインタフェースに対して IPアドレスを設定しておく必要があります。

#### 図 7-2 リモート運用端末との接続例

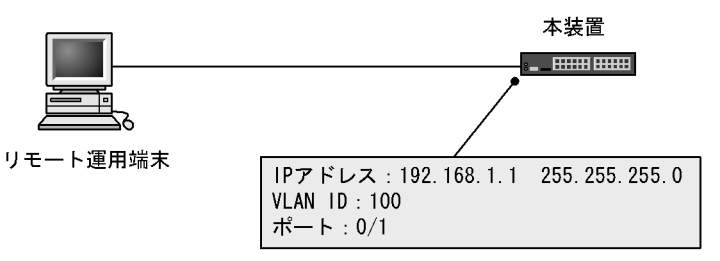

#### [コマンドによる設定]

- (config) # vlan 100
   (config-vlan) # exit
   VLAN ID 100 のポート VLAN を作成します。
- 2. (config)# interface fastethernet 0/1
   (config-if)# switchport mode access
   (config-if)# switchport access vlan 100

```
(config-if)# exit
ポート 0/1 のイーサネットインタフェースコンフィグレーションモードに移行します。ポート 0/1 を
VLAN 100 のアクセスポートに設定します。
```

3. (config) # interface vlan 100
 (config-if) # ip address 192.168.1.1 255.255.255.0
 (config-if) # exit

#### (config)#

VLAN ID 100 のインタフェースコンフィグモードに移行します。VLAN ID 100 に IPv4 アドレス 192.168.1.1, サブネットマスク 255.255.255.0 を設定します。

#### 7.2.3 telnet によるログインを許可する

#### [設定のポイント]

あらかじめ, IP アドレスを設定しておく必要があります。

リモート運用端末から本装置に telnet プロトコルによるリモートログインを許可するコンフィグレー ションを実施します。

このコンフィグレーションが設定されていない場合、コンソールからだけ本装置にログインできます。

#### [コマンドによる設定]

#### 1. (config)# line vty 0 1

#### (config-line) # exit

リモート運用端末から本装置への telnet プロトコルによるリモートアクセスを許可します。本装置に 同時にリモートログインできるユーザ数を最大2に設定します。

#### 7.2.4 ftp によるログインを許可する

#### [設定のポイント]

あらかじめ、IPアドレスを設定しておく必要があります。

リモート運用端末から本装置に ftp プロトコルによるリモートアクセスを許可するコンフィグレーションを実施します。

このコンフィグレーションを実施していない場合,ftp プロトコルを用いた本装置へのアクセスはできません。

[コマンドによる設定]

#### 1. (config) # ftp-server

リモート運用端末から本装置へのftp プロトコルによるリモートアクセスを許可します。

## 7.3 オペレーション

## 7.3.1 運用コマンド一覧

運用端末の接続とリモート操作に関する運用コマンド一覧を次の表に示します。

#### 表 7-2 運用コマンド一覧

| コマンド名              | 説明                                    |
|--------------------|---------------------------------------|
| set exec-timeout   | 自動ログアウトが実行されるまでの時間を設定します。             |
| set terminal pager | ページングの実施/未実施を設定します。                   |
| telnet             | 指定された IP アドレスのリモートホストへ telnet で接続します。 |
| line console speed | コンソール (RS-232C)の通信速度を変更します。           |
| trace-monitor      | イベントトレースのモニタ表示実施/未実施を設定します。           |

## 7.3.2 リモート運用端末と本装置との通信の確認

本装置とリモート運用端末との通信は,運用コマンド ping などを用いて確認できます。詳細は,「21 IPv4 インタフェース」を参照してください。

# 8

## ログインセキュリティと RADIUS

この章では、本装置のログイン制御、ログインセキュリティおよび RADIUS について説明します。

- 8.1 ログインセキュリティの設定
- 8.2 RADIUSの解説
- 8.3 RADIUS のコンフィグレーション
- 8.4 RADIUSのオペレーション

## 8.1 ログインセキュリティの設定

## 8.1.1 コンフィグレーション・運用コマンド一覧

ログインセキュリティに関するコンフィグレーションコマンド一覧を次の表に示します。

#### 表 8-1 コンフィグレーションコマンド一覧

| コマンド名                    | 説明                                                             |
|--------------------------|----------------------------------------------------------------|
| aaa authentication login | リモートログイン時に使用する認証方式を指定します。                                      |
| ip access-group          | 本装置ヘリモートログインを許可または拒否するリモート運用端末のIPv4ア<br>ドレスを指定したアクセスリストを設定します。 |

ログインセキュリティに関する運用コマンド一覧を次の表に示します。

| 表 8-2 運用コマンドー | 覧 | I, |
|---------------|---|----|
|---------------|---|----|

| コマンド名              | 説明                                  |
|--------------------|-------------------------------------|
| password           | ログインユーザのパスワードを指定します。                |
| clear password     | ログインユーザのパスワードを削除します。                |
| rename user        | 初期状態のユーザ ID"operator" を任意の名前に変更します。 |
| show sessions(who) | 本装置にログインしているユーザを表示します。              |

#### 8.1.2 ログイン制御の概要

本装置にはローカルログイン(シリアル接続)と IPv4 ネットワーク経由のリモートログイン機能 (telnet) があります。

本装置ではログイン時およびログイン中に次に示す制御を行っています。

- 1. ログイン時に不正アクセスを防止するため、ユーザ ID とパスワードによるチェックを設けています。
- 2. ローカルとリモートの運用端末から同時にログインできます。
- 3. 本装置にログインできるリモートユーザ数は最大2ユーザです。なお, コンフィグレーションコマンド line vty でログインできるユーザ数を制限できます。
- 4. 本装置にアクセスできる IPv4 アドレスをコンフィグレーションコマンド ip access-list standard, ip access-group で制限できます。
- 5. 本装置にアクセスできるプロトコル (telnet, ftp) をコンフィグレーションコマンド transport input や ftp-server で制限できます。
- 6. コマンド実行結果はログインした端末だけに表示します。
- 7. 一定時間(デフォルト: 30分)内にキーの入力がなかった場合,自動的にログアウトします。なお, 自動ログアウト時間は運用コマンド set exec-timeout で変更できます。

#### 8.1.3 ログインユーザの変更

運用コマンド rename user を用いて本装置にログインできるユーザ ID を変更できます。ログインユーザ の変更例を次の図に示します。

```
図 8-1 ユーザ operator を変更

> enable

# rename user

Changing username.

Old username:<u>operator</u>

New username:<u>ax12-01</u>

# exit

>
```

1. 現在のユーザ ID を入力します。

2. 新しいユーザ ID を入力します(最大8文字まで指定可能です)。

特に,初期導入時に設定されているログインユーザ"operator"を運用中のログインユーザとして使用しない場合,セキュリティの低下を防ぐため,新しいログインユーザに変更することをお勧めします。

••• 1

... 2

変更したユーザ ID は忘れないようにしてください。

#### 8.1.4 装置管理者モード移行のパスワードの設定

コンフィグレーションコマンドを実行するためには enable コマンドで装置管理者モードに移行する必要が あります。初期導入時に enable コマンドを実行した場合,パスワードは設定されていませんので認証なし で装置管理者モードに移行します。ただし,通常運用中にすべてのユーザがパスワード認証なしで装置管 理者モードに移行できるのはセキュリティ上危険ですので,初期導入時にパスワードを設定しておいてく ださい。パスワード設定の実行例を次の図に示します。

図 8-2 初期導入直後の装置管理者モード移行のパスワード設定

```
> enable
# password enable-mode
Changing local password for admin.
New password:
Retype new password:
#
```

#### 8.1.5 リモート運用端末からのログインの許可

コンフィグレーションコマンド line vty を設定することで、リモート運用端末から本装置へログインでき るようになります。このコンフィグレーションが設定されていない場合、コンソールからだけ本装置にロ グインできます。リモート運用端末からのログインを許可する設定例を次の図に示します。

図 8-3 リモート運用端末からのログインを許可する設定例

```
(config) # line vty 0 1
(config-line) #
```

また,リモート運用端末から ftp プロトコルを用いて,本装置にアクセスする場合には,コンフィグレーションコマンド ftp-server を設定する必要があります。本設定を実施しない場合,ftp プロトコルを用いた本装置へのアクセスはできません。

図 8-4 ftp プロトコルによるアクセス許可の設定例

(config) # ftp-server
(config) #

#### 8.1.6 同時にログインできるユーザ数の設定

コンフィグレーションコマンド line vty を設定することで、リモート運用端末から本装置へログインでき るようになります。コンフィグレーションコマンド line vty の <End allocation> パラメータで、リモート ログインできるユーザ数が制限されます。なお、この設定にかかわらず、コンソールからは常にログイン できます。2人まで同時にログインを許可する設定例を次の図に示します。

#### 図 8-5 同時にログインできるユーザ数の設定例

(config)# line vty 0 1
(config-line)#

同時ログインに関する動作概要を次に示します。

- 複数ユーザが同時にログインすると、ログインしているユーザ数が制限数以下でもログインできない場 合があります。
- ●同時にログインできるユーザ数を変更しても、すでにログインしているユーザのセッションが切れることはありません。

#### 8.1.7 リモート運用端末からのログインの制限

リモート運用端末から本装置へのログインについて,次に示す設定でログインを制限できます。なお,設 定後はリモート運用端末から本装置へのログインの可否を確認してください。

#### (1) ログインを許可する IP アドレスを設定する

[設定のポイント]

特定のリモート運用端末からだけ、本装置へのアクセスを許可する場合は、コンフィグレーションコ マンド ip access-list standard, ip access-group であらかじめアクセスを許可する端末の IP アドレス を登録しておく必要があります。アクセスを許可する IPv4 アドレスとサブネットマスクは、最大 16 個の ip access-group で登録できます。このコンフィグレーションを実施していない場合、すべてのリ モート運用端末から本装置へのアクセスが可能となります。

[コマンドによる設定]

1. (config)# ip access-list standard REMOTE
 (config-std-nacl)# permit src 192.168.0.0 0.0.0.255
 (config-std-nacl)# deny src 192.168.0.254 0.0.0.0
 (config-std-nacl)# exit

ネットワーク(192.168.0.0/24)からだけログインを許可し、そのうち 192.168.0.254の IP アドレスからのログインを拒否する、アクセスリスト情報 REMOTE を設定します。

- 2. (config)# line vty 0 1
  - (config-line)# ip access-group REMOTE in
    (config-line)# exit
    line モードに遷移し、アクセスリスト情報 REMOTE を適用し、ネットワーク(192.168.0.0/24)にあ
    るリモート運用端末からだけログインを許可します。

[注意事項]

•本機能で使用するアクセスリストは、フロー検出モードの設定に依存しません。

- permit 条件に一致した IP アドレスは、リモートログイン許可の対象となります。
   deny 条件に一致した IP アドレスは、リモートログイン拒否の対象となります。
- IP アクセスグループの最終リストには、全 IP アドレスを対象とした暗黙の deny 条件が存在します。 登録されているすべてのグループに一致しなかった場合は、暗黙の deny 条件に一致したものとみなし、 リモートログインを拒否します。
- IP アクセスグループにアクセスリストが登録されていない場合は、permit と同様の処理となります。

#### (2) RADIUS を使用して認証する

リモート運用端末から本装置へのログイン時,RADIUSを使用した認証が可能です。

## 8.2 RADIUSの解説

#### 8.2.1 RADIUS の概要

RADIUS (Remote Authentication Dial In User Service) とは, NAS (Network Access Server) に対し て認証を提供するプロトコルです。NAS は RADIUS サーバのクライアントとして動作するリモートアク セスサーバ, ルータなどの装置のことです。NAS は構築されている RADIUS サーバに対してユーザ認証 のサービスを要求します。RADIUS サーバはその要求に対して, サーバ上に構築された管理情報データ ベースに基づいて要求に対する応答を返します。本装置は NAS の機能をサポートします。

RADIUS を使用すると1台の RADIUS サーバだけで、複数 NAS でのユーザパスワードなどの認証情報を 一元管理できるようになります。本装置では、RADIUS サーバに対してユーザ認証を要求できます。

RADIUS 認証の流れを次の図に示します。

#### 図 8-6 RADIUS 認証の流れ

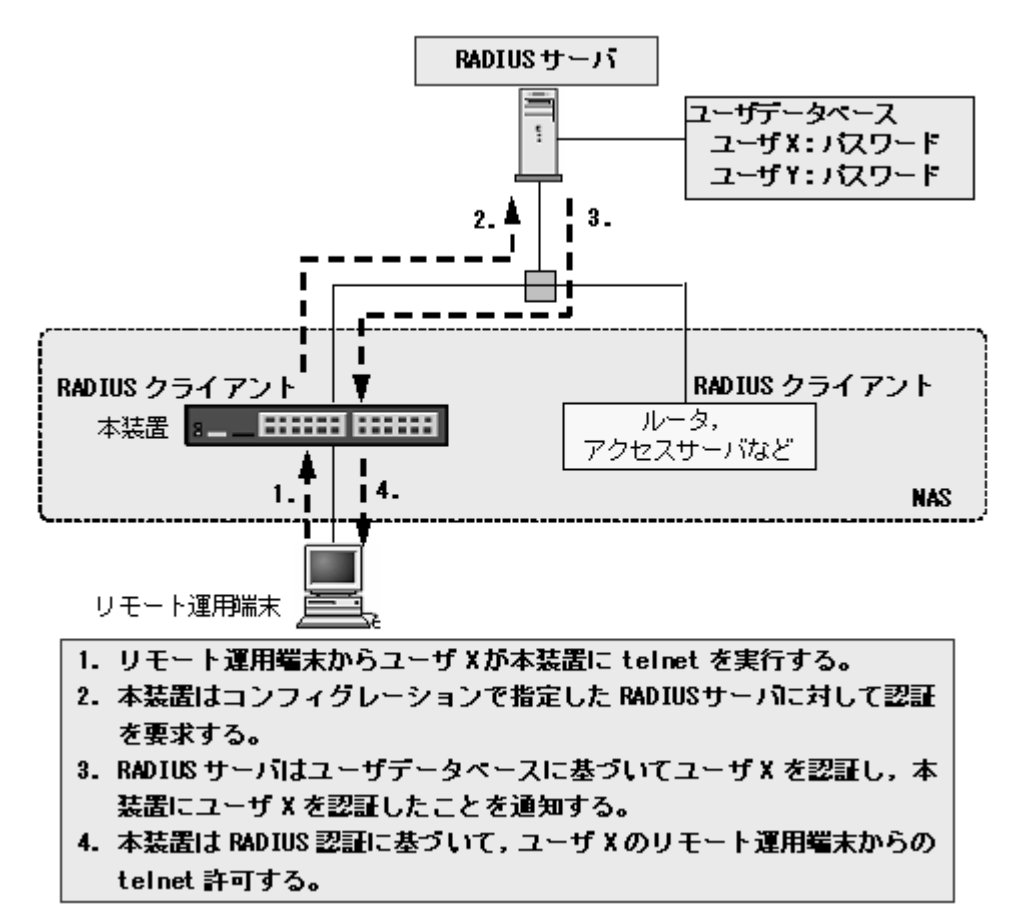

#### 8.2.2 RADIUS 認証の適用機能および範囲

本装置で RADIUS 認証を適用する機能を次に示します。

- リモート運用端末からログイン時のユーザ認証(以下, ログイン認証)
- レイヤ2 認証機能(IEEE802.1X, Web 認証, MAC 認証)

レイヤ2認証機能については、コンフィグレーションガイド Vol.2 を参照してください。

本項では、ログイン認証について、RADIUS 認証のサポート範囲を記述します。

#### (1) RADIUS 認証の適用範囲

RADIUS 認証を適用できる操作を次に示します。

- 本装置への telnet (IPv4)
- 本装置への ftp (IPv4)

次に示す操作は RADIUS 認証を適用できません。

• コンソール (RS-232C) からのログイン

#### (2) RADIUS サーバのサポート範囲

RADIUS サーバに対して、本装置がサポートする NAS 機能を次の表に示します。

#### 表 8-3 RADIUS のサポート範囲

| 分類      | 内容                                                                                                    |
|---------|----------------------------------------------------------------------------------------------------|
| 文書全体    | NAS に関する記述だけを対象にします。                                                                                        |
| パケットタイプ | ログイン認証で使用する次のタイプ<br>• Access-Request(送信)<br>• Access-Accept(受信)<br>• Access-Reject(受信)                      |
| 属性      | ログイン認証で使用する次の属性<br>• User-Name<br>• User-Password<br>• Service-Type<br>• NAS-IP-Address<br>• NAS-Identifier |

#### (a) 使用する RADIUS 属性の内容

使用する RADIUS 属性の内容を次の表に示します。

#### 表 8-4 使用する RADIUS 属性の内容

| 属性名            | 属性值 | パケットタイプ        | 内容                                                                                      |
|----------------|-----|----------------|-----------------------------------------------------------------------------------------|
| User-Name      | 1   | Access-Request | 認証するユーザの名前。                                                                             |
| User-Password  | 2   | Access-Request | 認証ユーザのパスワード。送信時には暗号化さ<br>れます。                                                           |
| Service-Type   | 6   | Access-Request | Login(値=1)。Access <sup>-</sup> Accept および<br>Access <sup>-</sup> Reject に添付された場合は無視します。 |
| NAS-IP-Address | 4   | Access-Request | 本装置の IP アドレス。IP アドレスが登録され<br>ている VLAN インタフェースのうち,最も小さ<br>い VLAN ID の IP アドレスを使用します。     |
| NAS-Identifier | 32  | Access-Request | 本装置の装置名。装置名が設定されていない場<br>合は添付されません。                                                     |

• Access-Request パケット

本装置が送信するパケットには、この表で示す以外の属性は添付しません。

Access-Accept, Access-Reject パケット
 この表で示す以外の属性が添付されていた場合,本装置ではそれらの属性を無視します。

#### 8.2.3 RADIUS を使用した認証

RADIUS を使用した認証方法について説明します。

#### (1) ログイン認証サービスの選択

ログイン認証に使用するサービスは複数指定できます。指定できるサービスは RADIUS 認証および password コマンドによる本装置単体でのローカルパスワード認証機能です。これらの認証方式は単独で も同時でも指定でき,同時に指定された場合は先に指定された方式で認証に失敗した場合に,次に指定さ れた方式で認証できます。

認証方式として RADIUS 認証, ローカルパスワード認証の順番で指定した場合の認証方式シーケンスを 次の図に示します。

#### 図 8-7 認証方式シーケンス

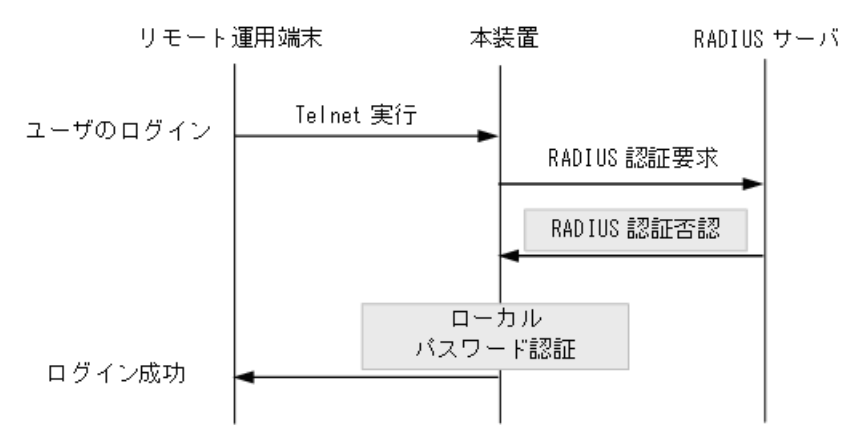

この図では端末からユーザが本装置に telnet を実行すると,RADIUS サーバに対し本装置から RADIUS 認証を要求します。RADIUS サーバと通信不可または RADIUS サーバでの認証に失敗すると,次に本装置のローカルパスワード認証機能での認証を実行します。ここで認証に成功し,ユーザは本装置へのログインに成功します。

#### (2) RADIUS サーバの選択

RADIUS サーバは最大4台まで指定できます。一つのサーバと通信できず、認証サービスが受けられない 場合は、順次これらのサーバへの接続を試行します。

RADIUS サーバと通信不可を判断する応答タイムアウト時間を設定できます。デフォルト値は5秒です。 また,各RADIUS サーバでタイムアウトした場合は、再接続を試行します。この再試行回数も設定でき、 デフォルト値は3回です。このため、ログイン方式としてRADIUS サーバが使用できないと判断するま での最大時間は、応答タイムアウト時間×(最初の1回+再送回数)×RADIUS サーバ設定数になりま す。RADIUS サーバ選択のシーケンスを次の図に示します。 図 8-8 RADIUS サーバ選択のシーケンス

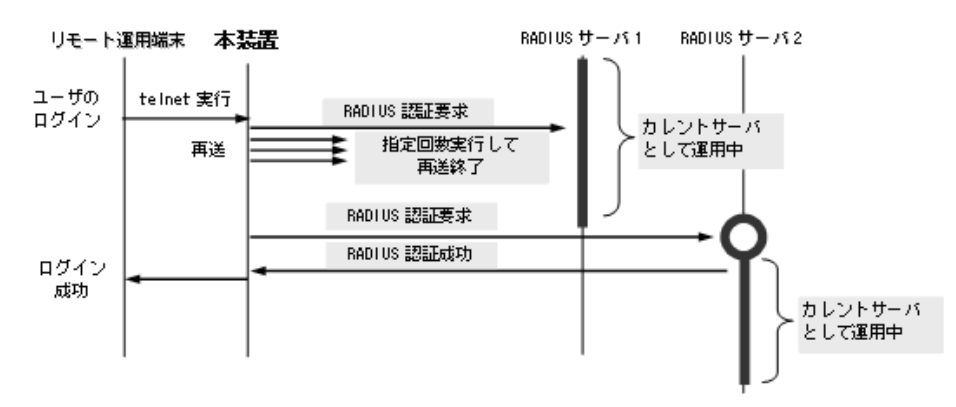

この図ではリモート運用端末からユーザが本装置に telnet を実行すると, RADIUS サーバ1に対し本装置から RADIUS 認証を要求します。RADIUS サーバ1と通信できなかった場合は, 続いて RADIUS サーバ2 に対して RADIUS 認証を実行します。ここで認証に成功し, ユーザは本装置へのログインに成功します。

また、認証要求先として運用中の RADIUS サーバをカレントサーバと呼びます。

#### (3) RADIUS サーバの復旧

本装置は1台目の端末からのパケット受信による RADIUS 認証要求を契機に有効な RADIUS サーバを検 出し,以降の端末は常に有効な RADIUS サーバを使用します。この方式では,認証されるまでの時間は 軽減されますが, RADIUS サーバを負荷分散構成などで使用時, RADIUS サーバに障害が発生すると負 荷分散状態に自動的に復旧できません。

最初の RADIUS サーバ(プライマリ RADIUS サーバ)の自動復旧手段として,監視タイマによる自動復 旧機能をサポートします。プライマリ RADIUS サーバへの復旧シーケンスを次の図に示します。

#### 図 8-9 プライマリ RADIUS サーバへの復旧シーケンス (1)

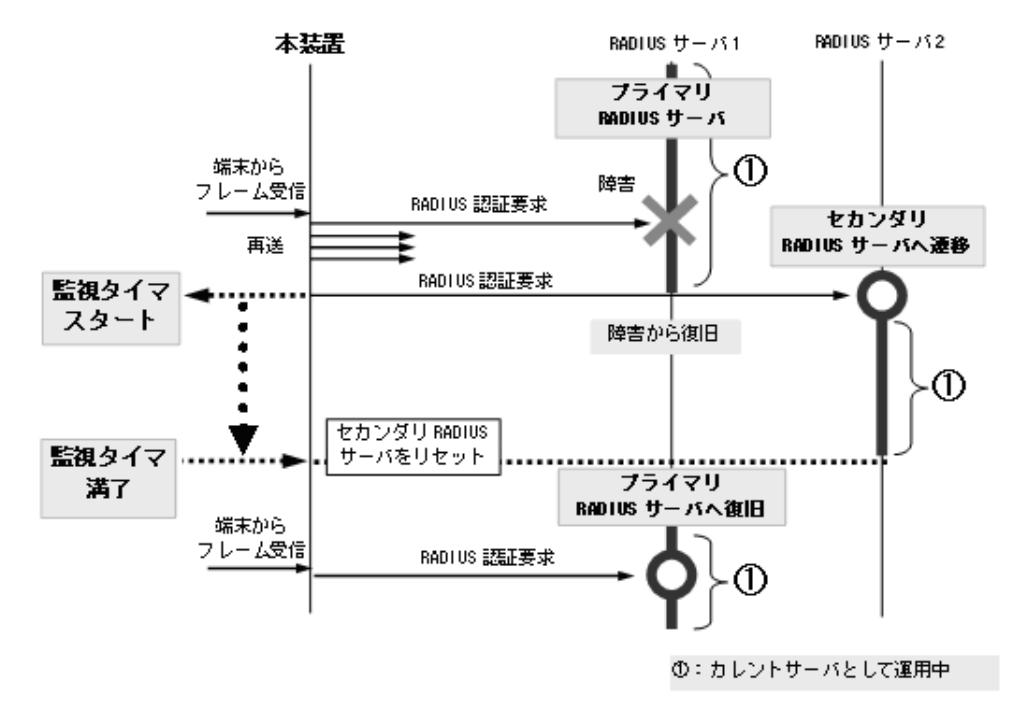

- 1. 認証要求先として運用中の RADIUS サーバをカレントサーバと呼びます。
- 運用コマンド show radius-server summary で最初に表示する RADIUS サーバを、プライマリ RADIUS サーバ<sup>※1</sup>と呼びます。
  - プライマリ RADIUS サーバをカレントサーバとして RADIUS 認証要求を開始します。
- 3. プライマリ RADIUS サーバに障害が発生して,次に有効な RADIUS サーバへ遷移した場合,その RADIUS サーバをセカンダリ RADIUS サーバと呼びます。
- 4. カレントサーバがセカンダリ RADIUS サーバに遷移した時点で監視タイマをスタートします。
- 5. 最後の有効な RADIUS サーバへ認証要求ができなかったときは認証失敗<sup>※2</sup>とし,この状態をカレン トサーバ<sup>※3</sup>として監視タイマをスタート<sup>※4</sup>します。(監視タイマをスタート済みのときは継続しま す。)
- 6. 監視タイマが満了すると、カレントサーバはプライマリ RADIUS サーバへ復旧します。
- 7. 監視タイマ満了後にプライマリ RADIUS サーバへ復旧してもプライマリ RADIUS サーバが障害から 復旧していない場合,再度有効な RADIUS サーバ選択処理を実行します。カレントサーバが有効なセ カンダリ RADIUS サーバへ遷移した時点で,再度監視タイマをスタートします。

#### 注※1

コンフィグレーションコマンド radius-server host で設定した RADIUS サーバは,以下のいずれかの 条件を満たしている設定が有効です。

- radius-server host の key パラメータの設定有
- radius-server host の key パラメータの設定無だが, radius-server key 設定有

上記の条件を満たしていない RADIUS サーバ設定は無効となり、最初に設定されていてもプライマリ RADIUS サーバとなりません。

注※2

レイヤ2認証機能の場合は、強制認証または認証失敗となります。レイヤ2認証機能の強制認証については、「コンフィグレーションガイド Vol.2」の各認証機能の解説編を参照してください。

#### 注※3

運用コマンド show radius-server summary では,「\* RADIUS server unreachable」を表示します。

注※4

このときの監視タイマが満了するまでは、RADIUS サーバへ認証要求を送信しないで、認証失敗(レ イヤ2認証機能は強制認証または認証失敗)として扱います。(コンフィグレーションコマンド radius-server dead-interval 0 設定のときは、監視タイマをスタートしないで、プライマリ RADIUS サーバへ復旧します。)

また、監視タイマはいったんスタートすると基本的には満了するまでリセットしません。

下記のように3台以上のRADIUSサーバを設定した環境で監視タイマをスタート後に、別のRADIUS サーバにカレントサーバが遷移した場合でも、監視タイマはリセットせずに満了するまで継続します。

3台以上の RADIUS サーバを設定した場合のシーケンスを次の図に示します。

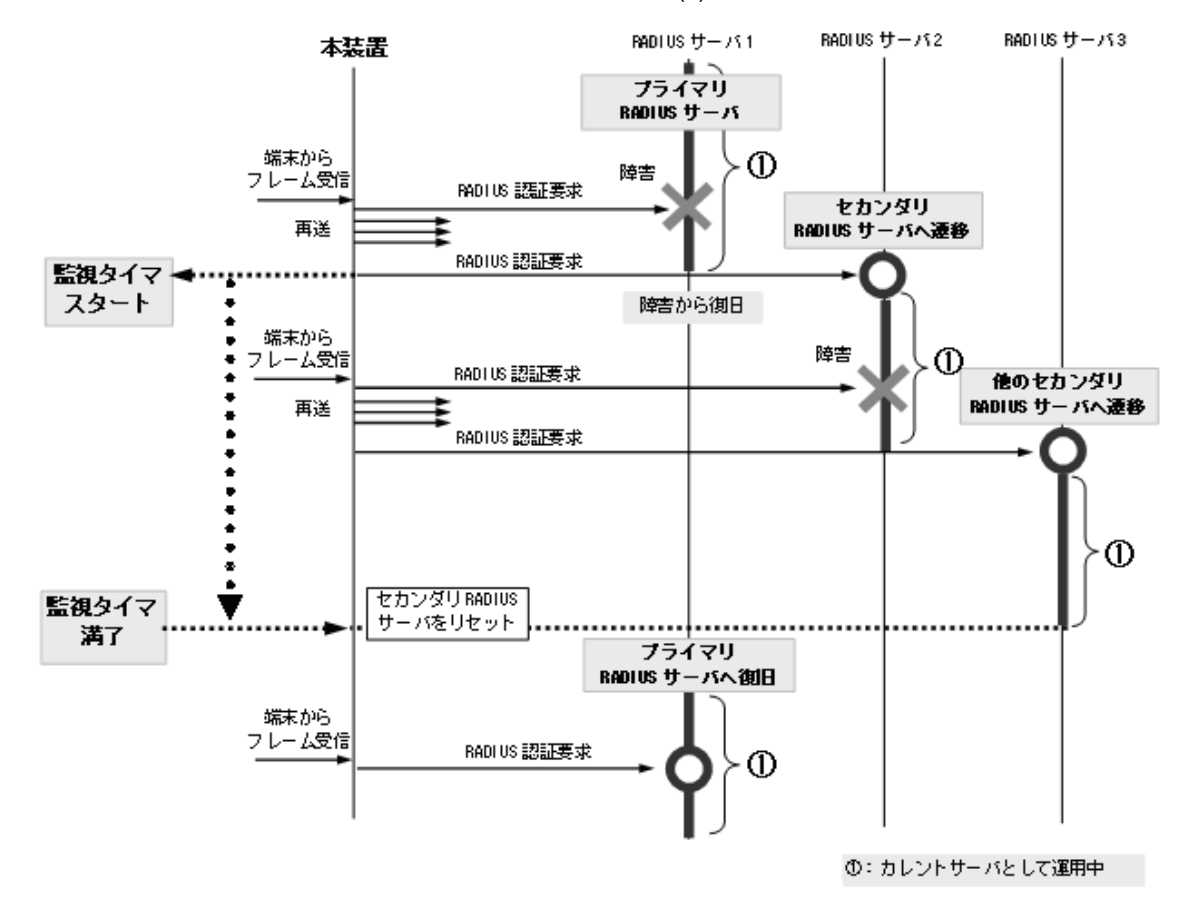

図 8-10 プライマリ RADIUS サーバへの復旧シーケンス (2)

なお、下記の契機では例外として満了せずにリセットします。

- コンフィグレーションコマンドで radius-server dead-interval 0 を設定したとき
- カレントサーバとして運用中の RADIUS サーバ情報を、コンフィグレーションコマンド radius-server host で削除したとき
- 運用コマンド clear radius-server を実行したとき

#### (4) ログインユーザ情報

RADIUS 認証機能を使用するには, RADIUS サーバにユーザ ID およびパスワードを登録します。ユーザ ID は最大 8 文字, パスワードは最大 16 文字で RADIUS サーバへ登録してください。

#### 8.2.4 RADIUS サーバとの接続

#### (1) RADIUS サーバでの本装置の識別

RADIUS サーバでは RADIUS クライアントを識別するキーとして,要求パケットの送信元 IP アドレスを 使用します。本装置では,送信元 VLAN インタフェースの IP アドレスを使用します。

#### (2) RADIUS サーバのポート番号

RADIUS の認証サービスのポート番号は, RFC2865 で 1812 と規定されています。本装置では特に指定 しないかぎり, RADIUS サーバへの要求に 1812 のポート番号を使用します。しかし, 一部の RADIUS サーバで 1812 ではなく 1645 のポート番号を使用している場合があります。このときはコンフィグレー ションコマンド radius-server host の auth-port パラメータで 1645 を指定してください。なお, auth-port パラメータでは 1 ~ 65535 の任意の値が指定できますので, RADIUS サーバが任意のポート番 号で待ち受けできる場合にも対応できます。

## 8.3 RADIUS のコンフィグレーション

## 8.3.1 コンフィグレーションコマンド一覧

RADIUS に関するコンフィグレーションコマンド一覧を次の表に示します。

#### 表 8-5 コンフィグレーションコマンド一覧(RADIUS)

| コマンド名                       | 説明                                     |
|-----------------------------|----------------------------------------|
| radius-server dead-interval | プライマリ RADIUS サーバへ自動復旧するまでの監視タイマを設定します。 |
| radius-server host          | 認証に使用する RADIUS サーバを設定します。              |
| radius-server key           | 認証に使用する RADIUS サーバ鍵を設定します。             |
| radius-server retransmit    | 認証に使用する RADIUS サーバへの再送回数を設定します。        |
| radius-server timeout       | 認証に使用する RADIUS サーバの応答タイムアウト値を設定します。    |

## 8.3.2 RADIUS サーバによる認証の設定

#### [設定のポイント]

本例では、RADIUS 認証,およびローカルパスワード認証を行う設定例を示します。RADIUS 認証 に失敗した場合には、本装置によるローカルパスワード認証を行うように設定します。 あらかじめ、通常のリモートアクセスに必要な設定を行っておく必要があります。

#### [コマンドによる設定]

- (config)# aaa authentication login default group radius local 使用するログイン認証方式を RADIUS 認証, ローカルパスワード認証の順に設定します。
- (config)# radius-server host 192.168.10.1 key "AAAA1234"
   RADIUS 認証に使用する RADIUS サーバ 192.168.10.1 の IP アドレスと共有鍵を設定します。

## 8.4 RADIUS のオペレーション

#### 8.4.1 運用コマンド一覧

RADIUS に関する運用コマンド一覧を次の表に示します。

表 8-6 運用コマンド一覧

| コマンド名                          | 説明                                        |
|--------------------------------|-------------------------------------------|
| show radius-server summary     | 本装置に設定した有効な RADIUS サーバ情報を表示します。           |
| clear radius-server            | 認証要求先 RADIUS サーバを,最初に設定した RADIUS サーバにします。 |
| show radius-server statistics  | 本装置に設定した有効な RADIUS サーバの統計情報を表示します。        |
| clear radius-server statistics | 本装置に設定した有効な RADIUS サーバの統計情報をクリアします。       |

#### 8.4.2 有効 RADIUS サーバの確認

#### (1) 有効 RADIUS サーバの表示

運用コマンド show radius-server summary で、本装置に設定されている RADIUS サーバ情報を表示しま す。全 RADIUS サーバ使用不可のときは「\* RADIUS server unreachable」を表示します。

図 8-11 show radius-server summary の実行結果(有効 RADIUS サーバで動作中)

```
> show radius-server summary
Date 2008/11/11 02:42:12 UTC
IP address:192.168.0.203 [Tx] Timeout:45 [Rx] Accept:0, Reject:0
IP address:192.168.0.201 [Tx] Timeout:50 [Rx] Accept:0, Reject:0
* IP address:192.168.0.200 [Tx] Timeout:0 [Rx] Accept:1024, Reject:0
* : Current server
>
図 8-12 show radius-server summaryの実行結果(全RADIUSサーパ使用不可)
> show radius-server summary
Date 2008/11/11 02:34:20 UTC
IP address:192.168.0.203 [Tx] Timeout:1 [Rx] Accept:0, Reject:0
IP address:192.168.0.202 [Tx] Timeout:1 [Rx] Accept:0, Reject:0
IP address:192.168.0.201 [Tx] Timeout:1 [Rx] Accept:0, Reject:0
IP address:192.168.0.201 [Tx] Timeout:1 [Rx] Accept:0, Reject:0
IP address:192.168.0.200 [Tx] Timeout:1 [Rx] Accept:0, Reject:0
IP address:192.168.0.200 [Tx] Timeout:1 [Rx] Accept:0, Reject:0
IP address:192.168.0.200 [Tx] Timeout:1 [Rx] Accept:0, Reject:0
IP address:192.168.0.200 [Tx] Timeout:1 [Rx] Accept:0, Reject:0
IP address:192.168.0.200 [Tx] Timeout:1 [Rx] Accept:0, Reject:0
IP address:192.168.0.200 [Tx] Timeout:1 [Rx] Accept:0, Reject:0
IP address:192.168.0.200 [Tx] Timeout:1 [Rx] Accept:0, Reject:0
* RADIUS server unreachable
* : Current server
>
```

「\*」は現在使用中の RADIUS サーバの IP アドレスを示します。

#### (2) 有効 RADIUS サーバの統計情報表示

運用コマンド show radius-server statistics で、本装置に設定されている RADIUS サーバの統計情報を表示します。全 RADIUS サーバ使用不可のときは「\* RADIUS server unreachable」を表示します。

図 8-13 show radius-server statistics の実行結果(有効 RADIUS サーバで動作中)

> show radius-server statistics

| Date 200                                   | 8/11/11 02:42:14 UTC                                                                                                    |                                                                                                    |                                        |                                                                          |                            |
|--------------------------------------------|----------------------------------------------------------------------------------------------------|----------------------------------------------------------------------------------------------------|----------------------------------------|--------------------------------------------------------------------------|----------------------------|
| IP ad                                      | dress: 192.168.0.203                                                                                                    | Port: 1812                                                                                                    | Current                                | Request: 0                                                               |                            |
| [Tx]                                       | Request : 45                                                                                                    | 5 Error :                                                                                                    | 101                                    |                                                                          |                            |
|                                            | Retry : (                                                                                                    | ) Timeout:                                                                                                    | 45                                     |                                                                          |                            |
| [Rx]                                       | Accept : (                                                                                                    | ) Reject :                                                                                                    | 0                                      | Challenge :                                                              | 0                          |
|                                            | Malformed: (                                                                                                    | ) BadAuth:                                                                                                    | 0                                      | UnknownType:                                                             | 0                          |
| IP ad                                      | dress: 192.168.0.202                                                                                                    | Port: 1812                                                                                                    | Current                                | Request: 0                                                               |                            |
| [Tx]                                       | Request : 50                                                                                                    | ) Error :                                                                                                    | 96                                     | -                                                                        |                            |
|                                            | Retry : (                                                                                                    | ) Timeout:                                                                                                    | 50                                     |                                                                          |                            |
| [Rx]                                       | Accept : (                                                                                                    | ) Reject :                                                                                                    | 0                                      | Challenge :                                                              | 0                          |
|                                            | Malformed: (                                                                                                    | ) BadAuth:                                                                                                    | 0                                      | UnknownType:                                                             | 0                          |
| IP ad                                      | dress: 192.168.0.201                                                                                                    | Port: 1812                                                                                                    | Current                                | Request: 0                                                               |                            |
| [Tx]                                       | Request : 96                                                                                                    | 5 Error :                                                                                                    | 50                                     |                                                                          |                            |
|                                            | Data (                                                                                                    | ) mimeeut.                                                                                                    | 0.0                                    |                                                                          |                            |
|                                            | Retry : (                                                                                                    | ) TIMeoul:                                                                                                    | 96                                     |                                                                          |                            |
| [Rx]                                       | Accept : (                                                                                                    | ) Reject :                                                                                                    | 96                                     | Challenge :                                                              | 0                          |
| [Rx]                                       | Accept : (<br>Malformed: (                                                                                                    | ) Reject :<br>) BadAuth:                                                                                                    | 96<br>0<br>0                           | Challenge :<br>UnknownType:                                              | 0                          |
| [Rx]<br>* IP ad                            | Accept : (<br>Malformed: (<br>dress: 192.168.0.200                                                                                                   | ) Reject :<br>) BadAuth:<br>Port: 1812                                                                                        | 96<br>0<br>Current                     | Challenge :<br>UnknownType:<br>Request: 0                                | 0<br>0                     |
| [Rx]<br>* IP ad<br>[Tx]                    | Accept : (<br>Malformed: (<br>dress: 192.168.0.200<br>Request : 1024                                                                                 | ) Reject :<br>) BadAuth:<br>Port: 1812<br>! Error :                                                                           | 96<br>0<br>Current<br>0                | Challenge :<br>UnknownType:<br>Request: 0                                | 0<br>0                     |
| [Rx]<br>* IP ad<br>[Tx]                    | Accept : (<br>Accept : (<br>Malformed: (<br>dress: 192.168.0.200<br>Request : 1024<br>Retry : ()                                                     | ) Timeout:<br>) Reject :<br>) BadAuth:<br>Port: 1812<br>! Error :<br>) Timeout:                                               | 96<br>0<br>Current<br>0<br>0           | Challenge :<br>UnknownType:<br>Request: 0                                | 0<br>0                     |
| [Rx]<br>* IP ad<br>[Tx]<br>[Rx]            | Accept : ()<br>Malformed: ()<br>dress: 192.168.0.200<br>Request : 1024<br>Retry : ()<br>Accept : 1024                                                | ) Timeout:<br>) Reject :<br>) BadAuth:<br>Port: 1812<br>! Error :<br>) Timeout:<br>! Reject :                                 | 96<br>0<br>Current<br>0<br>0<br>0      | Challenge :<br>UnknownType:<br>Request: 0<br>Challenge :                 | 0<br>0<br>0                |
| [Rx]<br>* IP ad<br>[Tx]<br>[Rx]            | Accept : ()<br>Malformed: ()<br>dress: 192.168.0.200<br>Request : 1024<br>Retry : ()<br>Accept : 1024<br>Malformed: ()                               | ) Timeout:<br>) Reject :<br>) BadAuth:<br>Port: 1812<br>! Error :<br>) Timeout:<br>! Reject :<br>) BadAuth:                   | 96<br>0<br>Current<br>0<br>0<br>0      | Challenge :<br>UnknownType:<br>Request: 0<br>Challenge :<br>UnknownType: | 0<br>0<br>0<br>0<br>0<br>0 |
| [Rx]<br>* IP ad<br>[Tx]<br>[Rx]<br>* : Cur | Accept : ()<br>Accept : ()<br>Malformed: ()<br>dress: 192.168.0.200<br>Request : 1024<br>Retry : ()<br>Accept : 1024<br>Malformed: ()<br>rent server | <pre>) Timeout:<br/>) Reject :<br/>) BadAuth:<br/>Port: 1812<br/>! Error :<br/>) Timeout:<br/>! Reject :<br/>) BadAuth:</pre> | 96<br>0<br>Current<br>0<br>0<br>0<br>0 | Challenge :<br>UnknownType:<br>Request: 0<br>Challenge :<br>UnknownType: | C<br>C<br>0<br>0           |

>

#### 図 8-14 show radius-server statistics の実行結果(全 RADIUS サーバ使用不可)

> show radius-server statistics

| Date 200 | 8/11/11 02:47:29 UTC |            |         |              |   |
|----------|----------------------|------------|---------|--------------|---|
| IP ad    | dress: 192.168.0.203 | Port: 1812 | Current | Request: 0   |   |
| [Tx]     | Request : 93         | Error :    | 147     |              |   |
|          | Retry : 0            | Timeout:   | 93      |              |   |
| [Rx]     | Accept : 0           | Reject :   | 0       | Challenge :  | 0 |
|          | Malformed: 0         | BadAuth:   | 0       | UnknownType: | 0 |
| IP ad    | dress: 192.168.0.202 | Port: 1812 | Current | Request: 0   |   |
| [Tx]     | Request : 101        | Error :    | 139     |              |   |
|          | Retry : 0            | Timeout:   | 101     |              |   |
| [Rx]     | Accept : 0           | Reject :   | 0       | Challenge :  | 0 |
|          | Malformed: 0         | BadAuth:   | 0       | UnknownType: | 0 |
| IP ad    | dress: 192.168.0.201 | Port: 1812 | Current | Request: 0   |   |
| [Tx]     | Request : 133        | Error :    | 107     |              |   |
|          | Retry : 0            | Timeout:   | 133     |              |   |
| [Rx]     | Accept : 0           | Reject :   | 0       | Challenge :  | 0 |
|          | Malformed: 0         | BadAuth:   | 0       | UnknownType: | 0 |
| IP ad    | dress: 192.168.0.200 | Port: 1812 | Current | Request: 0   |   |
| [Tx]     | Request : 240        | Error :    | 0       |              |   |
|          | Retry : 0            | Timeout:   | 240     |              |   |
| [Rx]     | Accept : 0           | Reject :   | 0       | Challenge :  | 0 |
|          | Malformed: 0         | BadAuth:   | 0       | UnknownType: | 0 |
| * RADIU  | S server unreachable |            |         |              |   |
| * : Cur  | rent server          |            |         |              |   |
|          |                      |            |         |              |   |

>

「\*」は現在使用中の RADIUS サーバの IP アドレスを示します。

# **9** 装置の管理

この章では、本装置を導入した際、および本装置を管理する上で必要な作業 について説明します。

- 9.1 装置の状態確認、および運用形態に関する設定
- 9.2 装置情報のバックアップ・リストア
- 9.3 時刻の設定と確認

## 9.1 装置の状態確認、および運用形態に関する設定

## 9.1.1 コンフィグレーション・運用コマンド一覧

装置を管理する上で必要なコンフィグレーションコマンドおよび運用コマンド一覧を次の表に示します。

#### 表 9-1 コンフィグレーションコマンド一覧

| コマンド名                | 説明                          |
|----------------------|-----------------------------|
| system function      | 装置のシステムファンクションリソース配分を設定します。 |
| system 12-table mode | レイヤ2ハードウェアテーブルの検索方式を設定します。  |

#### 表 9-2 運用コマンド一覧(ソフトウェアバージョンと装置状態の確認)

| コマンド名             | 説明                                                |  |  |
|-------------------|---------------------------------------------------|--|--|
| show version      | 本装置に組み込まれているソフトウェアや実装されているボードの情報を表示<br>します。       |  |  |
| show system       | 本装置の運用状態を表示します。                                   |  |  |
| show environment  | 装置の FAN 状態,電源状態,温度,累積稼動時間を表示します。                  |  |  |
| reload            | 装置を再起動します。                                        |  |  |
| show tech-support | テクニカルサポートで必要となるハードウェアおよびソフトウェアの状態を示<br>す情報を採取します。 |  |  |

#### 表 9-3 運用コマンド一覧(MC および RAMDISK の確認)

| コマンド名             | 説明                               |
|-------------------|----------------------------------|
| show mc           | MCの形式と使用状態を表示します。                |
| show mc-file      | MC 内のファイル名およびファイルサイズを表示します。      |
| show ramdisk      | RAMDISK の形式と使用状態を表示します。          |
| show ramdisk-file | RAMDISK 内のファイル名およびファイルサイズを表示します。 |
| format flash      | 内蔵フラッシュメモリのファイルシステムを初期化します。      |
| format mc         | MC を本装置用のフォーマットで初期化します。          |

#### 表 9-4 運用コマンド一覧(ログ情報の確認)

| コマンド名             | 説明                             |
|-------------------|--------------------------------|
| show event-trace  | イベントトレースを採取時間・メッセージだけを一覧表示します。 |
| clear event-trace | 本装置で収集しているイベントトレースを消去します。      |
| show log          | 障害ログの詳細情報をログレコード単位で表示します。      |
| clear log         | 本装置で収集しているログを消去します。            |

#### 9.1.2 ソフトウェアバージョンの確認

運用コマンド show version で本装置に組み込まれているソフトウェアの情報を確認できます。次の図に例 を示します。

#### 図 9-1 ソフトウェア情報の確認

> show version

Date 2008/07/20 12:03:40 UTC

```
Model and S/W version
AX1230S-24T2C Ver.1.4 (Build:xx)
```

H/W Serial Number:

H/W Revision: x

>

#### 9.1.3 装置の状態確認

運用コマンド show system で装置の動作状態や搭載メモリ量などを確認できます。次の図に例を示します。

#### 図 9-2 装置の状態確認

```
> show system
Date 2008/07/30 01:03:02 UTC
System: AX1230S-24T2C Ver. 1.4 (Build:yy)
    Name
                    : -
     Contact
                     : -
    Locate : -
Machine ID : 00ee.f025.0001
Boot Date : 2008/07/24 09:31:07
     Elapsed time : 5 days 15:31:55
     LED
        ST1 LED
                   : Green
Environment
     Fan
                    : -
     Temperature : normal
     Accumulated running time
total : 489 days and 12 hours
critical : 5 days and 17 hours
File System
     < RAMDISK information >
        used 41,307 21
free 6,249,472 byte
                   6,291,456 byte
        total
     < RAMDISK files >
      There is no file. ( RAMDISK )
     < MC information >
    MC : enable
    Manufacture ID : 0000003
                 10,534,400 byte
        used
        free 115,376,128 byte total 125,910,528 byte
     < MC files >
     File Date
                                  Size Name
     2008/07/24 13:07 5,232,640 K.IMG
     2008/07/24 13:07 5,232,640 AX12L20104-xx.bin
System Setting
     set terminal pager : enabled (save: enabled)
line console speed : 9600 (save: 9600)
```

: disabled (save: enabled) trace-monitor set exec-timeout : 0 (save: 0) Device Resources IP Routing Entry(static) 0(max entry=128) : 2(max entry=128) IP Routing Entry(connected) : IP Interface Entry : 2(max entry=128) IP ARP Entry 0(max entry=1280) : MAC-address Table Entry 32(max entry=8192) : System Function Resources : 1/7 (Used/Max) System Layer2 Table Mode : auto (mode=1) Flow detection mode : layer2-2 Used resources for filter(Used/Max) MAC TPv74 : \_ Port 0/1-26 0/128 VLAN : 0/128 Used resources for QoS(Used/Max) IPv4 MAC 0/64 Port 0/1-26 : \_ \_ VLAN 0/64 :

>

#### 9.1.4 イベントトレースのモニタ表示実施と停止

運用コマンド trace-monitor を設定することで,装置の状態が変化した場合,本装置は動作情報や障害情報などをイベントトレースメッセージとして運用端末(コンソール)にモニタ表示します。例えば,通信可能状態になった場合は通信可能状態になったメッセージを,通信停止状態になった場合は通信停止状態になったメッセージを表示します。

#### 図 9-3 イベントトレースのモニタ表示の実施

> trace-monitor enable save

save オプションを入力すると、装置を再起動してもモニタ表示を実施します。

#### 図 9-4 イベントトレースのモニタ表示の停止

```
> trace-monitor disable save
>
```

注意

 $\geq$ 

多数のイベントトレースが連続して発生した際,コンソール上には一部しか表示しませんので,運用 コマンド show event-trace で確認してください。

#### 9.1.5 イベントトレース・装置障害ログ情報の確認

イベントトレースは運用端末(コンソール)にモニタ表示するほかに装置内に保存します。この情報で装置の運用状態や障害の発生を管理できます。

イベントトレースは装置運用中に発生した事象(イベント)を発生順に記録した情報で,運用端末のモニ タ表示と同様の内容が格納されます。イベントトレースとして格納する情報には次に示すものがあります。

- ユーザのコマンド操作と応答メッセージ(モニタ表示はしません)
- 装置が出力する動作情報
- 装置障害ログ情報

これらの情報は装置内にテキスト形式で格納されており,運用コマンド show event-trace で確認できま す。また,装置障害ログ情報は,運用コマンド show log で確認できます。

#### 9.1.6 システムファンクションリソース配分の設定

本装置でサポートしている機能のうち,下記の機能についてはシステムファンクションリソース(以下,システムリソースと称す)を使用します。装置として同時に使用できるリソース数は最大7個です。システムリソースの使用数は各機能により異なります。

表 9-5 システムリソースを必要とする機能とリソース数

| 機能            | 機能概要                                          |                                                                                    | 必要リソース数 | 備考         |
|---------------|-----------------------------------------------|------------------------------------------------------------------------------------|---------|------------|
| フィルタ          | MAC 拡張アクセスリスト<br>IP 標準アクセスリスト<br>IP 拡張アクセスリスト |                                                                                    | 2       | デフォルトで使用可  |
| QoS           | MAC QoS フロー検出<br>IP QoS フロー検出                 |                                                                                    | 2       | デフォルトで使用可  |
| IGMP snooping | IPv4 マルチキャスト制御                                |                                                                                    | 1       | デフォルトで使用可  |
| MLD snooping  | IPv6 マルチキャスト制御                                |                                                                                    | 1       | デフォルトで使用可  |
| DHCP snooping | DHCP パケット制御<br>端末フィルタ                         |                                                                                    | 3       | デフォルトで使用不可 |
| 拡張認証機能        | 認証機能共通                                        | • 認証専用 IPv4 アクセスリスト                                                                | 1       | デフォルトで使用不可 |
| (レイヤ2認証)      | IEEE802.1X                                    | • ポート単位認証(動的)                                                                      |         |            |
|               | Web 認証                                        | <ul> <li>固定 VLAN モード</li> <li>ダイナミック VLAN モード</li> <li>Web 認証専用 IP アドレス</li> </ul> |         |            |
|               | MAC 認証                                        | <ul> <li>固定 VLAN モード</li> <li>ダイナミック VLAN モード</li> </ul>                           |         |            |

装置の最大リソース数の制限上,上記に示す機能すべてを同時に使用することはできません。ネットワーク構成に合わせて設定段階の最初にリソース配分パターンを設定する必要があります。配分パターンはコンフィグレーションコマンド system function で指定できます。

#### [注意事項]

- 1. DHCP snooping, 拡張認証機能を使用する場合は、コンフィグレーションコマンド system function 設定が必要です。(その他の機能は、コマンド未設定でも使用可能です。)
- 2. 本設定は装置としてシステムリソースを使用する基本条件を設定するものです。必ず運用開始前の 最初の段階で設定してください。(設定後は装置の再起動が必要です。)
- 3. 各機能に関連する設定がある場合、リソース配分の変更はできません。先に各機能関連の設定をす べて削除してから、配分の変更を行ってください。
- 4. 最大リソース数を超える割り当てを指定した場合は、コンフィグレーションコマンドでエラーとなり設定できません。

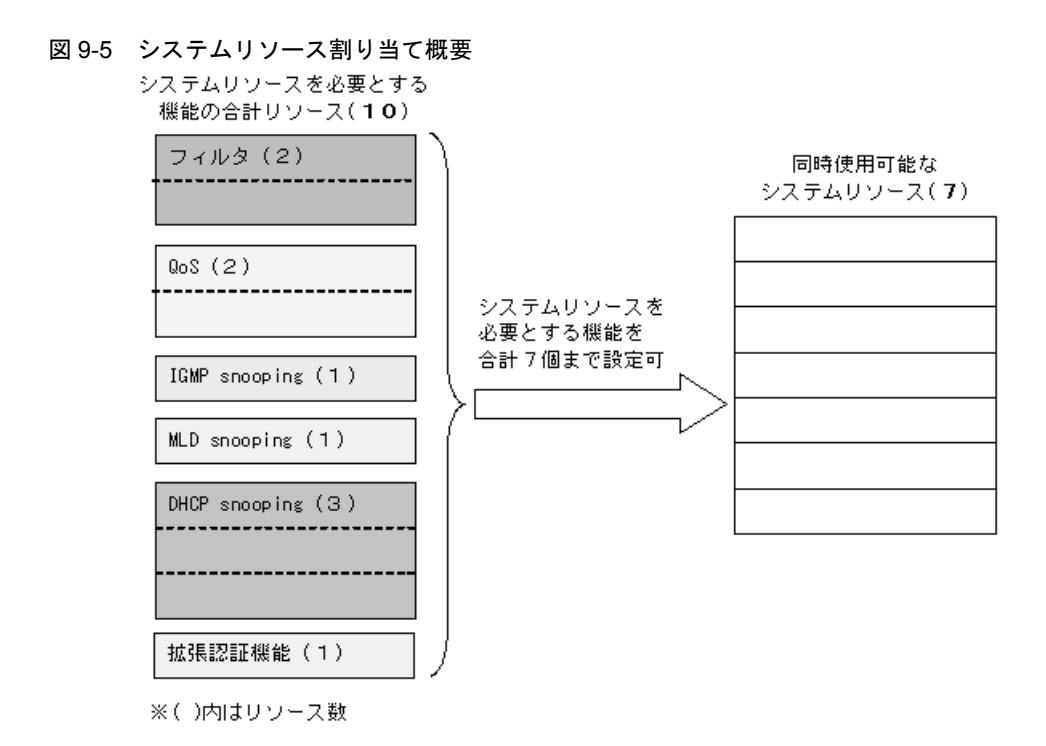

#### (1) システムリソース最大数以内での割り当て

システムリソース数は必ず最大7個まで割り当てる必要はありません。最大数以内であれば、未使用リ ソースがあっても問題ありません。

#### 図 9-6 システムリソース割り当て例 1

システムリソースを必要とする

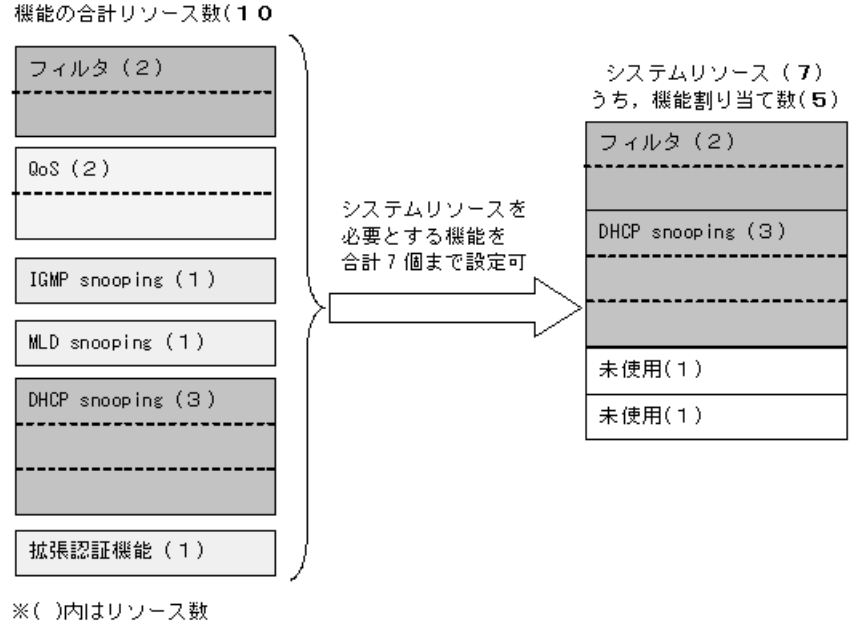

[設定のポイント]

フィルタ機能と DHCP snooping 機能を使用する場合は,コンフィグレーションコマンド system function で filter と dhcp-snooping を設定します。(合計 5 個使用)

[コマンドによる設定]
## 1. (config) # system function filter dhcp-snooping

Please execute the reload command after save, because this command becomes effective after reboot. フィルタ機能とDHCP snooping 機能を設定します。設定の保存と装置再起動を促すメッセージを表示 します。

## 2. (config)# exit

## # copy running-config startup-config

Do you wish to copy from running-config to startup-config? (y/n): **y** コンフィグレーションモードから装置管理者モードに移行し,保存します。

## 3. @# reload

Restart OK? (y/n): y コンフィグレーションの設定を保存すると、プロンプトに"@"を表示しますので、運用コマンド reload で装置を再起動してください。

```
[注意事項]
```

この場合, QoS および IGMP/MLD snooping, 拡張認証機能は使用できません。

## (2) システムリソース最大数の割り当て

システムリソース数を最大7個まで割り当てることが可能です。

## 図 9-7 システムリソース割り当て例2(最大数割り当て)

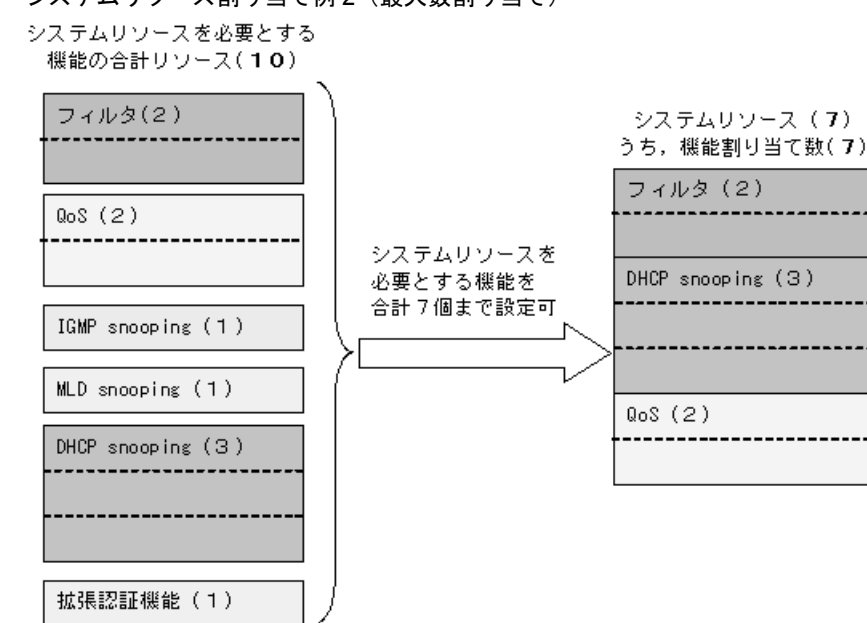

<sup>※()</sup>内はリソース数

## [設定のポイント]

フィルタ機能, QoS 機能と DHCP snooping 機能を使用する場合は, コンフィグレーションコマンド system function で filter, qos と dhcp-snooping を設定します。(合計 7 個使用)

#### [コマンドによる設定]

#### 1. (config) # system function filter qos dhcp-snooping

Please execute the reload command after save, because this command becomes effective after reboot. フィルタ機能, QoS機能とDHCP snooping機能を設定します。設定の保存と装置再起動を促すメッ セージを表示します。

## 2. (config) # exit

## # copy running-config startup-config

Do you wish to copy from running-config to startup-config? (y/n): **y** コンフィグレーションモードから装置管理者モードに移行し,保存します。

## 3. @# reload

Restart OK? (y/n): **y** コンフィグレーションの設定を保存すると、プロンプトに "@ "を表示しますので、運用コマンド reload で装置を再起動してください。

[注意事項]

この場合, IGMP/MLD snooping, 拡張認証機能は使用できません。

# 9.2 装置情報のバックアップ・リストア

装置障害または交換時は、装置情報のバックアップファイルからリストアにより復旧します。

対象情報は、次に示す「9.2.2 バックアップおよびリストア実行時の対象情報」を参照してください。すべてを手作業で復旧することもできますが、取り扱う情報が複数にわたるため管理が複雑になり、また完全に復旧できないため、お勧めしません。

## 9.2.1 運用コマンド一覧

バックアップ・リストアに使用する運用コマンド一覧を次の表に示します。

## 表 9-6 運用コマンド一覧

| コマンド名   | 説明                             |
|---------|--------------------------------|
| backup  | 稼働中のソフトウェアおよび装置の情報を MC に保存します。 |
| restore | MC に保存している装置情報を本装置に復元します。      |

# 9.2.2 バックアップおよびリストア実行時の対象情報

## (1) 情報のバックアップ

装置が正常に稼働しているときに,運用コマンド backup を用いてバックアップファイルを作成しておき ます。運用コマンド backup は,装置の稼働に必要な次の情報を一つのファイルにまとめて MC に保存し ます。

これらの情報を更新したときは、バックアップファイルの作成をお勧めします。

## 表 9-7 バックアップファイルに保存される装置情報

| 装置情報種別                      | 備考                        |
|-----------------------------|---------------------------|
| 稼働中のソフトウェア                  |                           |
| スタートアップコンフィグレーションファイル       |                           |
| ログインユーザ ID /ログインパスワード       |                           |
| 自動ログアウト設定                   | 運用コマンド set exec-timeout   |
| ページング設定                     | 運用コマンド set terminal pager |
| CONSOLE ポート速度設定             | 運用コマンド line console speed |
| イベントトレースのモニタ表示設定            | 運用コマンド trace-monitor      |
| 装置の障害ログ情報                   | 運用コマンド show log           |
| Web 認証データベース                | 内蔵 Web 認証 DB              |
| Web 認証用に登録された認証画面ファイル       |                           |
| Web 認証証明書ファイル               |                           |
| MAC 認証データベース                | 内蔵 MAC 認証 DB              |
| DHCP snooping バインディングデータベース |                           |

運用コマンド backup では次に示す情報は保存しませんので注意してください。

• 運用コマンド show event-trace で表示されるイベントトレース

(2) 情報のリストア

運用コマンド backup で作成したバックアップファイルから情報を復旧する場合,運用コマンド restore を用います。

運用コマンド restore を実行すると、バックアップファイル内に保存されているソフトウェアアップデート用ファイルを用いて装置のソフトウェアをアップデートします。このアップデート作業後、装置は自動的に再起動します。再起動後、復旧された環境になります。

運用コマンド restore では次に示す情報は復旧しませんので注意してください。

運用コマンド show log で表示される障害情報

# 9.3 時刻の設定と確認

## 9.3.1 サポート仕様

時刻は、本装置の初期導入時に設定してください。時刻は、本装置のログ情報や各種ファイルの作成時刻 などに付与される情報です。運用開始時には正確な時刻を本装置に設定してください。運用コマンド set clock で時刻を設定できます。

また,このほかに,NTP プロトコルを使用して,ネットワーク上のNTP サーバと時刻の同期を行えます。 本装置でサポートしているNTP クライアント機能は下記のとおりです。

| 機能               | 内容                                                       |
|------------------|----------------------------------------------------------|
| Unicast モード      | 本装置から NTP サーバに対して、定期的に時刻を取得するモード                         |
| Multicast モード    | NTP サーバから Multicast で送付される時刻を取得するモード                     |
| Broadcast モード    | NTP サーバから Broadcast で送付される時刻を取得するモード                     |
| 手動時刻取得機能         | 運用コマンド set clock ntp により NTP サーバから時刻を取得<br>(Unicast モード) |
| 配信元制限機能          | 未サポート                                                    |
| ホスト名指定(DNS 使用)機能 | 未サポート                                                    |
| 認証機能             | 未サポート                                                    |
| 時刻補正機能           | 未サポート                                                    |

表 9-8 本装置でサポートする NTP クライアント機能

定期時刻取得設定が有効な場合(コンフィグレーションで設定している場合),装置起動時に NTP サーバ への時刻取得を実施します。

各モードは同時設定可能ですが,有効となるモードは1つだけです。また,手動時刻取得は,下記に関係 なく実施可能です。

| Unicast | Multicast | Broadcast | 有効モード     |
|---------|-----------|-----------|-----------|
| 0       | ×         | ×         | Unicast   |
| 0       | 0         | ×         | Unicast   |
| 0       | ×         | 0         | Unicast   |
| 0       | 0         | 0         | Unicast   |
| ×       | 0         | ×         | Multicast |
| ×       | 0         | 0         | Multicast |
| ×       | ×         | 0         | Broadcast |

表 9-9 同時設定時の有効モード(O:設定あり, ×:設定なし)

(1) 指定した NTP サーバから定期時刻取得(Unicast モード)

時刻情報を要求する NTP サーバアドレスを設定することにより,NTP サーバに対して定期的に時 刻情報を要求し,本装置内部の時計を更新します。(NTP サーバアドレス要求発行間隔は,コン フィグレーションで設定できます。) NTP サーバアドレスは最大2個登録でき,最初に登録されたアドレスをプライマリ,後から登録さ れたアドレスをセカンダリと呼びます。プライマリの NTP サーバアドレスに対して時刻取得に失敗 した場合は、セカンダリの NTP サーバアドレスに対して時刻情報を要求します。

## 図 9-8 Unicast モードによる時刻情報取得図(プライマリ設定時)

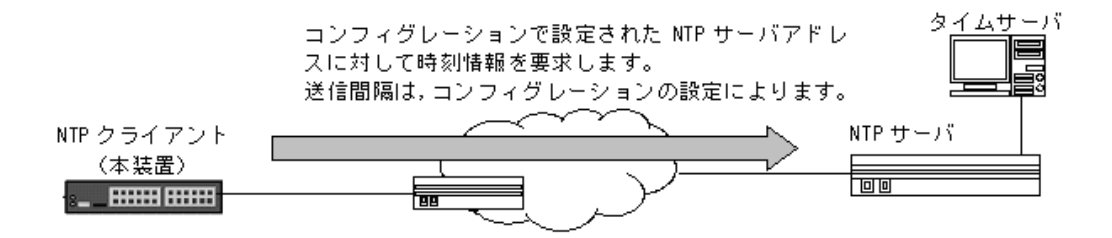

## 図 9-9 Unicast モードによる時刻情報取得図 (プライマリ/セカンダリ設定時)

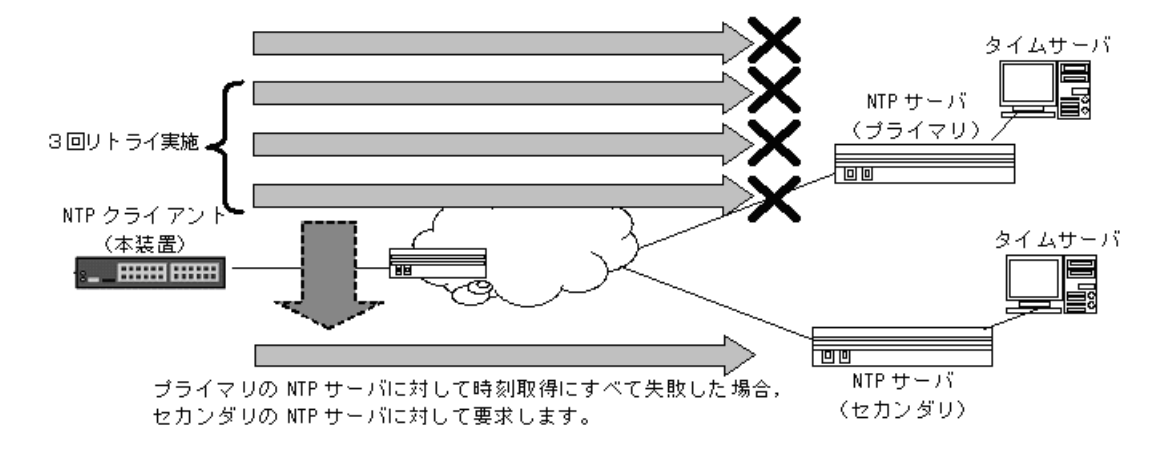

## (2) マルチキャストで取得(Multicast モード)

マルチキャストモードにより,NTP サーバからのマルチキャスト時刻配信を受信し,本装置内部の時計を更新します。

## 図 9-10 Multicast モードによる時刻情報取得図

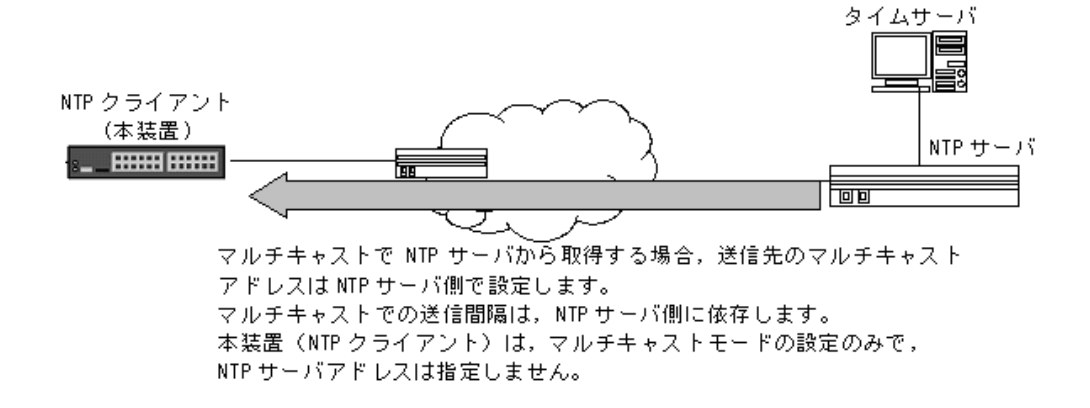

## (3) ブロードキャストで取得(Broadcast モード) ブロードキャストモードにより,NTPサーバからのブロードキャスト時刻配信を受信し,本装置内 部の時計を更新します。

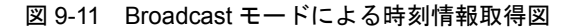

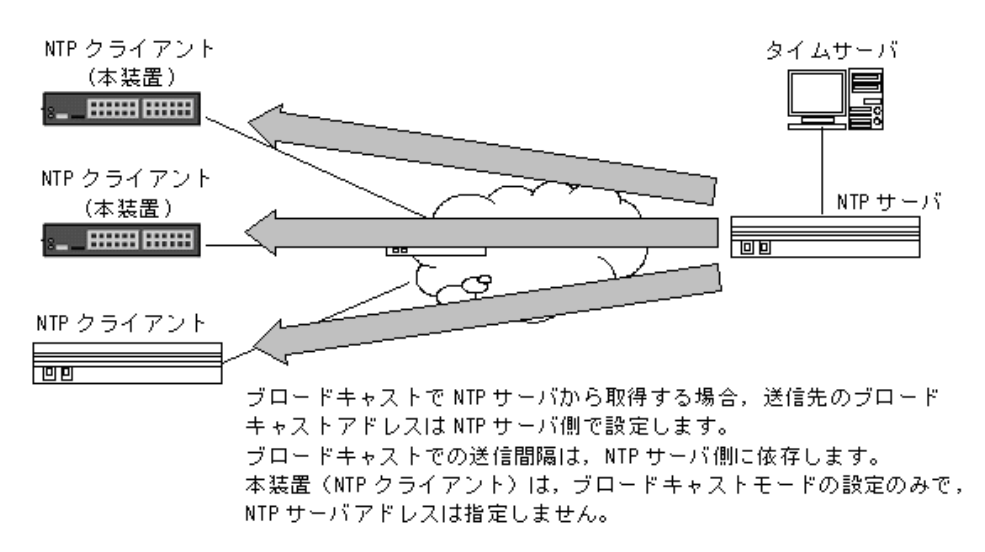

(4) 手動取得

運用コマンドで NTP サーバアドレスを指定して NTP サーバに対して時刻情報を要求し、本装置内 部の時計を更新します。また、NTP サーバアドレスの指定を省略した場合は、コンフィグレーショ ンで設定されている定期時刻更新の NTP サーバアドレス情報を使用します。

# 9.3.2 コンフィグレーションコマンド・運用コマンド一覧

時刻設定および NTP に関するコンフィグレーションコマンド一覧を次の表に示します。

表 9-10 コンフィグレーションコマンド一覧

| コマンド名                | 説明                                        |
|----------------------|-------------------------------------------|
| clock timezone       | タイムゾーンを設定します。                             |
| ntp client server    | 時刻情報を取得する NTP サーバアドレスを設定します。              |
| ntp client broadcast | NTP サーバからブロードキャストで送信される時刻情報を受け付ける設定を行います。 |
| ntp client multicast | NTP サーバからマルチキャストで送信される時刻情報を受け付ける設定を行います。  |
| ntp interval         | NTP サーバから定期的に時刻情報を取得する実行間隔を設定します。         |

時刻設定および NTP に関する運用コマンド一覧を次の表に示します。

表 9-11 運用コマンド一覧

| コマンド名           | 説明                      |
|-----------------|-------------------------|
| set clock       | 日付,時刻を表示,設定します。         |
| set clock ntp   | NTP サーバから手動で時刻情報を取得します。 |
| show ntp-client | NTP クライアント情報を表示します。     |

# 9.3.3 システムクロックの設定

[設定のポイント]

日本時間として時刻を設定する場合は,あらかじめコンフィグレーションコマンド clock timezone で タイムゾーンに JST, UTC からのオフセットを +9 に設定する必要があります。

[コマンドによる設定]

1. (config)# clock timezone JST +9 日本時間として、タイムゾーンにJST、UTC からのオフセットを+9に設定します。

2. (config) # exit

# copy running-config startup-config
 Do you wish to copy from running-config to startup-config? (y/n): y
 コンフィグレーションモードから装置管理者モードに移行し、保存します。

# set clock 15:30:00 1 December 2006
 2006 年 12 月 1 日 15 時 30 分に時刻を設定します。

# 9.3.4 NTP サーバから定期的に時刻情報を取得する

NTP クライアント機能を用いて、NTP サーバから定期的に時刻情報を取得します。

[設定のポイント]

時刻情報を要求する NTP サーバアドレスを設定します。要求実行間隔は、コンフィグレーションコ マンド ntp interval で設定してください。

[コマンドによる設定]

- (config)# ntp client server 192.168.1.100
   時刻情報を要求する NTP サーバアドレスを設定します。
- (config)# ntp interval 7200
   NTP サーバへ時刻情報を要求する実行間隔を秒単位で設定します。(コンフィグレーションコマンド ntp interval 未設定の場合は、デフォルト 3600 秒(1時間)ごとに要求を実行します。)

# 10 ソフトウェアの管理

この章では、ソフトウェアのアップデートの概念、ソフトウェアのバック アップ・リストアについて説明します。実際のアップデート手順については、 「ソフトウェアアップデートガイド」を参照してください。

10.1 運用コマンド一覧

10.2 ソフトウェアのアップデート

# 10.1 運用コマンド一覧

ソフトウェア管理に関する運用コマンド一覧を次の表に示します。

# 表 10-1 運用コマンド一覧

| コマンド名    | 説明                                                                        |
|----------|---------------------------------------------------------------------------|
| ppupdate | MC から RAMDISK にコピーした新しいソフトウェア,または ftp などでダウンロード<br>した新しいソフトウェアにアップデートします。 |

# 10.2 ソフトウェアのアップデート

ソフトウェアのアップデートとは、旧バージョンのソフトウェアから新バージョンのソフトウェアにバー ジョンアップすることを指します。ソフトウェアのアップデートは、MCから本装置のRAMDISKにアッ プデートファイルをコピーして運用コマンド ppupdate を実行するか、または PC などのリモート運用端 末からアップデートファイルを本装置に転送し運用コマンド ppupdate を実行することで実現します。 アップデート時、装置管理のコンフィグレーションおよびユーザ情報(ログインアカウント、パスワード など)はそのまま引き継がれます。詳細については、「ソフトウェアアップデートガイド」を参照してくだ さい。

ソフトウェアのアップデートの概要を次の図に示します。

## 図 10-1 ソフトウェアのアップデートの概要 (MC)

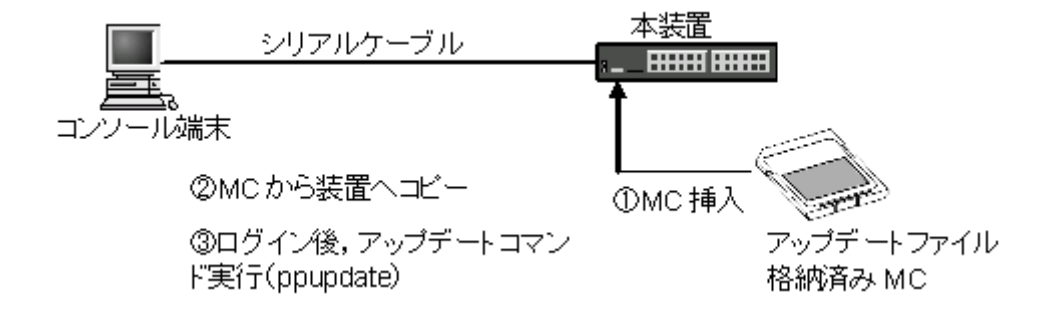

図 10-2 ソフトウェアのアップデートの概要 (ftp)

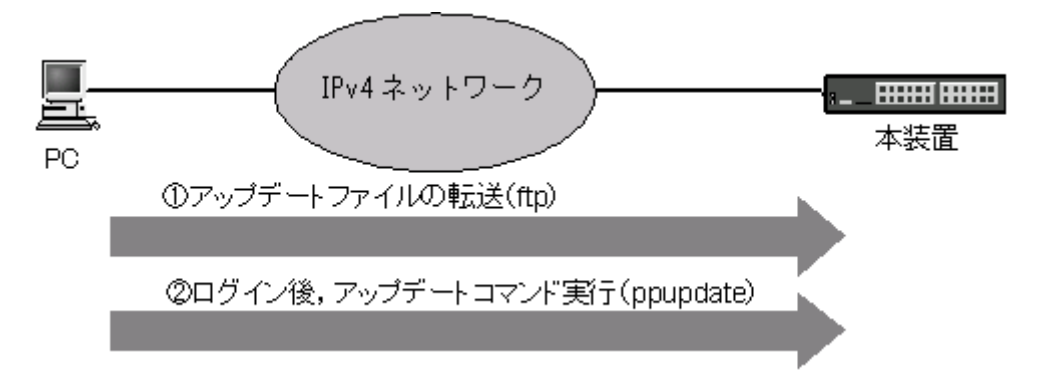

11 1サネット

この章では、本装置のイーサネットについて説明します。

| 11.1  | イーサネット共通の解説                                |
|-------|--------------------------------------------|
| 11.2  | イーサネット共通のコンフィグレーション                        |
| 11.3  | イーサネット共通のオペレーション                           |
| 11.4  | 10BASE-T/100BASE-TX の解説                    |
| 11.5  | 10BASE-T/100BASE-TX のコンフィグレーション            |
| 11.6  | 10BASE-T/100BASE-TX/1000BASE-T の解説         |
| 11.7  | 10BASE-T/100BASE-TX/1000BASE-T のコンフィグレーション |
| 11.8  | 1000BASE-X の解説                             |
| 11.9  | 1000BASE-X のコンフィグレーション                     |
| 11.10 | PoE の解説                                    |
| 11.11 | PoE のコンフィグレーション                            |
| 11.12 | PoE のオペレーション                               |
|       |                                            |

# 11.1 イーサネット共通の解説

# 11.1.1 ネットワーク構成例

本装置を使用した代表的なイーサネットの構成例を次の図に示します。ファーストイーサネットを収容しているので、フロア内の端末を10BASE-T/100BASE-TXで接続することにより、ファーストイーサネットで十分なフロアの集線スイッチとして使用できます。

## 図 11-1 イーサネットの構成例

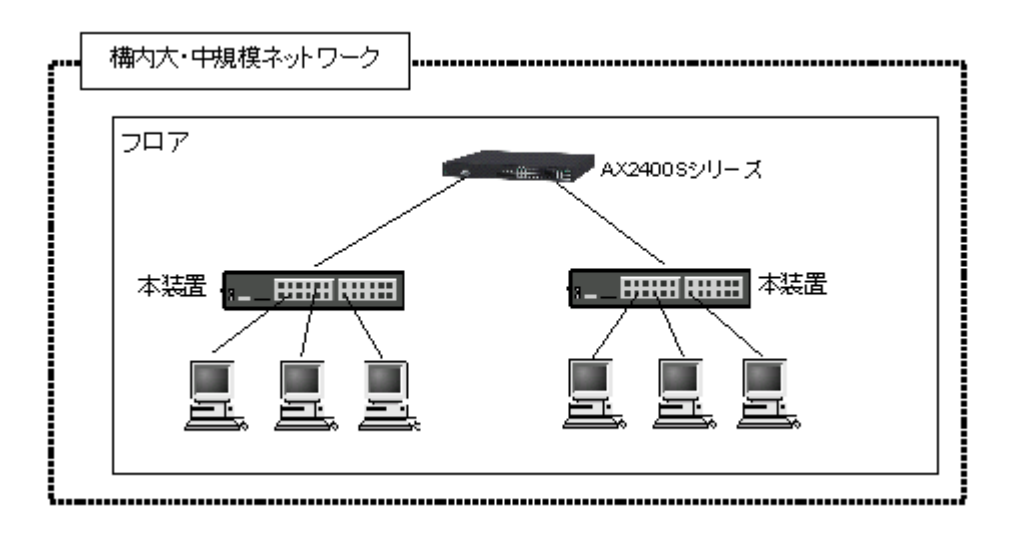

# 11.1.2 物理インタフェース

イーサネットには次の3種類があります。

- IEEE802.3 に準拠した 10BASE-T / 100BASE-TX のツイストペアケーブル (UTP) を使用したイン タフェース
- IEEE802.3 に準拠した 10BASE-T / 100BASE-TX / 1000BASE-T のツイストペアケーブル (UTP) を使用したインタフェース
- IEEE802.3 <sup>※</sup>に準拠した 1000BASE-X の光ファイバを使用したインタフェース

注※

IEEE802.3ah を含みます。

# 11.1.3 MAC および LLC 副層制御

フレームフォーマットを次の図に示します。

図 11-2 フレームフォーマット

| Preamble                | MACヘッダ |                   |                |             |                  |            |            | FCS  |        |       |      |
|-------------------------|--------|-------------------|----------------|-------------|------------------|------------|------------|------|--------|-------|------|
| およびSFD(8) DA(8          |        | SA(6)             | TYPE/LENGTH(2) |             |                  |            |            |      |        |       |      |
|                         |        |                   | 1<br>1<br>L    | <br> <br>   |                  |            |            |      |        |       |      |
| Ethernet V2形式<br>フレーム時  |        | TYPE=<br>0x05DD~  | DATA (PAD)     |             |                  |            |            |      |        |       |      |
|                         |        | <br> <br>         | i<br>I         |             |                  |            |            | I    |        |       |      |
| 802.3形式<br>フレーム時<br>その他 |        | LENGTH=           | LLCヘッダ         |             | ッダ               | SNAPヘッダ    |            |      |        |       |      |
|                         |        | 0×0000~<br>0×05DC | DSAP<br>(1)    | SSAP<br>(1) | CONTROL<br>(1~2) | 0UI<br>(3) | PID<br>(2) | DATA | (PAD)  |       |      |
|                         |        | <br>              | i<br>!         |             |                  |            |            |      |        |       |      |
|                         |        | TYPE=上記以外         | DATA           |             |                  |            |            |      |        |       |      |
|                         |        |                   |                | 7.5+        |                  |            | 11 12      |      | + /\\. | ± + + | - IN |

<sup>()</sup>内の数字はフィールド長を示す。(単位:オクテット)

## (1) MAC 副層フレームフォーマット

(a) Preamble および SFD

64 ビット長の2進数で「1010...1011(最初の62ビットは'10'を繰り返し,最後の2ビットは'11')」の データです。送信時にフレームの先頭に付加します。この64ビットパターンのないフレームは受信でき ません。

## (b) DA および SA

48 ビット形式をサポートします。16 ビット形式およびローカルアドレスはサポートしていません。

## (c) TYPE / LENGTH

TYPE / LENGTH フィールドの扱いを次の表に示します。

表 11-1 TYPE / LENGTH フィールドの扱い

| TYPE / LENGTH 値                    | 本装置での扱い                  |
|------------------------------------|--------------------------|
| $0x0000 \sim 0x05 DC$              | IEEE802.3 CSMA/CD のフレーム長 |
| $0 \mathrm{x} 05 \mathrm{DD} \sim$ | Ethernet V2.0 のフレームタイプ   |

(d) FCS

32 ビットの CRC 演算を使用します。

## (2) LLC 副層フレームフォーマット

**IEEE802.2** の LLC タイプ1 (UI フレームのみ)をサポートしています。Ethernet V2 では LLC 副層はあ りません。

## (a) DSAP

LLC 情報部の宛先のサービスアクセス点を示します。

注※ DATAおよびPADの最大長はEthernetV2形式フレーム時だけ9216。 802.3形式フレームおよびその他の形式のフレームは1500。

(b) SSAP

LLC 情報部を発信した特定のサービスアクセス点を示します。

(c) CONTROL

情報転送形式,監視形式,非番号制御形式の三つの形式を示します。

(d) OUI

SNAP 情報部を発信した組織コードフィールドを示します。

(e) PID

SNAP 情報部を発信したイーサネット・タイプ・フィールドを示します。

## (3) 受信フレームの廃棄条件

次に示すどれかの条件によって受信したフレームを廃棄します。

- フレーム長がオクテットの整数倍でない
- 受信フレーム長 (DA ~ FCS) が 64 オクテット未満,または 1523 オクテット以上 ただし、ジャンボフレーム選択時は、指定したフレームサイズを超えた場合
- FCS エラー
- 接続インタフェースが半二重の場合は、受信中に衝突が発生したフレーム
- (4) パッドの扱い

送信フレーム長が 64 オクテット未満の場合, MAC 副層で FCS の直前にパッドを付加します。パッドの 値は不定です。

## 11.1.4 本装置の MAC アドレス

(1) 装置 MAC アドレス

本装置は、装置を識別するための MAC アドレスを一つ持ちます。この MAC アドレスのことを装置 MAC アドレスと呼びます。装置 MAC アドレスは、スパニングツリーなどのプロトコルの装置識別子として使用します。

## (2) 装置 MAC アドレスを使用する機能

装置 MAC アドレスを使用する機能を次の表に示します。

## 表 11-2 装置 MAC アドレスを使用する機能

| 機能                | 用途                     |
|-------------------|------------------------|
| VLAN              | VLAN インタフェースの MAC アドレス |
| リンクアグリゲーションの LACP | 装置識別子                  |
| スパニングツリー          | 装置識別子                  |
| LLDP              | 装置識別子                  |
| IEEE802.3ah/UDLD  | 装置識別子                  |
| L2 ループ検知          | 装置識別子                  |

## 11.1.5 イーサネットフレームの順序について

本装置では一部のフレームをソフトウェアで中継しています。そのため中継したフレームの順番が入れ替わる場合があります。また、CoS 値<sup>※</sup>による優先制御機能が動作した場合も、フレームの順番が入れ替わる場合があります。

注※

CoS 値は、本装置内におけるフレームの優先度を表すインデックス値です。

## (1) ソフトウェア中継による中継フレームの順番の入れ替わりについて

本装置でのソフトウェア中継対象フレームは IGMP / MLD snooping の一部のフレーム(query 等)が 該当します。

図 11-3 ソフトウェア中継によるフレームの入れ替わり

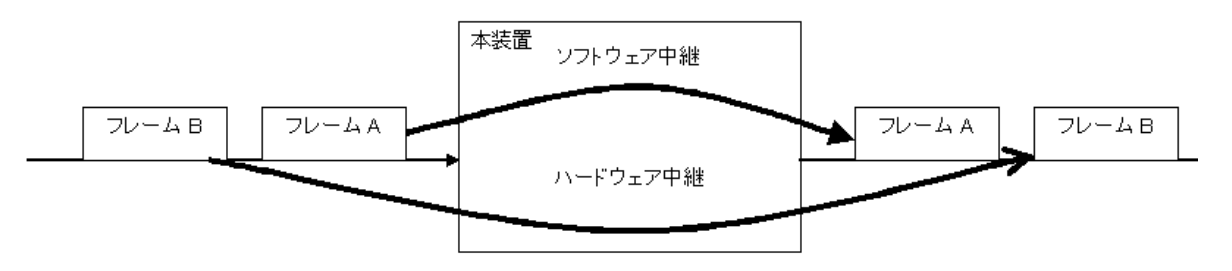

## (2) 優先制御によるフレーム順番の入れ替わりについて

本装置では CoS 値による優先制御がデフォルトで有効となっています。従って CoS 値の異なるフレーム を受信すると、フレームの入れ替わりが発生する場合があります。

## 図 11-4 優先制御によるフレームの入れ替わり

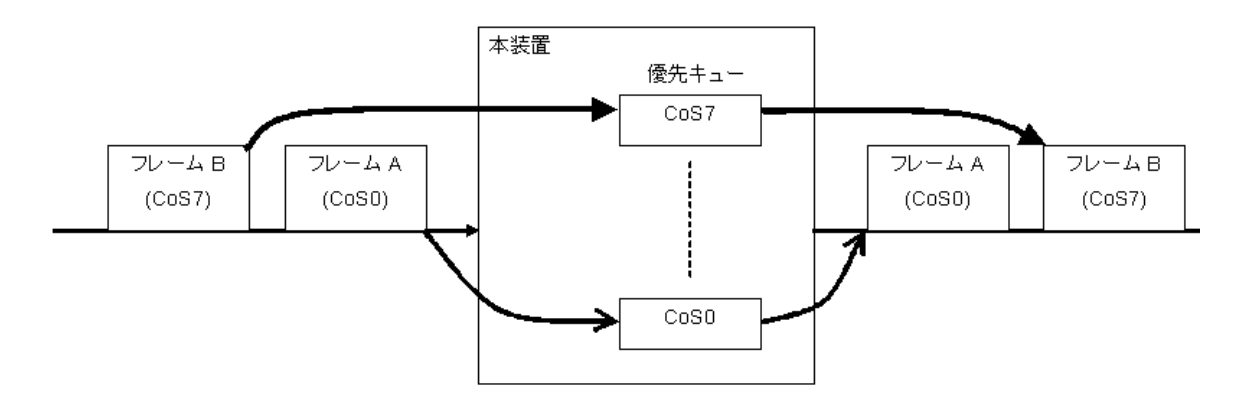

# 11.2 イーサネット共通のコンフィグレーション

# 11.2.1 コンフィグレーションコマンド一覧

イーサネット共通のコンフィグレーションコマンド一覧を次の表に示します。

表 11-3 コンフィグレーションコマンド一覧

| コマンド名                     | 説明                                                                                          |
|---------------------------|---------------------------------------------------------------------------------------------|
| bandwidth                 | ポートの帯域幅を設定します。                                                                              |
| description               | ポートの補足説明を設定します。                                                                             |
| duplex                    | ポートの duplex を設定します。                                                                         |
| flowcontrol               | ポートのフローコントロールを設定します。                                                                        |
| interface fastethernet    | 10BASE-T/100BASE-TX のコンフィグレーションを設定します。                                                      |
| interface gigabitethernet | 10BASE-T/100BASE-TX/1000BASE-T, 1000BASE-X のコンフィグレー<br>ションを設定します。                           |
| link debounce             | ポートのリンク障害を検出してからリンクダウンするまでのリンクダウン検<br>出時間を設定します。                                            |
| mdix auto                 | ポートの MDI 機能を設定します。                                                                          |
| media-type                | 10BASE-T/100BASE-TX/1000BASE-T(RJ45)と1000BASE-X(SFP)を切り<br>替え可能なポートで,使用するメディアタイプのポートを選択します。 |
| mtu                       | ポートの MTU を設定します。                                                                            |
| shutdown                  | ポートをシャットダウンします。                                                                             |
| speed                     | ポートの速度を設定します。                                                                               |
| system mtu                | 全ポート共通の MTU を設定します。                                                                         |

# 11.2.2 複数ポートの一括設定

[設定のポイント]

イーサネットのコンフィグレーションでは、複数のポートに同じ情報を設定することがあります。このような場合、複数のポートを range 指定することで、情報を一括して設定できます。

[コマンドによる設定]

- (config)# interface range fastethernet 0/1-10,0/15-20 ポート 0/1 から 0/10, 0/15 から 0/20 への設定を指定します。
- 2. (config-if-range)# \*\*\*\*\*
  (config-if-range)# exit

複数のポートに同じコンフィグレーションを一括して設定します。

# 11.2.3 イーサネットのシャットダウン

[設定のポイント]

イーサネットのコンフィグレーションでは,複数のコマンドでコンフィグレーションを設定すること があります。そのとき,コンフィグレーションの設定が完了していない状態でイーサネットがリンク アップ状態になると期待した通信ができません。従って,最初にイーサネットをシャットダウンして から、コンフィグレーションの設定が完了したあとにイーサネットのシャットダウンを解除すること を推奨します。なお、使用しないイーサネットはシャットダウンしておいてください。

## [コマンドによる設定]

- (config)# interface fastethernet 0/10 ポート 0/10 の設定を指定します。
- (config-if)# shutdown
   ポートをシャットダウンします。
- 3. (config-if)# \*\*\*\*\* ポートに対するコンフィグレーションを設定します。

# 4. (config-if)# no shutdown (config-if)# exit

ポートのシャットダウンを解除します。

#### [関連事項]

運用コマンド inactivate でイーサネットの運用を停止することもできます。ただし,運用コマンド inactivate で inactive 状態とした場合は,装置を再起動するとイーサネットが active 状態になりま す。イーサネットをシャットダウンした場合は,装置を再起動してもイーサネットは disable 状態の ままとなり, active 状態にするためにはコンフィグレーションコマンドで no shutdown を設定して シャットダウンを解除する必要があります。

## 11.2.4 リンクダウン検出タイマの設定

リンク障害を検出してからリンクダウンするまでのリンクダウン検出時間が短い場合,相手装置によって はリンクが不安定になることがあります。このような場合,リンクダウン検出タイマを設定することで, リンクが不安定になることを防ぐことができます。

#### [設定のポイント]

リンクダウン検出時間は、リンクが不安定とならない範囲でできるだけ短い値にします。リンクダウン検出時間を設定しなくてもリンクが不安定とならない場合は、リンクダウン検出時間を設定しない でください。

#### [コマンドによる設定]

- (config)# interface fastethernet 0/10 ポート 0/10 の設定を指定します。
- (config-if)# link debounce time 5000 (config-if)# exit リンクダウン検出タイマを 5000 ミリ秒に設定します。

#### [注意事項]

リンクダウン検出時間を設定すると、リンクが不安定になることを防ぐことができますが、障害が発 生した場合にリンクダウンするまでの時間が長くなります。リンク障害を検出してからリンクダウン するまでの時間を短くしたい場合は、リンクダウン検出タイマを設定しないでください。

# 11.2.5 AUTO-MDI/MDI-Xの設定

本装置の 10BASE-T/100BASE-TX および 10BASE-T/100BASE-TX/1000BASE-T は, AUTO-MDI/ MDI-X 機能をサポートしています。そのためオートネゴシエーション時に,ケーブルのストレート/クロ スに合わせて自動的に MDI 設定が切り替わり通信が可能となります。また,本装置は MDI の固定機能を 有しており, MDI 固定時は MDI-X (HUB 仕様)となります。

## (1) 固定 MDI の設定

[設定のポイント] AUTO-MDIを MDI-X に固定する場合に,固定したいポートに設定します。

[コマンドによる設定]

- (config)# interface fastethernet 0/24 ポート 0/24 の設定を指定します。
- (config-if) # no mdix auto
   (config-if) # exit
   AUTO-MDI 機能を無効にし、MDI-X 固定にします。

# 11.3 イーサネット共通のオペレーション

# 11.3.1 運用コマンド一覧

イーサネット共通の運用コマンド一覧を次の表に示します。

## 表 11-4 運用コマンド一覧

| コマンド名                 | 説明                                 |
|-----------------------|------------------------------------|
| show interfaces       | イーサネットの特報を表示します                    |
| show port             | 1 リイントの信報を収入しより。                   |
|                       | イーサイツトの情報を一見て衣示しより。                |
| show port statistics  | イーサネットの統計情報を一覧で表示します。              |
| show port transceiver | トランシーバ情報を一覧で表示します。                 |
| clear counters        | イーサネットの統計情報カウンタをクリアします。            |
| inactivate            | active 状態のイーサネットを inactive 状態にします。 |
| activate              | inactive 状態のイーサネットを active 状態にします。 |

# 11.3.2 イーサネットの動作状態を確認する

## (1) 全イーサネットの動作状態を確認する

運用コマンド show port で、本装置に実装している全イーサネットの状態を確認できます。使用するイー サネットの Status の表示が up になっていることを確認します。

運用コマンド show port の実行結果を次の図に示します。

## 図 11-5 「本装置に実装している全イーサネットの状態」の表示例

> show port

| Date | 2006/12/14 16:4 | 7:36 UTC |            |            |      |       |             |
|------|-----------------|----------|------------|------------|------|-------|-------------|
| Port | Counts: 26      |          |            |            |      |       |             |
| Port | Name            | Status   | Speed      | Duplex     | FCtl | FrLen | ChGr/Status |
| 0/1  | fastether0/1    | up       | 100BASE-TX | full(auto) | off  | 1518  | -/-         |
| 0/2  | fastether0/2    | up       | 100BASE-TX | full(auto) | off  | 1518  | -/-         |
| 0/3  | fastether0/3    | down     | -          | -          | -    | -     | 1/up        |
| 0/4  | fastether0/4    | up       | 100BASE-TX | full(auto) | off  | 1518  | 1/up        |
|      | :               |          |            |            |      |       |             |
|      | :               |          |            |            |      |       |             |

# 11.4 10BASE-T/100BASE-TX の解説

10BASE-T / 100BASE-TX のツイストペアケーブル (UTP)を使用したインタフェースについて説明します。

## 11.4.1 機能一覧

- (1) 接続インタフェース
- (a) 10BASE-T / 100BASE-TX 自動認識(オートネゴシエーション)

10BASE-T / 100BASE-TX では自動認識機能(オートネゴシエーション)と固定接続機能をサポートしています。

- 自動認識…10BASE-T, 100BASE-TX
- 固定接続…10BASE-T, 100BASE-TX

コンフィグレーションでは次のモードを指定できます。接続するネットワークに合わせて設定してくださ い。本装置のデフォルト値は、オートネゴシエーションとなります。

- オートネゴシエーション
- 100BASE-TX 全二重固定
- 100BASE-TX 半二重固定
- 10BASE-T 全二重固定
- 10BASE-T 半二重固定
- (b) 10BASE-T / 100BASE-TX 接続仕様

本装置のコンフィグレーションでの指定値と相手装置の伝送速度および、全二重および半二重モードの接続仕様を次の表に示します。

10BASE-T および 100BASE-TX は,相手装置によってオートネゴシエーションでは接続できない場合が ありますので,できるだけ相手装置のインタフェースに合わせた固定設定にしてください。

| 括  | <b><del></del> 続装置</b> | 本装置の設定          |                 |                   |                   |                   |
|----|------------------------|-----------------|-----------------|-------------------|-------------------|-------------------|
| 設定 | インタフェー                 |                 |                 | 固定                |                   | オート               |
|    | ^                      | 10BASE-T<br>半二重 | 10BASE-T<br>全二重 | 100BASE-TX<br>半二重 | 100BASE-TX<br>全二重 |                   |
| 固定 | 10BASE-T<br>半二重        | 10BASE-T<br>半二重 | ×               | ×                 | ×                 | 10BASE-T<br>半二重   |
|    | 10BASE-T<br>全二重        | ×               | 10BASE-T<br>全二重 | ×                 | ×                 | ×                 |
|    | 100BASE-TX<br>半二重      | ×               | ×               | 100BASE-TX<br>半二重 | ×                 | 100BASE-TX<br>半二重 |
|    | 100BASE-TX<br>全二重      | ×               | ×               | ×                 | 100BASE-TX<br>全二重 | ×                 |

表 11-5 伝送速度, 全二重/半二重モードごとの接続仕様

| 接          | 続装置                                | 本装置の設定          |                 |                   |                   |                   |
|------------|------------------------------------|-----------------|-----------------|-------------------|-------------------|-------------------|
| 設定         | インタフェー                             |                 |                 | 固定                |                   | オート               |
|            | ~                                  | 10BASE-T<br>半二重 | 10BASE-T<br>全二重 | 100BASE-TX<br>半二重 | 100BASE-TX<br>全二重 |                   |
| オート<br>ネゴシ | 10BASE-T<br>半二重                    | 10BASE-T<br>半二重 | ×               | ×                 | ×                 | 10BASE-T<br>半二重   |
| エー<br>ション  | 10BASE-T<br>全二重                    | ×               | ×               | ×                 | ×                 | 10BASE-T<br>全二重   |
|            | 10BASE-T<br>全二重および<br>半二重          | 10BASE-T<br>半二重 | ×               | ×                 | ×                 | 10BASE-T<br>全二重   |
|            | 100BASE-TX<br>半二重                  | ×               | ×               | 100BASE-TX<br>半二重 | ×                 | 100BASE-TX<br>半二重 |
|            | 100BASE-TX<br>全二重                  | ×               | ×               | ×                 | ×                 | 100BASE-TX<br>全二重 |
|            | 100BASE-TX<br>全二重および<br>半二重        | ×               | ×               | 100BASE-TX<br>半二重 | ×                 | 100BASE-TX<br>全二重 |
|            | 10/<br>100BASE-TX<br>全二重および<br>半二重 | 10BASE-T<br>半二重 | ×               | 100BASE-TX<br>半二重 | ×                 | 100BASE-TX<br>全二重 |

(凡例) ×:接続できない

## (2) オートネゴシエーション

オートネゴシエーションは、伝送速度、全二重/半二重モード認識およびフローコントロールについて、 対向装置間でやりとりを行い、接続動作を決定する機能です。

本装置での接続仕様を、「表 11-5 伝送速度、全二重/半二重モードごとの接続仕様」に示します。

## (3) フローコントロール

フローコントロールは,装置内の受信バッファ枯渇でフレームを廃棄しないように,相手装置にフレーム の送信をポーズパケットによって,一時的に停止指示する機能です。自装置がポーズパケット受信時は, 送信規制を行います。この機能は全二重だけサポートします。

本装置では、受信バッファの使用状況を監視し、相手装置の送信規制を行う場合、ポーズパケットを送信 します。本装置がポーズパケット受信時は、送信規制を行います。フローコントロールのコンフィグレー ションは、送信と受信でそれぞれ設定できますが、どちらか片方の設定を有効にすることで本機能が動作 します。本装置と相手装置の設定内容と実行動作モードを「表 11-6 フローコントロールの送信動作」、 「表 11-7 フローコントロールの受信動作」および「表 11-8 オートネゴシエーション時のフローコント ロール動作」に示します。

#### 表 11-6 フローコントロールの送信動作

| 本装置のポーズ<br>パケット送信 | 相手装置の<br>ポーズパケット受信 | フローコントロール<br>動作 |  |
|-------------------|--------------------|-----------------|--|
| on                | 有効                 | 相手装置が送信規制を行う    |  |
| off 無効            |                    | 相手装置が送信規制を行わない  |  |
| desired           | desired            | 相手装置が送信規制を行う    |  |

(凡例)

on:有効。

off:無効。desired と組み合わせた設定の場合,オートネゴシエーション選択時は,ネゴシエーション結果によっ て動作します。フローコントロール動作は「表 11-8 オートネゴシエーション時のフローコントロール動作」を参 照してください。オートネゴシエーション以外の場合は,"on"固定となります。

desired:有効。オートネゴシエーション選択時は、ネゴシエーション結果によって動作します。フローコントロー ル動作は「表 11-8 オートネゴシエーション時のフローコントロール動作」を参照してください。

表 11-7 フローコントロールの受信動作

| 本装置のポーズ<br>パケット受信 | 相手装置の<br>ポーズパケット送信 | フローコントロール<br>動作 |  |  |
|-------------------|--------------------|-----------------|--|--|
| on                | 有効                 | 本装置が送信規制を行う     |  |  |
| off 無効            |                    | 本装置が送信規制を行わない   |  |  |
| desired desired   |                    | 本装置が送信規制を行う     |  |  |

(凡例)

on:有効。

off:無効。desiredと組み合わせた設定の場合,オートネゴシエーション選択時は,ネゴシエーション結果によっ て動作します。フローコントロール動作は「表 11-8 オートネゴシエーション時のフローコントロール動作」を参 照してください。オートネゴシエーション以外の場合は,"on"固定となります。

desired: 有効。オートネゴシエーション選択時は、ネゴシエーション結果によって動作します。フローコントロー ル動作は「表 11-8 オートネゴシエーション時のフローコントロール動作」を参照してください。

| 本装置 <sup>※</sup> |               | 相手装置 <sup>※</sup> |               | 本装置のオート<br>ネゴシエーショ<br>ン結果 | フローコントロール動作  |               |
|------------------|---------------|-------------------|---------------|---------------------------|--------------|---------------|
| ポーズ<br>パケット送信    | ポーズ<br>パケット受信 | ポーズ<br>パケット送信     | ポーズ<br>パケット受信 | ポーズパケット                   | 本装置の<br>送信規制 | 相手装置の<br>送信規制 |
| on               | any           | 有効                | any           | 有効                        | 行う           | 行う            |
|                  |               | any               | 有効            | 有効                        | 行う           | 行う            |
|                  |               | 無効                | 無効            | 無効                        | 行わない         | 行わない          |
| any              | on            | 有効                | any           | 有効                        | 行う           | 行う            |
|                  |               | any               | 有効            | 有効                        | 行う           | 行う            |
|                  |               | 無効                | 無効            | 無効                        | 行わない         | 行わない          |
| desired          | desired any   |                   | any           | 有効                        | 行う           | 行う            |
|                  |               | any               | 有効            | 有効                        | 行う           | 行う            |
|                  |               | 無効                | 無効            | 無効                        | 行わない         | 行わない          |
| any              | any desired   |                   | any           | 有効                        | 行う           | 行う            |
|                  |               | any               | 有効            | 有効                        | 行う           | 行う            |
|                  |               | 無効                | 無効            | 無効                        | 行わない         | 行わない          |

#### 表 11-8 オートネゴシエーション時のフローコントロール動作

| 本装置 <sup>※</sup> |               | 相手装置 <sup>※</sup>        |     | 本装置のオート<br>ネゴシエーショ<br>ン結果 | フローコントロール動作  |               |
|------------------|---------------|--------------------------|-----|---------------------------|--------------|---------------|
| ポーズ<br>パケット送信    | ポーズ<br>パケット受信 | ポーズ ポーズ<br>パケット送信 パケット受信 |     | ポーズパケット                   | 本装置の<br>送信規制 | 相手装置の<br>送信規制 |
| off              | off           | 有効                       | any | 無効                        | 行わない         | 行わない          |
|                  |               | any                      | 有効  | 無効                        | 行わない         | 行わない          |
|                  |               | 無効                       | 無効  | 無効                        | 行わない         | 行わない          |

注※

"any"は、本装置(on/off/desired)と相手装置(有効/無効)がそれぞれどの設定でもよいことを示します。

## (4) AUTO-MDI / MDI-X

AUTO-MDI / MDI-X は、MDI と MDI-X を自動的に切り替える機能です。これによって、クロスケーブ ルまたはストレートケーブルどちらでも通信できるようになります。オートネゴシエーション時だけサ ポートします。半二重および全二重固定時は MDI-X となります。MDI / MDI-X のピンマッピングを次 の表に示します。

表 11-9 MDI / MDI-X のピンマッピング

| RJ45    | ME             | וכ                            | MDI-X  |          |  |
|---------|----------------|-------------------------------|--------|----------|--|
| Pin No. | 100BASE-TX     | 100BASE-TX 10BASE-T 100BASE-T |        | 10BASE-T |  |
| 1       | TD + TD +      |                               | RD +   | RD +     |  |
| 2       | TD – TD – RD – |                               | RD —   | RD —     |  |
| 3       | RD +           | RD +                          | TD +   | TD +     |  |
| 4       | Unused         | Unused                        | Unused | Unused   |  |
| 5       | Unused         | Unused                        | Unused | Unused   |  |
| 6       | RD —           | RD —                          | TD -   | TD -     |  |
| 7       | Unused         | Unused                        | Unused | Unused   |  |
| 8       | Unused         | Unused                        | Unused | Unused   |  |

注1

10BASE-T と 100BASE-TX では、送信(TD)と受信(RD)信号は別々の信号線を使用しています。

## (5) ジャンボフレーム

ジャンボフレームは, MAC ヘッダの DA ~データが 1518 オクテットを超えるフレームを中継するための 機能です。

フレームについては、「11.1.3 MAC および LLC 副層制御」のフレームフォーマットを参照してくださ い。Tag 付きフレームについては、「15.1.5 VLAN Tag」の Tag 付きフレームのフォーマットを参照して ください。また、物理インタフェースは、100BASE-TX(全二重)だけサポートします。ジャンボフレー ムのサポート機能を次の表に示します。

| 項目   | フレー        | ム形式       |
|------|------------|-----------|
|      | EthernetV2 | IEEE802.3 |
| 中継   | 0          | 0         |
| 自装置宛 | 0          | ×         |

## 表 11-10 ジャンボフレームサポート形式

(凡例) ○:サポート ×:未サポート

## 表 11-11 ジャンボフレーム長

| フレーム種別   | Tag 無(FCS 含む)   | Tag 有(FCS 含む)   |
|----------|-----------------|-----------------|
| ジャンボフレーム | 1519 ~ 9234 バイト | 1519 ~ 9238 バイト |
| 通常フレーム   | 64 ~ 1518 バイト   | 64 ~ 1522 バイト   |

## (6) 10BASE-T / 100BASE-TX 接続時の注意事項

• 伝送速度,および全二重および半二重モードが相手装置と不一致の場合,接続できないので注意してく ださい。

不一致の状態で通信を行うと、以降の通信が停止することがあります。この場合、当該ポートに対して 運用コマンド inactivate および activate を実行してください。

- 100BASE-TX を使用する場合,接続ケーブルはカテゴリ5以上のツイストペアケーブル (UTP)を使用してください。
- 全二重インタフェースはコリジョン検出とループバック機能を行わないことによって実現しています。
   このため、10BASE-Tまたは100BASE-TXを全二重インタフェース設定で使用する場合、相手接続インタフェースは必ず全二重インタフェースに設定して接続してください。

# 11.5 10BASE-T/100BASE-TX のコンフィグレーション

# 11.5.1 イーサネットの設定

## (1) 速度と duplex の設定

本装置と相手装置の伝送速度と duplex を設定できます。デフォルトではオートネゴシエーションで、相 手装置との伝送速度と duplex を決定します。

## (a) オートネゴシエーションに対応していない相手装置と接続する場合

[設定のポイント]

10BASE-T および 100BASE-TX では,相手装置によってはオートネゴシエーションで接続できない 場合があります。その場合は,相手装置に合わせて回線速度と duplex を指定し,固定設定で接続し ます。

## [コマンドによる設定]

# (config)# interface fastethernet 0/10 (config-if)# shutdown (config-if)# speed 10 (config-if)# duplex half 相手装置と10BASE-T 半二重で接続する設定をします。

2. (config-if)# no shutdown
 (config-if)# exit

## (b) オートネゴシエーションでも特定の速度を使用したい場合

## [設定のポイント]

本装置は、オートネゴシエーションで接続する場合でも、回線速度を設定できます。オートネゴシ エーションに加えて回線速度を設定した場合、相手装置とオートネゴシエーションで接続しても、設 定された回線速度にならないときはリンクがアップしません。そのため、意図しない回線速度で接続 されることを防止できます。

## [コマンドによる設定]

(config) # interface fastethernet 0/10

## (config-if)# shutdown

(config-if)# speed auto 100 相手装置とオートネゴシエーションで接続しても、100BASE-TX だけで接続するようにします。

2. (config-if) # no shutdown

(config-if)# exit

## [注意事項]

回線速度と duplex は正しい組み合わせで設定してください。オートネゴシエーションの場合は、回 線速度と duplex の両方ともにオートネゴシエーションを設定する必要があります。固定設定の場合 は、回線速度と duplex の両方を固定設定にする必要があります。正しい組み合わせが設定されてい ない場合は、オートネゴシエーションで相手装置と接続します。

## 11.5.2 フローコントロールの設定

本装置内の受信バッファが枯渇して受信フレームを廃棄することがないようにするためには,ポーズパ ケットを送信して相手装置に送信規制を要求します。相手装置はポーズパケットを受信して送信規制でき る必要があります。

相手装置からのポーズパケットを受信したとき、本装置が送信規制するかどうかは設定に従います。本装置では、オートネゴシエーション時に相手装置とポーズパケットを送受信するかどうかを折衝できます。

[設定のポイント]

フローコントロールの設定内容は、相手装置と矛盾しないように決定してください。

[コマンドによる設定]

```
   (config)# interface fastethernet 0/10
       (config-if)# shutdown
       (config-if)# flowcontrol send off
       (config-if)# flowcontrol receive off
       相手装置とのポーズパケット送受信を停止します。
```

2. (config-if)# no shutdown
 (config-if)# exit

## 11.5.3 ジャンボフレームの設定

イーサネットポートでジャンボフレームを受信できるようにするためには、ポート単位の mtu を設定しま す。ポートの mtu の設定は、そのポートで送受信できる IPv4 パケットの最大長を指定します。本装置で は、指定された mtu の IPv4 パケットに、VLAN タグが一つ付いているフレームを送受信できるようにな ります。

ポートのmtuの設定値は、ネットワークおよび相手装置と合わせて決定します。

## (1) ポートの MTU の設定

[設定のポイント]

ポート 0/10 の mtu を 8192 オクテットに設定します。この設定によって, VLAN タグの付かないフ レームであれば 8206 オクテット, VLAN タグの付いたフレームであれば 8210 オクテットまでの ジャンボフレームを送受信できるようになります。

[コマンドによる設定]

- (config)# interface fastethernet 0/10
   (config-if)# shutdown
   (config-if)# mtu 8192
   ポート 0/10 の mtu を 8192 オクテットに設定します。
- 2. (config-if)# no shutdown
  (config-if)# exit

[注意事項]

コンフィグレーションでポート単位の mtu を設定していても、10BASE-T または 100BASE-TX 半二

重で接続する場合(オートネゴシエーションの結果が 10BASE-T または 100BASE-TX 半二重になった場合も含みます)は、ポートの mtu は 1500 オクテットになります。

## (2) 全ポート共通の MTU の設定

## [設定のポイント]

本装置の全ポートで mtu を 4096 オクテットに設定します。この設定によって, VLAN タグの付かな いフレームであれば 4110 オクテット, VLAN タグの付いたフレームであれば 4114 オクテットまで のジャンボフレームを送受信できるようになります。

## [コマンドによる設定]

#### 1. (config) # system mtu 4096

装置の全ポートの mtu を 4096 オクテットに設定します。

#### [注意事項]

コンフィグレーションでポートの mtu を設定していても,10BASE-T または100BASE-TX 半二重で 接続する場合(オートネゴシエーションの結果が10BASE-T または100BASE-TX 半二重になった場 合も含みます)は、ポートの mtu は1500 オクテットになります。

# 11.6 10BASE-T/100BASE-TX/1000BASE-Tの解説

10BASE-T / 100BASE-TX / 1000BASE-T のツイストペアケーブル (UTP) を使用したインタフェース について説明します。

## 11.6.1 機能一覧

- (1) 接続インタフェース
- (a) 10BASE-T / 100BASE-TX / 1000BASE-T 自動認識(オートネゴシエーション)

10BASE-T / 100BASE-TX / 1000BASE-T では自動認識機能(オートネゴシエーション)と固定接続機能をサポートしています。

- 自動認識…10BASE-T, 100BASE-TX, 1000BASE-T (全二重)
- 固定接続…10BASE-T, 100BASE-TX

コンフィグレーションでは次のモードを指定できます。接続するネットワークに合わせて設定してくださ い。本装置のデフォルト値は、オートネゴシエーションとなります。

- オートネゴシエーション
- 100BASE-TX 全二重固定
- 100BASE-TX 半二重固定
- 10BASE-T 全二重固定
- 10BASE-T 半二重固定
- (b) 10BASE-T / 100BASE-TX / 1000BASE-T 接続仕様

本装置のコンフィグレーションでの指定値と相手装置の伝送速度および、全二重/半二重モードの接続仕様を次の表に示します。

10BASE-T および 100BASE-TX は,相手装置によってオートネゴシエーションでは接続できない場合が ありますので,できるだけ相手装置のインタフェースに合わせた固定設定にしてください。

1000BASE-Tは、全二重のオートネゴシエーションだけの接続となります。

| 括          | <b></b> 続装置                            | 本装置の設定          |                 |                   |                   |                   |  |
|------------|----------------------------------------|-----------------|-----------------|-------------------|-------------------|-------------------|--|
| 設定         | インタフェー                                 |                 |                 | 固定                |                   | オート               |  |
|            | ~                                      | 10BASE-T<br>半二重 | 10BASE-T<br>全二重 | 100BASE-TX<br>半二重 | 100BASE-TX<br>全二重 | - ネコシエーショ<br>ン    |  |
| 固定         | 10BASE-T<br>半二重                        | 10BASE-T<br>半二重 | ×               | ×                 | ×                 | 10BASE-T<br>半二重   |  |
|            | 10BASE-T<br>全二重                        | ×               | 10BASE-T<br>全二重 | ×                 | ×                 | ×                 |  |
|            | 100BASE-TX<br>半二重                      | ×               | ×               | 100BASE-TX<br>半二重 | ×                 | 100BASE-TX<br>半二重 |  |
|            | 100BASE-TX<br>全二重                      | ×               | ×               | ×                 | 100BASE-TX<br>全二重 | ×                 |  |
|            | 1000BASE-T<br>半二重                      | ×               | ×               | ×                 | ×                 | ×                 |  |
|            | 1000BASE-T<br>全二重                      | ×               | ×               | ×                 | ×                 | ×                 |  |
| オート<br>ネゴシ | 10BASE-T<br>半二重                        | 10BASE-T<br>半二重 | ×               | ×                 | ×                 | 10BASE-T<br>半二重   |  |
| エー<br>ション  | 10BASE-T<br>全二重                        | ×               | ×               | ×                 | ×                 | 10BASE-T<br>全二重   |  |
|            | 10BASE-T<br>全二重および<br>半二重              | 10BASE-T<br>半二重 | ×               | ×                 | ×                 | 10BASE-T<br>全二重   |  |
|            | 100BASE-TX<br>半二重                      | ×               | ×               | 100BASE-TX<br>半二重 | ×                 | 100BASE-TX<br>半二重 |  |
|            | 100BASE-TX<br>全二重                      | ×               | ×               | ×                 | ×                 | 100BASE-TX<br>全二重 |  |
|            | 100BASE-TX<br>全二重および<br>半二重            | ×               | ×               | 100BASE-TX<br>半二重 | ×                 | 100BASE-TX<br>全二重 |  |
|            | 10/<br>100BASE-TX<br>全二重および<br>半二重     | 10BASE-T<br>半二重 | ×               | 100BASE-TX<br>半二重 | ×                 | 100BASE-TX<br>全二重 |  |
|            | 1000BASE-T<br>半二重                      | ×               | ×               | ×                 | ×                 | ×                 |  |
|            | 1000BASE-T<br>全二重                      | ×               | ×               | ×                 | ×                 | 1000BASE-T<br>全二重 |  |
|            | 1000BASE-T<br>全二重および<br>半二重            | ×               | ×               | ×                 | ×                 | 1000BASE-T<br>全二重 |  |
|            | 10/100/1000<br>BASE-T<br>全二重および<br>半二重 | 10BASE-T<br>半二重 | ×               | 100BASE-TX<br>半二重 | ×                 | 1000BASE-T<br>全二重 |  |

## 表 11-12 伝送速度,全二重/半二重モードごとの接続仕様

(凡例) ×:接続できない

(2) オートネゴシエーション

オートネゴシエーションは、伝送速度、全二重/半二重モード認識およびフローコントロールについて、

対向装置間でやりとりを行い、接続動作を決定する機能です。

本装置での接続仕様を、「表 11-12 伝送速度、全二重/半二重モードごとの接続仕様」に示します。また、本装置では、ネゴシエーションで解決できなかった場合、リンク接続されるまで接続動作を繰り返します。(本動作については、「11.6.1 機能一覧(6)ダウンシフト機能」を参照してください。)

## (3) フローコントロール

フローコントロールは,装置内の受信バッファ枯渇でフレームを廃棄しないように,相手装置にフレーム の送信をポーズパケットによって,一時的に停止指示する機能です。自装置がポーズパケット受信時は, 送信規制を行います。この機能は全二重だけサポートします。

本装置では、受信バッファの使用状況を監視し、相手装置の送信規制を行う場合、ポーズパケットを送信 します。本装置がポーズパケット受信時は、送信規制を行います。フローコントロールのコンフィグレー ションは、送信と受信でそれぞれ設定でき、有効または無効および、ネゴシエーション結果により決定し たモードを選択できます。本装置と相手装置の設定を送信と受信が一致するように合わせてください。例 えば、本装置のポーズパケット送信を on に設定した場合、相手装置のポーズパケット受信は有効に設定 してください。本装置と相手装置の設定内容と実行動作モードを「表 11-13 フローコントロールの送信 動作」、「表 11-14 フローコントロールの受信動作」および「表 11-15 オートネゴシエーション時のフ ローコントロール動作」に示します。

| 本装置のポーズ<br>パケット送信 | 相手装置の<br>ポーズパケット受信 | フローコントロール<br>動作 |  |  |
|-------------------|--------------------|-----------------|--|--|
| on                | 有効                 | 相手装置が送信規制を行う    |  |  |
| off               | 無効                 | 相手装置が送信規制を行わない  |  |  |
| desired           | desired            | 相手装置が送信規制を行う    |  |  |

#### 表 11-13 フローコントロールの送信動作

(凡例)

on:有効。

off: 無効。desired と組み合わせた設定の場合,ネゴシエーション結果によって動作します。フローコントロール 動作は「表 11-15 オートネゴシエーション時のフローコントロール動作」を参照してください。 desired: 有効。オートネゴシエーション選択時は,ネゴシエーション結果によって動作します。フローコントロー ル動作は「表 11-15 オートネゴシエーション時のフローコントロール動作」を参照してください。

| 本装置のポーズ<br>パケット受信 | 相手装置の<br>ポーズパケット送信 | フローコントロール<br>動作 |
|-------------------|--------------------|-----------------|
| on                | 有効                 | 本装置が送信規制を行う     |
| off               | 無効                 | 本装置が送信規制を行わない   |
| desired           | desired            | 本装置が送信規制を行う     |

## 表 11-14 フローコントロールの受信動作

(凡例)

on:有効。

off:無効。desired と組み合わせた設定の場合,ネゴシエーション結果によって動作します。フローコントロール 動作は「表 11-15 オートネゴシエーション時のフローコントロール動作」を参照してください。 desired:有効。オートネゴシエーション選択時は,ネゴシエーション結果によって動作します。フローコントロー ル動作は「表 11-15 オートネゴシエーション時のフローコントロール動作」を参照してください。

| 本装置           |               | 相手            | 装置            | 本装置のオ<br>エーシ      | ナートネゴシ<br>ョン結果 | フローコントロール<br>作 |               |
|---------------|---------------|---------------|---------------|-------------------|----------------|----------------|---------------|
| ポーズパ<br>ケット送信 | ポーズパ<br>ケット受信 | ポーズパ<br>ケット送信 | ポーズパ<br>ケット受信 | ポーズパ<br>ケット送<br>信 | ポーズパ<br>ケット受信  | 本装置の<br>送信規制   | 相手装置の<br>送信規制 |
| on            | desired       | 有効            | 有効            | on                | on             | 行う             | 行う            |
|               |               |               | 無効            | off               | off            | 行わない           | 行わない          |
|               |               |               | desired       | on                | on             | 行う             | 行う            |
|               |               | 無効            | 有効            | on                | on             | 行う             | 行う            |
|               |               |               | 無効            | off               | off            | 行わない           | 行わない          |
|               |               |               | desired       | on                | on             | 行う             | 行う            |
|               |               | desired       | 有効            | on                | on             | 行う             | 行う            |
|               |               |               | 無効            | off               | off            | 行わない           | 行わない          |
|               |               |               | desired       | on                | on             | 行う             | 行う            |
| off           |               | 有効            | 有効            | on                | on             | 行う             | 行う            |
|               |               |               | 無効            | off               | on             | 行う             | 行わない          |
|               |               |               | desired       | on                | on             | 行う             | 行う            |
|               |               | 無効            | 有効            | on                | on             | 行う             | 行う            |
|               |               |               | 無効            | off               | off            | 行わない           | 行わない          |
|               |               |               | desired       | on                | on             | 行う             | 行う            |
|               |               | desired       | 有効            | on                | on             | 行う             | 行う            |
|               |               |               | 無効            | off               | on             | 行う             | 行わない          |
|               |               |               | desired       | on                | on             | 行う             | 行う            |
| desired       | on            | 有効            | 有効            | on                | on             | 行う             | 行う            |
|               |               |               | 無効            | off               | off            | 行わない           | 行わない          |
|               |               |               | desired       | on                | on             | 行う             | 行う            |
|               |               | 無効            | 有効            | on                | on             | 行う             | 行う            |
|               |               |               | 無効            | off               | off            | 行わない           | 行わない          |
|               |               |               | desired       | on                | on             | 行う             | 行う            |
|               |               | desired       | 有効            | on                | on             | 行う             | 行う            |
|               |               |               | 無効            | off               | off            | 行わない           | 行わない          |
|               |               |               | desired       | on                | on             | 行う             | 行う            |
|               | off           | 有効            | 有効            | off               | off            | 行わない           | 行わない          |
|               |               |               | 無効            | off               | off            | 行わない           | 行わない          |
|               |               |               | desired       | off               | off            | 行わない           | 行わない          |
|               |               | 無効            | 有効            | on                | off            | 行わない           | 行う            |
|               |               |               | 無効            | off               | off            | 行わない           | 行わない          |
|               |               |               | desired       | on                | off            | 行わない           | 行う            |
|               |               | desired       | 有効            | off               | off            | 行わない           | 行わない          |
|               |               |               | 無効            | off               | off            | 行わない           | 行わない          |
|               |               |               | desired       | off               | off            | 行わない           | 行わない          |

表 11-15 オートネゴシエーション時のフローコントロール動作

| 本装置           |               | 相手装置          |               | 本装置のオ<br>エーシ      | 本装置のオートネゴシ<br>エーション結果 |              | フローコントロール動<br>作 |  |
|---------------|---------------|---------------|---------------|-------------------|-----------------------|--------------|-----------------|--|
| ポーズパ<br>ケット送信 | ポーズパ<br>ケット受信 | ポーズパ<br>ケット送信 | ポーズパ<br>ケット受信 | ポーズパ<br>ケット送<br>信 | ポーズパ<br>ケット受信         | 本装置の<br>送信規制 | 相手装置の<br>送信規制   |  |
|               | desired       | 有効            | 有効            | on                | on                    | 行う           | 行う              |  |
|               |               |               | 無効            | off               | off                   | 行わない         | 行わない            |  |
|               |               |               | desired       | on                | on                    | 行う           | 行う              |  |
|               |               | 無効            | 有効            | on                | on                    | 行う           | 行う              |  |
|               |               |               | 無効            | off               | off                   | 行わない         | 行わない            |  |
|               |               |               | desired       | on                | on                    | 行う           | 行う              |  |
|               |               | desired       | 有効            | on                | on                    | 行う           | 行う              |  |
|               |               |               | 無効            | off               | off                   | 行わない         | 行わない            |  |
|               |               |               | desired       | on                | on                    | 行う           | 行う              |  |

## (4) AUTO-MDI / MDI-X

AUTO-MDI / MDI-X は、MDI と MDI-X を自動的に切り替える機能です。これによって、クロスケーブ ルまたはストレートケーブルどちらでも通信できるようになります。オートネゴシエーション時だけサ ポートします。半二重および全二重固定時は MDI-X となります。MDI / MDI-X のピンマッピングを次 の表に示します。

表 11-16 MDI / MDI-X のピンマッピング

| RJ45    | MDI        |            |          | MDI-X      |            |          |  |
|---------|------------|------------|----------|------------|------------|----------|--|
| Pin No. | 1000BASE-T | 100BASE-TX | 10BASE-T | 1000BASE-T | 100BASE-TX | 10BASE-T |  |
| 1       | BI_DA +    | TD +       | TD +     | BI_DB +    | RD +       | RD +     |  |
| 2       | BI_DA —    | TD —       | TD -     | BI_DB -    | RD —       | RD —     |  |
| 3       | BI_DB +    | RD +       | RD +     | BI_DA +    | TD +       | TD +     |  |
| 4       | BI_DC +    | Unused     | Unused   | BI_DD +    | Unused     | Unused   |  |
| 5       | BI_DC -    | Unused     | Unused   | BI_DD -    | Unused     | Unused   |  |
| 6       | BI_DB -    | RD —       | RD —     | BI_DA —    | TD —       | TD -     |  |
| 7       | BI_DD +    | Unused     | Unused   | BI_DC +    | Unused     | Unused   |  |
| 8       | BI_DD —    | Unused     | Unused   | BI_DC -    | Unused     | Unused   |  |

注1

10BASE-T と 100BASE-TX では、送信(TD)と受信(RD)信号は別々の信号線を使用しています。

注 2

1000BASE-Tでは、8ピンすべてを送信と受信が同時双方向(bi-direction)通信するため、信号名表記が異なります。(BI\_Dx:双方向データ信号)

## (5) ジャンボフレーム

ジャンボフレームは, MAC ヘッダの DA ~データが 1518 オクテットを超えるフレームを中継するための 機能です。

フレームについては、「11.1.3 MAC および LLC 副層制御」のフレームフォーマットを参照してくださ

い。Tag 付きフレームについては、「15.1.5 VLAN Tag」のTag 付きフレームのフォーマットを参照して ください。また、物理インタフェースは、100BASE-TX(全二重)、1000BASE-T(全二重)だけサポー トします。ジャンボフレームのサポート機能を次の表に示します。

表 11-17 ジャンボフレームサポート形式

| 項目   | フレーム形式     |           |  |  |  |
|------|------------|-----------|--|--|--|
|      | EthernetV2 | IEEE802.3 |  |  |  |
| 中継   | 0          | 0         |  |  |  |
| 自装置宛 | 0          | ×         |  |  |  |

(凡例) ○:サポート ×:未サポート

## 表 11-18 ジャンボフレーム長

| フレーム種別   | Tag 無(FCS 含む) | Tag 有(FCS 含む) |
|----------|---------------|---------------|
| ジャンボフレーム | 1519~9234 バイト | 1519~9238 バイト |
| 通常フレーム   | 64~1518 バイト   | 64 ~ 1522 バイト |

## (6) ダウンシフト機能

ダウンシフト機能はオートネゴシエーション設定時に機能し、オートネゴシエーションによるリンク接続 失敗時に、オートネゴシエーション広告の最も速い速度をディセーブルに設定し、次に速い速度でリンク 接続を試みる機能です。(ダウンシフト機能を OFF にする操作はありません。)

#### (a) 適用回線

本機能は 1000BASE-T でサポートします。

## (b) 回線速度変更順序

オートネゴシエーション完了後にリンク接続不可の場合,オートネゴシエーション広告の回線速度を,フェーズ1⇒フェーズ2・・・の順に落としていきます。回線速度が最低となってもリンク接続不可の場合は,フェーズ1に戻り再度ダウンシフトを繰り返します。

|--|

| 項番 ダ | ダウンシフト<br>機能 | フェーズ | 構成定義(speed パラメータ設定内容) ※1 |                     |             |                                              | 備考 |
|------|--------------|------|--------------------------|---------------------|-------------|----------------------------------------------|----|
|      | 1950 HE      |      | auto                     | auto 10 100<br>1000 | auto 10 100 | auto 1000<br>or<br>auto 100<br>or<br>auto 10 |    |
| 1    | On           | 1    | 10 100 1000              | 10 100 1000         | 10 100      | _                                            |    |
| 2    |              | 2    | 10 100                   | 10 100              | 10          | _                                            |    |
| 3    |              | 3    | 10                       | 10                  | _           | _                                            |    |

-:ダウンシフト動作しません。通常のオートネゴシエーション動作となります。

注※1 数字は回線速度を示します。

## (7)10BASE-T / 100BASE-TX / 1000BASE-T 接続時の注意事項

• 伝送速度, 全二重/半二重モードが相手装置と不一致の場合, 接続できないので注意してください。

不一致の状態で通信を行うと、以降の通信が停止することがあります。この場合、当該ポートに対して 運用コマンド inactivate および activate を実行してください。

- 100BASE-TX を使用する場合は接続ケーブルはカテゴリ5以上,1000BASE-T を使用する場合はエン ハンストカテゴリ5以上のツイストペアケーブル(UTP)を使用してください。
- 全二重インタフェースはコリジョン検出とループバック機能を行わないことによって実現しています。
   このため、10BASE-Tまたは100BASE-TXを全二重インタフェース設定で使用する場合、相手接続インタフェースは必ず全二重インタフェースに設定して接続してください。
- 1000BASE-Tを使用する場合は全二重のオートネゴシエーションだけとなります。

# 11.6.2 SFP 自動認識機能(メディアタイプの選択)

本装置の1ギガビットインタフェースは、10BASE-T/100BASE-TX/1000BASE-Tと1000BASE-X (SFP)の排他使用となります。本装置の出荷時のデフォルトコンフィグレーションでは、メディアの自動 検出となっており、SFPを検出した場合はSFPを使います。(1000BASE-X でリンクアップ時にSFP に 切り替えます。)

メディア固定(SFP または RJ45 固定)で使う場合は,コンフィグレーションコマンド media-type で設 定可能です。
# 11.7 10BASE-T/100BASE-TX/1000BASE-T のコンフィ グレーション

## 11.7.1 イーサネットの設定

(1) 速度と duplex の設定

本装置と相手装置の伝送速度と duplex を設定できます。デフォルトではオートネゴシエーションで、相 手装置との伝送速度と duplex を決定します。相手装置に合わせて回線速度と duplex を変更する場合、メ ディアタイプに rj45 を指定してから、メディアタイプの設定については「11.7.4 メディアタイプの設 定」を参照してください。

## (a) オートネゴシエーションに対応していない相手装置と接続する場合

## [設定のポイント]

10BASE-T および 100BASE-TX では,相手装置によってはオートネゴシエーションで接続できない 場合があります。その場合は,相手装置に合わせて回線速度と duplex を指定し,固定設定で接続し ます。

[コマンドによる設定]

```
    (config)# interface gigabitethernet 0/25
        (config-if)# shutdown
        (config-if)# media-type rj45
        (config-if)# speed 100
        (config-if)# duplex half
        相手装置と100BASE-TX半二重で接続する設定をします。
```

- 2. (config-if)# no shutdown
   (config-if)# exit
- (b) オートネゴシエーションでも特定の速度を使用したい場合

## [設定のポイント]

本装置は、オートネゴシエーションで接続する場合でも、回線速度を設定できます。オートネゴシ エーションに加えて回線速度を設定した場合、相手装置とオートネゴシエーションで接続しても、設 定された回線速度にならないときはリンクがアップしません。そのため、意図しない回線速度で接続 されることを防止できます。

#### [コマンドによる設定]

- (config)# interface gigabitethernet 0/25
   (config-if)# shutdown
   (config-if)# media-type rj45
   (config-if)# speed auto 1000
   相手装置とオートネゴシエーションで接続しても、1000BASE-Tだけで接続するようにします。
- 2. (config-if)# no shutdown
   (config-if)# exit

#### [注意事項]

回線速度とduplex は正しい組み合わせで設定してください。オートネゴシエーションの場合は、回 線速度とduplex の両方ともにオートネゴシエーションを設定する必要があります。固定設定の場合 は、回線速度とduplex の両方を固定設定にする必要があります。正しい組み合わせが設定されてい ない場合は、オートネゴシエーションで相手装置と接続します。

## 11.7.2 フローコントロールの設定

本装置内の受信バッファが枯渇して受信フレームを廃棄することがないようにするためには,ポーズパ ケットを送信して相手装置に送信規制を要求します。相手装置はポーズパケットを受信して送信規制でき る必要があります。

相手装置からのポーズパケットを受信したとき、本装置が送信規制するかどうかは設定に従います。本装 置では、オートネゴシエーション時に相手装置とポーズパケットを送受信するかどうかを折衝できます。

#### [設定のポイント]

フローコントロールの設定内容は、相手装置と矛盾しないように決定してください。

[コマンドによる設定]

- (config)# interface gigabitethernet 0/25
   (config-if)# shutdown
   (config-if)# flowcontrol send off
   (config-if)# flowcontrol receive off
   相手装置とのポーズパケット送受信を停止します。
- 2. (config-if)# no shutdown
   (config-if)# exit

## 11.7.3 ジャンボフレームの設定

イーサネットポートでジャンボフレームを受信できるようにするためには、ポート単位の mtu を設定しま す。ポートの mtu の設定は、そのポートで送受信できる IPv4 パケットの最大長を指定します。本装置で は、指定された mtu の IPv4 パケットに、VLAN タグが一つ付いているフレームを送受信できるようにな ります。

ポートの mtu の設定値は、ネットワークおよび相手装置と合わせて決定します。

## (1) ポートの MTU の設定

## [設定のポイント]

ポート 0/25 の mtu を 8192 オクテットに設定します。この設定によって, VLAN タグの付かないフ レームであれば 8206 オクテット, VLAN タグの付いたフレームであれば 8210 オクテットまでの ジャンボフレームを送受信できるようになります。

[コマンドによる設定]

1. (config)# interface gigabitethernet 0/25
 (config-if)# shutdown
 (config-if)# mtu 8192

ポート 0/25 の mtu を 8192 オクテットに設定します。

2. (config-if)# no shutdown
 (config-if)# exit

#### [注意事項]

コンフィグレーションでポートの mtu を設定していても,10BASE-T または 100BASE-TX 半二重で 接続する場合(オートネゴシエーションの結果が 10BASE-T または 100BASE-TX 半二重になった場 合も含みます)は,ポートの mtu は 1500 オクテットになります。

## (2) 全ポート共通の MTU の設定

## [設定のポイント]

本装置の全ポートで mtu を 4096 オクテットに設定します。この設定によって, VLAN タグの付かな いフレームであれば 4110 オクテット, VLAN タグの付いたフレームであれば 4114 オクテットまで のジャンボフレームを送受信できるようになります。

#### [コマンドによる設定]

1. (config) # system mtu 4096

装置の全ポートの mtu を 4096 オクテットに設定します。

#### [注意事項]

コンフィグレーションでポートの mtu を設定していても,10BASE-T または 100BASE-TX 半二重で 接続する場合(オートネゴシエーションの結果が 10BASE-T または 100BASE-TX 半二重になった場 合も含みます)は,ポートの mtu は 1500 オクテットになります。

## 11.7.4 メディアタイプの設定

1 ギガビットイーサネットでどのメディアを使うかは、そのポートに対して media-type コマンドで設定 します。

## (1) 自動メディア検出の設定

[設定のポイント]

1ギガビットインタフェースの自動メディア検出機能を有効にします。

## [コマンドによる設定]

- (config)# interface range gigabitethernet 0/25-26 (config-if-range)# shutdown (config-if-range)# media-type auto 自動メディア検出機能を有効にします。
- 2. (config-if-range) # no shutdown
   (config-if-range) # exit

## (2) RJ45 固定の設定

[設定のポイント]

10BASE-T/100BASE-TX/1000BASE-Tインタフェースを使う場合に設定が必要です。

```
[コマンドによる設定]
```

- (config)# interface range gigabitethernet 0/25-26
   (config-if-range)# shutdown
   (config-if-range)# media-type rj45
   自動メディア検出機能を無効にし、10BASE-T/100BASE-TX/1000BASE-Tインタフェースを使うよう
   に設定します。
- 2. (config-if-range) # no shutdown
   (config-if-range) # exit
- (3) SFP 固定の設定
- [設定のポイント] SFP 固定で使う場合に設定が必要です。

[コマンドによる設定]

- (config)# interface range gigabitethernet 0/25-26 (config-if-range)# shutdown (config-if-range)# media-type sfp
   自動メディア検出機能を無効にし、SFP 固定に設定します。
- 2. (config-if-range) # no shutdown
   (config-if-range) # exit

## (4) メディアタイプ設定時の注意事項

- 1. media-type の設定を変更した場合,下記コンフィグレーションコマンドの設定はデフォルト値に戻り ます。
  - duplex
  - mdix auto
  - speed
- 2. media-type auto を設定した場合,下記コンフィグレーションコマンドは設定できません。デフォルト 値でご使用ください。
  - duplex
  - mdix auto
  - speed

# 11.8 1000BASE-Xの解説

## 11.8.1 機能一覧

1000BASE-Xの光ファイバを使用したインタフェースについて説明します。

- (1) 接続インタフェース
- (a) 1000BASE-X

1000BASE-SX, 1000BASE-SX2, 1000BASE-LX, 1000BASE-LH, および 1000BASE-BX をサポート しています。回線速度は 1000Mbit/s 全二重固定です。

#### 1000BASE-SX :

短距離間を接続するために使用します。 (マルチモード,最大 550m)

#### 1000BASE-SX2 :

マルチモード光ファイバを使用して 2km の伝送距離を実現します。 (マルチモード,最大 2km)

## 1000BASE-LX :

中距離間を接続するために使用します。 (シングルモード,最大 5km /マルチモード,最大 550m)

#### 1000BASE-LH :

長距離間を接続するために使用します。 (シングルモード,最大 70km)

#### 1000BASE-BX:

送受信で波長の異なる光を使用することで、1芯の光ファイバを使い、光ファイバのコストを抑える ことができます。

送受信で異なる波長の光を使用するため、アップ側とダウン側で1対となるトランシーバを使用しま す。

本装置では, IEEE802.3ah で規定されている 1000BASE-BX10-D/1000BASE-BX10-U と, 独自規格の 1000BASE-BX40-D/1000BASE-BX40-U をサポートします。

#### 1000BASE-BX10-D/1000BASE-BX10-U :

中距離間を接続するために使用します。 (シングルモード,最大10km)

#### 1000BASE-BX40-D/1000BASE-BX40-U :

長距離間を接続するために使用します。 (シングルモード,最大 40km)

コンフィグレーションでは次のモードを指定できます。接続するネットワークに合わせて設定してくださ い。本装置のデフォルト値は、オートネゴシエーションになります。

- オートネゴシエーション
- 1000BASE-X 全二重固定

#### (b) 1000BASE-X 接続仕様

本装置のコンフィグレーションでの指定値と相手装置の伝送速度,全二重/半二重モードの接続仕様を次の表に示します。なお,1000BASE-Xの物理仕様については,マニュアル「ハードウェア取扱説明書」を参照してください。

| 接続装置側設定         |                 | 本装置の設定          |                 |  |
|-----------------|-----------------|-----------------|-----------------|--|
| 設定              | インタフェース         | 固定              | オートネゴシエーション     |  |
|                 |                 | 1000BASE<br>全二重 | 1000BASE<br>全二重 |  |
| 固定              | 1000BASE<br>半二重 | ×               | ×               |  |
|                 | 1000BASE<br>全二重 | 1000BASE<br>全二重 | ×               |  |
| オートネゴ<br>シエーション | 1000BASE<br>半二重 | ×               | ×               |  |
|                 | 1000BASE<br>全二重 | ×               | 1000BASE<br>全二重 |  |

表 11-20 伝送速度, 全二重/半二重モードごとの接続仕様

(凡例) ×: 接続できない

## (2) オートネゴシエーション

オートネゴシエーションは、全二重モード選択およびフローコントロールについて、対向装置間でやりと りを行い、接続動作を決定する機能です。

本装置での接続仕様を、「表 11-20 伝送速度、全二重/半二重モードごとの接続仕様」に示します。また、本装置では、ネゴシエーションで解決できなかった場合、リンク接続されるまで接続動作を繰り返します。

#### (3) フローコントロール

フローコントロールは,装置内の受信バッファ枯渇でフレームを廃棄しないように,相手装置にフレーム の送信をポーズパケットによって,一時的に停止指示する機能です。自装置がポーズパケット受信時は, 送信規制を行います。この機能は全二重だけサポートします。

本装置では、受信バッファの使用状況を監視し、相手装置の送信規制を行う場合、ポーズパケットを送信 します。本装置がポーズパケット受信時は、送信規制を行います。フローコントロールのコンフィグレー ションは、送信と受信でそれぞれ設定でき、有効または無効、およびネゴシエーション結果によって決定 したモードを選択できます。本装置と相手装置の設定を送信と受信が一致するように合わせてください。 例えば、本装置のポーズパケット送信を on に設定した場合、相手装置のポーズパケット受信は有効に設 定してください。本装置と相手装置の設定内容と実行動作モードを「表 11・21 フローコントロールの送 信動作」、「表 11・22 フローコントロールの受信動作」および「表 11・23 オートネゴシエーション時の フローコントロール動作」に示します。

表 11-21 フローコントロールの送信動作

| 本装置のポーズ<br>パケット送信 | 相手装置の<br>ポーズパケット受信 | フローコントロール動作  |
|-------------------|--------------------|--------------|
| on                | 有効                 | 相手装置が送信規制を行う |

| 本装置のポーズ<br>パケット送信 | 相手装置の<br>ポーズパケット受信 | フローコントロール動作    |
|-------------------|--------------------|----------------|
| off               | 無効                 | 相手装置が送信規制を行わない |
| desired           | desired            | 相手装置が送信規制を行う   |

(凡例)

on:有効。

off:無効。desired と組み合わせた設定の場合,ネゴシエーション結果によって動作します。フローコントロール 動作は「表 11-23 オートネゴシエーション時のフローコントロール動作」を参照してください。 desired:有効。オートネゴシエーション選択時は,ネゴシエーション結果によって動作します。フローコントロー ル動作は「表 11-23 オートネゴシエーション時のフローコントロール動作」を参照してください。

#### 表 11-22 フローコントロールの受信動作

| 本装置のポーズ<br>パケット受信 | 相手装置の<br>ポーズパケット送信 | フローコントロール動作   |
|-------------------|--------------------|---------------|
| on                | 有効                 | 本装置が送信規制を行う   |
| off               | 無効                 | 本装置が送信規制を行わない |
| desired           | desired            | 本装置が送信規制を行う   |

#### (凡例)

on : 有効。

off:無効。desired と組み合わせた設定の場合,ネゴシエーション結果によって動作します。フローコントロール 動作は「表 11-23 オートネゴシエーション時のフローコントロール動作」を参照してください。 desired:有効。オートネゴシエーション選択時は,ネゴシエーション結果によって動作します。フローコントロー ル動作は「表 11-23 オートネゴシエーション時のフローコントロール動作」を参照してください。

| 表 11-23 オートネコシエーション時のフローコントロール動 | ョン時のフローコントロール動 | 11-23 オートネゴシエーション時の |
|---------------------------------|----------------|---------------------|
|---------------------------------|----------------|---------------------|

| 本装置           |               | 本装置のオートネゴシ<br>エーション結果 |               | フローコントロール動<br>作   |               |              |               |
|---------------|---------------|-----------------------|---------------|-------------------|---------------|--------------|---------------|
| ポーズパ<br>ケット送信 | ポーズパ<br>ケット受信 | ポーズパ<br>ケット送信         | ポーズパ<br>ケット受信 | ポーズパ<br>ケット送<br>信 | ポーズパ<br>ケット受信 | 本装置の<br>送信規制 | 相手装置の<br>送信規制 |
| on            | desired       | 有効                    | 有効            | on                | on            | 行う           | 行う            |
|               |               |                       | 無効            | off               | off           | 行わない         | 行わない          |
|               |               |                       | desired       | on                | on            | 行う           | 行う            |
|               |               | 無効                    | 有効            | on                | on            | 行う           | 行う            |
|               |               |                       | 無効            | off               | off           | 行わない         | 行わない          |
|               |               |                       | desired       | on                | on            | 行う           | 行う            |
|               |               | desired               | 有効            | on                | on            | 行う           | 行う            |
|               |               |                       | 無効            | off               | off           | 行わない         | 行わない          |
|               |               |                       | desired       | on                | on            | 行う           | 行う            |
| off           |               | 有効                    | 有効            | on                | on            | 行う           | 行う            |
|               |               |                       | 無効            | off               | on            | 行う           | 行わない          |
|               |               |                       | desired       | on                | on            | 行う           | 行う            |
|               |               | 無効                    | 有効            | on                | on            | 行う           | 行う            |
|               |               |                       | 無効            | off               | off           | 行わない         | 行わない          |

| 本装置           |               | 相手            | 装置            | 本装置のオートネゴシ<br>エーション結果 |               | フローコントロール動<br>作 |               |
|---------------|---------------|---------------|---------------|-----------------------|---------------|-----------------|---------------|
| ポーズパ<br>ケット送信 | ポーズパ<br>ケット受信 | ポーズパ<br>ケット送信 | ポーズパ<br>ケット受信 | ポーズパ<br>ケット送<br>信     | ポーズパ<br>ケット受信 | 本装置の<br>送信規制    | 相手装置の<br>送信規制 |
|               |               |               | desired       | on                    | on            | 行う              | 行う            |
|               |               | desired       | 有効            | on                    | on            | 行う              | 行う            |
|               |               |               | 無効            | off                   | on            | 行う              | 行わない          |
|               |               |               | desired       | on                    | on            | 行う              | 行う            |
| desired       | on            | 有効            | 有効            | on                    | on            | 行う              | 行う            |
|               |               |               | 無効            | off                   | off           | 行わない            | 行わない          |
|               |               |               | desired       | on                    | on            | 行う              | 行う            |
|               |               | 無効            | 有効            | on                    | on            | 行う              | 行う            |
|               |               |               | 無効            | off                   | off           | 行わない            | 行わない          |
|               |               |               | desired       | on                    | on            | 行う              | 行う            |
|               |               | desired       | 有効            | on                    | on            | 行う              | 行う            |
|               |               |               | 無効            | off                   | off           | 行わない            | 行わない          |
|               |               |               | desired       | on                    | on            | 行う              | 行う            |
|               | off           | 有効            | 有効            | off                   | off           | 行わない            | 行わない          |
|               |               |               | 無効            | off                   | off           | 行わない            | 行わない          |
|               |               |               | desired       | off                   | off           | 行わない            | 行わない          |
|               |               | 無効            | 有効            | on                    | off           | 行わない            | 行う            |
|               |               |               | 無効            | off                   | off           | 行わない            | 行わない          |
|               |               |               | desired       | on                    | off           | 行わない            | 行う            |
|               |               | desired       | 有効            | off                   | off           | 行わない            | 行わない          |
|               |               |               | 無効            | off                   | off           | 行わない            | 行わない          |
|               |               |               | desired       | off                   | off           | 行わない            | 行わない          |
|               | desired       | 有効            | 有効            | on                    | on            | 行う              | 行う            |
|               |               |               | 無効            | off                   | off           | 行わない            | 行わない          |
|               |               |               | desired       | on                    | on            | 行う              | 行う            |
|               |               | 無効            | 有効            | on                    | on            | 行う              | 行う            |
|               |               |               | 無効            | off                   | off           | 行わない            | 行わない          |
|               |               |               | desired       | on                    | on            | 行う              | 行う            |
|               |               | desired       | 有効            | on                    | on            | 行う              | 行う            |
|               |               |               | 無効            | off                   | off           | 行わない            | 行わない          |
|               |               |               | desired       | on                    | on            | 行う              | 行う            |

## (4) ジャンボフレーム

ジャンボフレームは, MAC ヘッダの DA ~データが 1518 オクテットを超えるフレームを中継するための 機能です。

フレームについては、「11.1.3 MAC および LLC 副層制御」のフレームフォーマットを参照してください。Tag 付きフレームについては、「15.1.5 VLAN Tag」のTag 付きフレームのフォーマットを参照して

ください。ジャンボフレームのサポート機能を次の表に示します。

表 11-24 ジャンボフレームサポート形式

| 項目   | フレーム形式     |           |  |
|------|------------|-----------|--|
|      | EthernetV2 | IEEE802.3 |  |
| 中継   | 0          | 0         |  |
| 自装置宛 | 0          | ×         |  |

(凡例) ○:サポート ×:未サポート

#### 表 11-25 ジャンボフレーム長

| フレーム種別   | Tag 無(FCS 含む)   | Tag 有(FCS 含む) |
|----------|-----------------|---------------|
| ジャンボフレーム | 1519 ~ 9234 バイト | 1519~9238 バイト |
| 通常フレーム   | 64 ~ 1518 バイト   | 64 ~ 1522 バイト |

## (5) SFP 自動認識機能 (メディアタイプの選択)

「11.6.2 SFP 自動認識機能 (メディアタイプの選択)」参照してください。

自動メディア検出機能に制限がある SFP もありますので、後述の「11.8.2 1000BASE-X 使用時の注意事項」も参照してください。

## 11.8.2 1000BASE-X 使用時の注意事項

## (1) 1000BASE-X 接続時の注意事項

- 全二重のオートネゴシエーションおよび固定接続だけサポートします。
- 相手装置(スイッチングハブなど)をオートネゴシエーションまたは全二重固定に設定してください。
- マニュアル「ハードウェア取扱説明書」に示すトランシーバ以外を使用した場合の動作は保証できません。

## (2) 1000BASE-SX2 での自動メディア検出動作および制限事項

自動メディア検出では 1000BASE-X を優先しており, 1000BASE-X がリンクアップした場合には 10BASE-T/100BASE-TX/1000BASE-T(RJ45) 使用している場合でも, 1000BASE-X に自動的に切り替わ ります。

しかし 1000BASE-SX2 の SFP の場合, RJ45 を使用している場合は 1000BASE-X がリンクアップしない ため自動的に切り替わりません。

従って 1000BASE-SX2 の場合は、下記のいずれかでご使用ください。

- 1. 固定メディア設定で使用
- 2. 光ファイバケーブルと UTP (RJ45) ケーブルを同時に挿さない運用

## (3) 1000BASE-BX ※の SFP 挿入時の注意事項

自動メディア検出機能が有効および,10BASE-T/100BASE-TX/1000BASE-T(RJ45) がリンクアップして いる状態で,1000BASE-BX の SFP を挿入すると,10BASE-T/100BASE-TX/1000BASE-T で一時的にリ ンクダウンが発生しますのでご注意ください。 注※

1000BASE-BX10-D, 1000BASE-BX10-U, 1000BASE-BX40-D, 1000BASE-BX40-U

RJ45 側の運用を優先する場合,1000BASE-BXのSFPの挿入は下記のいずれかで実施してください。

1. 固定メディア (RJ45) 設定で SFP を挿入

2. 装置電源 ON 前に SFP を挿入

# 11.9 1000BASE-X のコンフィグレーション

## 11.9.1 ポートの設定

## (1) 速度と duplex の設定

本装置と相手装置の伝送速度と duplex を設定できます。デフォルトではオートネゴシエーションで、相 手装置と伝送速度と duplex を決定します。相手装置に合わせて回線速度と duplex を変更する場合、メ ディアタイプに sfp を指定してから、変更してください。メディアタイプの設定については「11.7.4 メ ディアタイプの設定」を参照してください。

#### [設定のポイント]

通常は相手装置とオートネゴシエーションで接続します。本装置のデフォルトはオートネゴシエー ションなので,速度と duplex を設定する必要はありません。オートネゴシエーションを使用しない 場合は,速度を 1000Mbit/s に,duplex を全二重に設定します。

## [コマンドによる設定]

```
1. (config) # interface gigabitethernet 0/25
  (config-if) # shutdown
  (config-if) # media-type sfp
  (config-if) # speed 1000
  (config-if) # duplex full
```

相手装置と1000Mbit/s 全二重で接続する設定をします。

2. (config-if)# no shutdown
 (config-if)# exit

## [注意事項]

回線速度を1000Mbit/sに設定する場合は、必ず duplex も full (全二重)に設定してください。 speed と duplex の両方が正しく設定されている場合以外は、オートネゴシエーションでの接続になり ます。

## 11.9.2 フローコントロールの設定

本装置内の受信バッファが枯渇して受信フレームを廃棄することがないようにするためには,ポーズパ ケットを送信して相手装置に送信規制を要求します。相手装置はポーズパケットを受信して送信規制でき る必要があります。

相手装置からのポーズパケットを受信したとき、本装置が送信規制するかどうかは設定に従います。本装 置では、オートネゴシエーション時に相手装置とポーズパケットを送受信するかどうかを折衝できます。

```
[設定のポイント]
```

フローコントロールの設定内容は、相手装置と矛盾しないように決定してください。

## [コマンドによる設定]

1. (config)# interface gigabitethernet 0/25
 (config-if)# shutdown
 (config-if)# flowcontrol send off

**(config-if)# flowcontrol receive off** 相手装置とのポーズパケット送受信を停止します。

2. (config-if)# no shutdown
 (config-if)# exit

## 11.9.3 ジャンボフレームの設定

イーサネットポートでジャンボフレームを受信できるようにするためには、ポート単位の mtu を設定しま す。ポートの mtu の設定には、そのポートで送受信できる IPv4 パケットの最大長を指定します。本装置 では、指定された mtu の IPv4 パケットに、VLAN タグが一つ付いているフレームを送受信できるように なります。

## [設定のポイント]

ポートの mtu の設定値は, ネットワークおよび相手装置と合わせて決定します。 ここでは, ポートの mtu を 8192 オクテットに設定します。この設定によって, VLAN タグの付かな いフレームであれば 8206 オクテット, VLAN タグの付いたフレームであれば 8210 オクテットまで のジャンボフレームを送受信できるようになります。

[コマンドによる設定]

- (config)# interface gigabitethernet 0/25 (config-if)# shutdown ポート 0/25 をシャットダウンします。
- (config-if)# mtu 8192
   ポート 0/25 の mtu を 8192 オクテットに設定します。
- (config-if) # no shutdown (config-if) # exit ポート 0/25 のシャットダウンを解除します。

## 11.9.4 メディアタイプの設定

「11.7.4 メディアタイプの設定」を参照してください。

# 11.10 PoE の解説

## 11.10.1 PoE の概要

PoE(Power over Ethernet)とは、データ通信用の RJ45 ケーブルを使ってネットワーク機器に電力を供給 する機能です。最小 4.0W から最大 15.4W の電力を供給できます。PoE は、電源を取りにくい場所に設置 するネットワーク機器で使用します。電力の供給側を給電装置、需要側を受電装置と呼びます。

本装置はIEEE802.3af規格に準拠し、受電装置の検出(検出プロセス)、受電装置が要求する電力クラスの分類(電力クラス分類プロセス)、電力供給(電力供給プロセス)の三つのプロセスを自動的に実施する 給電装置です。

## (1) 検出プロセス

検出プロセスでは、接続装置が受電装置かどうかの検出を実施します。接続装置が Pre.STD や IEEE802.3af に準拠した受電装置である場合は、次の電力クラス分類プロセスへ移行します。ただし、 PoE に対応していないネットワーク機器の場合は電力を供給しません。

## (2) 電力クラス分類プロセス

電力クラス分類プロセスでは、IEEE802.3af 規定の特別な電圧を用いて受電装置の電力クラスを判断しま す。受電装置は、本装置から特別な電圧で給電を受けることにより、電力クラス分類プロセスにあること を認識します。この時、受電装置はIEEE802.3af 規定の電流を消費する動作をすることから、本装置は四 つに分類されている電力クラスのどれに属しているかを知ることができます。なお、電力クラスの Class1 ~ Class3の分類は IEEE802.3af 規格ではオプションとなっており、受電装置がこれら電力クラス分類に 対応しているとは限りません。対応していない装置は Class0 に分類します。

## (3) 電力供給プロセス

電力供給プロセスでは、受電装置の需要にあわせて、「表 11-26 本装置の電力クラスと最大出力電力」に 示す「最大出力電力」まで給電します。

| 電力クラス   | 最大出力電力            |
|---------|-------------------|
| Class 0 | $15.4 \mathrm{W}$ |
| Class 1 | 4.0W              |
| Class 2 | 7.0W              |
| Class 3 | 15.4W             |

表 11-26 本装置の電カクラスと最大出力電力

## 11.10.2 PoE の仕様

## (1) 収容条件

本装置の PoE 供給電力,同時接続(電力供給)可能な受電装置の接続数を次の表に示します。

| 項目名                       |                   | 仕様                              |
|---------------------------|-------------------|---------------------------------|
| モデル                       |                   | AX1230S-24P2C<br>AX1230S-24P2CA |
| 本装置の PoE 供給電力             |                   | 170.0W                          |
| PoE 供給可能ポート <sup>※1</sup> | Class 0 の場合       | 11~24 ポート <sup>※2※3</sup>       |
|                           | Class 1(4.0W)の場合  | 24 ポート                          |
|                           | Class 2(7.0W)の場合  | 24 ポート                          |
|                           | Class 3(15.4W)の場合 | 11 ポート                          |

## 表 11-27 同時接続(電力供給)可能な受電装置の接続数

注※1

受電装置追加等により計算上供給電力をオーバーした場合は,優先度の低いポートから供給を遮断します。(ポー ト優先度が同じときは,ポート番号の大きいポートから電力供給を遮断します。)

注※2

15.4W を消費する受電装置の最大接続可能数は11ポートとなります。(15.4W×11=169.4W)

注※3

ネゴシエーションできない受電装置は Class 0 として扱います。

## (2) PoE 供給電力の割り当て

PoE供給電力(ポートに割り当てる電力の総和)は170.0W以下に設定してください。また,PoE対応 ポートに接続する受電装置は次の関係式を満たすように組み合わせてください。

ポートに割り当てる電力の総和(W) ≧

Class0のポート数×出力電力(15.4W) +

Class1のポート数×出力電力(4.0W)+

Class2のポート数×出力電力(7.0W)+

Class3のポート数×出力電力(15.4W)

Class0機器については実際の消費電力が分からないため、15.4Wで計算することをお奨めします。

## (3) PoE の給電停止について

受電装置への供給電力の総和が計算上 170W をオーバーする場合,ポートに設定した優先度に従い電力の 供給を停止します。装置では以下の値が 170W を越えた場合に優先度の低い受電装置への給電を停止しま す。

給電状況判定値(170W) <

Class0機器への実出力電力の総和※+

Class1のポート数×出力電力(4.0W)+

Class2のポート数×出力電力(7.0W)+

Class3のポート数×出力電力(15.4W)

注※

Class0機器については消費電力値が判定できないため実出力電力の総和で監視します。従って

Class0機器を接続している場合で、Class0機器への出力電力の経時的な変動が発生すると、優先度の低いポートへの電力供給を停止する可能性があります。

ポート優先度が同じときは、ポート番号が大きいポートから電力供給を停止します。(ポート番号の小さい ポートへの電力供給を優先します。)

## (4) 電力供給の優先度

各ポートそれぞれに対して電力供給の優先度を設定できます。本機能によって供給する電力が不足する場合,ポート内で電力供給を保証するポートと停止させるポートを指定できます。コンフィグレーションの 設定がない場合,デフォルトの優先度は「高」です。また,同一設定が複数あった場合はポート番号の小 さいポートを優先します。

本機能には、次の設定があります。

#### 重要 (critical)

最重要ポートとして電力供給を保証する設定です。常時電力を供給する必要があるポートに設定して ください。

#### 高 (high)

電力供給の優先度を「高」で供給します。使用頻度が高いポートに設定してください。優先度の指定 がない場合は、本設定になります。

「高」に設定したポートは、供給電力の不足時に「低」に設定されているポートよりもあとに電力供給 が停止されます。また、「高」の設定が複数ポートに指定されている場合は、設定内でポート番号が大 きいポートから電力供給が停止されます。

#### 低 (low)

電力供給の優先度を「低」で供給します。使用頻度が低いポートに設定してください。「低」に設定し たポートは、供給電力の不足時に「高」に設定されているポートよりも先に電力供給が停止されます。 また、「低」の設定が複数ポートに指定されている場合は、設定内でポート番号が大きいポートから電 力供給が停止されます。

## 停止 (never)

電力供給を停止して PoE 機能を無効にします。PoE 機能を使用しないポートに設定してください。 「停止」の設定をしたポートは、供給電力が余っていても電力が供給されません。

# 11.11 PoE のコンフィグレーション

## 11.11.1 コンフィグレーションコマンド一覧

PoE のコンフィグレーションコマンド一覧を次の表に示します。

## 表 11-28 コンフィグレーションコマンド一覧

| コマンド名        | 説明                 |
|--------------|--------------------|
| power inline | ポートの PoE 機能を設定します。 |

## 11.11.2 PoE の設定

本装置の PoE 機能は、3 段階の電力供給優先度を設定できます。電力供給能力が不足した場合は、優先度の低いポートから電力供給を停止します。なお、本装置から電力を供給しない運用にしたい場合は、電力 供給を停止するように設定できます。

## [設定のポイント]

接続する装置が PoE 受電装置の場合で、本装置から電力を供給しない場合、もしくは接続する相手装置も PoE 給電装置の場合に電力供給の停止を設定します。

ここでは、ポート 0/10 で電力を供給しないように設定します。

## [注意事項]

PoE ポートで接続する相手装置が給電装置の場合は、本装置で該当するポートに電力供給の停止を設 定してください。相手装置が給電装置で、電力供給の停止を設定しない場合は、オーバーロードを検 出してメッセージを出力する場合があります。相手装置で電力供給を停止できる場合は、相手装置で も電力供給を停止することを推奨します。

## [コマンドによる設定]

(config)# interface fastethernet 0/10
 (config-if)# power inline never
 (config-if)# exit
 PoE 機能で電力を供給しないように設定します。

# 11.12 PoE のオペレーション

## 11.12.1 運用コマンド一覧

PoE の運用コマンド一覧を次の表に示します。

#### 表 11-29 運用コマンド一覧

| コマンド名             | 説明            |
|-------------------|---------------|
| show power inline | PoE 情報を表示します。 |

## 11.12.2 PoE の確認

PoE の電力供給状態を確認するには,運用コマンド show power inline を使用します。電力を供給している場合は,PoEStatus に「on」を表示し、さらに Class に IEEE802.3af 準拠電力クラス, Cur/Vol/Power にポート単位の電流 / 電圧 / 消費電力状態を表示します。

運用コマンド show power inline の実行結果を次の図に示します。

## 図 11-6 「PoE 電力供給状態」の表示例

> show power inline

```
Date 2007/6/21 12:00:00 UTC Threshold(W): 170
Allocate(W) : 34
Port Counts: 24
                   PoEStatus Class Priority Cur(mA) Vol(V) Power(mW)
Port Name
                                                     49.3
0/1 fastether0/1 on 0
                                    high
                                             108
                                                                 5324
                                    high
0/2 fastether0/2 on
                             0
                                                101
                                                      49.3
                                                                 4979
                             0
0/3 fastether0/3 on
                                                101
                                                      49.3
                                                                 4979
                                    high
     :
     :
>
```

# 12 リンクアグリゲーション

この章では、リンクアグリゲーションの解説と操作方法について説明します。

| 2.1  | リンクアグリゲーション基本機能の解説         |
|------|----------------------------|
| 2.2  | リンクアグリゲーション基本機能のコンフィグレーション |
| 12.3 | リンクアグリゲーション拡張機能の解説         |
| 2.4  | リンクアグリゲーション拡張機能のコンフィグレーション |
| 12.5 | リンクアグリゲーションのオペレーション        |

# 12.1 リンクアグリゲーション基本機能の解説

## 12.1.1 概要

リンクアグリゲーションは、隣接装置との間を複数のイーサネットポートで接続し、それらを束ねて一つ の仮想リンクとして扱う機能です。この仮想リンクをチャネルグループと呼びます。リンクアグリゲー ションによって接続装置間の帯域の拡大や冗長性を確保できます。

## 12.1.2 リンクアグリゲーションの構成

リンクアグリゲーションの構成例を次の図に示します。この例では四つのポートを集約しています。集約 しているポートのうちの1本が障害となった場合には、チャネルグループから離脱し、残りのポートで チャネルグループとして通信を継続します。

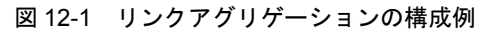

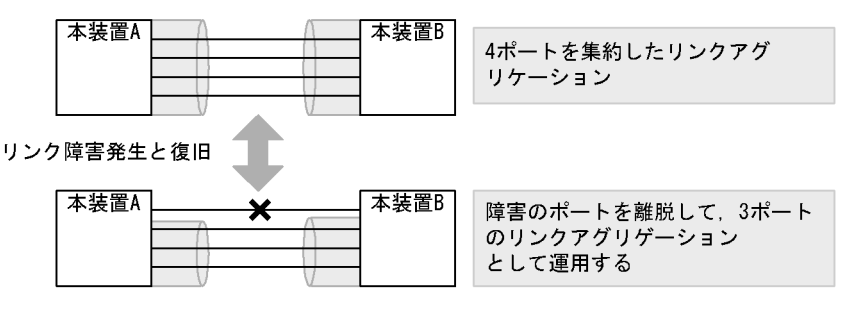

## 12.1.3 サポート仕様

(1) リンクアグリゲーションのモード

本装置のリンクアグリゲーションは、モードとして LACP およびスタティックの2種類をサポートします。

• LACP リンクアグリゲーション

IEEE802.3ad 準拠の LACP を利用したリンクアグリゲーションです。LACP によるネゴシエーション が成功した場合にチャネルグループとしての運用を開始します。LACP によって,隣接装置との整合性 確認やリンクの正常性確認ができます。

 スタティックリンクアグリゲーション コンフィグレーションによるスタティックなリンクアグリゲーションです。LACP は動作させません。 チャネルグループとして設定したポートがリンクアップした時点で運用を開始します。

リンクアグリゲーションのサポート仕様を次の表に示します。

| 表 12- | -1 リ: | ンクアグ | リゲーシ | ョンのサポー | ・ト仕様 |
|-------|-------|------|------|--------|------|
|-------|-------|------|------|--------|------|

| 項目                         | サポート仕様                                   | 備考 |
|----------------------------|------------------------------------------|----|
| 装置当たりのリンクアグリゲーショ<br>ングループ数 | 8                                        | _  |
| 1グループ当たりの最大ポート数            | 8                                        | _  |
| リンクアグリゲーションのモード            | <ul> <li>LACP</li> <li>スタティック</li> </ul> | _  |

| 項目         | サポート仕様        | 備考           |
|------------|---------------|--------------|
| ポート速度      | 同一速度だけを使用します。 | 遅い回線※は離脱します。 |
| Duplex モード | 全二重だけ         | _            |

(凡例)

- : 該当しない

注※

その時点でリンクアップしている最高速度よりも遅い回線です。

## 12.1.4 チャネルグループの MAC アドレス

スパニングツリーなどのプロトコルを運用する際に,チャネルグループの MAC アドレスを使用します。 本装置は,チャネルグループの MAC アドレスとして,グループに所属するポートのうちどれかの MAC アドレスを使用します。

チャネルグループに所属するポートから MAC アドレスを使用しているポートを削除するとグループの MAC アドレスが変更になります。

## 12.1.5 フレーム送信時のポート振り分け

リンクアグリゲーションへフレームを送信するとき,送信するフレームごとにポートを選択しトラフィッ クを各ポートへ分散させることで複数のポートを効率的に利用します。ポートの振り分けは,送信するフ レーム内の情報を基にポートを選択して振り分けます。

ポートの振り分けに使用する情報を次の表に示します。

| 衣 12-2 ノレーム送信时の小一下振り力 | 表 12-2 | フレーム送信時のポ | ペート振り分け |
|-----------------------|--------|-----------|---------|
|-----------------------|--------|-----------|---------|

| 中継       | フレームの種類                                     | 振り分けに使用する情報                                                        |
|----------|---------------------------------------------|--------------------------------------------------------------------|
| レイヤ 2 中継 | MAC アドレス未学習フレーム<br>(ブロードキャスト,マルチキャ<br>スト含む) | 宛先 MAC アドレス<br>送信元 MAC アドレス<br>受信ポート番号または受信チャネルグループ番号              |
|          | MAC アドレス学習済の IP フ<br>レーム                    | 宛先 IP アドレス<br>送信元 IP アドレス<br>宛先 TCP/UDP ポート番号<br>送信元 TCP/UDP ポート番号 |
|          | MAC アドレス学習済の非 IP フ<br>レーム                   | 宛先 MAC アドレス<br>送信元 MAC アドレス<br>受信 VLAN<br>イーサタイプ                   |

## 12.1.6 リンクアグリゲーション使用時の注意事項

## (1) リンクアグリゲーションが不可能な構成

リンクアグリゲーション構成時には、装置間での設定が一致している必要があります。リンクアグリゲー ションが不可能な構成例を次に示します。

- 図 12-2 リンクアグリゲーションが不可能な構成例
- ●装置間でモードが異なる場合 本装置A 本装置B LACP スタティック この構成を実施したときの動作 ・LACPのネゴシエーションが成立しないで通信断状態になる。 ●装置間でチャネルグループがポイントーマルチポイントになっている場合 本装置A 本装置B 本装置A 本装置B 本装置C この構成を実施したときの動作 ・本装置Aから送信したフレームが本装置Bを経由して戻るなど、 ループ構成となって正常に動作しない。

## (2) リンクアグリゲーションの設定手順

リンクアグリゲーション構成時には、装置間での設定が一致している必要があります。一致していない状態で通信を開始しようとするとループ構成となるおそれがあります。設定はリンクダウン状態で行い、「(1) リンクアグリゲーションが不可能な構成」のような構成になっていないことを確認したあとで、ポートをリンクアップさせることをお勧めします。

## (3) CPU 過負荷時

LACP リンクアグリゲーションモード使用時に CPU が過負荷な状態になった場合,本装置が送受信する LACPDU の廃棄または処理遅延が発生して,タイムアウトのメッセージ出力,一時的な通信断になるこ とがあります。タイムアウト・一時的な通信断が頻発する場合は,CPU が過負荷状態となっている可能性 があるため,LACPDU の送信間隔を長くするか,スタティックリンクアグリゲーションを使用してくだ さい。

## (4) チャネルグループ内のポートに障害が発生したとき

•【Ver.1.4.A まで】

チャネルグループ内の最若番のポートに障害が発生すると、チャネルグループはいったんダウンしま す。

【Ver.1.4.B 以降】
 上記制限は解除されています。

# 12.2 リンクアグリゲーション基本機能のコンフィグ レーション

## 12.2.1 コンフィグレーションコマンド一覧

リンクアグリゲーション基本機能のコンフィグレーションコマンド一覧を次の表に示します。

#### 表 12-3 コンフィグレーションコマンド一覧

| コマンド名                              | 説明                                                                   |
|------------------------------------|----------------------------------------------------------------------|
| channel-group lacp system-priority | チャネルグループごとに LACP システム優先度を設定します。                                      |
| channel-group mode                 | ポートをチャネルグループに登録します。                                                  |
| channel-group periodic-timer       | LACPDU の送信間隔を設定します。                                                  |
| description                        | チャネルグループの補足説明を設定します。                                                 |
| interface port-channel             | ポートチャネルインタフェースを設定します。<br>チャネルグループのパラメータもポートチャネルインタフェース<br>モードで設定します。 |
| lacp port-priority                 | LACP のポート優先度を設定します。                                                  |
| lacp system-priority               | LACP システム優先度のデフォルト値を設定します。                                           |
| shutdown                           | チャネルグループに登録したポートを shutdown にして通信を停止<br>します。                          |

## 12.2.2 スタティックリンクアグリゲーションの設定

## [設定のポイント]

スタティックリンクアグリゲーションは、イーサネットインタフェースコンフィグレーションモード で、コンフィグレーションコマンド channel-group mode を使用してチャネルグループ番号と「on」 のモードを設定します。スタティックリンクアグリゲーションは、コンフィグレーションコマンド channel-group mode を設定することによって動作を開始します。

## [コマンドによる設定]

- (config)# interface range fastethernet 0/1-2 ポート 0/1, 0/2 のイーサネットインタフェースモードに移行します。
- (config-if-range)# channel-group 3 mode on (config-if-range)# exit ポート 0/1, 0/2 を, スタティックモードのチャネルグループ 3 に登録します。

## 12.2.3 LACP リンクアグリゲーションの設定

## (1) チャネルグループの設定

## [設定のポイント]

LACP リンクアグリゲーションは,イーサネットインタフェースコンフィグレーションモードで,コ ンフィグレーションコマンド channel-group mode を使用して,チャネルグループ番号と「active」 または「passive」のモードを設定します。 [コマンドによる設定]

- (config)# interface range fastethernet 0/1-2 ポート 0/1, 0/2 のイーサネットインタフェースモードに移行します。
- 2. (config-if-range) # channel-group 3 mode active
   (config-if-range) # exit

ポート 0/1, 0/2 を LACP モードのチャネルグループ 3 に登録します。LACP は active モードとして対 向装置に関係なく LACPDU の送信を開始します。passive を指定した場合は,対向装置からの LACPDU を受信したときだけ LACPDU の送信を開始します。

## (2) システム優先度の設定

LACP のシステム優先度を設定します。通常、本パラメータを変更する必要はありません。

[設定のポイント]

LACP システム優先度は値が小さいほど高い優先度となります。

[コマンドによる設定]

- (config)# lacp system-priority 100 本装置の LACP システム優先度を 100 に設定します。
- (config)# interface port-channel 3

   (config-if)# channel-group lacp system-priority 50
   (config-if)# exit
   チャネルグループ3のLACPシステム優先度を50に設定します。本設定を行わない場合は装置のシステム優先度である 100を使用します。

## (3) ポート優先度の設定

LACP のポート優先度を設定します。本装置では、ポート優先度は拡張機能のスタンバイリンク機能で使用します。通常、本パラメータを変更する必要はありません。

[設定のポイント]

LACP ポート優先度は値が小さいほど高い優先度となります。

[コマンドによる設定]

(config)# interface fastethernet 0/1
 (config-if)# lacp port-priority 100
 (config-if)# exit
 ポート 0/1 の LACP ポート優先度を 100 に設定します。

## (4) LACPDU 送信間隔の設定

[設定のポイント]

対向装置が本装置に向けて送信する LACPDU の間隔を設定します。本装置は本パラメータで設定した間隔で LACPDU を受信します。

LACPDUの送信間隔は long (30 秒), short (1 秒) のどちらかを選択します。デフォルトは long

(30秒)で動作します。送信間隔を short (1秒) に変更した場合,リンクの障害によるタイムアウト を検知しやすくなり,障害時に通信が途絶える時間を短く抑えることができます。

## [コマンドによる設定]

(config)# interface port-channel 3

 (config-if)# channel-group periodic-timer short
 (config-if)# exit
 チャネルグループ 3 の LACPDU 送信間隔を short (1 秒) に設定します。

#### [注意事項]

LACPDU送信間隔を short (1秒) に設定すると、障害を検知しやすくなる一方で、LACPDUトラフィックが増加することによってリンクアグリゲーションプログラムの負荷が増加します。本パラメータを short (1秒) にすることでタイムアウトのメッセージや一時的な通信断が頻発する場合は、デフォルトの long (30秒) に戻すかスタティックモードを使用してください。

## 12.2.4 ポートチャネルインタフェースの設定

ポートチャネルインタフェースでは、チャネルグループ上で動作する機能を設定します。

ポートチャネルインタフェースは、コンフィグレーションコマンドで設定するか、イーサネットインタ フェースコンフィグレーションモードで、コンフィグレーションコマンド channel-group mode を設定す ることによって自動的に生成されます。

## (1) ポートチャネルインタフェースとイーサネットインタフェースの関係

ポートチャネルインタフェースは、チャネルグループ上で動作するものを設定します。それらはイーサ ネットインタフェースコンフィグレーションモードでも設定することができます。このような機能を設定 するコマンドはポートチャネルインタフェースとイーサネットインタフェースで関連性があり、設定する 際に次のように動作します。

- ポートチャネルインタフェースとイーサネットインタフェースで関連コマンドの設定が一致している必要があります。
- ポートチャネルインタフェースを未設定の状態で、イーサネットインタフェースにコンフィグレーションコマンド channel-group mode を設定すると、自動的にポートチャネルインタフェースを生成します。このとき、コンフィグレーションコマンド channel-group mode を設定するイーサネットインタフェースに、関連コマンドが設定されていてはいけません。
- ポートチャネルインタフェースがすでに設定済みの状態で、イーサネットインタフェースにコンフィグレーションコマンド channel-group mode を設定する場合、関連コマンドが一致している必要があります。
- ポートチャネルインタフェースで関連コマンドを設定すると、コンフィグレーションコマンド channel-group mode で登録されているイーサネットインタフェースの設定にも、同じ設定が反映され ます。

ポートチャネル関連コマンドを次の表に示します。

 機能
 コマンド

 VLAN
 switchport mode

 switchport access
 switchport access

表 12-4 ポートチャネルインタフェースの関連コマンド

| 機能            | コマンド                               |
|---------------|------------------------------------|
|               | switchport protocol                |
|               | switchport trunk                   |
|               | switchport mac                     |
| スパニングツリー      | spanning-tree portfast             |
|               | spanning-tree bpdufilter           |
|               | spanning-tree bpduguard            |
|               | spanning-tree guard                |
|               | spanning-tree link-type            |
|               | spanning-tree port-priority        |
|               | spanning-tree cost                 |
|               | spanning-tree vlan port-priority   |
|               | spanning-tree vlan cost            |
|               | spanning-tree single port-priority |
|               | spanning-tree single cost          |
|               | spanning-tree mst port-priority    |
|               | spanning-tree mst cost             |
| DHCP snooping | ip arp inspection limit rate       |
|               | ip arp inspection trust            |
|               | ip dhcp snooping limit rate        |
|               | ip dhcp snooping trust             |
|               | ip verify source                   |
| IEEE802.1X    | dot1x port-control                 |
|               | dot1x multiple-authentication      |
|               | dot1x reauthentication             |
|               | dot1x timeout reauth-period        |
|               | dot1x timeout tx-period            |
|               | dot1x timeout supp-timeout         |
|               | dot1x timeout server-timeout       |
|               | dot1x timeout keep-unauth          |
|               | dot1x timeout quiet-period         |
|               | dot1x max-req                      |
|               | dot1x ignore-eapol-start           |
|               | dot1x supplicant-detection         |
|               | dot1x force-authorized             |
|               | dot1x force-authorized vlan        |
| L2 ループ検知      | loop-detection                     |

## (2) チャネルグループ上で動作する機能の設定

[設定のポイント]

ポートチャネルインタフェースでは、VLAN やスパニングツリーなど、チャネルグループ上で動作する機能を設定します。ここでは、トランクポートを設定する例を示します。

#### [コマンドによる設定]

(config)# interface range fastethernet 0/1-2
 (config-if-range)# channel-group 3 mode on
 (config-if-range)# exit
 ポート 0/1, 0/2 をスタティックモードのチャネルグループ3に登録します。また、チャネルグループ

3のポートチャネルインタフェースが自動生成されます。

- (config)# interface port-channel 3 チャネルグループ3のポートチャネルインタフェースコンフィグレーションモードに移行します。
- (config-if)# switchport mode trunk (config-if)# exit チャネルグループ3をトランクポートに設定します。

## (3) ポートチャネルインタフェースの shutdown

#### [設定のポイント]

ポートチャネルインタフェースを shutdown に設定すると、チャネルグループに登録されているすべ てのポートの通信を停止します。リンクアップしているポートはアップ状態のまま通信停止状態にな ります。

## [コマンドによる設定]

- (config)# interface range fastethernet 0/1-2
   (config-if-range)# channel-group 3 mode on
   (config-if-range)# exit
   ポート 0/1, 0/2 をスタティックモードのチャネルグループ 3 として登録します。
- 2. (config) # interface port-channel 3

(config-if)# shutdown

(config-if)# exit

ポートチャネルインタフェースモードに移行して shutdown を設定します。ポート 0/1, 0/2 の通信が 停止し,チャネルグループ 3 は停止状態になります。

## 12.2.5 チャネルグループの削除

チャネルグループのポートやチャネルグループ全体を削除する場合は,削除する対象のポートをあらかじ めイーサネットインタフェースコンフィグレーションモードで shutdown に設定しておく必要があります。 shutdown に設定することで,削除する際にループが発生することを防ぎます。

## (1) チャネルグループ内のポートの削除

#### [設定のポイント]

ポートをチャネルグループから削除します。削除したポートはチャネルグループとは別のポートとし て動作するため、削除時のループを回避するために事前に shutdown に設定します。 削除したポートには、削除前に interface port-channel で設定した関連コマンド(表 12-4 ポート チャネルインタフェースの関連コマンド)は残るため、別の用途に使用する際には注意してください。 チャネルグループ内のすべてのポートを削除しても, interface port-channel の設定は自動的には削除 されません。チャネルグループ全体の削除は「(2) チャネルグループ全体の削除」を参照してくださ い。

[コマンドによる設定]

- (config)# interface fastethernet 0/1
   (config-if)# shutdown
   ポート 0/1 をチャネルグループから削除するために、事前に shutdown にしてリンクダウンさせます。
- (config-if)# no channel-group (config-if)# exit ポート 0/1 からチャネルグループの設定を削除します。

## (2) チャネルグループ全体の削除

[設定のポイント]

チャネルグループ全体を削除します。削除したチャネルグループに登録していたポートはそれぞれ個別のポートとして動作するため,削除時のループを回避するために事前に shutdown に設定します。 チャネルグループは interface port-channel を削除することによって,全体が削除されます。この削 除によって,登録していた各ポートからコンフィグレーションコマンド channel-group mode が自動 的に削除されます。ただし,各ポートには削除前に interface port-channel で設定した関連コマンド (表 12-4 ポートチャネルインタフェースの関連コマンド)は残るため,別の用途に使用する際には 注意してください。

[コマンドによる設定]

1. (config)# interface range fastethernet 0/1-2
 (config-if-range)# shutdown
 (config-if-range)# exit

チャネルグループ全体を削除するために,削除したいチャネルグループに登録されているポートをすべ て shutdown に設定しリンクダウンさせます。

 (config)# no interface port-channel 3 チャネルグループ3を削除します。ポート 0/1, 0/2 に設定されているコンフィグレーションコマンド channel-group mode も自動的に削除されます。

# 12.3 リンクアグリゲーション拡張機能の解説

## 12.3.1 スタンバイリンク機能

## (1) 解説

チャネルグループ内にあらかじめ待機用のポートを用意しておき,運用中のポートで障害が発生したとき に待機用のポートに切り替えることによって,グループとして運用するポート数を維持する機能です。こ の機能を使用すると,障害時に帯域の減少を防ぐことができます。

この機能は、スタティックリンクアグリゲーションだけ使用できます。

## (2) スタンバイリンクの選択方法

コンフィグレーションでチャネルグループとして運用する最大ポート数を設定します。グループに属する ポート数が指定された最大ポート数を超えた分のポートが待機用ポートになります。

待機用ポートは、コンフィグレーションで設定するポート優先度、ポート番号から選択されます。待機用 ポートは、次の表に示すように選択優先度の高い順に決定します。

表 12-5 待機用ポートの選択方法

| 選択優先度        | パラメータ  | 備考                     |
|--------------|--------|------------------------|
| 高            | ポート優先度 | 優先度の低いポートから待機用ポートとして選択 |
| $\uparrow$   |        |                        |
| $\downarrow$ | ポート番号  | ポート番号の大きい順に待機用ポートとして選択 |
| 低            |        |                        |

スタンバイリンク機能の例を次の図に示します。この例では、グループに属するポート数を4、運用する 最大ポート数を3としています。

図 12-3 スタンバイリンク機能の構成例

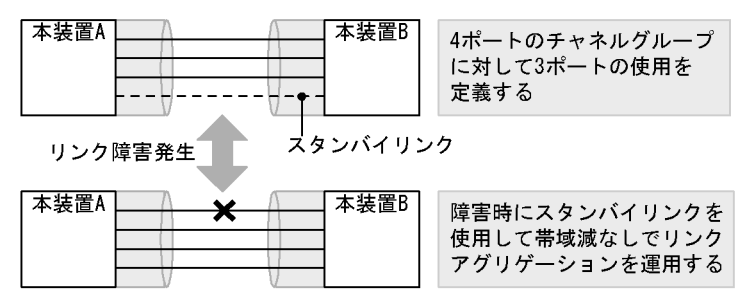

## (3) スタンバイリンクのモード

スタンバイリンク機能には,次に示す二つのモードがあります。Ver.1.4.A までと Ver.1.4.B 以降では,若 干動作が異なります。

- (a) Ver.1.4.A までの動作
- リンクダウンモード スタンバイリンク(待機用ポート)をリンクダウン状態にします。スタンバイリンク機能をサポートしていない対向装置も待機用ポートにすることができます。
- 2. 非リンクダウンモード

スタンバイリンク(待機用ポート)をリンクダウン状態にしないで,送信だけを停止します。リンク アップ状態のため,待機中のポートでも障害を監視できます。

#### (b) Ver.1.4.B 以降の動作

#### 1. リンクダウンモード

スタンバイリンク(待機用ポート)をリンクダウン状態にします。スタンバイリンク機能をサポートしていない対向装置も待機用ポートにすることができます。

2. 非リンクダウンモード

スタンバイリンク(待機用ポート)をリンクダウン状態にしないで,送信だけを停止します。リンク アップ状態のため,待機中のポートでも障害を監視できます。また,待機中のポートは送信だけを停止 して,受信は行います。スタンバイリンク機能をサポートしていない対向装置は,リンクダウンが伝わ らないためスタンバイリンク上で送信を継続しますが,そのような対向装置とも接続できます。

運用中のポートが一つのときの動作:

リンクダウンモードを使用している場合,運用中のポートが一つのとき,そのポートで障害が発 生すると,待機用のポートに切り替わる際にチャネルグループがいったんダウンします。非リン クダウンモードの場合,ダウンせずに待機用ポートを使用します。 運用中のポートが一つの状態とは,次に示すどちらかの状態です。

- コンフィグレーションコマンド max-active-port で1を設定している状態。
- 最高速のポートが一つだけ、そのほかのポートが一つ以上ある状態。

## (4) リンクダウンモード使用時の注意事項

同一チャネルグループに Fastethernet ポートと Gigabitethernet ポートを混在した構成で, Gigabitethernet ポートを運用ポートとして使用するときは,Gigabitethernet ポートにコンフィグレー ションコマンド lacp port-priority でポート優先度を高く設定してください。(ポート優先度は値が小さい ほど,優先度が高くなります。)

# 12.4 リンクアグリゲーション拡張機能のコンフィグ レーション

## 12.4.1 コンフィグレーションコマンド一覧

リンクアグリゲーション拡張機能のコンフィグレーションコマンド一覧を次の表に示します。

## 表 12-6 コンフィグレーションコマンド一覧

| コマンド名                              | 説明                                  |
|------------------------------------|-------------------------------------|
| channel-group lacp system-priority | システム優先度をチャネルグループごとに設定します。           |
| channel-group max-active-port      | スタンバイリンク機能を設定し、最大ポート数を指定します。        |
| lacp port-priority                 | ポート優先度を設定します。スタンバイリンクを選択するために使用します。 |
| lacp system-priority               | システム優先度のデフォルト値を設定します。               |

## 12.4.2 スタンバイリンク機能のコンフィグレーション

#### [設定のポイント]

チャネルグループにスタンバイリンク機能を設定して、同時に最大ポート数を設定します。また、リ ンクダウンモード、非リンクダウンモードのどちらかを設定します。スタンバイリンク機能は、スタ ティックリンクアグリゲーションだけで使用できます。

待機用ポートはポート優先度によって設定し、優先度が低いポートからスタンバイリンクに選択しま す。ポート優先度は値が小さいほど高い優先度になります。

## [コマンドによる設定]

- 1. (config)# interface port-channel 3 チャネルグループ3のポートチャネルインタフェースコンフィグレーションモードに移行します。
- (config-if)# channel-group max-active-port 3 チャネルグループ3にスタンバイリンク機能を設定して、最大ポート数を3に設定します。チャネル グループ3はリンクダウンモードで動作します。
- 3. (config-if) # exit

グローバルコンフィグレーションモードに戻ります。

4. (config)# interface port-channel 5

(config-if)# channel-group max-active-port 1 no-link-down (config-if)# exit

チャネルグループ5のポートチャネルインタフェースコンフィグレーションモードに移行して,スタン バイリンク機能を設定します。最大ポート数を1とし,非リンクダウンモードを設定します。

5. (config) # interface fastethernet 0/1
 (config-if) # channel-group 5 mode on
 (config-if) # lacp port-priority 300
 (config-if) # exit

チャネルグループ5にポート0/1を登録して、ポート優先度を300に設定します。ポート優先度は値が小さいほど優先度が高く、ポート優先度のデフォルト値の128よりもスタンバイリンクに選択されやすくなります。

# 12.5 リンクアグリゲーションのオペレーション

## 12.5.1 運用コマンド一覧

リンクアグリゲーションの運用コマンド一覧を次の表に示します。

#### 表 12-7 運用コマンド一覧

| コマンド名                               | 説明                                    |
|-------------------------------------|---------------------------------------|
| show channel-group                  | リンクアグリゲーションの情報を表示します。                 |
| show channel-group statistics       | リンクアグリゲーションのデータパケット送受信統計情報を表示しま<br>す。 |
| show channel-group statistics lacp  | LACPDU の送受信統計情報を表示します。                |
| clear channel-group statistics lacp | LACPDU の送受信統計情報をクリアします。               |

## 12.5.2 リンクアグリゲーションの状態の確認

## (1) リンクアグリゲーションの接続状態の確認

リンクアグリゲーションの情報を運用コマンド show channel-group で表示します。CH Status でチャネ ルグループの接続状態を確認できます。また,設定が正しいことを各項目で確認してください。

運用コマンド show channel-group の実行結果を次の図に示します。

#### 図 12-4 show channel-group の実行結果

> show channel-group channel-group-number 7

```
Date 2006/12/12 19:58:06 UTC
ChGr: 7 Mode: LACP
  CH Status
                           Elapsed Time: -
                 : Down
 MAC address
                 :
                                   MAC: 00ee.f214.0001 Key: 7
MAC: 0012.e228.b3b4 Key: 1
 Actor System : Priority: 128
  Partner System: Priority: 128
  Port Information
    0/18 Up
0/21 Up
                 State: Attached
                 State: Detached
    0/24 Up
                 State: Detached
>
```

>

## (2) 各ポートの運用状態の確認

運用コマンド show channel-group detail で各ポートの詳細な状態を表示します。ポートの通信状態を Status で確認してください。

運用コマンド show channel-group detail の実行結果を次の図に示します。

#### 図 12-5 show channel-group detail の実行結果

> show channel-group detail

Date 2006/12/13 22:23:53 UTC ChGr: 7 Mode: LACP CH Status : Up Elapsed MAC address : 00ee.f214.0112 Actor System : Priority: 128 Partner System: Priority: 128 Elapsed Time: 00:14:04 MAC: 00ee.f214.0001 Key: 7 MAC: 0012.e228.b3b4 Key: 2 Port Information ort: 0/18 Up State: Distributing Speed: 100M Duplex: Full Actor Port : Priority: 128 Port: 0/18 Up Partner System: Priority: 128 MAC: 0012.e228.b3b4 Key: 2 Partner Port : Priority: 128 Number: 44 Port: 0/21 Up State: Distributing Speed: 100M Actor Port : Priority: 128 Partner System: Priority: 128 MAC: 0012.e228.b Duplex: Full MAC: 0012.e228.b3b4 Key: 2 Partner Port : Priority: 128 Number: 45 Port: 0/24 Up State: Distributing Speed: 100M Actor Port : Priority: 128 Partner System: Priority: 128 MAC: 0012.e228.k Duplex: Full MAC: 0012.e228.b3b4 Key: 2 Partner Port : Priority: 128 Number: 46 >

# **13**レイヤ2スイッチ概説

この章では、本装置の機能のうち、OSI 階層モデルの第2レイヤでデータを 中継するレイヤ2スイッチ機能の概要について説明します。

13.2 サポート機能

13.3 レイヤ2スイッチ機能と他機能の共存について

## 13.1 概要

## 13.1.1 MAC アドレス学習

レイヤ2スイッチはフレームを受信すると送信元 MAC アドレスを MAC アドレステーブルに登録します。 MAC アドレステーブルの各エントリには, MAC アドレスとフレームを受信したポートおよびエージング タイマを記録します。フレームを受信するごとに送信元 MAC アドレスに対応するエントリを更新します。

レイヤ2スイッチは、MACアドレステーブルのエントリに従ってフレームを中継します。フレームの宛 先MACアドレスに一致するエントリがあると、そのエントリのポートに中継します(エントリのポート が受信したポートである場合は中継しません)。一致するエントリがない場合、受信したポート以外のすべ てのポートにフレームを中継します。この中継をフラッディングと呼びます。

## 13.1.2 VLAN

VLANは、スイッチ内を仮想的なグループに分ける機能のことです。スイッチ内を複数のVLANにグ ループ分けすることによってブロードキャストドメインを分割します。これによって、ブロードキャスト フレームの抑制や、セキュリティの強化を図ることができます。

VLAN の概要を次の図に示します。VLAN#A と VLAN#B の間ではブロードキャストドメインが分割され るため、フレームが届くことはありません。

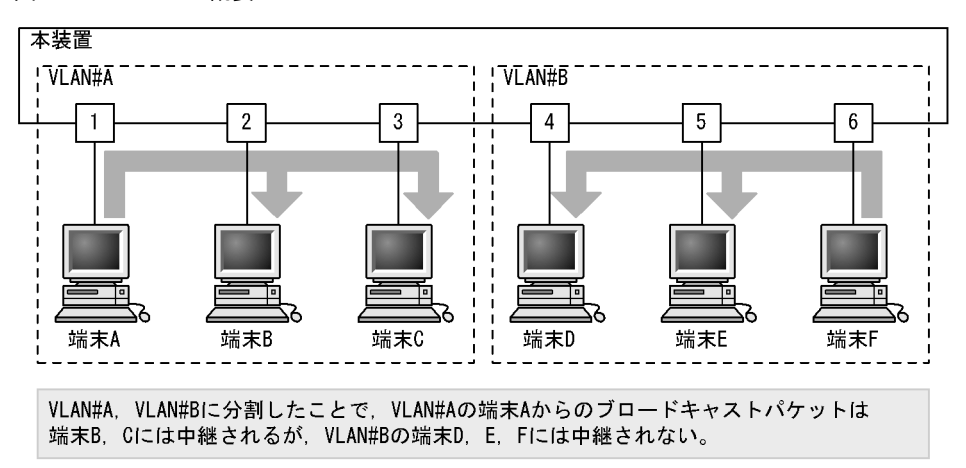

#### 図 13-1 VLAN の概要
# 13.2 サポート機能

レイヤ2スイッチ機能として、本装置がサポートする機能を次の表に示します。

これらの機能は,組み合わせて利用できる機能とできない機能があります。機能の組み合わせ制限については,次項で説明します。

表 13-1 レイヤ2スイッチサポート機能

|                            | サポート機能               | 機能概要                                                                 |
|----------------------------|----------------------|----------------------------------------------------------------------|
| MAC アドレス学習                 |                      | MAC アドレステーブルに登録する MAC アドレスの学習機能                                      |
| VLAN                       | ポート VLAN             | ポート単位にスイッチ内を仮想的なグループに分ける機能                                           |
|                            | プロトコル VLAN           | プロトコル単位にスイッチ内を仮想的なグループに分ける機能                                         |
|                            | MAC VLAN             | 送信元の MAC アドレス単位にスイッチ内を仮想的なグループに分け<br>る機能                             |
|                            | デフォルト VLAN           | コンフィグレーションが未設定のときにデフォルトで所属する VLAN                                    |
|                            | ネイティブ VLAN           | トランクポート, プロトコルポート, MAC ポートでの Untagged フ<br>レームを扱うポート VLAN の呼称        |
|                            | L2 プロトコルフレーム透過<br>機能 | レイヤ 2 のプロトコルのフレームを中継する機能<br>スパニングツリー (BPDU), IEEE802.1X(EAP) を透過します。 |
| スパニン                       | PVST+                | VLAN 単位のスイッチ間のループ防止機能                                                |
| クツリー                       | シングルスパニングツリー         | 装置単位のスイッチ間のループ防止機能                                                   |
|                            | マルチプルスパニングツ<br>リー    | MST インスタンス単位のスイッチ間のループ防止機能                                           |
| IGMP snooping/MLD snooping |                      | レイヤ2スイッチで VLAN 内のマルチキャストトラフィック制御機能                                   |
| ポート間中継遮断機能                 |                      | 指定したポート間ですべての通信を遮断する機能                                               |

# 13.3 レイヤ2スイッチ機能と他機能の共存について

レイヤ2スイッチ機能と併用する際,共存不可または制限事項がある機能があります。機能間の共存についての制限事項を次の表に示します。

なお、これらの表では各機能間の共存関係で、制限のある項目だけを示しています。

#### 表 13-2 VLAN での制限事項

| 使用したい機能    |                            | 制限のある機能                  | 制限の内容 |
|------------|----------------------------|--------------------------|-------|
| VLAN 種別    | ポート VLAN                   | ポートミラーリング(ミラーポート)        | 共存不可  |
|            | プロトコル VLAN                 | デフォルト VLAN               | 共存不可  |
|            |                            | PVST+                    |       |
|            |                            | ポートミラーリング(ミラーポート)        |       |
|            | MAC VLAN                   | デフォルト VLAN               | 共存不可  |
|            |                            | PVST+                    |       |
|            |                            | ポートミラーリング(ミラーポート)        |       |
| デフォルト VLAN |                            | プロトコル VLAN               | 共存不可  |
|            |                            | MAC VLAN                 |       |
|            |                            | IGMP snooping            |       |
|            |                            | MLD snooping             |       |
|            |                            | ポートミラーリング(ミラーポート)        |       |
| VLAN 拡張機能  | L2 プロトコルフレーム               | PVST+                    | 共存不可  |
|            | 透過機能 (BPDU)                | シングルスパニングツリー             |       |
|            |                            | マルチプルスパニングツリー            |       |
|            | L2 プロトコルフレーム<br>透過機能 (EAP) | IEEE802.1X ポート単位認証       | 共存不可  |
| _          |                            | IEEE802.1X VLAN 単位認証(動的) |       |

VLAN とレイヤ2認証機能の動作については、マニュアル「コンフィグレーションガイド Vol.2」の各認証機能の解説 を参照してください。

#### 表 13-3 スパニングツリーでの制限事項

| 使用したい機能       | 制限のある機能                 | 制限の内容   |
|---------------|-------------------------|---------|
| PVST+         | プロトコル VLAN              | 共存不可    |
|               | MAC VLAN                |         |
|               | L2 プロトコルフレーム透過機能 (BPDU) |         |
|               | マルチプルスパニングツリー           |         |
|               | IEEE802.1X              | 一部制限あり※ |
| シングルスパニングツリー  | L2 プロトコルフレーム透過機能 (BPDU) | 共存不可    |
|               | マルチプルスパニングツリー           |         |
|               | IEEE802.1X              | 一部制限あり※ |
| マルチプルスパニングツリー | L2 プロトコルフレーム透過機能 (BPDU) | 共存不可    |
|               | シングルスパニングツリー            |         |

| 使用したい機能 | 制限のある機能    | 制限の内容   |
|---------|------------|---------|
|         | PVST+      |         |
|         | ループガード     |         |
|         | IEEE802.1X | 一部制限あり※ |

注※

スパニングツリーと IEEE802.1X 機能を同時に使用する場合,認証を行うポートには PortFast を設定するか,ま たはルートブリッジで認証するかしてください。

#### 表 13-4 IGMP/MLD snooping での制限事項

| 使用したい機能       | 制限のある機能     | 制限の内容 |
|---------------|-------------|-------|
| IGMP snooping | デフォルト VLAN  | 共存不可  |
|               | リンクアグリゲーション |       |
| MLD snooping  | デフォルト VLAN  | 共存不可  |
|               | リンクアグリゲーション |       |

# 14 MAC アドレス学習

この章では、MACアドレス学習機能の解説と操作方法について説明します。

| 14 1 | MAC 7 | ドレス学習の解説 |
|------|-------|----------|
| 17.1 |       |          |

- 14.2 MAC アドレス学習のコンフィグレーション
- 14.3 MAC アドレス学習のオペレーション

## 14.1 MAC アドレス学習の解説

本装置は、フレームを宛先 MAC アドレスによって目的のポートへ中継するレイヤ2スイッチングを行います。宛先 MAC アドレスによって特定のポートだけに中継することで、ユニキャストフレームのフラッディングによる不必要なトラフィックを抑止します。

MAC アドレス学習では、チャネルグループを一つのポートとして扱います。

## 14.1.1 送信元 MAC アドレス学習

すべての受信フレームを MAC アドレス学習の対象とし,送信元 MAC アドレスを学習して MAC アドレ ステーブルに登録します。登録した MAC アドレスは,エージング処理で削除されるまで保持します。学 習は VLAN 単位に行い,MAC アドレステーブルは MAC アドレスと VLAN のペアによって管理します。 同一の MAC アドレスでも VLAN が異なる場合は登録します。

## 14.1.2 学習 MAC アドレスのエージング

学習したエントリは、エージング時間内に同じ送信元 MAC アドレスからフレームを受信しなかった場合 はエントリを削除します。これによって、不要なエントリの蓄積を防止します。エージング時間内にフ レームを受信した場合は、エージングタイマを更新しエントリを保持します。エージング時間を設定でき る範囲を次に示します。

- エージング時間の範囲:0, 10~100000(秒)
- 0は無限を意味し、エージングしません。
- デフォルト値:300(秒)

学習したエントリを削除するまでに最大でエージング時間の2倍掛かることがあります。

また、ポートがダウンした場合には該当ポートから学習したエントリをすべて削除します。チャネルグ ループで学習したエントリは、そのチャネルグループがダウンした場合に削除します。

## 14.1.3 MAC アドレスによるレイヤ2 スイッチング

MACアドレス学習の結果に基づいてレイヤ2スイッチングを行います。宛先 MACアドレスに対応する エントリを保持している場合,学習したポートだけに中継します。

レイヤ2スイッチングの動作仕様を次の表に示します。

| 宛先 MAC アドレスの種類 | 動作概要                                                                                        |
|----------------|---------------------------------------------------------------------------------------------|
| 学習済みのユニキャスト    | 学習したポートへ中継します。                                                                              |
| 未学習のユニキャスト     | 受信した VLAN に所属する全ポートへ中継します。                                                                  |
| ブロードキャスト       | 受信した VLAN に所属する全ポートへ中継します。                                                                  |
| マルチキャスト        | 受信した VLAN に所属する全ポートへ中継します。ただし, IGMP snooping, MLD snooping 動作時は snooping 機能の学習結果に従って中継 します。 |

## 14.1.4 スタティックエントリの登録

受信フレームによるダイナミックな学習のほかに,ユーザ指定によってスタティックに MAC アドレスを 登録できます。ユニキャスト MAC アドレスに対して一つのポートまたはチャネルグループを指定できま す。

ユニキャスト MAC アドレスに対してスタティックに登録を行うと、そのアドレスについてダイナミック な学習は行いません。すでに学習済みのエントリは MAC アドレステーブルから削除してスタティックエ ントリを登録します。また、指定された MAC アドレスが送信元のフレームをポートまたはチャネルグ ループ以外から受信した場合は、そのフレームを廃棄します。スタティックエントリの指定パラメータを 次の表に示します。

表 14-2 スタティックエントリの指定パラメータ

| 項番 | 指定パラメータ  | 説明                        |
|----|----------|---------------------------|
| 1  | MAC アドレス | ユニキャスト MAC アドレスを指定できます。   |
| 2  | VLAN     | このエントリを登録する VLAN を指定します。  |
| 3  | 送信先ポート指定 | 一つのポートまたはチャネルグループを指定できます。 |

## 14.1.5 注意事項

### (1) MAC アドレス学習移動検出の制限

収容するイーサネットインタフェース数が48ポート以上のモデルで,PCなどの端末がポート間を移動した場合,移動前のポートで学習したMACアドレスが残った状態になることがあります。

その状態では,移動前のポートにフレームを送信しようとするため,通信が正常に行えないことがありま す。

この現象が発生した場合は、移動前のポートで学習したエントリがエージングにより削除されるのを待つか、運用コマンド clear mac-address-table で移動前のポートで学習したエントリを削除してください。

#### (2) ユニキャスト通信の制限

収容するイーサネットインタフェース数が 48 ポート以上のモデルで,ポート1~24 および 49~50 に接続されている端末同士がユニキャスト通信を行っている場合,そのどちらかの端末に対しポート 25~48 に接続されている端末からユニキャスト通信を行うと,VLAN 内の一部にフラッディングされることがあります。

この現象が発生した場合,宛先としている端末からマルチキャストまたはブロードキャストが送信される か,双方向通信をすると解消されます。

#### (3) レイヤ2認証機能を使用時のエージング時間について

学習したエントリのエージング時間はコンフィグレーションで設定可能ですが、レイヤ2認証機能を使用 時は、下記のエージング時間で動作します。

| レイヤ2 認証機能<br>設定状態                                                                                                    | MAC アドレステーブル                       | т  | エージング動作 |  |
|----------------------------------------------------------------------------------------------------|------------------------------------|----|---------|--|
|                                                                                                    | エージング時間設定状態                        | 動作 | エージング時間 |  |
| <ul> <li>下記認証機能のいずれかが動作中</li> <li>1. Web 認証</li> <li>•認証モード</li> <li>固定 VLAN モードまたは</li> <li>ダイナミック VLAN モード</li> <li>•無通信監視機能有効</li> </ul> | エージング時間を0秒で設定                      | ×  | _       |  |
|                                                                                                    | エージング時間を<br>10~300秒の範囲内で設定         | 0  | 300 秒   |  |
| <ol> <li>MAC 認証</li> <li>・認証モード<br/>固定 VLAN モードまたは</li> </ol>                                                                               | エージング時間を<br>301 ~ 1000000 秒の範囲内で設定 | 0  | 設定時間    |  |
| •無通信監視機能有効                                                                                                    | 未設定                                | 0  | 300 秒   |  |
| 上記以外                                                                                                    | エージング時間を0秒で設定                      | ×  | -       |  |
|                                                                                                    | エージング時間を<br>10 ~ 300 秒の範囲内で設定      | 0  | 設定時間    |  |
|                                                                                                    | エージング時間を<br>301~1000000秒の範囲内で設定    | 0  | 設定時間    |  |
|                                                                                                    | 未設定                                | 0  | 300 秒   |  |

## 表 14-3 レイヤ 2 認証機能使用時のエージング時間

(凡例)

○:エージングする

×:エージングしない

- : 該当なし

# 14.2 MAC アドレス学習のコンフィグレーション

## 14.2.1 コンフィグレーションコマンド一覧

MACアドレス学習のコンフィグレーションコマンド一覧を次の表に示します。

#### 表 14-4 コンフィグレーションコマンド一覧

| コマンド名                        | 説明                        |
|------------------------------|---------------------------|
| mac-address-table aging-time | MAC アドレス学習のエージング時間を設定します。 |
| mac-address-table static     | スタティックエントリを設定します。         |

## 14.2.2 エージング時間の設定

#### [設定のポイント]

MAC アドレス学習のエージング時間を変更できます。設定は装置単位です。設定しない場合,エージング時間は 300 秒です。

#### [コマンドによる設定]

#### 1. (config) # mac-address-table aging-time 100

エージング時間を100秒に設定します。

#### [注意事項]

レイヤ2認証機能を併用しているときに、本コマンドで設定した 10 ~ 300 秒の範囲のエージング時間は 300 秒となります。詳細は、「14.1.5 注意事項 (3) レイヤ2認証機能を使用時のエージング時間について」を参照してください。

## 14.2.3 スタティックエントリの設定

スタティックエントリを登録すると、指定した MAC アドレスについて MAC アドレス学習をしないで、 常に登録したエントリに従ってフレームを中継するため、MAC アドレスのエージングによるフラッディ ングを回避できます。本装置に直接接続したサーバなどのように、ポートの移動がなく、かつトラフィッ ク量の多い端末などに有効な機能です。

スタティックエントリには, MAC アドレス, VLAN および出力先を指定します。出力先はポート, チャ ネルグループのどちらかを指定します。

#### (1) 出力先にポートを指定するスタティックエントリ

#### [設定のポイント]

出力先にポートを指定した例を示します。

#### [コマンドによる設定]

 (config) # mac-address-table static 0012.e200.1122 vlan 10 interface fastethernet 0/1

VLAN 10 で、宛先 MAC アドレス 0012.e200.1122 のフレームの出力先をポート 0/1 に設定します。

#### [注意事項]

VLAN 10 で,送信元 MAC アドレス 0012.e200.1122 のフレームをポート 0/1 以外から受信した場合

は廃棄します。

## (2) 出力先にリンクアグリゲーションを指定するスタティックエントリ

[設定のポイント]

出力先にリンクアグリゲーションを指定した例を示します。

[コマンドによる設定]

 (config) # mac-address-table static 0012.e200.1122 vlan 10 interface port-channel 5

VLAN 10 で, 宛先 MAC アドレス 0012.e200.1122 のフレームの出力先をチャネルグループ5 に設定 します。

[注意事項]

VLAN 10 で,送信元 MAC アドレス 0012.e200.1122 のフレームをチャネルグループ5 以外から受信 した場合は廃棄します。

# 14.3 MAC アドレス学習のオペレーション

## 14.3.1 運用コマンド一覧

MACアドレス学習の運用コマンド一覧を次の表に示します。

#### 表 14-5 運用コマンド一覧

| コマンド名                   | 説明                                                                                         |
|-------------------------|--------------------------------------------------------------------------------------------|
| show mac-address-table  | MAC アドレステーブルの情報を表示します。<br>learning-counter パラメータを指定すると、MAC アドレス学習の学習アドレス<br>数をポート単位に表示します。 |
| clear mac-address-table | MAC アドレステーブルをクリアします。                                                                       |

## 14.3.2 MAC アドレス学習の状態の確認

MAC アドレス学習の情報は運用コマンド show mac<sup>-</sup>address-table で表示します。MAC アドレステーブ ルに登録されている MAC アドレスとその MAC アドレスを宛先とするフレームの中継先を確認してくだ さい。このコマンドで表示しない MAC アドレスを宛先とするフレームは VLAN 全体にフラッディングさ れます。

運用コマンド show mac-address-table では, MAC アドレス学習によって登録したエントリ,スタティックエントリ,レイヤ2認証機能,IGMP snooping および MLD snooping によって登録したエントリを表示します。

ChGrp

MCast

#### 図 14-1 show mac-address-table の実行結果

```
> show mac-address-table
```

```
Date 2008/05/30 14:44:52 UTC
Aging time : 300
No MAC address VLAN Type Port
1 00b0.d0ad.8df7 10 MacAuth 0/7
2 0000.87de.2948 10 Dynamic 0/19
2 0000.87de.2948 10 Dynamic 0/19
4 0013.20a5.2d9f 100 MacAuth 0/9
```

| 0000.0/de.2940 | 10   | Dynamic | 0/19 | _ | - | - |
|----------------|------|---------|------|---|---|---|
| 0000.87de.2948 | 10   | Dynamic | 0/19 | - | - | - |
| 0013.20a5.2d9f | 100  | MacAuth | 0/9  | - | - | - |
| 0000.87de.29c8 | 100  | Dynamic | 0/21 | - | - | - |
| 000a.e426.9656 | 100  | Dynamic | 0/5  | - | - | - |
| 0000.0000.0001 | 4094 | Dynamic | 0/9  | - | - | - |
| 0000.0088.7701 | 4094 | Dynamic | 0/23 | - | - | - |
| :              |      |         |      |   |   |   |
|                |      |         |      |   |   |   |

>

## 14.3.3 MAC アドレス学習数の確認

運用コマンド show mac-address-table (learning-counter パラメータ) で MAC アドレス学習によって登録したダイナミックエントリの数をポート単位に表示できます。このコマンドで,ポートごとの接続端末数の状態を確認できます。

リンクアグリゲーションを使用している場合,同じチャネルグループのポートはすべて同じ値を表示しま す。表示する値はチャネルグループ上で学習したアドレス数です。 図 14-2 show mac-address-table (learning-counter パラメータ指定)の実行結果
> show mac-address-table learning-counter port 0/5
Date 2006/12/13 22:57:55 UTC
Port Count
0/5 1051
>

# $15_{VLAN}$

VLAN はスイッチ内を仮想的なグループに分ける機能です。この章では、 VLAN の解説と操作方法について説明します。

 15.1
 VLAN 基本機能の解説

 15.2
 VLAN 基本機能のコンフィグレーション

 15.3
 ポート VLAN の解説

 15.4
 ポート VLAN のコンフィグレーション

 15.5
 プロトコル VLAN の解説

 15.6
 プロトコル VLAN のコンフィグレーション

 15.7
 MAC VLAN の解説

 15.8
 MAC VLAN のコンフィグレーション

 15.9
 VLAN のオペレーション

# 15.1 VLAN 基本機能の解説

この節では、VLAN の概要を説明します。

## 15.1.1 VLAN の種類

本装置がサポートする VLAN の種類を次の表に示します。

#### 表 15-1 サポートする VLAN の種類

| 項目         | 概要                                |
|------------|-----------------------------------|
| ポート VLAN   | ポート単位に VLAN のグループを分けます。           |
| プロトコル VLAN | プロトコル単位に VLAN のグループを分けます。         |
| MAC VLAN   | 送信元の MAC アドレス単位に VLAN のグループを分けます。 |

## 15.1.2 ポートの種類

## (1) 解説

本装置は、ポートの設定によって使用できる VLAN が異なります。使用したい VLAN の種類に応じて各 ポートの種類を設定する必要があります。ポートの種類を次の表に示します。

| ポートの種類   | 概要                                                                                                    | 使用する VLAN                          |
|----------|----------------------------------------------------------------------------------------------------|------------------------------------|
| アクセスポート  | ポート VLAN として Untagged フレームを扱います。<br>このポートでは,すべての Untagged フレームを一つのポート VLAN で<br>扱います。                                                                                      | ポート VLAN<br>MAC VLAN               |
| プロトコルポート | プロトコル VLAN として Untagged フレームを扱います。<br>このポートでは、フレームのプロトコルによって VLAN を決定します。<br>Tagged フレームを受信したときは廃棄します。                                                                     | プロトコル VLAN<br>ポート VLAN             |
| MAC ポート  | MAC VLAN として Untagged フレームを扱います。<br>このポートでは,フレームの送信元 MAC アドレスによって VLAN を決<br>定します。<br>Tagged フレームを受信したときは,コンフィグレーションの設定に従<br>います。詳細は「15.7.4 MAC ポートのオプション機能」を参照してく<br>ださい。 | MAC VLAN<br>ポート VLAN               |
| トランクポート  | すべての種類の VLAN で Tagged フレームを扱います。<br>このポートでは, VLAN Tag によって VLAN を決定します。<br>Untagged フレームを受信したときは, ネイティブ VLAN で扱います。                                                        | ポート VLAN<br>プロトコル VLAN<br>MAC VLAN |

#### 表 15-2 ポートの種類

ポートの種類ごとの,使用できる VLAN の種類を次の表に示します。VLAN Tag を扱うトランクポート はすべての VLAN で同じポートを使用できます。

| 衣 IS-3 小一下上で使用でさる VL |
|----------------------|
|----------------------|

| ポートの種類   | VLAN の種類 |            |          |  |
|----------|----------|------------|----------|--|
|          | ポート VLAN | プロトコル VLAN | MAC VLAN |  |
| アクセスポート  | 0        | ×          | 0        |  |
| プロトコルポート | 0        | 0          | ×        |  |

| ポートの種類  |          |            |          |
|---------|----------|------------|----------|
|         | ポート VLAN | プロトコル VLAN | MAC VLAN |
| MAC ポート | 0        | ×          | 0        |
| トランクポート | 0        | 0          | 0        |

(凡例) ○:使用できる ×:使用できない

### (2) ポートのネイティブ VLAN

アクセスポート以外のポート(プロトコルポート, MAC ポート, トランクポート)では, それぞれの設 定と一致しないフレームを受信する場合があります。例えば, プロトコルポートで IPv4 プロトコルだけ 設定していたときに IPv6 のフレームを受信した場合です。アクセスポート以外ではこのようなフレーム を扱うためにポート VLAN を一つ設定することができます。この VLAN のことを, 各ポートでのネイ ティブ VLAN と呼びます。

アクセスポート以外の各ポートでは、ポートごとに作成済みのポート VLAN をネイティブ VLAN に設定 できます。コンフィグレーションで指定がないポートは、VLAN 1 (デフォルト VLAN) がネイティブ VLAN になります。

## 15.1.3 デフォルト VLAN

#### (1) 概要

本装置では、コンフィグレーションが未設定の状態であっても、装置の起動後すぐにレイヤ2中継ができ ます。このとき、すべてのポートはアクセスポートとなり、デフォルト VLAN と呼ぶ VLAN ID 1の VLAN に属します。デフォルト VLAN は常に存在し、VLAN ID 「1」は変更できません。

## (2) デフォルト VLAN から除外するポート

アクセスポートは、コンフィグレーションが未設定の場合は VLAN 1 (デフォルト VLAN) に属します。 しかし、コンフィグレーションによってデフォルト VLAN の自動的な所属から除外する場合があります。 次に示すポートはデフォルト VLAN に自動的に所属しなくなります。

- アクセスポートで VLAN 1 以外を指定したポート
- ミラーポート

アクセスポート以外のポート(プロトコルポート, MAC ポート, トランクポート)は自動的に VLAN に 所属することはありません。

## 15.1.4 VLAN の優先順位

## (1) フレーム受信時の VLAN 判定の優先順位

フレームを受信したとき、受信したフレームの VLAN を判定します。VLAN 判定の優先順位を次の表に示します。

表 15-4 VLAN 判定の優先順位

| ポートの種類   | VLAN 判定の優先順位                                           |
|----------|--------------------------------------------------------|
| アクセスポート  | ポートVLAN                                                |
| プロトコルポート | プロトコル VLAN >ポート VLAN (ネイティブ VLAN)                      |
| MAC ポート  | VLAN-Tag <sup>※</sup> > MAC VLAN >ポート VLAN(ネイティブ VLAN) |
| トランクポート  | VLAN-Tag >ポート VLAN(ネイティブ VLAN)                         |

注※

コンフィグレーションにより Tagged フレームも扱えます。詳細は「15.7.4 MAC ポートのオプション機能」を参照してください。

VLAN 判定のアルゴリズムを次の図に示します。

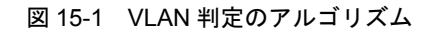

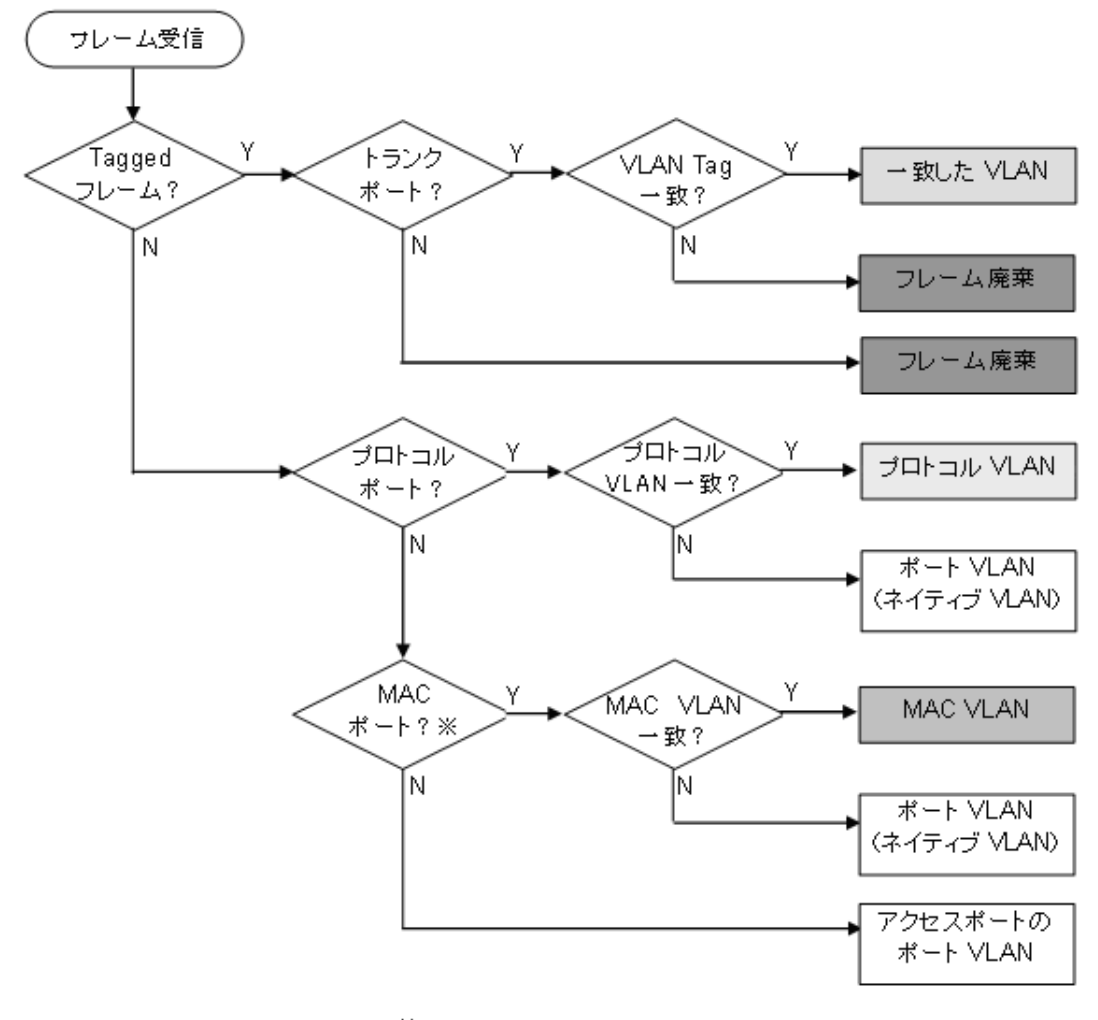

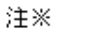

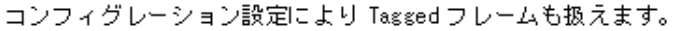

## 15.1.5 VLAN Tag

## (1) 概要

IEEE 802.1Q 規定による VLAN Tag (イーサネットフレーム中に Tag と呼ばれる識別子を挿入する方法) を使用して、一つのポートに複数の VLAN を構築できます。

VLAN Tag はトランクポート, MAC ポートで使用します。トランクポート, MAC ポートはその対向装置 も VLAN Tag を認識できなければなりません。

## (2) プロトコル仕様

VLAN Tag はイーサネットフレームに Tag と呼ばれる識別子を埋め込むことで、VLAN 情報(=VLAN ID) を離れたセグメントへと伝えることができます。

VLAN Tag 付きフレームのフォーマットを次の図に示します。VLAN Tag を挿入するイーサネットフレームのフォーマットは, Ethernet V2 フォーマットと 802.3 フォーマットの 2 種類があります。

### 図 15-2 VLAN Tag 付きフレームのフォーマット

●Ethernet IIフレーム

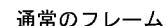

|                  | -                |                         |                         |            |                           |                    |
|------------------|------------------|-------------------------|-------------------------|------------|---------------------------|--------------------|
| MAC-DA<br>(6バイト) | MAC-SA<br>(6バイト) | Ether<br>Type<br>(2バイト) | IP Data<br>∢46∼1500،    | 1 F)       |                           |                    |
| タグフレーム           |                  |                         |                         |            |                           |                    |
| MAC-DA<br>(6バイト) | MAC-SA<br>(6バイト) | Tag<br>(4バイト)           | Ether<br>Type<br>(2バイト) | (46~       | IP Data<br>1500バイト)       |                    |
|                  | 1                | -                       |                         |            | _                         |                    |
|                  | Ta               | g Protocol ID<br>(2バイト) | Tag Cont<br>(2バイ        | trol<br>ト) |                           |                    |
|                  |                  | 1                       | /                       |            |                           |                    |
|                  |                  | l                       | Jser Priorit<br>(3ビット)  | y Ca       | anonical Format<br>(1ビット) | VLAN ID<br>(12ビット) |
|                  |                  |                         |                         |            |                           | •                  |

●802.3LLC/SNAPフレーム

| 通常のフレー. | 4      |        |        |        |           |              |  |
|---------|--------|--------|--------|--------|-----------|--------------|--|
| MAC-DA  | MAC-SA | Length | LLC    | SNAP   | IP Data   | 1 F)         |  |
| (6バイト)  | (6バイト) | (2バイト) | (3バイト) | (5バイト) | (38∼1492) |              |  |
| タグフレーム  |        |        |        |        |           |              |  |
| MAC-DA  | MAC-SA | Tag    | Length | LLC    | SNAP      | IP Data      |  |
| (6バイト)  | (6バイト) | (4バイト) | (2バイト) | (3バイト) | (5バイト)    | (38~1492バイト) |  |

VLAN Tag のフィールドの説明を次の表に示します。

| フィールド                    | 説明                                                  | 本装置の条件                                     |
|--------------------------|-----------------------------------------------------|--------------------------------------------|
| TPID (Tag Protocol ID)   | IEEE802.1Q VLAN Tag が続くことを示<br>す Ether Type 値を示します。 | 本装置は TPID 設定は未サポートのため,<br>0x8100 固定で動作します。 |
| User Priority            | IEEE802.1D のプライオリティを示しま<br>す。                       | コンフィグレーションで8段階のプライ<br>オリティレベルを選択できます。      |
| CF<br>(Canonical Format) | MAC ヘッダ内の MAC アドレスが標準<br>フォーマットに従っているかどうかを示し<br>ます。 | 本装置では標準(0)だけをサポートしま<br>す。                  |
| VLAN ID                  | VLAN ID を示します。                                      | ユーザが使用できる VLAN ID は 1 ~<br>4094 です。        |

表 15-5 VLAN Tag のフィールド

本装置が中継するフレームの User Priority は、受信したフレームの User Priority と同じです。また、 User Priority のデフォルト値は下記のとおりです。

- 受信したフレームが中継フレームの場合: User Priority のデフォルト値は3
- 自発送信フレームの場合: User Priority のデフォルト値は7

なお,送信するフレームの User Priority はコンフィグレーションで変更することができます。User Priority の変更については,下記を参照してください。

- 中継フレーム:「コンフィグレーションガイド Vol.2 3.4 マーカー解説」
- 自発送信フレーム:「コンフィグレーションガイド Vol.2 3.10 自発フレームのユーザ優先度の解説」

## 15.1.6 VLAN 使用時の注意事項

(1) ミラーポートに関する注意事項

ミラーポートを設定したポートは VLAN のポートとしては使用できません。

# 15.2 VLAN 基本機能のコンフィグレーション

## 15.2.1 コンフィグレーションコマンド一覧

VLAN 基本機能のコンフィグレーションコマンド一覧を次の表に示します。

#### 表 15-6 コンフィグレーションコマンド一覧

| コマンド名               | 説明                                                         |
|---------------------|------------------------------------------------------------|
| name                | VLAN の名称を設定します。                                            |
| state               | VLANの状態(停止/開始)を設定します。                                      |
| switchport access   | アクセスポートの VLAN を設定します。                                      |
| switchport mac      | MAC VLAN ポートの情報を設定します。                                     |
| switchport mode     | ポートの種類 (アクセス, プロトコル, MAC, トランク)を設定します。                     |
| switchport protocol | プロトコルポートの VLAN を設定します。                                     |
| switchport trunk    | トランクポートの VLAN を設定します。                                      |
| vlan                | VLAN を作成します。また, VLAN コンフィグレーションモードで VLAN に<br>関する項目を設定します。 |

## 15.2.2 VLAN の設定

## [設定のポイント]

VLAN を作成します。新規に VLAN を作成するためには、VLAN ID と VLAN の種類を指定します。 VLAN の種類を省略した場合はポート VLAN を作成します。VLAN ID リストによって複数の VLAN を一括して設定することもできます。

コンフィグレーションコマンド vlan によって, VLAN コンフィグレーションモードに移行します。 作成済みの VLAN を指定した場合は,モードの移行だけとなります。VLAN コンフィグレーション モードでは VLAN のパラメータを設定できます。

なお、ここでは VLAN の種類によらない共通した設定について説明します。ポート VLAN、プロト コル VLAN、MAC VLAN のそれぞれについては次節以降を参照してください。

#### [コマンドによる設定]

1. (config)# vlan 10

**VLAN ID 10** のポート **VLAN** を作成し, **VLAN 10** の **VLAN** コンフィグレーションモードに移行します。

- (config-vlan)# name "PORT BASED VLAN 10"
   (config-vlan)# exit
   作成したポート VLAN 10 の名称を" PORT BASED VLAN 10"に設定します。
- (config)# vlan 100-200
   VLAN ID 100 ~ 200 のポート VLAN を一括して作成します。また、VLAN 100 ~ 200 の VLAN コン フィグレーションモードに移行します。
- 4. (config-vlan)# state suspend
   (config-vlan)# exit

作成した VLAN ID 100~200 のポート VLAN を一括して停止状態にします。

## 15.2.3 ポートの設定

[設定のポイント]

イーサネットインタフェースコンフィグレーションモード,ポートチャネルインタフェースコンフィ グレーションモードでポートの種類を設定します。ポートの種類は使用したい VLAN の種類に合わせ て設定します。

なお,ポート VLAN, プロトコル VLAN, MAC VLAN それぞれの詳細な設定方法については次節以降を参照してください。

[コマンドによる設定]

- (config)# interface fastethernet 0/1 ポート 0/1 のイーサネットインタフェースコンフィグレーションモードに移行します。
- 2. (config-if) # switchport mode access

#### (config-if) # exit

ポート 0/1 をアクセスポートに設定します。ポート 0/1 はポート VLAN で Untagged フレームを扱う ポートになります。

#### 3. (config) # interface port-channel 3

チャネルグループ3のポートチャネルインタフェースコンフィグレーションモードに移行します。

4. (config-if) # switchport mode trunk

## (config-if)# exit

チャネルグループ3をトランクポートに設定します。ポートチャネル3はTaggedフレームを扱うポートになります。

## 15.2.4 トランクポートの設定

#### [設定のポイント]

トランクポートは VLAN の種類に関係なく, すべての VLAN で使用でき, Tagged フレームを扱いま す。また, イーサネットインタフェースおよびポートチャネルインタフェースで使用できます。 トランクポートは, コンフィグレーションコマンド switchport mode を設定しただけではどの VLAN にも所属していません。このポートで扱う VLAN はコンフィグレーションコマンド switchport trunk allowed vlan によって設定します。

VLAN の追加と削除は, コンフィグレーションコマンド switchport trunk vlan add および switchport trunk vlan remove によって行います。すでにコンフィグレーションコマンド switchport trunk allowed vlan を設定した状態でもう一度コンフィグレーションコマンド switchport trunk allowed vlan を実行すると,指定した VLAN ID リストに置き換わります。

[コマンドによる設定]

1. (config) # vlan 10-20,100,200-300
 (config-vlan) # exit
 (config) # interface fastethernet 0/1
 (config-if) # switchport mode trunk

VLAN 10 ~ 20, 100, 200 ~ 300 を作成します。また, ポート 0/1 のイーサネットインタフェースコ ンフィグレーションモードに移行し, トランクポートに設定します。この状態では, ポート 0/1 はどの VLAN にも所属していません。

- (config-if)# switchport trunk allowed vlan 10-20 ポート 0/1 に VLAN 10 ~ 20 を設定します。ポート 0/1 は VLAN 10 ~ 20 の Tagged フレームを扱い ます。
- (config-if)# switchport trunk allowed vlan add 100 ポート 0/1 で扱う VLAN に VLAN 100 を追加します。
- 4. (config-if)# switchport trunk allowed vlan remove 15,16
   ポート 0/1 で扱う VLAN から VLAN 15 および VLAN 16 を削除します。この状態で、ポート 0/1 は
   VLAN 10 ~ 14, 17 ~ 20, VLAN 100 の Tagged フレームを扱います。
- 5. (config-if)# switchport trunk allowed vlan 200-300
   (config-if)# exit

ポート 0/1 で扱う VLAN を VLAN 200 ~ 300 に設定します。以前の設定はすべて上書きされ、VLAN 200 ~ 300 の Tagged フレームを扱います。

#### [注意事項]

トランクポートで Untagged フレームを扱うためには、ネイティブ VLAN を設定します。詳しくは、 「15.4.3 トランクポートのネイティブ VLAN の設定」を参照してください。

# 15.3 ポート VLAN の解説

ポート単位に VLAN のグループ分けを行います。

## 15.3.1 アクセスポートとトランクポート

ポート VLAN は一つのポートに一つの VLAN を割り当てます。ポート VLAN として使用するポートはア クセスポートとして設定します。複数のポート VLAN をほかの LAN スイッチなどに接続するためにはト ランクポートを使用します。トランクポートは VLAN Tag によって VLAN を識別するため,一つのポー トに複数の VLAN を設定できます。

ポート VLAN の構成例を次の図に示します。ポート  $0/1 \sim 0/3$  はアクセスポートとしてポート VLAN を 設定します。2 台の本装置の間はトランクポート (ポート 0/4) で接続します。そのとき、VLAN Tag を使 います。

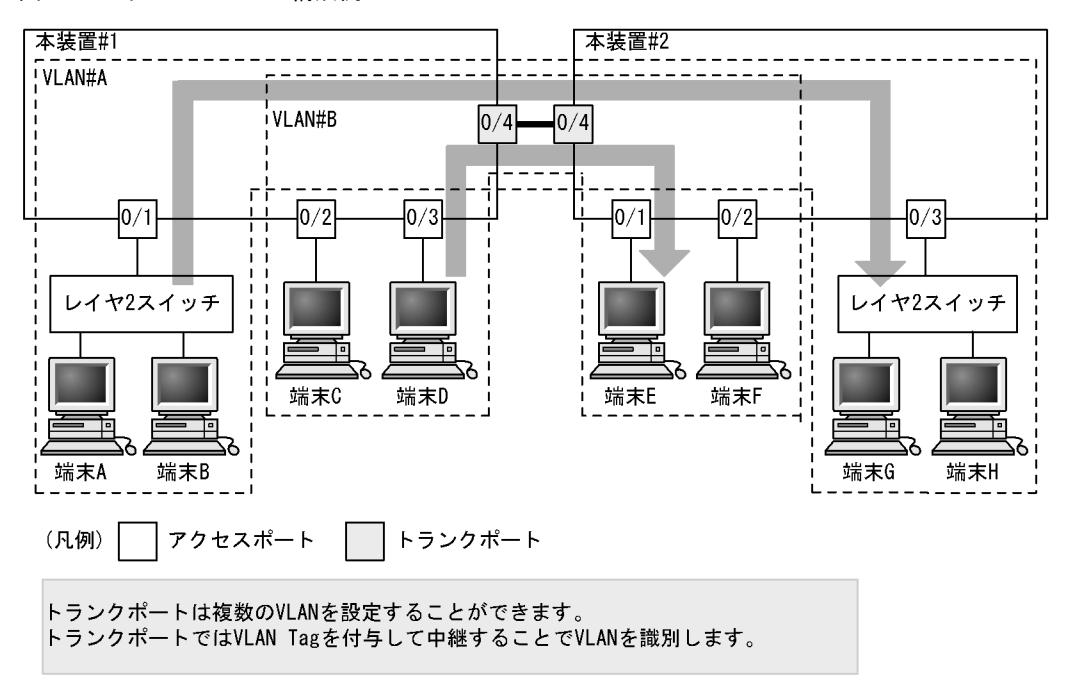

図 15-3 ポート VLAN の構成例

## 15.3.2 ネイティブ VLAN

プロトコルポート, MAC ポート, トランクポートにはコンフィグレーションに一致しないフレームを扱 うネイティブ VLAN があります。各ポートのネイティブ VLAN はコンフィグレーションで指定しない場 合は VLAN 1 (デフォルト VLAN) です。また, ほかのポート VLAN にコンフィグレーションで変更す ることもできます。

例えば、「図 15-3 ポート VLAN の構成例」のトランクポートにおいて VLAN#B をネイティブ VLAN に 設定すると、VLAN#B はトランクポートでも Untagged フレームで中継します。

## 15.3.3 ポート VLAN 使用時の注意事項

## (1) アクセスポートでの Tagged フレームに関する注意事項

アクセスポートは Untagged フレームを扱うポートです。Tagged フレームを受信した場合は廃棄します。 また,送信することもできません。なお,VLAN-Tag 値が VLAN の ID と一致する場合および 0 の場合 は,受信時に Untagged フレームと同じ扱いになります。これらのフレームを送信することはありません。

# 15.4 ポート VLAN のコンフィグレーション

## 15.4.1 コンフィグレーションコマンド一覧

ポート VLAN のコンフィグレーションコマンド一覧を次の表に示します。

表 15-7 コンフィグレーションコマンド一覧

| コマンド名             | 説明                                                           |
|-------------------|--------------------------------------------------------------|
| switchport access | アクセスポートの VLAN を設定します。                                        |
| switchport mode   | ポートの種類(アクセス、トランク)を設定します。                                     |
| switchport trunk  | トランクポートの VLAN を設定します。                                        |
| vlan              | ポート VLAN を作成します。また,VLAN コンフィグレーションモードで<br>VLAN に関する項目を設定します。 |

## 15.4.2 ポート VLAN の設定

ポート VLAN を設定する手順を以下に示します。ここでは、次の図に示す本装置 #1 の設定例を示します。

ポート 0/1 はポート VLAN 10 を設定します。ポート 0/2, 0/3 はポート VLAN 20 を設定します。ポート 0/4 はトランクポートでありすべての VLAN を設定します。

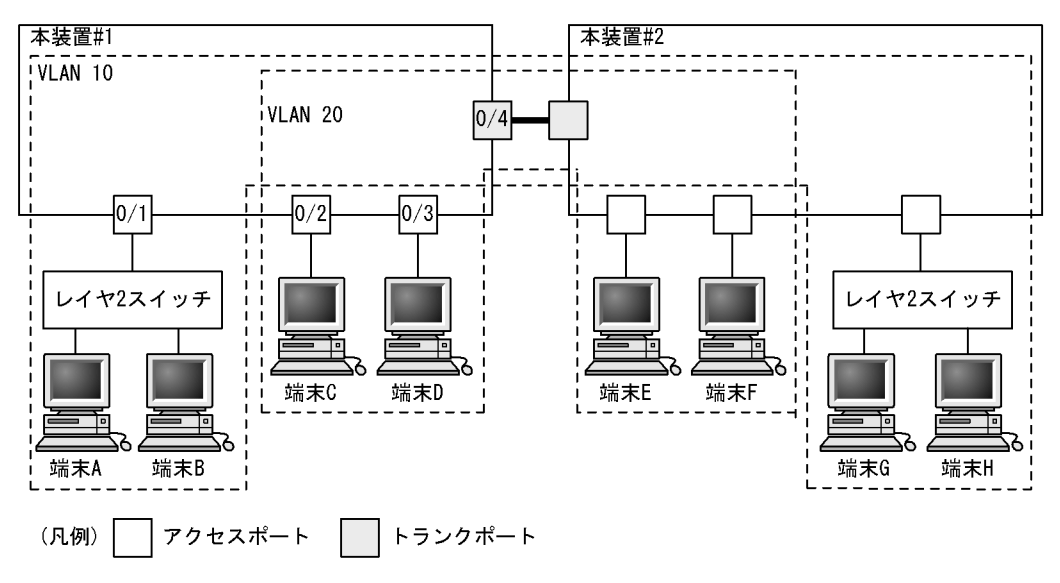

図 15-4 ポート VLAN の設定例

## ポート VLAN の作成

[設定のポイント]

ポート VLAN を作成します。VLAN を作成する際に VLAN ID だけを指定して VLAN の種類を指定 しないで作成するとポート VLAN となります。

[コマンドによる設定]

1. (config)# vlan 10,20
 (config-vlan)# exit

VLAN ID 10, VLAN ID 20 をポート VLAN として作成します。

## (2) アクセスポートの設定

一つのポートに一つの VLAN を設定して Untagged フレームを扱う場合,アクセスポートとして設定します。

[設定のポイント]

ポートをアクセスポートに設定して、そのアクセスポートで扱う VLAN を設定します。

[コマンドによる設定]

- (config)# interface fastethernet 0/1 ポート 0/1 のイーサネットインタフェースコンフィグレーションモードに移行します。
- (config-if)# switchport mode access
   (config-if)# switchport access vlan 10
   (config-if)# exit
   ポート 0/1 をアクセスポートに設定します。また、VLAN 10 を設定します。
- 3. (config)# interface range fastethernet 0/2-3 ポート 0/2, 0/3 のイーサネットインタフェースコンフィグレーションモードに移行します。ポート 0/ 2, 0/3 は同じコンフィグレーションとなるため、一括して設定します。
- 4. (config-if-range)# switchport mode access (config-if-range)# switchport access vlan 20 (config-if-range)# exit ポート 0/2, 0/3 をアクセスポートに設定します。また, VLAN 20 を設定します。

## (3) トランクポートの設定

[設定のポイント]

Tagged フレームを扱うポートはトランクポートとして設定し、そのトランクポートに VLAN を設定 します。

[コマンドによる設定]

- 1. (config)# interface fastethernet 0/4ポート 0/4 のイーサネットインタフェースコンフィグレーションモードに移行します。
- (config-if)# switchport mode trunk
   (config-if)# switchport trunk allowed vlan 10,20
   (config-if)# exit
   ポート 0/4 をトランクポートに設定します。また、VLAN 10、20 を設定します。

## 15.4.3 トランクポートのネイティブ VLAN の設定

[設定のポイント]

トランクポートで Untagged フレームを扱いたい場合,ネイティブ VLAN を設定します。ネイティブ VLAN はポート VLAN だけを設定できます。 ネイティブ VLAN の VLAN ID をコンフィグレーションコマンド switchport trunk allowed vlan で指 定すると,トランクポートで Untagged フレームを扱う VLAN となります。ネイティブ VLAN は, コンフィグレーションで明示して指定しない場合は VLAN 1 (デフォルト VLAN) です。

トランクポート上で,デフォルト VLAN で Tagged フレーム (VLAN ID 1 の VLAN Tag) を扱いた い場合は,ネイティブ VLAN をほかの VLAN に変更してください。

[コマンドによる設定]

1. (config)# vlan 10,20

(config-vlan)# exit

VLAN ID 10, VLAN ID 20 をポート VLAN として作成します。

2. (config)# interface fastethernet 0/1

(config-if)# switchport mode trunk

ポート 0/1 のイーサネットインタフェースコンフィグレーションモードに移行します。また,トランク ポートとして設定します。この状態で,トランクポート 0/1 のネイティブ VLAN はデフォルト VLAN です。

3. (config-if)# switchport trunk allowed vlan 1,10,20
 (config-if)# switchport trunk native vlan 10
 (config-if)# exit

トランクポート 0/1 に allowed vlan に VLAN1, 10, 20 を設定します。また, ネイティブ VLAN に VLAN 10 を設定します。VLAN 1 (デフォルト VLAN), VLAN 20 は Tagged フレームを扱い, ネイ ティブ VLAN である VLAN10 は Untagged フレームを扱います。

# 15.5 プロトコル VLAN の解説

## 15.5.1 概要

プロトコル単位で VLAN のグループ分けを行います。IPv4 や IPv6 といったプロトコルごとに異なる VLAN を構成できます。複数のプロトコルを同一のプロトコル VLAN に設定することもできます。

プロトコル VLAN の構成例を次の図に示します。VLAN#A, #Bを IPv4 プロトコルで構成し、VLAN#C を IPv6 プロトコルで構成した例を示しています。

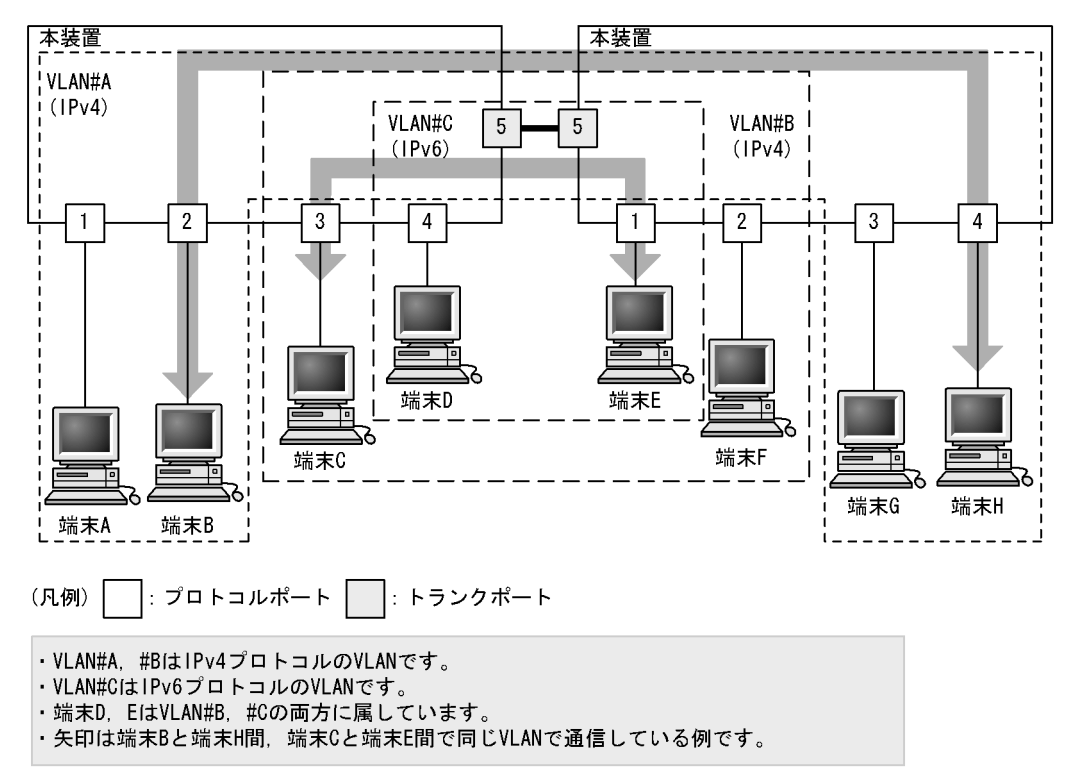

図 15-5 プロトコル VLAN の構成例

## 15.5.2 プロトコルの識別

プロトコルの識別には次の3種類の値を使用します。

#### 表 15-8 プロトコルを識別する値

| 識別する値            | 概要                                                                                   |
|------------------|--------------------------------------------------------------------------------------|
| EtherType 値      | EthernetV2 形式フレームの EtherType 値によってプロトコルを識別します。                                       |
| LLC 値            | 802.3 形式フレームの LLC 値 (DSAP,SSAP) によってプロトコルを識別します。                                     |
| SNAP EtherType 値 | 802.3 形式フレームの EtherType 値によってプロトコルを識別します。フレームの<br>LLC 値が AA AA 03 であるフレームだけが対象となります。 |

プロトコルは、コンフィグレーションによってプロトコルを作成し VLAN に対応付けます。一つのプロト コル VLAN に複数のプロトコルを対応付けることもできます。

## 15.5.3 プロトコルポートとトランクポート

プロトコルポートは Untagged フレームのプロトコルを識別します。プロトコル VLAN として使用する ポートはプロトコルポートを設定します。プロトコルポートには複数のプロトコルで異なる VLAN を割り 当てることもできます。複数のプロトコル VLAN をほかの LAN スイッチなどに接続するためにはトラン クポートを使用します。なお、トランクポートは VLAN Tag によって VLAN を識別するため、プロトコ ルによる識別は行いません。

## 15.5.4 プロトコルポートのネイティブ VLAN

プロトコルポートでコンフィグレーションに一致しないプロトコルのフレームを受信した場合はネイティ ブ VLAN で扱います。ネイティブ VLAN は、コンフィグレーションで指定しない場合は VLAN 1(デ フォルト VLAN)です。また、ほかのポート VLAN にコンフィグレーションで変更することもできます。

次の図に、プロトコルポートでネイティブ VLAN を使用する構成例を示します。図の構成は、IPX プロト コルをネットワーク全体で一つの VLAN とし、そのほか(IPv4 など)のプロトコルについてはポート VLAN で VLAN を分ける例です。VLAN#A、VLAN#B を各ポートのネイティブ VLAN として設定しま す。なお、この構成例では、VLAN#A、VLAN#B も IPv4 のプロトコル VLAN として設定することもで きます。

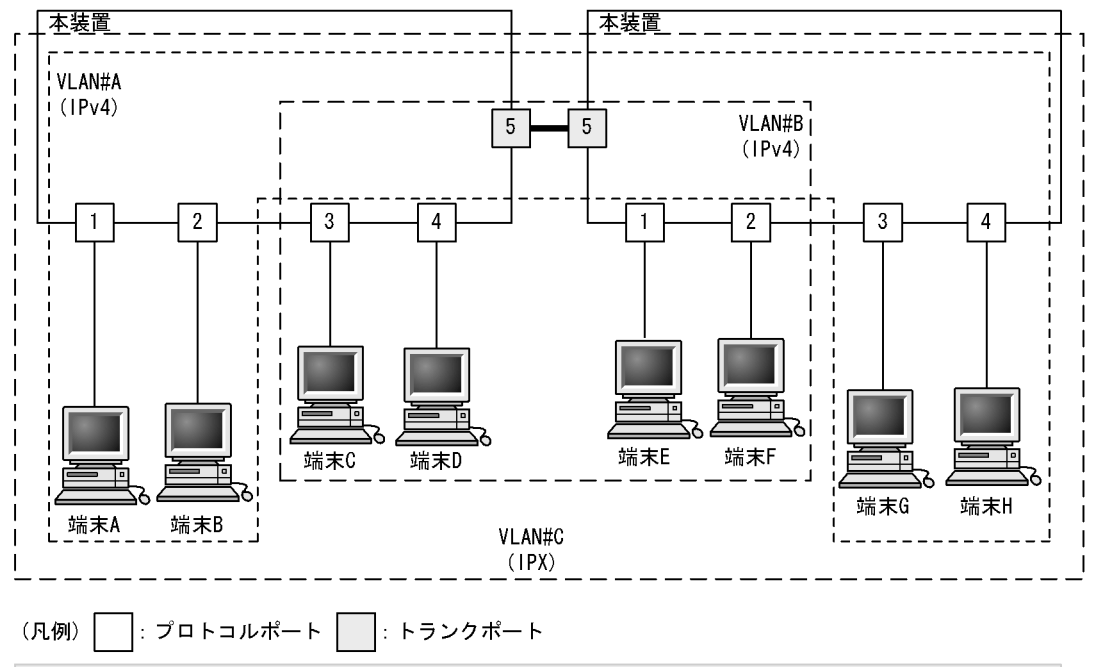

図 15-6 プロトコルポートでネイティブ VLAN を使用する構成例

・VLAN#A, #BはポートVLANでネイティブVLANとして設定します。

・VLAN#CはIPXプロトコルのVLANです。

- ・すべての端末はIPXプロトコルVLANに属しています。
- ・端末A, B, G, Hと端末C, D, E, Fはそれぞれ異なるポートVLANに属しています。

## 15.6.1 コンフィグレーションコマンド一覧

プロトコル VLAN のコンフィグレーションコマンド一覧を次の表に示します。

## 表 15-9 コンフィグレーションコマンド一覧

| コマンド名               | 説明                                                             |
|---------------------|----------------------------------------------------------------|
| protocol            | プロトコル VLAN で VLAN を識別するプロトコルを設定します。                            |
| switchport mode     | ポートの種類(プロトコル、トランク)を設定します。                                      |
| switchport protocol | プロトコルポートの VLAN を設定します。                                         |
| switchport trunk    | トランクポートの VLAN を設定します。                                          |
| vlan-protocol       | プロトコル VLAN 用のプロトコル名称とプロトコル値を設定します。                             |
| vlan protocol-based | プロトコル VLAN を作成します。また,VLAN コンフィグレーションモードで<br>VLAN に関する項目を設定します。 |

## 15.6.2 プロトコル VLAN の作成

プロトコル VLAN を設定する手順を以下に示します。ここでは、次の図に示す本装置 #1 の設定例を示します。

ポート 0/1, 0/2 は IPv4 プロトコル VLAN 10 を設定します。ポート 0/3, 0/4 は IPv4 プロトコル VLAN 20 を設定します。ポート 0/4 は VLAN 20 と同時に IPv6 プロトコル VLAN 30 にも所属します。ポート 0/5 はトランクポートであり、すべての VLAN を設定します。

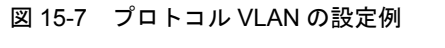

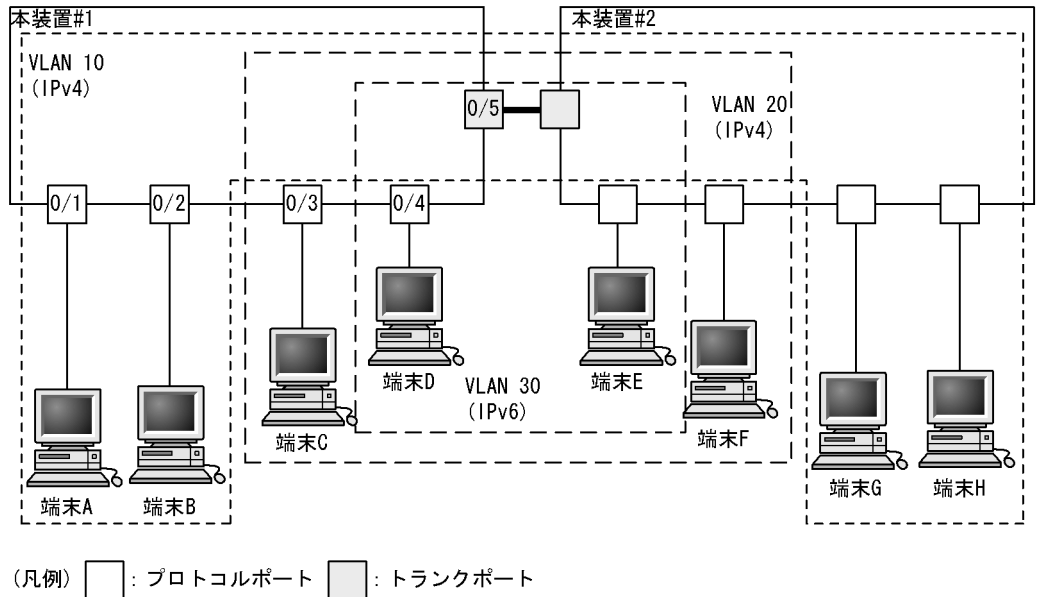

(1) VLAN を識別するプロトコルの作成

[設定のポイント]

プロトコル VLAN は、VLAN を作成する前に識別するプロトコルを vlan-protocol コマンドで設定し ます。プロトコルは、プロトコル名称とプロトコル値を設定します。一つの名称に複数のプロトコル 値を関連づけることもできます。

IPv4 プロトコルは, IPv4 の EtherType 値と同時に ARP の EtherType 値も指定する必要があるため, IPv4 には二つのプロトコル値を関連づけます。

#### [コマンドによる設定]

#### 1. (config) # vlan-protocol IPV4 ethertype 0800,0806

名称 IPV4 のプロトコルを作成します。プロトコル値として, IPv4 の EtherType 値 0800 と ARP の EtherType 値 0806 を関連づけます。 なお,この設定でのプロトコル判定は EthernetV2 形式のフレームだけとなります。

#### 2. (config) # vlan-protocol IPV6 ethertype 86dd

名称 IPV6 のプロトコルを作成します。プロトコル値として IPv6 の EtherType 値 86DD を関連づけます。

#### [注意事項]

EtherType 値は, 05FF 以下の値の場合, 0000 で動作します。

## (2) プロトコル VLAN の作成

[設定のポイント]

プロトコル VLAN を作成します。VLAN を作成する際に VLAN ID と protocol-based パラメータを 指定します。また、VLAN を識別するプロトコルとして、作成したプロトコルを指定します。

#### [コマンドによる設定]

1. (config)# vlan 10,20 protocol-based

VLAN 10, 20 をプロトコル VLAN として作成します。VLAN 10, 20 は同じ IPv4 プロトコル VLAN とするため一括して設定します。本コマンドで VLAN コンフィグレーションモードに移行します。

- (config-vlan)# protocol IPV4
   (config-vlan)# exit
   VLAN 10, 20 を識別するプロトコルとして,作成した IPv4 プロトコルを設定します。
- (config)# vlan 30 protocol-based
   (config-vlan)# protocol IPV6
   (config-vlan)# exit
   VLAN 30 をプロトコル VLAN として作成します。また、VLAN 30 を識別するプロトコルとして、作
   成した IPv6 プロトコルを設定します。

## (3) プロトコルポートの設定

#### [設定のポイント]

プロトコル VLAN でプロトコルによって VLAN を識別するポートは,プロトコルポートを設定しま す。このポートでは Untagged フレームを扱います。

[コマンドによる設定]

- (config)# interface range fastethernet 0/1-2 ポート 0/1, 0/2 のイーサネットインタフェースコンフィグレーションモードに移行します。ポート 0/ 1, 0/2 は同じコンフィグレーションとなるため一括して指定します。
- (config-if-range)# switchport mode protocol-vlan
   (config-if-range)# switchport protocol vlan 10
   (config-if-range)# exit
   ポート 0/1, 0/2 をプロトコルポートに設定します。また、VLAN 10 を設定します。
- (config)# interface range fastethernet 0/3-4
   (config-if-range)# switchport mode protocol-vlan
   (config-if-range)# switchport protocol vlan 20
   (config-if-range)# exit
   ポート 0/3, 0/4 をプロトコルポートに設定します。また, VLAN 20 を設定します。
- 4. (config)# interface fastethernet 0/4
  (config-if)# switchport protocol vlan add 30
  (config-if)# exit
  ポート 0/4 に VLAN 30 を追加します。ポート 0/4 は IPv4, IPv6 の 2 種類のプロトコル VLAN を設定
  しています。

#### [注意事項]

switchport protocol vlan コマンドは,それ以前のコンフィグレーションに追加するコマンドではなく 指定した <VLAN ID list> に設定を置き換えます。すでにプロトコル VLAN を運用中のポートで VLAN の追加や削除を行う場合は, switchport protocol vlan add コマンドおよび switchport protocol vlan remove コマンドを使用してください。

### (4) トランクポートの設定

[設定のポイント]

プロトコル VLAN においても, Tagged フレームを扱うポートはトランクポートとして設定し, その トランクポートに VLAN を設定します。

#### [コマンドによる設定]

- (config)# interface fastethernet 0/5 ポート 0/5 のイーサネットインタフェースコンフィグレーションモードに移行します。
- (config-if)# switchport mode trunk
   (config-if)# switchport trunk allowed vlan 10,20,30
   (config-if)# exit
   ポート 0/5 をトランクポートに設定します。また、VLAN 10, 20, 30 を設定します。

## 15.6.3 プロトコルポートのネイティブ VLAN の設定

#### [設定のポイント]

プロトコルポートで設定したプロトコルに一致しない Untagged フレームを扱いたい場合,そのフ

レームを扱う VLAN としてネイティブ VLAN を設定します。ネイティブ VLAN はポート VLAN だ けが設定できます。 ネイティブ VLAN の VLAN ID を switchport protocol native vlan コマンドで設定すると、プロトコ ルポート上で設定したプロトコルに一致しない Untagged フレームを扱う VLAN となります。ネイ ティブ VLAN は、コンフィグレーションで明示して設定しない場合は VLAN 1 (デフォルト VLAN) です。

ネイティブ VLAN に status suspend が設定されている場合は,設定したプロトコルと一致しないフレームが中継されません。

[コマンドによる設定]

- (config)# vlan 10,20 protocol-based
   (config-vlan)# exit
   (config)# vlan 30
   (config-vlan)# exit
   VLAN 10, 20をプロトコル VLAN として作成します。また、VLAN 30をポート VLAN として作成します。
- (config)# interface fastethernet 0/1
   (config-if)# switchport mode protocol-vlan
   ポート 0/1 のイーサネットインタフェースコンフィグレーションモードに移行します。また、プロトコ
   ルポートとして設定します。
- 3. (config-if)# switchport protocol native vlan 30
   (config-if)# switchport protocol vlan 10,20
   (config-if)# exit

プロトコルポート 0/1 のネイティブ VLAN をポート VLAN 30 に設定し,設定したプロトコルに一致しない Untagged フレームを扱う VLAN とします。また,プロトコル VLAN 10,20 を設定します。

# 15.7 MAC VLAN の解説

## 15.7.1 概要

送信元の MAC アドレス単位に VLAN のグループ分けを行います。VLAN への MAC アドレスの登録は, コンフィグレーションによる登録と,レイヤ2認証機能による動的な登録ができます。

MAC VLAN は,許可した端末の MAC アドレスをコンフィグレーションで登録するか,レイヤ2 認証機能で認証された MAC アドレスを登録することによって,接続を許可された端末とだけ通信できるように 設定できます。

MAC VLAN の構成例を次の図に示します。VLAN を構成する装置間にトランクポートを設定している場合は,送信元 MAC アドレスに関係なく VLAN Tag によって VLAN を決定します。そのため、すべての装置に同じ MAC アドレスの設定をする必要はありません。装置ごとに MAC ポートに接続した端末の MAC アドレスを設定します。

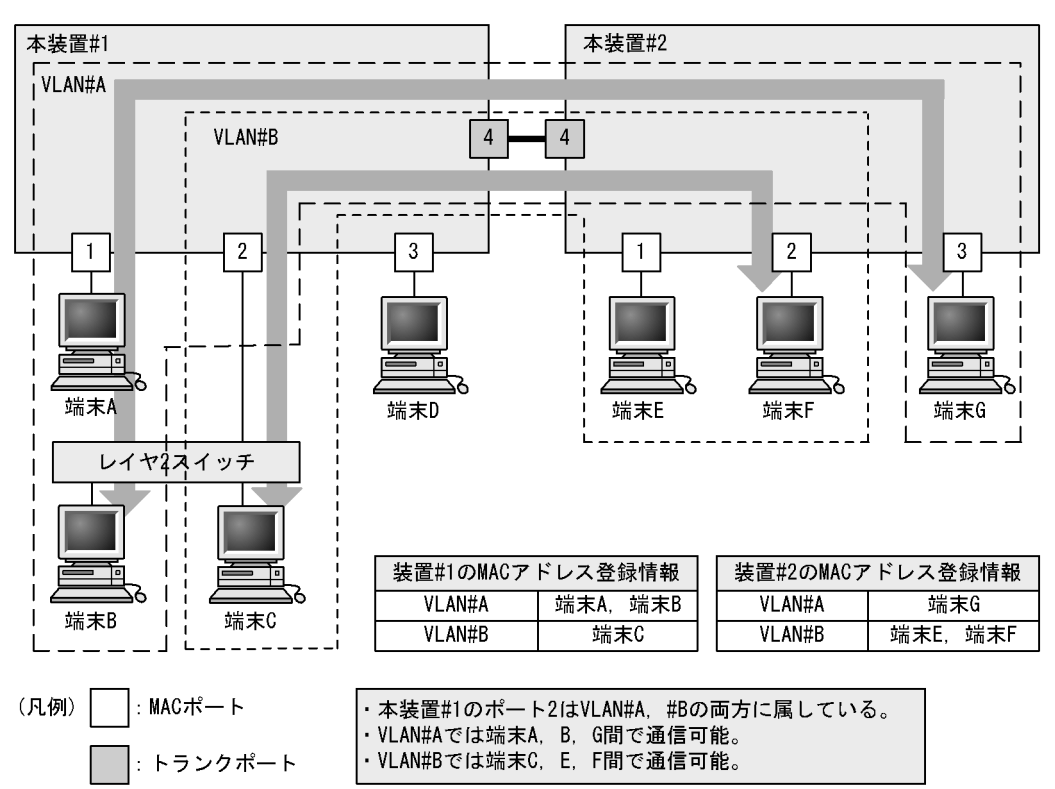

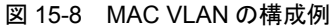

## 15.7.2 装置間の接続と MAC アドレス設定

複数の装置で MAC VLAN を構成する場合,装置間の接続はトランクポートをお勧めします。トランク ポートで受信したフレームの VLAN 判定は VLAN Tag で行います。そのため,送信元 MAC アドレスが VLAN に設定されていなくても,MAC VLAN で通信できます。トランクポートで装置間を接続した場合 については,「図 15-8 MAC VLAN の構成例」を参照してください。

MAC ポートで装置間を接続する場合は、その VLAN に属するすべての MAC アドレスをすべての装置に 設定する必要があります。ルータが存在する場合は、ルータの MAC アドレスも登録してください。また、 VRRPを使用している場合は、仮想ルータ MAC アドレスを登録してください。

MAC ポートで装置間を接続した場合の図を次に示します。

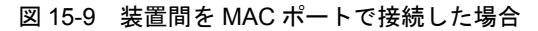

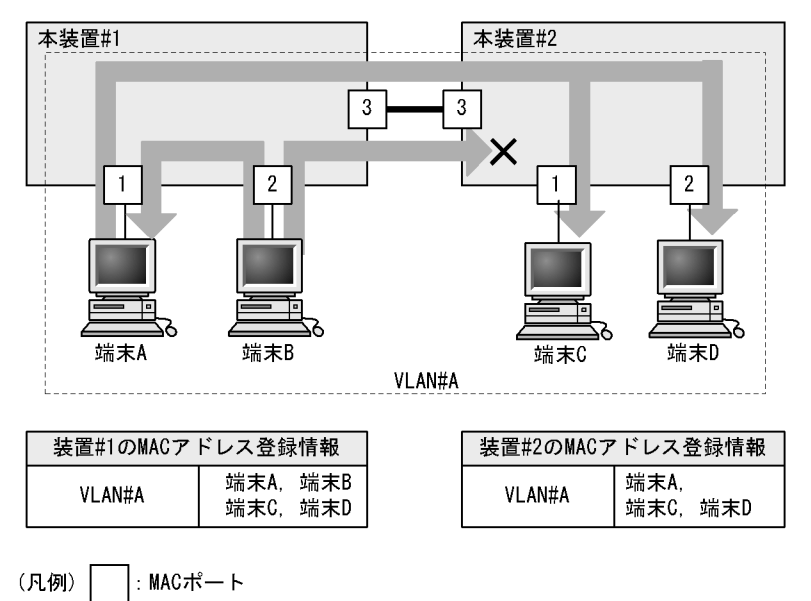

・端末Aは、本装置#1、#2の両方に設定があるため、端末C、端末Dと通信可能。 ・端末Bは、本装置#2に設定がないため、端末C、端末Dと通信不可。 端末Aとは通信可能。

## 15.7.3 レイヤ2認証機能との連携について

MAC VLAN は、レイヤ2認証機能と連携して、VLAN への MAC アドレスを動的に登録できます。連携 するレイヤ2認証機能を次に示します。

- IEEE802.1X:ポート単位認証(動的), VLAN単位認証(動的)
- Web 認証:ダイナミック VLAN モード,レガシーモード
- MAC 認証:ダイナミック VLAN モード,レガシーモード

コンフィグレーションとレイヤ2認証機能で同じ MAC アドレスを設定した場合,コンフィグレーションの MAC アドレスを MAC VLAN に登録します。

プリンタやサーバなどの Untagged フレームの装置を、レイヤ2認証させずに MAC ポートで意図した VLAN に収容したい場合は、コンフィグレーションコマンド mac-address で対象装置の MAC アドレスを MAC VLAN に登録します。

IEEE802.1X ポート単位認証(動的), Web 認証/MAC 認証のダイナミック VLAN モードの場合は, コン フィグレーションコマンド mac-address-table static で MAC アドレステーブルにも対象装置の MAC アド レスを登録してください。

また, MAC ポートではコンフィグレーションコマンド switchport mac dot1q vlan を指定した VLAN で, Tagged フレームを中継することが可能です。この機能とレイヤ2認証機能については後述の「15.7.4 MAC ポートのオプション機能」を参照してください。

## 15.7.4 MAC ポートのオプション機能

MAC ポートのオプション機能として, MAC ポートで任意の VLAN ID の Tagged フレームを中継させる ことができます。

本オプションは, コンフィグレーションコマンド switchport mac dot1q vlan を設定します。コンフィグ レーションコマンド switchport mac dot1q vlan で指定できる VLAN は, ポート VLAN または MAC VLAN です。

本オプションの VLAN に収容する Tagged フレームの装置は、フレーム内の VLAN Tag によって収容されるため、コンフィグレーションで MAC アドレスを登録する必要はありません。

#### (1) 受信フレームの動作

コンフィグレーションコマンド switchport mac dot1q vlan で設定した VLAN ID を持つ Tagged フレーム は、当該 VLAN に中継されます。なお、本コマンドを設定した場合、「表 15-11 コンフィグレーション コマンドと VLAN 種別」で設定した VLAN ID を持つ Tagged フレームを中継します。

#### (2) 送信フレームの動作

コンフィグレーションコマンド switchport mac dot1q vlan で設定した VLAN の Tagged フレームの中継 先により Tag の有無が異なります。

|  | 表 15 | -10 | 中継先と | 4 | Tagged | フ | レー | ムの | 処珇 |
|--|------|-----|------|---|--------|---|----|----|----|
|--|------|-----|------|---|--------|---|----|----|----|

| 中継先                               | Tagged フレームの処理            |
|-----------------------------------|---------------------------|
| アクセスポート                           | Tag を外して Untagged フレームを送信 |
| トランクポートのネイティブ VLAN                | Tag を外して Untagged フレームを送信 |
| トランクポートのネイティブ VLAN 以<br>外         | Tagged フレームを送信            |
| プロトコルポートのネイティブ VLAN               | Tag を外して Untagged フレームを送信 |
| MAC ポートの MAC VLAN                 | Tag を外して Untagged フレームを送信 |
| MAC ポートの dot1q vlan で指定した<br>VLAN | Tagged フレームを送信            |

### (3) オプション機能使用時の注意事項

(a) VLAN の排他について

下記のコンフィグレーションコマンドで指定する VLAN は、すべて排他設定となります。いずれかに設定 した VLAN ID を、その他のコマンドで設定することはできません。

#### 表 15-11 コンフィグレーションコマンドと VLAN 種別

| コンフィグレーションコマンド             | 指定可能な VLAN 種別      |
|----------------------------|--------------------|
| switchport mac dot1q vlan  | ポート VLAN, MAC VLAN |
| switchport mac vlan        | MAC VLAN           |
| switchport mac native vlan | ポートVLAN            |

(b) コンフィグレーションコマンド switchport mac dot1q vlan について

本コマンドは、コンフィグレーションコマンド switchport mode mac-vlan 設定時に有効となります。

(c) レイヤ2認証機能との併用について

MAC ポートでコンフィグレーションコマンド switchport mac dot1q vlan を設定した場合,当該 VLAN での Untagged フレームおよび Tagged フレームとレイヤ 2 認証は下記の動作となります。

- Untagged フレームとレイヤ2認証
   「15.7.3 レイヤ2認証機能との連携について」と同様に使用可能です。
- Tagged フレームとレイヤ2認証
   当該 VLAN を収容したインタフェースポートに、Web 認証 /MAC 認証の固定 VLAN モードが設定されている場合、「表 15-11 コンフィグレーションコマンドと VLAN 種別」で設定した VLAN ID を持つTagged フレームは固定 VLAN モードの認証対象となります。
   固定 VLAN モードで認証させない場合は、コンフィグレーションコマンド mac-address-table static で対象 MAC アドレスと VLAN ID <sup>※</sup>を登録します。

注※: コンフィグレーションコマンド switchport mac dot1q vlan で設定した VLAN ID を指定してく ださい。
## 15.8.1 コンフィグレーションコマンド一覧

MAC VLAN のコンフィグレーションコマンド一覧を次の表に示します。

#### 表 15-12 コンフィグレーションコマンド一覧

| コマンド名               | 説明                                                            |
|---------------------|---------------------------------------------------------------|
| mac-address         | MAC VLAN で VLAN に所属する端末の MAC アドレスをコンフィグ<br>レーションによって設定します。    |
| switchport mac-vlan | MAC ポートの VLAN を設定します。                                         |
| switchport mode     | ポートの種類(MAC, トランク)を設定します。                                      |
| switchport trunk    | トランクポートの VLAN を設定します。                                         |
| vlan mac-based      | MAC VLAN を作成します。また、VLAN コンフィグレーションモード<br>で VLAN に関する項目を設定します。 |

## 15.8.2 MAC VLAN の設定

MAC VLAN を設定する手順を以下に示します。ここでは、MAC VLAN と VLAN に所属する MAC アド レスをコンフィグレーションで設定する場合の例を示します。レイヤ 2 認証機能との連携については、マ ニュアル「コンフィグレーションガイド Vol.2」の各認証機能の「設定と運用」を参照してください。

次の図に示す本装置 #1 の設定例を示します。ポート 0/1 は MAC VLAN 10 を設定します。ポート 0/2 は MAC VLAN 10 および 20, 0/3 は MAC VLAN 20 を設定します。ただし,ポート 0/3 には MAC アドレス を登録していない端末 D を接続しています。

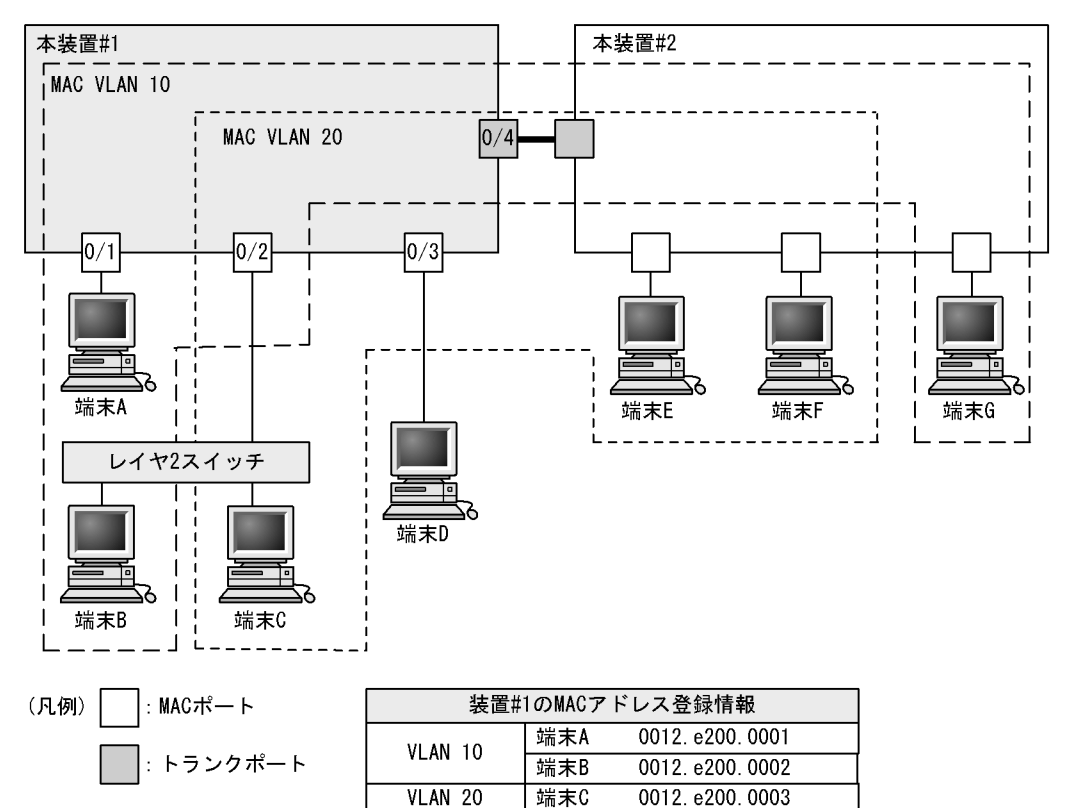

#### 図 15-10 MAC VLAN の設定例

#### (1) MAC VLAN の作成と MAC アドレスの登録

[設定のポイント]

MAC VLAN を作成します。VLAN を作成する際に VLAN ID と mac-based パラメータを指定します。

また、VLAN に所属する MAC アドレスを設定します。構成例の端末 A ~ C をそれぞれの VLAN に登録します。端末 D は MAC VLAN での通信を許可しないので登録しません。

[コマンドによる設定]

```
1. (config)# vlan 10 mac-based
```

VLAN 10を MAC VLAN として作成します。本コマンドで VLAN コンフィグレーションモードに移行 します。

2. (config-vlan) # mac-address 0012.e200.0001
 (config-vlan) # mac-address 0012.e200.0002

```
(config-vlan)# exit
```

端末A(0012.e200.0001),端末B(0012.e200.0002)をMAC VLAN 10に登録します。

(config)# vlan 20 mac-based

 (config-vlan)# mac-address 0012.e200.0003
 (config-vlan)# exit
 VLAN 20 を MAC VLAN として作成し、端末C (0012.e200.0003) を MAC VLAN 20 に登録します。

```
[注意事項]
```

MAC VLAN に登録する MAC アドレスでは、同じ MAC アドレスを複数の VLAN に登録できません。

- (2) MAC ポートの設定
- [設定のポイント]

MAC VLAN で送信元 MAC アドレスによって VLAN を識別するポートは, MAC ポートを設定しま す。このポートでは Untagged フレームを扱います。

[コマンドによる設定]

- (config)# interface range fastethernet 0/1-2 ポート 0/1, 0/2 のイーサネットインタフェースコンフィグレーションモードに移行します。ポート 0/ 1, 0/2 に MAC VLAN 10 を設定するため一括して指定します。
- (config-if-range)# switchport mode mac-vlan
   (config-if-range)# switchport mac vlan 10
   (config-if-range)# exit
   ポート 0/1, 0/2 を MAC ポートに設定します。また、VLAN 10 を設定します。
- 3. (config) # interface range fastethernet 0/2-3 (config-if-range) # switchport mode mac-vlan (config-if-range) # switchport mac vlan add 20 (config-if-range) # exit

ポート 0/2, 0/3 を MAC ポートに設定します。また, VLAN 20 を設定します。ポート 0/2 にはすでに VLAN 10 を設定しているため、コンフィグレーションコマンド switchport mac vlan add で追加しま す。ポート 0/3 は新規の設定と同じ意味になります。

#### [注意事項]

コンフィグレーションコマンド switchport mac vlan は、それ以前のコンフィグレーションに追加す るコマンドではなく指定した <VLAN ID list> に設定を置き換えます。すでに MAC VLAN を運用中 のポートで VLAN の追加や削除を行う場合は、コンフィグレーションコマンド switchport mac vlan add および switchport mac vlan remove を使用してください。

#### (3) トランクポートの設定

[設定のポイント]

MAC VLAN においても, Tagged フレームを扱うポートはトランクポートとして設定し, そのトラン クポートに VLAN を設定します。

#### [コマンドによる設定]

1. (config)# interface fastethernet 0/4

ポート 0/4 のイーサネットインタフェースコンフィグレーションモードに移行します。

- 2. (config-if) # switchport mode trunk
- (config-if)# switchport trunk allowed vlan 10,20 (config-if)# exit ポート 0/4 をトランクポートに設定します。また, VLAN 10, 20 を設定します。

## 15.8.3 MAC ポートのネイティブ VLAN の設定

#### [設定のポイント]

MAC ポートで MAC VLAN に登録した MAC アドレスに一致しない Untagged フレームを扱いたい 場合,そのフレームを扱う VLAN としてネイティブ VLAN を設定します。ネイティブ VLAN はポー ト VLAN だけが設定できます。

ネイティブ VLAN の VLAN ID をコンフィグレーションコマンド switchport mac native vlan で指定 すると, MAC ポート上で登録した MAC アドレスに一致しない Untagged フレームを扱う VLAN と なります。ネイティブ VLAN は, コンフィグレーションで明示して指定しない場合は VLAN 1 (デ フォルト VLAN) です。

ネイティブ VLAN に status suspend が設定されていた場合は,登録した MAC アドレスに一致しな いフレームが中継されません。

#### [コマンドによる設定]

- (config)# vlan 10,20 mac-based
   (config-vlan)# exit
   (config)# vlan 30
   (config-vlan)# exit
   VLAN 10,20 を MAC VLAN として作成します。また、VLAN 30 をポート VLAN として作成します。
- (config)# interface fastethernet 0/1
   (config-if)# switchport mode mac-vlan
   ポート 0/1 のイーサネットインタフェースコンフィグレーションモードに移行します。また, MAC
   ポートとして設定します。
- 3. (config-if) # switchport mac vlan 10,20

ポート 0/1 に MAC VLAN 10, 20 を設定します。 この状態で,ポート 0/1 は MAC VLAN 10, 20 だけ通信を許可するポートとなります。登録されてい ない MAC アドレスは通信することはできません。登録されていない MAC アドレスから通信するため には,ネイティブ VLAN が通信可能となるように設定します。

4. (config-if)# switchport mac native vlan 30
 (config-if)# exit
 ポート 0/1 にポート VLAN30 をネイティブ VLAN として設定します。VLAN 30 はポート 0/1 で登録
 されていない MAC アドレスからの Untagged フレームを扱う VLAN となります。

## 15.8.4 MAC ポートでの Tagged フレーム中継の設定

下記構成図のように、同一ポートで IP 電話機からは Tagged フレーム、IP 電話機配下の端末からは Untagged フレームを受信して通信する場合は、MAC ポートのオプション機能を使用します。

オプション機能は、コンフィグレーションコマンド switchport mac dot1q vlan で、Tagged フレーム中継 用の VLAN ID を指定することにより、同一 MAC ポートで Tagged フレーム/ Untagged フレームの中 継が可能となります。

IP 電話機および端末をレイヤ2認証機能で認証する設定については、マニュアル「コンフィグレーション ガイド Vol.2」を参照してください。

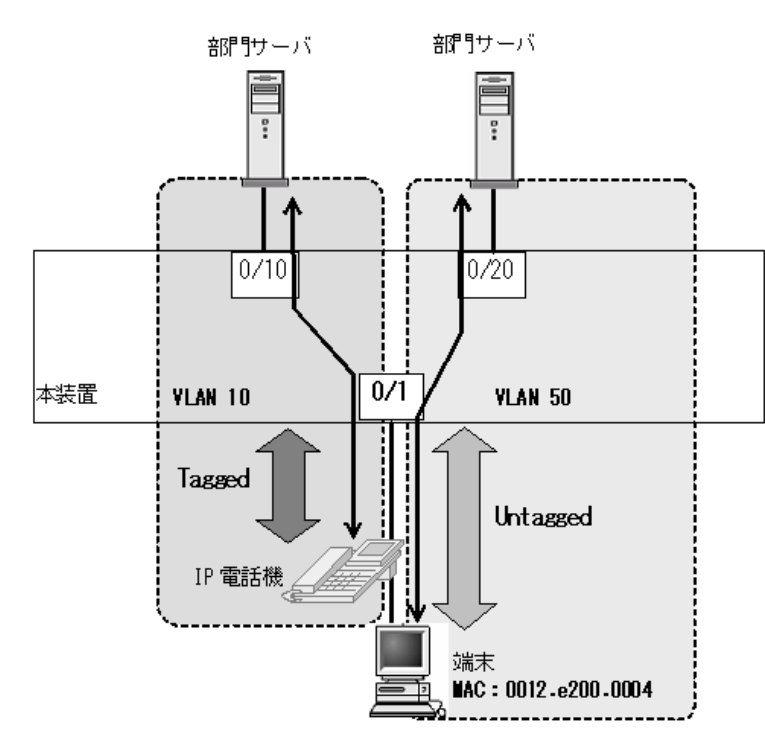

図 15-11 MAC ポートでの Tagged フレーム中継の設定例

#### [設定のポイント]

MAC ポートを設定し,同一 MAC ポートで Tagged フレームと Untagged フレームを扱うポートとし て設定します。また,MAC VLAN には端末の MAC アドレスを設定します。

- VLAN 10:ポート VLAN で Tagged フレームを扱います。
- VLAN 50: MAC VLAN で Untagged フレームを扱います。

#### [コマンドによる設定]

- (config)# vlan 10
   (config-vlan)# exit
   VLAN 10 をポート VLAN として作成します。
- (config)# vlan 50 mac-based

   (config-vlan)# mac-address 0012.e200.0004
   (config-vlan)# exit
   VLAN 50 を MAC VLAN として作成し、VLAN 50 に所属する端末の MAC アドレス
   (0012.e200.0004) を設定します。
- (config)# interface fastethernet 0/1 ポート 0/1 のイーサネットインタフェースコンフィグレーションモードに移行します。
- (config-if)# switchport mode mac-vlan ポート 0/1 を MAC ポートとして設定します。
- 5. (config-if)# switchport mac dotlq vlan 10 MAC ポートで Tagged フレームを扱う VLAN として, VLAN 10 を設定します。

6. (config-if)# switchport mac vlan 50
 (config-if)# exit

MAC ポートで Untagged フレームを扱う VLAN として、VLAN50 を設定します。

#### [注意事項]

- 1. コンフィグレーションコマンド switchport mac dot1q vlan の設定については,下記にご注意くだ さい。
  - 指定可能な VLAN はポート VLAN または MAC VLAN です。コンフィグレーションコマンド switchport mac vlan および switchport mac native vlan で指定した VLAN は指定できません。
  - 本設定は, switchport mode mac-vlan 設定時に有効となります。
- Tagged フレーム中継を設定したポートには、BPDU を送信する装置を接続しないでください。 (接続する場合は、スパニングツリーを Disable に設定してください。)

## 15.9.1 運用コマンド一覧

VLAN の運用コマンド一覧を次の表に示します。

#### 表 15-13 運用コマンド一覧

| コマンド名              | 説明                                |  |
|--------------------|-----------------------------------|--|
| show vlan          | VLAN の各種情報を表示します。                 |  |
| show vlan mac-vlan | MAC VLAN に登録されている MAC アドレスを表示します。 |  |

## 15.9.2 VLAN の状態の確認

## (1) VLAN の設定状態の確認

VLAN の情報は運用コマンド show vlan で確認できます。VLAN ID, Type, IP Address などによって VLAN に関する設定が正しいことを確認してください。また, Untagged はその VLAN で Untagged フ レームを扱うポート, Tagged はその VLAN で Tagged フレームを扱うポートになります。VLAN に設定 されているポートの設定が正しいことを確認してください。

#### 図 15-12 show vlan の実行結果

```
> show vlan
Date 2008/03/13 13:12:20 UTC
VLAN counts: 9
VLAN ID: 1
                 Type: Port based Status: Up
  Learning: On
  BPDU Forwarding:
                              EAPOL Forwarding:
  Router Interface Name: VLAN0001
  IP Address:
  Source MAC address: 00ee.f090.0001(System)
  Description: VLAN0001
  Spanning Tree: MSTP(802.1S)
  IGMP snooping: MLD snooping:
Untagged(9) : 0/1,0/7-11,0/17-18,0/21
Tagged(4) : 0/4,0/14,0/24,0/26
  CAN ID: 2 Type: Protocol based Status: Up
Protocol VLAN Information Name: "vlan2"
VLAN ID: 2
  EtherType: LLC: Snap-EtherType:
Learning: On
  BPDU Forwarding:
                              EAPOL Forwarding:
  Router Interface Name: VLAN0002
  IP Address:
  Source MAC address: 00ee.f090.0001(System)
  Description: VLAN0002
  Spanning Tree: MSTP(802.1S)
  IGMP snooping:
                         MLD snooping:
  Untagged (4) : 0/6,0/16,0/19,0/25
Tagged (4) : 0/4,0/14,0/24,0/26
  Tagged(4) : 0/4,0/14,0/24,0/20
CAN ID: 3 Type: MAC based Status: Up
VLAN ID: 3
  Learning: On
  BPDU Forwarding:
                               EAPOL Forwarding:
  Router Interface Name: VLAN0003
  IP Address:
  Source MAC address: 00ee.f090.0001(System)
  Description: VLAN0003
  Spanning Tree: MSTP(802.1S)
  IGMP snooping:
                         MLD snooping:
  Untagged(3) : 0/5,0/15,0/20
Tagged(4)
                  : 0/4,0/14,0/24,0/26
  Tagged(4)
               •
               :
>
```

#### (2) VLAN の通信状態の確認

VLAN の通信状態は運用コマンド show vlan detail で確認できます。Port Information でポートの Up/ Down, Forwarding/Blocking を確認してください。Blocking 状態の場合,括弧内に Blocking の要因が示 されています。

#### 図 15-13 show vlan detail の実行結果

> show vlan id 2000 detail

```
Date 2008/03/13 13:13:36 UTC
VLAN counts: 1
VLAN ID: 2000
               Type: Protocol based Status: Up
 Protocol VLAN Information Name: "vlan2000"
EtherType: 0101,0102 LLC: 0201 Snap-EtherType: 0301
 Learning: On
                           EAPOL Forwarding:
 BPDU Forwarding:
 Router Interface Name: VLAN2000
 IP Address:
 Source MAC address: 00ee.f090.0001(System)
  Description: VLAN2000
  Spanning Tree: MSTP(802.1S)
                       MLD snooping:
  IGMP snooping:
  Port Information
   0/4
                 Up
                       Blocking(STP)
                                        Tagged
   0/6
                  Up
                       Blocking(STP)
                                         Untagged
   0/14
                 Up
                       Blocking(STP)
                                         Tagged
   0/16
                 Up
                       Blocking(STP)
                                         Untagged
   0/19
                  Up
                       Forwarding
                                         Untagged
   0/24
                 Up
                       Blocking(STP)
                                        Tagged
   0/25
                  Up
                       Forwarding
                                        Untagged
                 Up Blocking(STP)
   0/26
                                        Tagged
```

>

#### (3) VLAN ID 一覧の確認

運用コマンド show vlan summary で,設定した VLAN の種類とその数, VLAN ID を確認できます。

#### 図 15-14 show vlan summary の実行結果

>show vlan summary

Date 2008/03/13 13:13:08 UTC Total(9) : 1-3,1999-2001,4092-4094 Port based(3) : 1,1999,4092 Protocol based(3) : 2,2000,4094 MAC based(3) : 3,2001,4093

```
>
```

#### (4) VLAN のリスト表示による確認

運用コマンド show vlan list は VLAN の設定状態の概要を1行に表示します。本コマンドによって, VLAN の設定状態やレイヤ2冗長機能, IP アドレスの設定状態を一覧で確認できます。また, VLAN, ポートまたはチャネルグループをパラメータとして指定することで,指定したパラメータの VLAN の状態 だけを一覧で確認できます。

```
> show vlan list
Date 2008/03/13 13:13:47 UTC
VLAN counts: 9
                    Fwd/Up /Cfg Name
3/ 7/ 13 VLAN0001
2/ 8/ 8 VLAN0002
2/ 7/ 7 VLAN0003
4/ 14/ 14 VLAN1999
   ID Status
    1 Up
    2 Up
    3 Up
1999 Up
                        2/ 8/ 8 VLAN2000
2/ 7/ 7 VLAN2001
3/ 7/ 7 VLAN4092
2/ 7/ 7 VLAN4092
2000 Up
2001 Up
4092 Up
4093 Up
                       2/ 8/ 8 VLAN4093
4094 Up
      S:IGMP/MLD snooping
       4:IPv4 address configured
```

図 15-15 show vlan list の実行結果

| Туре  | Prot | tocol   | Ext. | ΙP |
|-------|------|---------|------|----|
| Port  | STP  | MSTP:1S | -    | -  |
| Proto | STP  | MSTP:1S | -    | -  |
| MAC   | STP  | MSTP:1S | -    | -  |
| Port  | STP  | MSTP:1S | -    | -  |
| Proto | STP  | MSTP:1S | -    | -  |
| MAC   | STP  | MSTP:1S | -    | -  |
| Port  | STP  | MSTP:1S | -    | -  |
| MAC   | STP  | MSTP:1S | -    | -  |
| Proto | STP  | MSTP:1S | -    | -  |
|       |      |         |      |    |

```
>
```

#### (5) MAC VLAN の登録 MAC アドレスの確認

MAC VLAN に登録されている MAC アドレスを,運用コマンド show vlan mac-vlan で確認できます。

括弧内は MAC アドレスを登録した機能を示しています。

- •「static」はコンフィグレーションで登録した MAC アドレス
- •「dot1x」「web-auth」「mac-auth」はレイヤ 2 認証機能で登録した MAC アドレス

#### 図 15-16 show vlan mac-vlan の実行結果

> show vlan mac-vlan

```
Date 2008/03/13 20:39:25 UTC

VLAN counts: 2 Total MAC Counts: 5

VLAN ID: 2001 MAC Counts: 1

0001.0123.1230(static)

VLAN ID: 4093 MAC Counts: 4

0001.0123.1243(static) 0001.0123.1245(static)

0001.0123.1248(static) 0001.0123.1249(static)
```

>

# 16<sub>VLAN</sub> 拡張機能

この章では、VLAN に適用する拡張機能の解説と操作方法について説明します。

- 16.2 L2 プロトコルフレーム透過機能のコンフィグレーション
- 16.3 ポート間中継遮断機能の解説
- 16.4 ポート間中継遮断機能のコンフィグレーション
- 16.5 VLAN 拡張機能のオペレーション

# 16.1 L2 プロトコルフレーム透過機能の解説

## 16.1.1 概要

この機能は、レイヤ2のプロトコルフレームを中継する機能です。中継するフレームにはスパニングツ リーの BPDU, IEEE802.1Xの EAPOL があります。通常、これらレイヤ2のプロトコルフレームは中継 しません。

中継するフレームは本装置では単なるマルチキャストフレームとして扱い,本装置のプロトコルには使用 しません。

#### (1) BPDU フォワーディング機能

本装置でスパニングツリーを使用しない場合に BPDU を中継できます。

#### (2) EAPOL フォワーディング機能

本装置で IEEE802.1X を使用しない場合に EAPOL を中継できます。本装置を, Authenticator と端末 (Supplicant)の間の L2 スイッチとして用いるときにこの機能を使用します。

#### 図 16-1 EAPOL フォワーディング機能の適用例

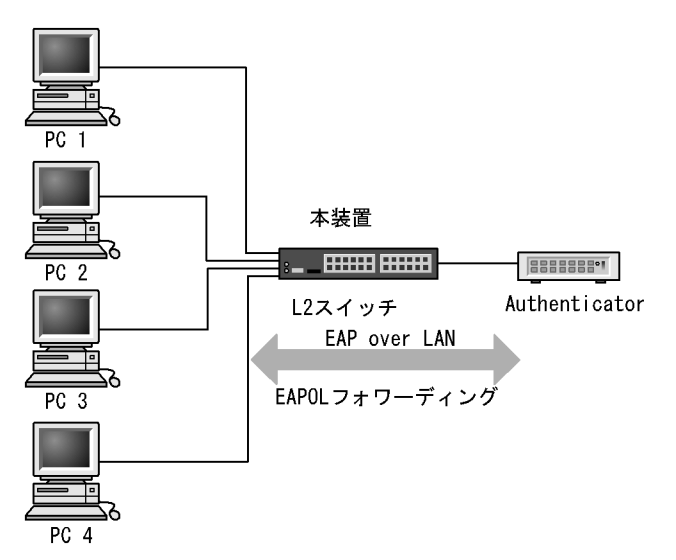

# 16.2 L2 プロトコルフレーム透過機能のコンフィグレー ション

## 16.2.1 コンフィグレーションコマンド一覧

L2 プロトコルフレーム透過機能のコンフィグレーションコマンド一覧を次の表に示します。

#### 表 16-1 コンフィグレーションコマンド一覧

| コマンド名                 | 説明                        |
|-----------------------|---------------------------|
| l2protocol-tunnel eap | IEEE802.1Xの EAPOL を中継します。 |
| l2protocol-tunnel stp | スパニングツリーの BPDU を中継します。    |

## 16.2.2 L2 プロトコルフレーム透過機能の設定

#### (1) BPDU フォワーディング機能の設定

#### [設定のポイント]

本機能の設定は装置単位で有効になります。設定すると,BPDUをすべてのVLANで中継します。 BPDUフォワーディング機能は、本装置のスパニングツリーを停止してから設定する必要がありま す。

#### [コマンドによる設定]

## 1. (config) # spanning-tree disable

#### (config)# l2protocol-tunnel stp

BPDU フォワーディング機能を設定します。事前にスパニングツリーを停止し, BPDU フォワーディ ング機能を設定します。本装置は BPDU をプロトコルフレームとして扱わないで中継します。

#### (2) EAPOL フォワーディング機能の設定

#### [設定のポイント]

本機能の設定は装置単位で有効になります。設定すると、EAPOLをすべてのVLANで中継します。 EAPOLフォワーディング機能と IEEE802.1X 機能は同時に使用することはできません。

#### [コマンドによる設定]

#### 1. (config) # 12protocol-tunnel eap

EAPOL フォワーディング機能を設定します。本装置は EAPOL をプロトコルフレームとして扱わない で中継します。

# 16.3 ポート間中継遮断機能の解説

### 16.3.1 概要

ポート間中継遮断機能は,指定したポートですべての通信を遮断する機能です。特定のポートからのアク セスだけを許可するサーバの接続や,直接の通信を遮断したい端末の接続などに適用することによってセ キュリティを確保できます。

次の図に適用例を示します。この例では、管理者専用サーバは通常の端末からのアクセスを遮断して、管 理者専用端末からだけアクセスできます。また、端末間は直接の通信を遮断し、各端末のセキュリティを 確保します。

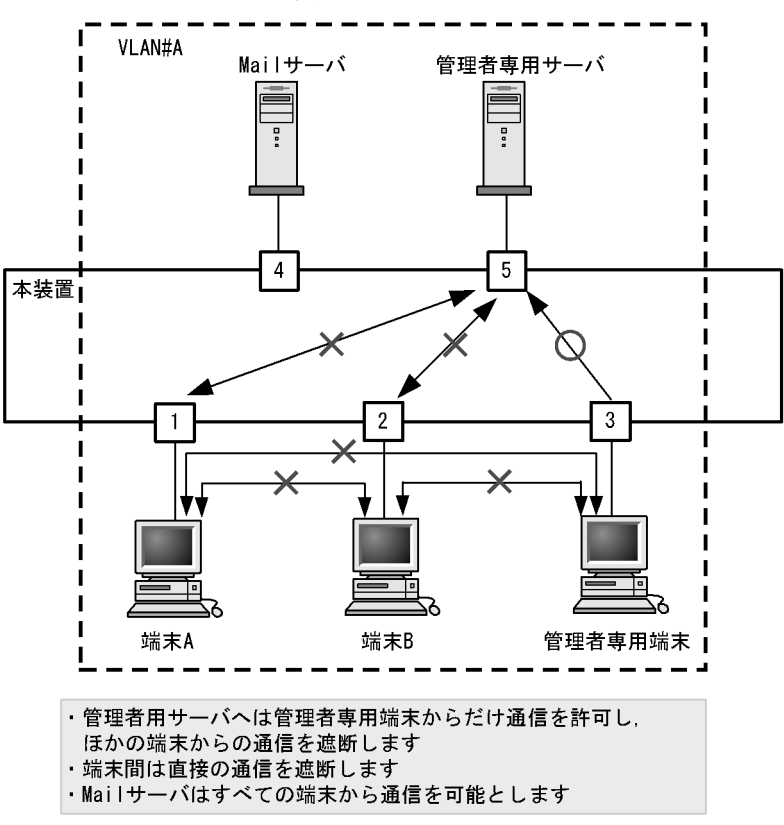

#### 図 16-2 ポート間中継遮断機能の適用例

## 16.3.2 ポート間中継遮断機能使用時の注意事項

#### (1) 他機能との共存

ポート間中継遮断機能と下記に示す機能を同時に使用したときの動作を、次の表に示します。

| 機能            | 動作                                                                                                    |
|---------------|----------------------------------------------------------------------------------------------------|
| スパニングツリー      | 通信を遮断したポートでスパニングツリーを運用すると,トポロジーによって通信でき<br>なくなる場合があります。                                                  |
| DHCP snooping | 通信を遮断したポートで DHCP snooping を運用すると、DHCP フレーム(ダイナミック ARP 検査有効時は ARP フレームも対象)に対してポート間中継遮断機能が無効になり、中継してしまいます。 |

表 16-2 ポート間中継遮断機能と他機能の同時使用について

| 機能                           | 動作                                                                             |
|------------------------------|--------------------------------------------------------------------------------|
| IGMP snooping                | 通信を遮断したポートで IGMP snooping を運用すると, IGMP フレームに対してポー<br>ト間中継遮断機能が無効になり,中継してしまいます。 |
| MLD snooping                 | 通信を遮断したポートで MLD snooping を運用すると, MLD フレームに対してポート<br>間中継遮断機能が無効になり,中継してしまいます。   |
| 認証専用 IPv4 アクセス<br>リスト(認証前中継) | 通信を遮断したポートで認証専用 IPv4 アクセスリストを運用すると,認証前フレーム<br>に対してポート間中継遮断機能が無効になり,中継してしまいます。  |

# 16.4 ポート間中継遮断機能のコンフィグレーション

## 16.4.1 コンフィグレーションコマンド一覧

ポート間中継遮断機能のコンフィグレーションコマンド一覧を次の表に示します。

#### 表 16-3 コンフィグレーションコマンド一覧

| コマンド名                | 説明                 |
|----------------------|--------------------|
| switchport isolation | 指定したポートへの中継を遮断します。 |

## 16.4.2 ポート間中継遮断機能の設定

ポート間中継遮断機能を設定する手順を次に示します。ここでは、図に示す構成の設定例を示します。

構成例では、ポート 0/1 とポート 0/4 間の通信を遮断します。また、ポート 0/1、0/2 間の通信を遮断しま す。ポート 0/3 はどのポートとも通信が可能です。

#### 図 16-3 ポート間中継遮断機能の設定例

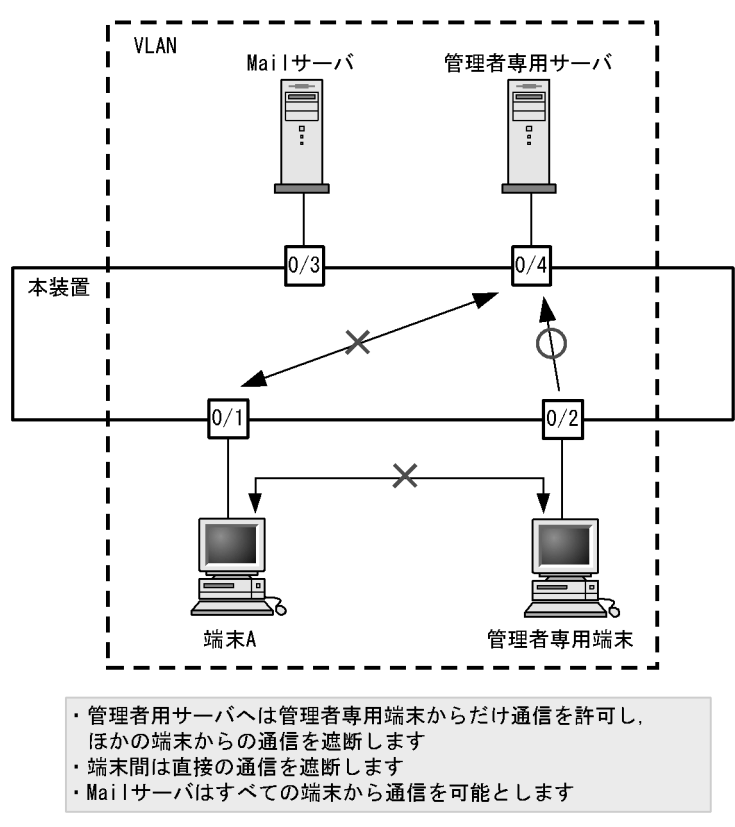

#### [設定のポイント]

ポート間中継遮断機能は、イーサネットインタフェースコンフィグレーションモードで、そのポート からの通信を許可しないポートを指定することで設定します。通信を双方向で遮断するためには、遮 断したい各ポートで設定する必要があります。

#### [コマンドによる設定]

1. (config) # interface fastethernet 0/1

ポート 0/1 のイーサネットインタフェースコンフィグレーションモードに移行します。

- (config-if)# switchport isolation interface fastethernet 0/2,0/4
   (config-if)# exit
   ポート 0/1 でポート 0/2, 0/4 からの中継を遮断します。この設定で,ポート 0/1 へ発信する片方向の中
   継を遮断します。
- (config)# interface fastethernet 0/2
   (config-if)# switchport isolation interface fastethernet 0/1
   (config-if)# exit
   ポート 0/2 のイーサネットインタフェースコンフィグレーションモードに移行し、ポート 0/2 でポート
   0/1 からの中継を遮断します。この設定によって、ポート 0/1、0/2 間は双方向で通信を遮断します。
- 4. (config)# interface fastethernet 0/4
  (config-if)# switchport isolation interface fastethernet 0/1
  (config-if)# exit
  ポート 0/4 のイーサネットインタフェースコンフィグレーションモードに移行し、ポート 0/4 でポート

0/1からの中継を遮断します。この設定によって、ポート 0/1、0/4 間は双方向で通信を遮断します。

## 16.4.3 遮断するポートの変更

#### [設定のポイント]

コンフィグレーションコマンド switchport isolation add および switchport isolation remove でポー ト間中継遮断機能で遮断するポートを変更します。すでに設定したポートでコンフィグレーションコ マンド switchport isolation interface fastethernet <IF#> または switchport isolation interface gigabitethernet <IF#> によって一括して指定した場合,指定した設定に置き換わります。

[コマンドによる設定]

- (config)# interface fastethernet 0/1
   (config-if)# switchport isolation interface fastethernet 0/2-10
   ポート 0/1 のイーサネットインタフェースコンフィグレーションモードに移行し、ポート 0/2 ~ 0/10
   からポート 0/1 への中継を遮断します。
- (config-if)# switchport isolation interface add fastethernet 0/11
   (config-if)# switchport isolation interface remove fastethernet 0/5
   ポート 0/11 を追加します。また、ポート 0/5 の設定を解除します。この状態で、ポート 0/2 ~ 0/4、0/
   6 ~ 0/11 からポート 0/1 への通信を遮断します。
- 3. (config-if)# switchport isolation interface fastethernet 0/3-4 (config-if)# exit

遮断するポートを 0/3 ~ 0/4 に設定します。以前の設定はすべて上書きされ,ポート 0/3 ~ 0/4 から ポート 0/1 への中継だけ遮断しそのほかのポートは通信を可能とします。

# 16.5 VLAN 拡張機能のオペレーション

## 16.5.1 運用コマンド一覧

VLAN 拡張機能の運用コマンド一覧を次の表に示します。

表 16-4 運用コマンド一覧

| コマンド名     | 説明                    |
|-----------|-----------------------|
| show vlan | VLAN 拡張機能の設定状態を確認します。 |

## 16.5.2 VLAN 拡張機能の確認

#### (1) VLAN の通信状態の確認

VLAN 拡張機能の設定状態を運用コマンド show vlan detail で確認できます。運用コマンド show vlan detail による VLAN 拡張機能の確認方法を次の表に示します。

#### 表 16-5 show vlan detail による VLAN 拡張機能の確認方法

| 機能               | 確認方法                                        |
|------------------|---------------------------------------------|
| L2 プロトコルフレーム透過機能 | BPDU Forwarding, EAPOL Forwarding の欄に表示します。 |

#### 図 16-4 show vlan detail の実行結果

> show vlan id 10 detail

```
Date 2008/03/26 10:12:47 UTC
VLAN counts: 1
VLAN ID: 10
              Type: Port based Status: Up
 Learning:On
                                                                 ...1
 BPDU Forwarding: On
                        EAPOL Forwarding:
 Router Interface Name: VLAN0010
 IP Address:
 Source MAC address: 00ee.f006.0001(System)
  Description:VLAN0010
  Spanning Tree: None(-)
  IGMP snooping:
                     MLD snooping:
  Port Information
  0/5
                    Forwarding
                                      Tagged
                Up
   0/6
                Down -
                                      Tagged
   0/7
                    Forwarding
                Up
                                      Tagged
```

>

1. BPDU フォワーディング機能が設定され, EAPOL フォワーディング機能が設定されていないことを示 します。

この章では、スパニングツリー機能の解説と操作方法について説明します。

| 17.1  | スパニングツリーの概説              |
|-------|--------------------------|
| 17.2  | スパニングツリー動作モードのコンフィグレーション |
| 17.3  | PVST+ 解説                 |
| 17.4  | PVST+ のコンフィグレーション        |
| 17.5  | PVST+ のオペレーション           |
| 17.6  | シングルスパニングツリー解説           |
| 17.7  | シングルスパニングツリーのコンフィグレーション  |
| 17.8  | シングルスパニングツリーのオペレーション     |
| 17.9  | マルチプルスパニングツリー解説          |
| 17.10 | マルチプルスパニングツリーのコンフィグレーション |
| 17.11 | マルチプルスパニングツリーのオペレーション    |
| 17.12 | スパニングツリー共通機能解説           |
| 17.13 | スパニングツリー共通機能のコンフィグレーション  |
| 17.14 | スパニングツリー共通機能のオペレーション     |

# 17.1 スパニングツリーの概説

#### 17.1.1 概要

スパニングツリープロトコルは,レイヤ2のループ防止プロトコルです。スパニングツリープロトコルを 使用することで,レイヤ2ネットワークを冗長化し,ループを防止できます。

スパニングツリーを適用したネットワークの概要を次の図に示します。

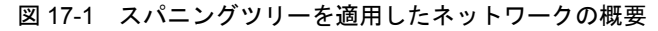

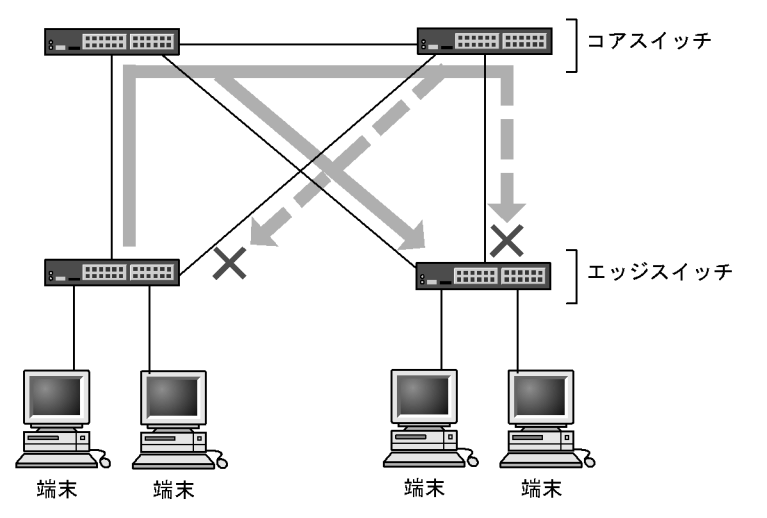

(凡例) ×: Blocking状態

図の構成は、ネットワークのコアを担うスイッチを冗長化し、また、端末を収容するエッジスイッチから の通信経路を冗長化しています。装置および通信経路を冗長化することで、通常の通信経路に障害が発生 しても代替の経路で通信を継続できます。

レイヤ2ネットワークを冗長化するとレイヤ2ループの構成になります。レイヤ2のループはブロード キャストストームの発生やMACアドレス学習が安定しないなどの問題を引き起こします。スパニングツ リーは,冗長化してループ構成になったレイヤ2ネットワークで,通信を止める場所を選択して Blocking 状態とすることでループを防止するプロトコルです。

## 17.1.2 スパニングツリーの種類

本装置では、PVST+、シングルスパニングツリーおよびマルチプルスパニングツリーの3種類のスパニン グツリーをサポートします。各スパニングツリーは構築の単位が異なります。スパニングツリーの種類と 概要について次の表に示します。

#### 表 17-1 スパニングツリーの種類

| 名称                | 構築単位         | 概要                                                                                                    |
|-------------------|--------------|----------------------------------------------------------------------------------------------------|
| PVST+             | VLAN 単位      | VLAN 単位にツリーを構築します。一つのポートに複数<br>の VLAN が所属している場合,VLAN ごとに異なるツ<br>リー構築結果を適用します。                                           |
| シングルスパニングツ<br>リー  | 装置単位         | 装置全体のポートを対象としツリーを構築します。<br>VLAN 構成とは無関係に装置のすべてのポートにツリー<br>構築結果を適用します。                                                   |
| マルチプルスパニングツ<br>リー | MST インスタンス単位 | 複数の VLAN をまとめた MST インスタンスというグ<br>ループごとにスパニングツリーを構築します。一つの<br>ポートに複数の VLAN が所属している場合, MST イン<br>スタンス単位に異なるツリー構築結果を適用します。 |

本装置では、上記で記述したスパニングツリーを単独または組み合わせて使用できます。スパニングツ リーの組み合わせと適用範囲を次の表に示します。

| ツリー構築条件                      | トポロジー計算結果の適用範囲                                                                                                    |
|------------------------------|----------------------------------------------------------------------------------------------------|
| PVST+ 単独                     | PVST+ が動作している VLAN には VLAN ごとのスパニングツ<br>リーを適用します。そのほかの VLAN はスパニングツリーを適用<br>しません。<br>本装置では、デフォルトでポート VLAN 上で PVST+ が動作しま<br>す。 |
| シングルスパニングツリー単独               | 全 VLAN にシングルスパニングツリーを適用します。<br>PVST+ をすべて停止した構成です。                                                                             |
| PVST+とシングルスパニングツリーの組み合<br>わせ | PVST+ が動作している VLAN には VLAN ごとのスパニングツ<br>リーを適用します。そのほかの VLAN にはシングルスパニングツ<br>リーを適用します。                                          |
| マルチプルスパニングツリー単独              | 全 VLAN にマルチプルスパニングツリーを適用します。                                                                                                   |

表 17-2 スパニングツリーの組み合わせと適用範囲

注 マルチプルスパニングツリーはほかのツリーと組み合わせて使用できません。

## 17.1.3 スパニングツリーと高速スパニングツリー

PVST+,シングルスパニングツリーには IEEE802.1D のスパニングツリーと IEEE802.1w の高速スパニ ングツリーの 2 種類があります。それぞれ,PVST+と Rapid PVST+,STP と Rapid STP と呼びます。

スパニングツリープロトコルのトポロジー計算は,通信経路を変更する際にいったんポートを通信不可状態(Blocking 状態)にしてから複数の状態を遷移して通信可能状態(Forwarding 状態)になります。 IEEE 802.1Dのスパニングツリーはこの状態遷移においてタイマによる状態遷移を行うため,通信可能となるまでに一定の時間が掛かります。IEEE 802.1wの高速スパニングツリーはこの状態遷移でタイマによる待ち時間を省略して高速な状態遷移を行うことで、トポロジー変更によって通信が途絶える時間を最小限にします。

なお、マルチプルスパニングツリーは IEEE802.1s として規格化されたもので、状態遷移の時間は IEEE802.1w と同等です。それぞれのプロトコルの状態遷移とそれに必要な時間を以下に示します。

| 状態         | 状態の概要                                                                             | 次の状態への遷移                      |
|------------|-----------------------------------------------------------------------------------|-------------------------------|
| Disable    | ポートが使用できない状態です。使用可能となるとすぐに<br>Blocking に遷移します。                                    | -                             |
| Blocking   | 通信不可の状態で,MACアドレス学習も行いません。リンク<br>アップ直後またはトポロジーが安定して Blocking になるポート<br>もこの状態になります。 | 20 秒 ( 変更可能 ) または<br>BPDU を受信 |
| Listening  | 通信不可の状態で,MACアドレス学習も行いません。該当ポートが Learning になる前に,トポロジーが安定するまで待つ期間です。                | 15秒(変更可能)                     |
| Learning   | 通信不可の状態です。しかし,MACアドレス学習は行います。<br>該当ポートが Forwarding になる前に,事前にMACアドレス学<br>習を行う期間です。 | 15秒(変更可能)                     |
| Forwarding | 通信可能の状態です。トポロジーが安定した状態です。                                                         | -                             |

表 17-3 PVST+, STP(シングルスパニングツリー)の状態遷移

(凡例) -:該当なし

表 17-4 Rapid PVST+, Rapid STP(シングルスパニングツリー)の状態遷移

| 状態         | 状態の概要                                                                       | 次の状態への遷移       |
|------------|-----------------------------------------------------------------------------|----------------|
| Disable    | ポートが使用できない状態です。使用可能となるとすぐに<br>Discarding に遷移します。                            | -              |
| Discarding | 通信不可の状態で,MACアドレス学習も行いません。該当ポートが Learning になる前に,トポロジーが安定するまで待つ期間です。          | 省略または15秒(変更可能) |
| Learning   | 通信不可の状態です。しかし,MAC 学習は行います。該当ポートが Forwarding になる前に,事前にMAC アドレス学習を行う<br>期間です。 | 省略または15秒(変更可能) |
| Forwarding | 通信可能の状態です。トポロジーが安定した状態です。                                                   | -              |

(凡例) -:該当なし

Rapid PVST+, Rapid STP では、対向装置からの BPDU 受信によって Discarding と Learning 状態を省略します。この省略により、高速なトポロジー変更を行います。

高速スパニングツリーを使用する際は、以下の条件に従って設定してください。条件を満たさない場合、 Discarding、Learning を省略しないで高速な状態遷移を行わない場合があります。

- トポロジーの全体を同じプロトコル(Rapid PVST+または Rapid STP)で構築する(Rapid PVST+と Rapid STPの相互接続は「17.3.2 アクセスポートの PVST+」を参照してください)。
- スパニングツリーが動作する装置間は Point-to-Point 接続する。
- スパニングツリーが動作する装置を接続しないポートでは PortFast を設定する。

## 17.1.4 スパニングツリートポロジーの構成要素

スパニングツリーのトポロジーを設計するためには、ブリッジやポートの役割およびそれらの役割を決定 するために用いる識別子などのパラメータがあります。これらの構成要素とトポロジー設計における利用 方法を以下に示します。

(1) ブリッジの役割

ブリッジの役割を次の表に示します。スパニングツリーのトポロジー設計はルートブリッジを決定するこ

とから始まります。

表 17-5 ブリッジの役割

| ブリッジの役割 | 概要                                                  |
|---------|-----------------------------------------------------|
| ルートブリッジ | トポロジーを構築する上で論理的な中心となるスイッチです。トポロジー内に一つだ<br>け存在します。   |
| 指定ブリッジ  | ルートブリッジ以外のスイッチです。ルートブリッジの方向からのフレームを転送す<br>る役割を担います。 |

#### (2) ポートの役割

ポートの役割を次の表に示します。指定ブリッジは3種類のポートの役割を持ちます。ルートブリッジは、 以下の役割のうち、すべてのポートが指定ポートとなります。

表 17-6 ポートの役割

| ポートの役割 | 概要                                                                  |
|--------|---------------------------------------------------------------------|
| ルートポート | 指定ブリッジからルートブリッジへ向かう通信経路のポートです。通信可能なポート<br>となります。                    |
| 指定ポート  | ルートポート以外の通信可能なポートです。ルートブリッジからの通信経路でトポロ<br>ジーの下流へ接続するポートです。          |
| 非指定ポート | ルートポート,指定ポート以外のポートで,通信不可の状態のポートです。障害が発<br>生した際に通信可能になり代替経路として使用します。 |

#### (3) ブリッジ識別子

トポロジー内の装置を識別するパラメータをブリッジ識別子と呼びます。ブリッジ識別子が最も小さい装置が優先度が高く,ルートブリッジとして選択されます。

ブリッジ識別子はブリッジ優先度(16bit)とブリッジ MAC アドレス(48bit)で構成されます。ブリッ ジ優先度の下位 12bit は拡張システム ID です。拡張システム ID には、シングルスパニングツリー、マル チプルスパニングツリーの場合は0 が設定され、PVST+の場合は VLAN ID が設定されます。ブリッジ識 別子を次の図に示します。

図 17-2 ブリッジ識別子

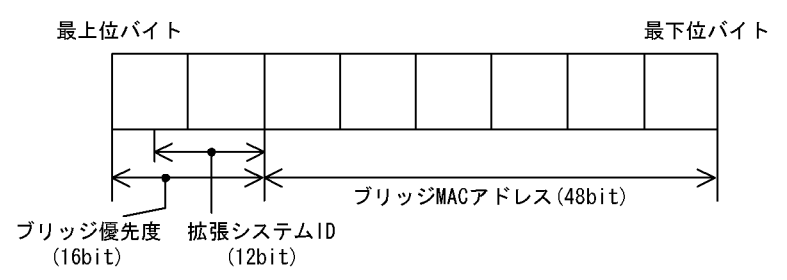

#### (4) パスコスト

スイッチ上の各ポートの通信速度に対応するコスト値をパスコストと呼びます。指定ブリッジからルート ブリッジへ到達するために経由するすべてのポートのコストを累積した値をルートパスコストと呼びます。 ルートブリッジへ到達するための経路が2種類以上ある場合,ルートパスコストが最も小さい経路を使用 します。

速度が速いポートほどパスコストを低くすることをお勧めしています。パスコストはデフォルト値がポー

トの速度に応じた値となっていて、コンフィグレーションで変更することもできます。

#### (5) ポート識別子

スイッチ内の各ポートを識別するパラメータをポート識別子と呼びます。ポート識別子は2台のスイッチ 間で2本以上の冗長接続をし、かつ各ポートでパスコストを変更できない場合に通信経路の選択に使用し ます。ただし、2台のスイッチ間の冗長接続はリンクアグリゲーションを使用することをお勧めします。 リンクアグリゲーションをサポートしていない装置と冗長接続するためにはスパニングツリーを使用して ください。

ポート識別子はポート優先度(4bit)とポート番号(12bit)によって構成されます。ポート識別子を次の 図に示します。

図 17-3 ポート識別子

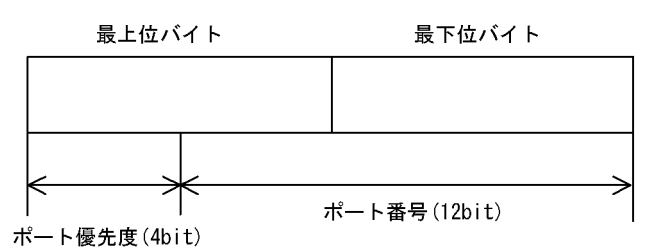

## 17.1.5 スパニングツリーのトポロジー設計

スパニングツリーは、ブリッジ識別子、パスコストによってトポロジーを構築します。次の図に、トポロ ジー設計の基本的な手順を示します。図の構成は、コアスイッチとして2台を冗長化して、エッジスイッ チとして端末を収容するスイッチを配置する例です。

#### 図 17-4 スパニングツリーのトポロジー設計

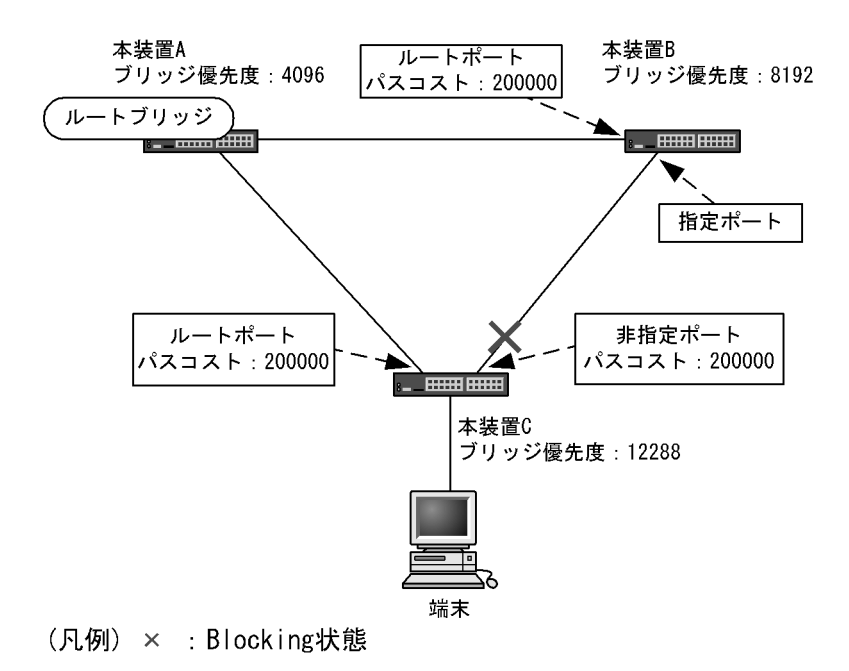

#### (1) ブリッジ識別子によるルートブリッジの選出

ルートブリッジは、ブリッジ識別子の最も小さい装置を選出します。通常、ルートブリッジにしたい装置 のブリッジ優先度を最も小さい値(最高優先度)に設定します。図の例では、本装置Aがルートブリッジ になるように設定します。本装置B,本装置Cは指定ブリッジとなります。

また,ルートブリッジに障害が発生した場合に代替のルートブリッジとして動作するスイッチを本装置 B になるように設定します。本装置 C は最も低い優先度として設定します。

スパニングツリーのトポロジー設計では、図の例のようにネットワークのコアを担う装置をルートブリッジとし、代替のルートブリッジとしてコアを冗長化する構成をお勧めします。

#### (2) 通信経路の設計

ルートブリッジを選出した後,各指定ブリッジからルートブリッジに到達するための通信経路を決定しま す。

#### (a) パスコストによるルートポートの選出

本装置 B,本装置 C では,ルートブリッジに到達するための経路を最も小さいルートパスコスト値になる よう決定します。図の例は,すべてのポートがパスコスト 200000 としています。それぞれ直接接続した ポートが最もルートパスコストが小さく,ルートポートとして選出します。

ルートパスコストの計算は、指定ブリッジからルートブリッジへ向かう経路で、各装置がルートブリッジ の方向で送信するポートのパスコストの総和で比較します。例えば、本装置 C の本装置 B を経由する経路 はパスコストが 400000 となりルートポートには選択されません。

パスコストは、ポートの速度が速いほど小さい値をデフォルト値に持ちます。また、ルートポートの選択 にはルートブリッジまでのコストの総和で比較します。そのため、速度の速いポートや経由する装置の段 数が少ない経路を優先して使用したい場合、通常はパスコスト値を変更する必要はありません。速度の遅 いポートを速いポートより優先して経路として使用したい場合はコンフィグレーションで変更することに よって通信したい経路を設計します。

#### (b) 指定ポート, 非指定ポートの選出

本装置 B,本装置 C間の接続はルートポート以外のポートでの接続になります。このようなポートではど れかのポートが非指定ポートとなって Blocking 状態になります。スパニングツリーは,このように片側が Blocking 状態となることでループを防止します。

指定ポート、非指定ポートは次のように選出します。

- 装置間でルートパスコストが小さい装置が指定ポート,大きい装置が非指定ポートになります。
- ルートパスコストが同一の場合、ブリッジ識別子の小さい装置が指定ポート、大きい装置が非指定ポートになります。

図の例では、ルートパスコストは同一です。ブリッジ優先度によって本装置 B が指定ポート、本装置 C が 非指定ポートとなり、本装置 C が Blocking 状態となります。Blocking 状態になるポートを本装置 B にし たい場合は、パスコストを調整して本装置 B のルートパスコストが大きくなるように設定します。

## 17.1.6 STP 互換モード

#### (1) 概要

本装置が高速スパニングツリーで、対向装置がスパニングツリーの場合、本装置の該当するポートはSTP 互換モードで動作します。

STP 互換モードで動作中,本装置の該当ポートは対向装置に合わせているため,高速遷移を行いません。 STP 互換モードで動作可能な組み合わせを次の図に示します。

図 17-5 STP 互換モード動作関係図

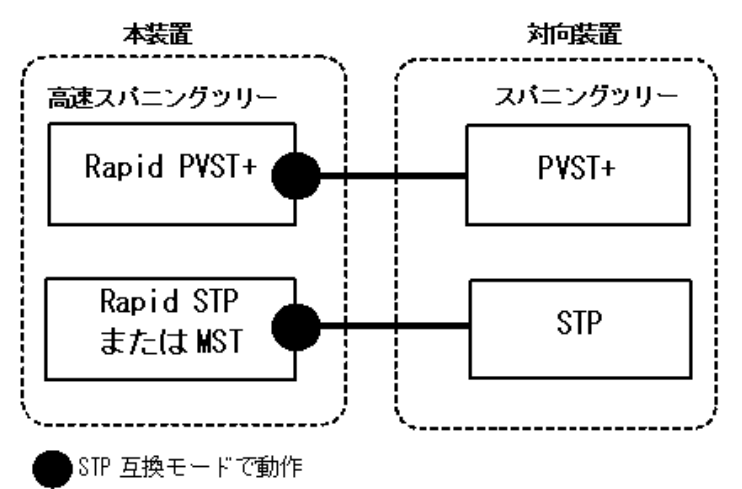

STP 互換モードで動作していると、該当するポートで高速遷移が行われなくなり、通信復旧に時間が掛かるようになります。

本装置では、高速スパニングツリーへの復旧機能として自動復旧機能と強制復旧機能をサポートしています。

#### (2) 復旧機能

#### (a) 自動復旧機能

自動復旧機能は、STP 互換モードで動作中に、対向装置が高速スパニングツリーに変更された場合、STP 互換モードから自動復旧し、再び高速スパニングツリーで動作できるようになります。

- 該当するポートのリンクタイプが point-to-point の場合,STP 互換モード自動復旧機能が動作します。
- 該当するポートが非指定ポート<sup>※</sup>でSTP互換モードで動作した場合,該当するポートからRST BPDU またはMST BPDUを送信することでSTP互換モードを解除します。

注※

非指定ポートについては,「17.1.4 スパニングツリートポロジーの構成要素(2)ポートの役割 表 17-6 ポートの役割」を参照してください。

• 該当するポートのリンクタイプが shared の場合,自動復旧モードが正しく動作できないため,自動復 旧機能は動作しません。

また、復旧のタイミングによっては、該当するポートと対向装置がSTP 互換モードで動作し続ける場合があります。

#### (b) 強制復旧機能

強制復旧機能は,STP 互換モードで動作しているポートを強制的に復旧し,正常に高速遷移ができるよう にします。

本機能は,運用コマンド clear spanning-tree detected-protocol を実行することで,STP 互換モードから 強制的に復旧します。該当するポートのリンクタイプが point-to-point, shared のどちらの場合でも動作 します。

## 17.1.7 スパニングツリー共通の注意事項

#### (1) CPU の過負荷について

CPU が過負荷な状態になった場合,本装置が送受信する BPDU の廃棄が発生して,タイムアウトのメッ セージ出力,トポロジー変更,一時的な通信断となることがあります。

#### (2) VLAN のダウンを伴うコンフィグレーションコマンドの設定について

コンフィグレーションコマンド no spanning-tree disable 設定により,本装置にスパニングツリー機能を 適用させると,全 VLAN が一時的にダウンします。

# 17.2 スパニングツリー動作モードのコンフィグレー ション

スパニングツリーの動作モードを設定します。

コンフィグレーションを設定しない状態で本装置を起動すると、動作モードは pvst で動作します。

## 17.2.1 コンフィグレーションコマンド一覧

スパニングツリー動作モードのコンフィグレーションコマンド一覧を次の表に示します。

#### 表 17-7 コンフィグレーションコマンド一覧

| コマンド名                     | 説明                                    |
|---------------------------|---------------------------------------|
| spanning-tree disable     | スパニングツリー機能の停止を設定します。                  |
| spanning-tree mode        | スパニングツリー機能の動作モードを設定します。               |
| spanning-tree single mode | シングルスパニングツリーの STP と Rapid STP を選択します。 |
| spanning-tree vlan mode   | VLAN ごとに PVST+ と Rapid PVST+ を選択します。  |

## 17.2.2 動作モードの設定

スパニングツリーは装置の動作モードを設定することで各種スパニングツリーを使用することができます。 装置の動作モードを次の表に示します。動作モードを設定しない場合, pvst モードで動作します。

動作モードに rapid-pvst を指定しても、シングルスパニングツリーのデフォルトは STP であることに注意してください。

#### 表 17-8 スパニングツリー動作モード

| コマンド名                         | 説明                                                                                                  |
|-------------------------------|----------------------------------------------------------------------------------------------------|
| spanning-tree disable         | スパニングツリーを停止します。                                                                                     |
| spanning-tree mode pvst       | PVST+ とシングルスパニングツリーを使用できます。デフォルトで PVST+<br>が動作します。シングルスパニングツリーはデフォルトでは動作しません。                       |
| spanning-tree mode rapid-pvst | PVST+ とシングルスパニングツリーを使用できます。デフォルトで高速ス<br>パニングツリーの Rapid PVST+ が動作します。シングルスパニングツリー<br>はデフォルトでは動作しません。 |
| spanning-tree mode mst        | マルチプルスパニングツリーが動作します。                                                                                |

#### 動作モード pvst の設定

#### [設定のポイント]

装置の動作モードを pvst に設定します。ポート VLAN を作成すると,その VLAN で自動的に PVST+ が動作します。VLAN ごとに Rapid PVST+ に変更することもできます。 シングルスパニングツリーはデフォルトでは動作しないで,設定することで動作します。その際,デ フォルトでは STP で動作し, Rapid STP に変更することもできます。

#### [コマンドによる設定]

#### 1. (config) # spanning-tree mode pvst

スパニングツリーの動作モードを pvst に設定します。ポート VLAN で自動的に PVST+ が動作しま

す。

- (config)# spanning-tree vlan 10 mode rapid-pvst VLAN 10の動作モードを Rapid PVST+ に変更します。ほかのポート VLAN は PVST+ で動作し, VLAN 10は Rapid PVST+ で動作します。
- 3. (config)# spanning-tree single

シングルスパニングツリーを動作させます。PVST+を使用していない VLAN に適用します。デフォル トでは STP で動作します。

4. (config) # spanning-tree single mode rapid-stp シングルスパニングツリーを Rapid STP に変更します。

#### (2) 動作モード rapid-pvst の設定

[設定のポイント]

装置の動作モードを rapid-pvst に設定します。ポート VLAN を作成すると,その VLAN で自動的に Rapid PVST+ が動作します。VLAN ごとに PVST+ に変更することもできます。

シングルスパニングツリーはデフォルトでは動作しないで,設定することで動作します。動作モード に rapid-pvst を指定しても,シングルスパニングツリーのデフォルトは STP であることに注意して ください。

#### [コマンドによる設定]

1. (config) # spanning-tree mode rapid-pvst

スパニングツリーの動作モードを rapid-pvst に設定します。ポート VLAN で自動的に Rapid PVST+ が動作します。

- (config)# spanning-tree vlan 10 mode pvst VLAN 10 の動作モードを PVST+ に変更します。ほかのポート VLAN は Rapid PVST+ で動作し, VLAN 10 は PVST+ で動作します。
- (config)# spanning-tree single
   シングルスパニングツリーを動作させます。PVST+を使用していない VLAN に適用します。デフォルトでは STP で動作します。
- 4. (config) # spanning-tree single mode rapid-stp シングルスパニングツリーを Rapid STP に変更します。

#### (3) 動作モード mst の設定

[設定のポイント]

マルチプルスパニングツリーを使用する場合,装置の動作モードをmstに設定します。マルチプルス パニングツリーはすべての VLAN に適用します。PVST+ やシングルスパニングツリーとは併用でき ません。

- [コマンドによる設定]
- 1. (config) # spanning-tree mode mst

マルチプルスパニングツリーを動作させます。

## (4) スパニングツリーを停止する設定

#### [設定のポイント]

スパニングツリーを使用しない場合,disableを設定することで本装置のスパニングツリーをすべて 停止します。

[コマンドによる設定]

#### 1. (config) # spanning-tree disable

スパニングツリーの動作を停止します。

## 17.3 PVST+ 解説

PVST+は、VLAN 単位にツリーを構築します。VLAN 単位にツリーを構築できるため、ロードバランシ ングが可能です。また、アクセスポートでは、シングルスパニングツリーで動作しているスイッチと接続 できます。

## 17.3.1 PVST+によるロードバランシング

次の図に示すような本装置 A, B間で冗長パスを組んだネットワークにおいてシングルスパニングツリー を組んだ場合,各端末からサーバへのアクセスは本装置 A, B間のポート1に集中します。そこで、複数 の VLAN を組み, PVST+によって VLAN ごとに別々のトポロジーとなるように設定することで冗長パス として使用できるようになり、さらに負荷分散を図れます。ポート優先度によるロードバランシングの例 を次の図に示します。

この例では、VLAN100 に対してはポート 0/1 のポート優先度をポート 0/2 より高く設定し、逆に VLAN200 に対しては 0/2 のポート優先度をポート 0/1 より高く設定することで、各端末からサーバに対 するアクセスを VLAN ごとに負荷分散を行っています。

#### 図 17-6 PVST+ によるロードバランシング

(1) シングルスパニングッリー時ボート 0/2 は冗長パスと (2) PVST+でVLAN ごとに別々のトポロジーとすることして通常は未使用のためポート 0/1 に負荷が集中する。
 で本装置 A, B間の負荷分散が可能になる。

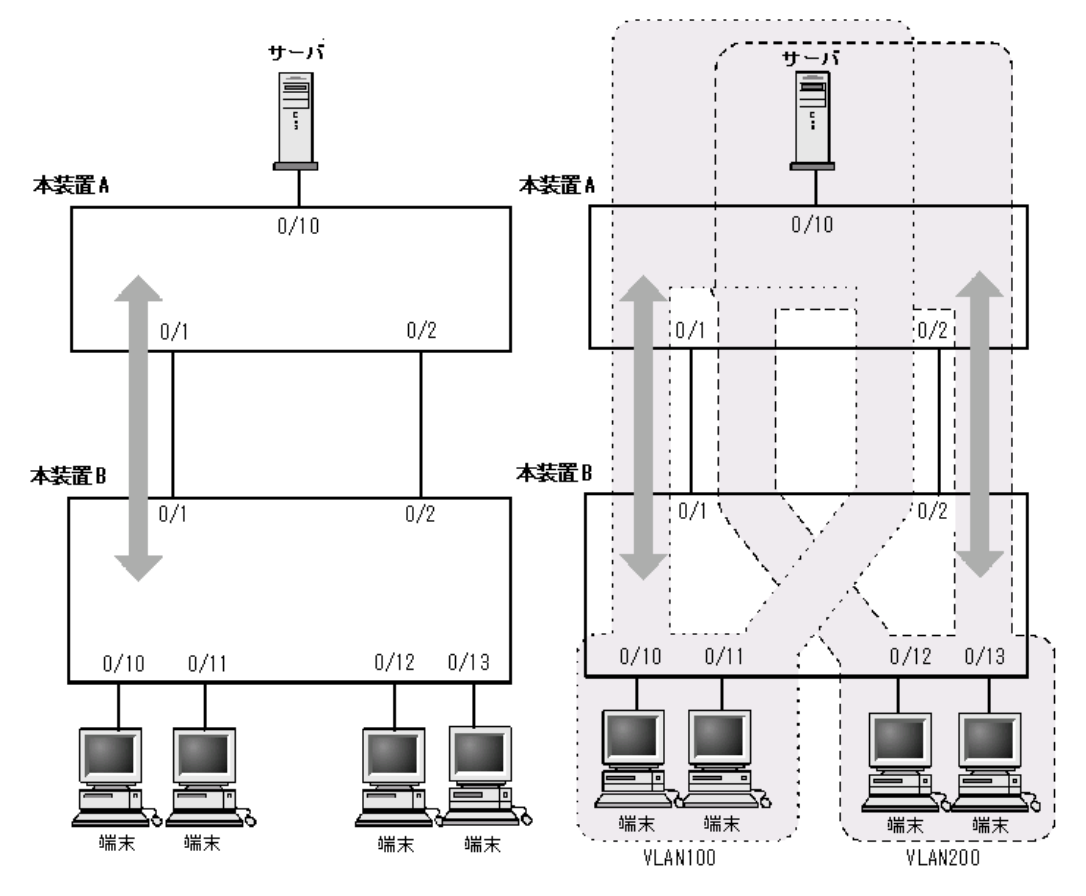

## 17.3.2 アクセスポートの PVST+

#### (1) 解説

シングルスパニングツリーを使用している装置,または装置で一つのツリーを持つシングルスパニングツ リーに相当する機能をサポートしている装置(以降,単にシングルスパニングツリーと表記します)と PVST+を用いてネットワークを構築できます。シングルスパニングツリーで運用している装置をエッジス イッチ,本装置をコアスイッチに配置して使います。このようなネットワークを構築することで,次のメ リットがあります。

- エッジスイッチに障害が発生しても、ほかのエッジスイッチにトポロジー変更の影響が及ばない。
- コアスイッチ間でロードバランスができる。

シングルスパニングツリーとは、アクセスポートで接続できます。構成例を次の図に示します。この例では、エッジスイッチでシングルスパニングツリーを動作させ、コアスイッチで PVST+を動作させています。コアスイッチではエッジスイッチと接続するポートをアクセスポートとしています。各エッジスイッチはそれぞれ単一の VLAN を設定しています。

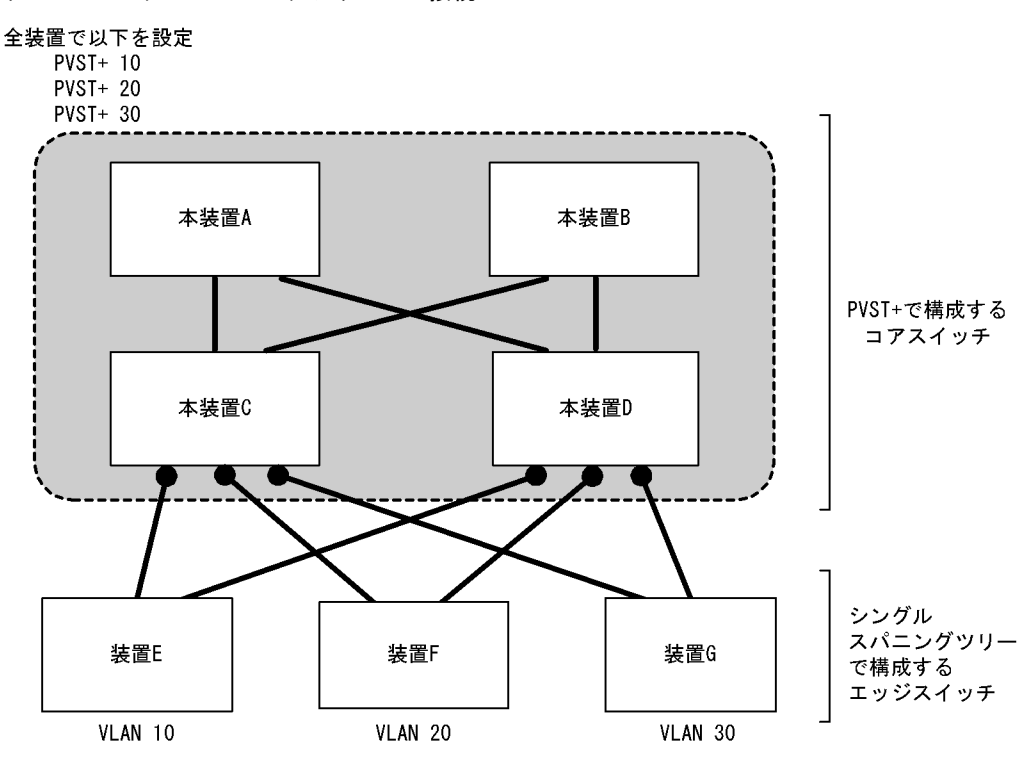

図 17-7 シングルスパニングツリーとの接続

装置Eで障害が発生した場合、コアスイッチ側をPVST+で動作させているため、 装置F, 装置Gにトポロジー変更通知が波及しません。

(凡例) ●:アクセスポート

## (2) アクセスポートでシングルスパニングツリーを混在させた場合

PVST+とシングルスパニングツリーを混在して設定している場合,アクセスポートでは,シングルスパニ ングツリーは停止状態 (Disable) になります。

#### (3) 構成不一致検出機能

同一VLANで接続しているポートについて、本装置でアクセスポート、プロトコルポート、MACポート のどれかを設定(Untagged フレームを使用)し、対向装置ではトランクポートを設定(Tagged フレーム を使用)した場合、該当VLANでは通信できないポートとなります。このようなポートを構成不一致とし て検出します。検出する条件は、本装置がアクセスポートで、対向装置でトランクポートを設定(Tagged フレームを使用)した場合です。この場合、該当するポートを停止状態(Disable)にします。対向装置で トランクポートの設定(Tagged フレームを使用)を削除すれば、hello-time 値×3秒(デフォルトは6 秒)後に、自動的に停止状態を解除します。

## 17.3.3 PVST+ 使用時の注意事項

#### (1) 他機能との共存

「13.3 レイヤ2スイッチ機能と他機能の共存について」を参照してください。

#### (2) VLAN 1 (デフォルト VLAN) の PVST+ とシングルスパニングツリーについて

シングルスパニングツリーと VLAN 1 の PVST+ を同時に動作させることはできません。シングルスパニ ングツリーを動作させると VLAN 1 の PVST+ は停止します。

#### (3) 禁止構成

本装置とシングルスパニングツリーで動作する装置は、単一のスパニングツリーで構成してください。複数のスパニングツリーで構成すると正しいトポロジーになりません。

禁止構成の例を次の図に示します。この例では,装置 E のシングルスパニングツリーが複数の PVST+スパニングツリーとトポロジーを構成しているため,正しいトポロジーになりません。

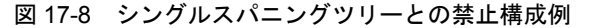

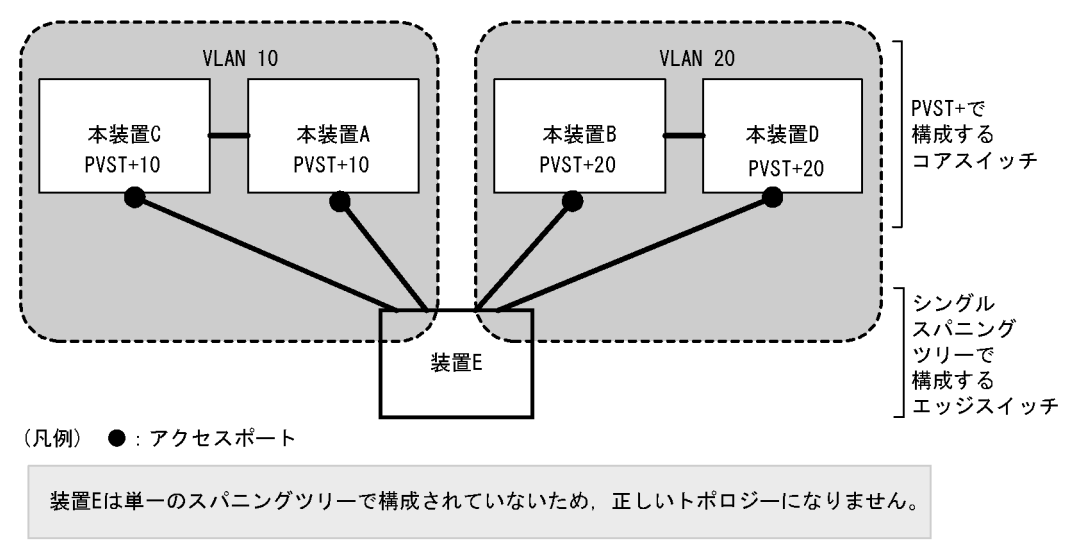

# 17.4 PVST+のコンフィグレーション

## 17.4.1 コンフィグレーションコマンド一覧

PVST+のコンフィグレーションコマンド一覧を次の表に示します。

#### 表 17-9 コンフィグレーションコマンド一覧

| コマンド名                                 | 説明                                   |
|---------------------------------------|--------------------------------------|
| spanning-tree cost                    | ポートごとにパスコストを設定します。                   |
| spanning-tree pathcost method         | ポートごとにパスコストに使用する値の幅を設定します。           |
| spanning-tree port-priority           | ポートごとにポート優先度を設定します。                  |
| spanning-tree vlan                    | PVST+の動作,停止を設定します。                   |
| spanning-tree vlan cost               | VLAN ごとにパスコスト値を設定します。                |
| spanning-tree vlan forward-time       | ポートの状態遷移に必要な時間を設定します。                |
| spanning-tree vlan hello-time         | BPDU の送信間隔を設定します。                    |
| spanning-tree vlan max-age            | 送信 BPDU の最大有効時間を設定します。               |
| spanning-tree vlan pathcost method    | VLAN ごとにパスコストに使用する値の幅を設定します。         |
| spanning-tree vlan port-priority      | VLAN ごとにポート優先度を設定します。                |
| spanning-tree vlan priority           | ブリッジ優先度を設定します。                       |
| spanning-tree vlan transmission-limit | hello-time 当たりに送信できる最大 BPDU 数を設定します。 |

## 17.4.2 PVST+の設定

#### [設定のポイント]

動作モード pvst, rapid-pvst を設定するとポート VLAN で自動的に PVST+ が動作しますが, VLAN ごとにモードの変更や PVST+ の動作, 停止を設定できます。停止する場合は, コンフィグレーショ ンコマンド no spanning-tree vlan を使用します。

VLAN を作成するときにその VLAN で PVST+ を動作させたくない場合, コンフィグレーションコマ ンド no spanning-tree vlan を VLAN 作成前にあらかじめ設定しておくことができます。

#### [コマンドによる設定]

- 1. (config)# no spanning-tree vlan 20 VLAN 20の PVST+の動作を停止します。
- (config)# spanning-tree vlan 20
   停止した VLAN 20 の PVST+ を動作させます。

#### [注意事項]

- PVST+はコンフィグレーションに表示がないときは自動的に動作しています。コンフィグレーションコマンド no spanning-tree vlan で停止すると、停止状態であることがコンフィグレーションで確認できます。
- PVST+ は最大 250 個のポート VLAN まで動作します。それ以上のポート VLAN を作成しても自動 的には動作しません。

## 17.4.3 PVST+のトポロジー設定

#### (1) ブリッジ優先度の設定

ブリッジ優先度は、ルートブリッジを決定するためのパラメータです。トポロジーを設計する際に、ルー トブリッジにしたい装置を最高の優先度に設定し、ルートブリッジに障害が発生したときのために、次に ルートブリッジにしたい装置を2番目の優先度に設定します。

#### [設定のポイント]

ブリッジ優先度は値が小さいほど高い優先度となり、最も小さい値を設定した装置がルートブリッジ になります。ルートブリッジはブリッジ優先度と装置の MAC アドレスから成るブリッジ識別子で判 定するため、本パラメータを設定しない場合は装置の MAC アドレスが最も小さい装置がルートブ リッジになります。

#### [コマンドによる設定]

(config)# spanning-tree vlan 10 priority 4096
 VLAN 10の PVST+のブリッジ優先度を 4096 に設定します。

#### (2) パスコストの設定

パスコストは通信経路を決定するためのパラメータです。スパニングツリーのトポロジー設計において、 ブリッジ優先度決定後に、指定ブリッジのルートポート(指定ブリッジからルートブリッジへの通信経路) を本パラメータで設計します。

#### [設定のポイント]

パスコスト値は指定ブリッジの各ポートに設定します。小さい値で設定することによってルートポートに選択されやすくなります。設定しない場合,ポートの速度ごとに異なるデフォルト値になり,高速なポートほどルートポートに選択されやすくなります。

パスコストは,速度の遅いポートを速いポートより優先して経路として使用したい場合に設定します。 速いポートを優先したトポロジーとする場合は設定する必要はありません。

パスコスト値には short (16bit 値), long (32bit 値) の 2 種類があり, トポロジーの全体で合わせる 必要があります。デフォルトでは short (16bit 値) で動作します。イーサネットインタフェースの速 度による自動的な設定は, short (16bit 値) か long (32bit 値) かで設定内容が異なります。パスコ ストのデフォルト値を次の表に示します。

#### 表 17-10 パスコストのデフォルト値

| ポートの速度    | パスコストのデフォルト値   |               |
|-----------|----------------|---------------|
|           | short(16bit 値) | long(32bit 值) |
| 10Mbit/s  | 100            | 2000000       |
| 100Mbit/s | 19             | 200000        |
| 1Gbit/s   | 4              | 20000         |

[コマンドによる設定]

1. (config)# interface fastethernet 0/1
 (config-if)# spanning-tree cost 100
 (config-if)# exit

ポート 0/1 のパスコストを 100 に設定します。

(config)# spanning-tree pathcost method long
 (config)# interface fastethernet 0/1
 (config-if)# spanning-tree vlan 10 cost 200000
 (config-if)# exit
 long (32bit 値) のパスコストを使用するように設定した後に

long (32bit 値) のパスコストを使用するように設定した後に、ポート 0/1 の VLAN 10 をコスト値 200000 に変更します。ポート 0/1 では VLAN 10 だけパスコスト 200000 となり、そのほかの VLAN は 100 で動作します。

#### [注意事項]

リンクアグリゲーションを使用する場合,チャネルグループのパスコストのデフォルト値は,チャネ ルグループ内の全ポートの合計ではなく一つのポートの速度の値となります。

#### (3) ポート優先度の設定

ポート優先度は2台の装置間での接続をスパニングツリーで冗長化し、パスコストも同じ値とする場合に、 どちらのポートを使用するかを決定するために設定します。

2 台の装置間の接続を冗長化する機能にはリンクアグリゲーションがあり,通常はリンクアグリゲーショ ンを使用することをお勧めします。接続する対向の装置がリンクアグリゲーションをサポートしていなく スパニングツリーで冗長化する必要がある場合に本機能を使用してください。

#### [設定のポイント]

ポート優先度は値が小さいほど高い優先度となります。2台の装置間で冗長化している場合に,ルー トブリッジに近い側の装置でポート優先度の高いポートが通信経路として使われます。本パラメータ を設定しない場合はポート番号の小さいポートが優先されます。

[コマンドによる設定]

- (config)# interface fastethernet 0/1
   (config-if)# spanning-tree port-priority 64
   (config-if)# exit
   ポート 0/1 のポート優先度を 64 に設定します。
- (config)# interface fastethernet 0/1
   (config-if)# spanning-tree vlan 10 port-priority 144
   (config-if)# exit
   ポート 0/1 の VLAN 10 をポート優先度 144 に変更します。ポート 0/1 では VLAN 10 だけポート優先
   度 144 となり、そのほかの VLAN は 64 で動作します。

## 17.4.4 PVST+のパラメータ設定

各パラメータは「 $2 \times (\text{forward-time} - 1) \ge \max - \text{age} \ge 2 \times (\text{hello-time} + 1)$ 」という関係を満たすように設定する必要があります。パラメータを変える場合は、スパニングツリーを構築するすべての装置でパラメータを合わせる必要があります。

#### (1) BPDUの送信間隔の設定

BPDUの送信間隔は、短くした場合はトポロジー変更を検知しやすくなります。長くした場合はトポロジー変更の検知までに時間が掛かるようになる一方で、BPDUトラフィックや本装置のスパニングツリー
の負荷を軽減できます。

[設定のポイント]

設定しない場合,2秒間隔でBPDUを送信します。通常は設定する必要はありません。

- [コマンドによる設定]
- 1. (config) # spanning-tree vlan 10 hello-time 3

VLAN 10の PVST+の BPDU 送信間隔を3秒に設定します。

#### [注意事項]

BPDUの送信間隔を短くすると、トポロジー変更を検知しやすくなる一方で BPDU トラフィックが 増加することによりスパニングツリーの負荷が増加します。本パラメータをデフォルト値(2秒)よ り短くすることでタイムアウトのメッセージ出力やトポロジー変更が頻発する場合は、デフォルト値 に戻して使用してください。

### (2)送信する最大 BPDU 数の設定

スパニングツリーでは、CPU 負荷の増大を抑えるために、hello-time(BPDU 送信間隔)当たりに送信す る最大 BPDU 数を決めることができます。トポロジー変更が連続的に発生すると、トポロジー変更を通 知、収束するために大量の BPDU が送信され、BPDU トラフィックの増加、CPU 負荷の増大につながり ます。送信する BPDU の最大数を制限することでこれらを抑えます。

#### [設定のポイント]

設定しない場合,hello-time (BPDU 送信間隔)当たりの最大 BPDU 数は3 で動作します。本パラ メータのコンフィグレーションは Rapid PVST+だけ有効であり,PVST+は3(固定)で動作しま す。通常は設定する必要はありません。

#### [コマンドによる設定]

#### 1. (config) # spanning-tree vlan 10 transmission-limit 5

VLAN 10の Rapid PVST+の hello-time 当たりの最大送信 BPDU 数を5に設定します。

### (3) BPDU の最大有効時間の設定

ルートブリッジから送信する BPDU の最大有効時間を設定します。BPDU のカウンタは装置を経由する たびに増加し,最大有効時間を超えた BPDU は無効な BPDU となって無視されます。

#### [設定のポイント]

最大有効時間を大きく設定することで、多くの装置に BPDU が届くようになります。設定しない場合、最大有効時間は 20 で動作します。

#### [コマンドによる設定]

#### 1. (config) # spanning-tree vlan 10 max-age 25

VLAN 10の PVST+の BPDU の最大有効時間を 25 秒に設定します。

#### (4) 状態遷移時間の設定

PVST+モードまたは Rapid PVST+モードでタイマによる動作となる場合,ポートの状態が一定時間ごと に遷移します。PVST+モードの場合は Blocking から Listening, Learning, Forwarding と遷移し, Rapid PVST+モードの場合は Discarding から Learning, Forwarding と遷移します。この状態遷移に必要な時間を設定できます。小さい値を設定すると、より早く Forwarding 状態に遷移できます。

[設定のポイント]

設定しない場合,状態遷移時間は15秒で動作します。本パラメータを短い時間に変更する場合, BPDUの最大有効時間 (max-age),送信間隔 (hello-time) との関係が  $[2 \times (\text{forward-time} - 1)]$ max-age  $\geq 2 \times (\text{hello-time} + 1)$ 」を満たすように設定してください。

[コマンドによる設定]

1. (config)# spanning-tree vlan 10 forward-time 10 VLAN 10の PVST+の状態遷移時間を 10 秒に設定します。

# 17.5 PVST+のオペレーション

## 17.5.1 運用コマンド一覧

PVST+の運用コマンド一覧を次の表に示します。

#### 表 17-11 運用コマンド一覧

| コマンド名                                 | 説明                           |
|---------------------------------------|------------------------------|
| show spanning-tree                    | スパニングツリー情報を表示します。            |
| show spanning-tree statistics         | スパニングツリーの統計情報を表示します。         |
| clear spanning-tree statistics        | スパニングツリーの統計情報をクリアします。        |
| clear spanning-tree detected-protocol | スパニングツリーの STP 互換モードを強制回復します。 |
| show spanning-tree port-count         | スパニングツリーの収容数を表示します。          |

# 17.5.2 PVST+の状態の確認

PVST+の情報は運用コマンド show spanning-tree の実行結果で示されます。Mode で PVST+, Rapid PVST+の動作モードを確認できます。トポロジーが正しく構築されていることを確認するためには, Root Bridge ID の内容が正しいこと, Port Information の Status, Role が正しいことを確認してください。

#### 図 17-9 show spanning-tree の実行結果

```
> show spanning-tree vlan 2001
Date 2006/12/13 15:58:20 UTC
VLAN 2001 PVST+ Spanning Tree:Enabled
                                        Mode:PVST+
 Bridge ID
                 Priority: 34769
                                     MAC Address: 00ee.f211.0001
   Bridge Status: Designated
 Root Bridge ID Priority: 34769
                                    MAC Address: 0012.e238.0d33
   Root Cost: 6
   Root Port: 0/17-24 (ChGr: 2)
 Port Information
    0/1
              Up
                   Status:Forwarding Role:Designated
                                                        PortFast
    0/11
              Up
                   Status:Blocking
                                      Role:Alternate
    0/12
              Up
                   Status:Blocking
                                      Role:Alternate
                                                         _
    0/13
                   Status:Blocking
              Up
                                      Role:Alternate
                                                         _
    0/14
              Up
                   Status:Blocking
                                      Role:Alternate
                                                        _
    0/15
              Up
                   Status:Blocking
                                      Role:Alternate
                                                        _
    0/16
              Up
                   Status:Blocking
                                      Role:Alternate
                                                         _
    0/25
              Up
                   Status:Blocking
                                      Role:Alternate
   0/26
              Up
                   Status:Blocking
                                      Role:Alternate
                                                        _
   ChGr:2
             Up
                   Status:Forwarding Role:Root
```

>

# 17.6 シングルスパニングツリー解説

シングルスパニングツリーは装置全体を対象としトポロジーを構築します。

## 17.6.1 概要

シングルスパニングツリーは、一つのスパニングツリーですべての VLAN のループを回避できます。 VLAN ごとに制御する PVST+よりも多くの VLAN を扱えます。

シングルスパニングツリーによるネットワーク構成を次の図に示します。この図では、本装置 A, B, C に対して、VLAN 10 および VLAN 20 を設定し、すべての VLAN で PVST+を停止しシングルスパニング ツリーを適用しています。すべての VLAN で一つのトポロジーを使用して通信します。

図 17-10 シングルスパニングツリーによるネットワーク構成

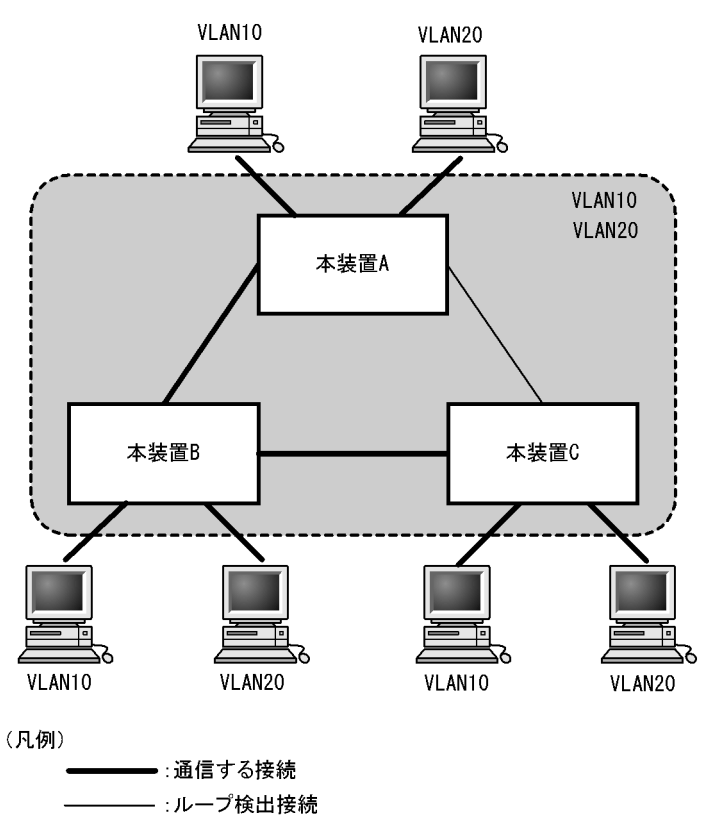

# 17.6.2 PVST+との併用

プロトコル VLAN, MAC VLAN では PVST+を使用できません。また, PVST+ が動作可能な VLAN 数 は 250 個であり,それ以上の VLAN で使用することはできません。シングルスパニングツリーを使用す ることで, PVST+を使用しながらこれらの VLAN にもスパニングツリーを適用できます。

シングルスパニングツリーは, PVST+ が動作していないすべての VLAN に対し適用します。次の表に, シングルスパニングツリーを PVST+ と併用したときにシングルスパニングツリーの対象になる VLAN を 示します。

| 項目             | VLAN                                                         |  |
|----------------|--------------------------------------------------------------|--|
| PVST+ 対象の VLAN | PVST+ が動作している VLAN。<br>最大 250 個のポート VLAN は自動的に PVST+ が動作します。 |  |
| シングルスパニングツリー対  | 251 個目以上のポート VLAN。                                           |  |
| 家の VLAN        | PVST+を停止(コンフィグレーションコマンド no spanning-tree vlan で指定)している VLAN。 |  |
|                | デフォルト VLAN (VLAN ID 1 のポート VLAN)。                            |  |
|                | プロトコル VLAN。                                                  |  |
|                | MAC VLAN。                                                    |  |

表 17-12 シングルスパニングツリー対象の VLAN

# 17.6.3 シングルスパニングツリー使用時の注意事項

## (1) 他機能との共存

「13.3 レイヤ2スイッチ機能と他機能の共存について」を参照してください。

## (2) VLAN 1 (デフォルト VLAN) の PVST+ とシングルスパニングツリーについて

シングルスパニングツリーと VLAN 1 の PVST+ を同時に動作させることはできません。シングルスパニ ングツリーを動作させると VLAN 1 の PVST+ は停止します。

# 17.7 シングルスパニングツリーのコンフィグレーショ ン

# 17.7.1 コンフィグレーションコマンド一覧

シングルスパニングツリーのコンフィグレーションコマンド一覧を次の表に示します。

### 表 17-13 コンフィグレーションコマンド一覧

| コマンド名                                   | 説明                                    |
|-----------------------------------------|---------------------------------------|
| spanning-tree cost                      | ポートごとにパスコストを設定します。                    |
| spanning-tree pathcost method           | ポートごとにパスコストに使用する値の幅を設定します。            |
| spanning-tree port-priority             | ポートごとにポート優先度を設定します。                   |
| spanning-tree single                    | シングルスパニングツリーの動作,停止を設定します。             |
| spanning-tree single cost               | シングルスパニングツリーのパスコストを設定します。             |
| spanning-tree single forward-time       | ポートの状態遷移に必要な時間を設定します。                 |
| spanning-tree single hello-time         | BPDU の送信間隔を設定します。                     |
| spanning-tree single max-age            | 送信 BPDU の最大有効時間を設定します。                |
| spanning-tree single pathcost method    | シングルスパニングツリーのパスコストに使用する値の幅を設<br>定します。 |
| spanning-tree single port-priority      | シングルスパニングツリーのポート優先度を設定します。            |
| spanning-tree single priority           | ブリッジ優先度を設定します。                        |
| spanning-tree single transmission-limit | hello-time 当たりに送信できる最大 BPDU 数を設定します。  |

# 17.7.2 シングルスパニングツリーの設定

### [設定のポイント]

シングルスパニングツリーの動作,停止を設定します。シングルスパニングツリーは,動作モード pvst, rapid-pvstを設定しただけでは動作しません。設定することによって動作を開始します。 VLAN 1 (デフォルト VLAN) とシングルスパニングツリーは同時に使用できません。シングルスパ ニングツリーを設定すると VLAN 1 の PVST+は停止します。

[コマンドによる設定]

#### 1. (config) # spanning-tree single

シングルスパニングツリーを動作させます。この設定によって、VLAN1のPVST+が停止し、VLAN 1はシングルスパニングツリーの対象となります。

2. (config)# no spanning-tree single

シングルスパニングツリーを停止します。VLAN 1 の PVST+を停止に設定していないで,かつすでに 250 個の PVST+ が動作している状態でない場合, VLAN 1 の PVST+ が自動的に動作を開始します。

# 17.7.3 シングルスパニングツリーのトポロジー設定

## (1) ブリッジ優先度の設定

ブリッジ優先度は、ルートブリッジを決定するためのパラメータです。トポロジーを設計する際に、ルー トブリッジにしたい装置を最高の優先度に設定し、ルートブリッジに障害が発生したときのために、次に ルートブリッジにしたい装置を2番目の優先度に設定します。

#### [設定のポイント]

ブリッジ優先度は値が小さいほど高い優先度となり、最も小さい値を設定した装置がルートブリッジ になります。ルートブリッジはブリッジ優先度と装置の MAC アドレスから成るブリッジ識別子で判 定するため、本パラメータを設定しない場合は装置の MAC アドレスが最も小さい装置がルートブ リッジになります。

#### [コマンドによる設定]

#### 1. (config) # spanning-tree single priority 4096

シングルスパニングツリーのブリッジ優先度を4096に設定します。

## (2) パスコストの設定

パスコストは通信経路を決定するためのパラメータです。スパニングツリーのトポロジー設計において、 ブリッジ優先度決定後に、指定ブリッジのルートポート(指定ブリッジからルートブリッジへの通信経路) を本パラメータで設計します。

#### [設定のポイント]

パスコスト値は指定ブリッジの各ポートに設定します。小さい値で設定することによりルートポート に選択されやすくなります。設定しない場合,ポートの速度ごとに異なるデフォルト値になり,高速 なポートほどルートポートに選択されやすくなります。

パスコストは,速度の遅いポートを速いポートより優先して経路として使用したい場合に設定します。 速いポートを優先したトポロジーとする場合は設定する必要はありません。

パスコスト値には short (16bit 値), long (32bit 値) の2種類があり,トポロジーの全体で合わせる 必要があります。デフォルトでは short (16bit 値) で動作します。イーサネットインタフェースの速 度による自動的な設定は, short (16bit 値) か long (32bit 値) かで設定内容が異なります。パスコ ストのデフォルト値を次の表に示します。

#### 表 17-14 パスコストのデフォルト値

| ポートの速度    | パスコストのデフォルト値   |               |  |  |
|-----------|----------------|---------------|--|--|
|           | short(16bit 值) | long(32bit 值) |  |  |
| 10Mbit/s  | 100            | 2000000       |  |  |
| 100Mbit/s | 19             | 200000        |  |  |
| 1Gbit/s   | 4              | 20000         |  |  |

#### [コマンドによる設定]

ポート 0/1 のパスコストを 100 に設定します。

2. (config)# spanning-tree pathcost method long
 (config)# interface fastethernet 0/1
 (config-if)# spanning-tree single cost 200000
 (config-if)# exit

long (32bit 値) のパスコストを使用するように設定した後に、シングルスパニングツリーのポート 0/ 1 のパスコストを 200000 に変更します。ポート 0/1 ではシングルスパニングツリーだけパスコスト 200000 となり、同じポートで使用している PVST+ は 100 で動作します。

#### [注意事項]

リンクアグリゲーションを使用する場合,チャネルグループのパスコストのデフォルト値は,チャネ ルグループ内の全ポートの合計ではなく一つのポートの速度の値になります。

#### (3) ポート優先度の設定

ポート優先度は2台の装置間での接続をスパニングツリーで冗長化し、パスコストも同じ値とする場合に、 どちらのポートを使用するかを決定するために設定します。

2 台の装置間の接続を冗長化する機能にはリンクアグリゲーションがあり,通常はリンクアグリゲーションを使用することをお勧めします。接続する対向の装置がリンクアグリゲーションをサポートしていないで,スパニングツリーで冗長化する必要がある場合に本機能を使用してください。

#### [設定のポイント]

ポート優先度は値が小さいほど高い優先度となります。2台の装置間で冗長化している場合に,ルー トブリッジに近い側の装置でポート優先度の高いポートが通信経路として使われます。本パラメータ を設定しない場合はポート番号の小さいポートが優先されます。

[コマンドによる設定]

- (config)# interface fastethernet 0/1
   (config-if)# spanning-tree port-priority 64
   (config-if)# exit
   ポート 0/1 のポート優先度を 64 に設定します。
- (config)# interface fastethernet 0/1
   (config-if)# spanning-tree single port-priority 144
   (config-if)# exit
   シングルスパニングツリーのポート 0/1 のポート優先度を 144 に変更します。ポート 0/1 ではシングル
   スパニングツリーだけポート優先度 144 となり、同じポートで使用している PVST+ は 64 で動作します。

# 17.7.4 シングルスパニングツリーのパラメータ設定

各パラメータは「 $2 \times (\text{forward-time} - 1) \ge \max - \text{age} \ge 2 \times (\text{hello-time} + 1)$ 」という関係が成立するように設定する必要があります。パラメータを変える場合はトポロジー全体でパラメータを合わせる必要があります。

## (1) BPDUの送信間隔の設定

BPDUの送信間隔は、短くした場合はトポロジー変更を検知しやすくなります。長くした場合はトポロ

ジー変更の検知までに時間が掛かるようになる一方で、BPDUトラフィックや本装置のスパニングツリーの負荷を軽減できます。

#### [設定のポイント]

設定しない場合,2秒間隔でBPDUを送信します。通常は設定する必要はありません。

#### [コマンドによる設定]

#### 1. (config) # spanning-tree single hello-time 3

シングルスパニングツリーの BPDU 送信間隔を3秒に設定します。

#### [注意事項]

BPDUの送信間隔を短くすると、トポロジー変更を検知しやすくなる一方で BPDU トラフィックが 増加することによりスパニングツリーの負荷が増加します。本パラメータをデフォルト値(2秒)よ り短くすることによってタイムアウトのメッセージ出力やトポロジー変更が頻発する場合は、デフォ ルト値に戻して使用してください。

### (2)送信する最大 BPDU 数の設定

スパニングツリーでは、CPU 負荷の増大を抑えるために、hello-time(BPDU 送信間隔)当たりに送信す る最大 BPDU 数を決めることができます。トポロジー変更が連続的に発生すると、トポロジー変更を通 知、収束するために大量の BPDU が送信され、BPDU トラフィックの増加、CPU 負荷の増大につながり ます。送信する BPDU の最大数を制限することでこれらを抑えます。

#### [設定のポイント]

設定しない場合,hello-time (BPDU 送信間隔)当たりの最大 BPDU 数は3 で動作します。本パラ メータのコンフィグレーションは Rapid STP だけ有効であり,STP は3(固定)で動作します。通常 は設定する必要はありません。

#### [コマンドによる設定]

#### 1. (config) # spanning-tree single transmission-limit 5

シングルスパニングツリーの hello-time 当たりの最大送信 BPDU 数を5に設定します。

#### (3) BPDU の最大有効時間

ルートブリッジから送信する BPDU の最大有効時間を設定します。BPDU のカウンタは装置を経由する たびに増加し,最大有効時間を超えた BPDU は無効な BPDU となって無視されます。

#### [設定のポイント]

最大有効時間を大きく設定することで、多くの装置に BPDU が届くようになります。設定しない場合、最大有効時間は 20 で動作します。

#### [コマンドによる設定]

#### 1. (config) # spanning-tree single max-age 25

シングルスパニングツリーの BPDU の最大有効時間を 25 秒に設定します。

#### (4) 状態遷移時間の設定

STP モードまたは Rapid STP モードでタイマによる動作となる場合,ポートの状態が一定時間ごとに遷

移します。STP モードの場合は Blocking から Listening, Learning, Forwarding と遷移し, Rapid STP モードの場合は Discarding から Learning, Forwarding と遷移します。この状態遷移に必要な時間を設定できます。小さい値を設定すると,より早く Forwarding 状態に遷移できます。

#### [設定のポイント]

設定しない場合,状態遷移時間は15秒で動作します。本パラメータを短い時間に変更する場合, BPDUの最大有効時間 (max-age),送信間隔 (hello-time) との関係が  $[2 \times (\text{forward-time} - 1)]$ max-age  $\geq 2 \times (\text{hello-time} + 1)$ 」を満たすように設定してください。

#### [コマンドによる設定]

(config)# spanning-tree single forward-time 10
 シングルスパニングツリーの状態遷移時間を10秒に設定します。

# 17.8 シングルスパニングツリーのオペレーション

## 17.8.1 運用コマンド一覧

シングルスパニングツリーの運用コマンド一覧を次の表に示します。

#### 表 17-15 運用コマンド一覧

| コマンド名                                 | 説明                           |
|---------------------------------------|------------------------------|
| show spanning-tree                    | スパニングツリー情報を表示します。            |
| show spanning-tree statistics         | スパニングツリーの統計情報を表示します。         |
| clear spanning-tree statistics        | スパニングツリーの統計情報をクリアします。        |
| clear spanning-tree detected-protocol | スパニングツリーの STP 互換モードを強制回復します。 |
| show spanning-tree port-count         | スパニングツリーの収容数を表示します。          |

# 17.8.2 シングルスパニングツリーの状態の確認

シングルスパニングツリーの情報は運用コマンド show spanning tree で確認してください。Mode で STP, Rapid STP の動作モードを確認できます。トポロジーが正しく構築されていることを確認するため には, Root Bridge ID の内容が正しいこと, Port Information の Status, Role が正しいことを確認して ください。

#### 図 17-11 シングルスパニングツリーの情報

> show spanning-tree single

| Date 2006/12/1 | 13 15: | :28:32 UTC |          |      |            |       |           |
|----------------|--------|------------|----------|------|------------|-------|-----------|
| Single Spannir | ng Tre | ee:Enabled | Mode:ST  | Ρ    |            |       |           |
| Bridge ID      | I      | Priority:  | 32768    | MAC  | Address:   | 00ee. | f209.0001 |
| Bridge Sta     | atus:  | Designate  | d        |      |            |       |           |
| Root Bridge    | ID H   | Priority:  | 32768    | MAC  | Address:   | 0012. | e208.16a6 |
| Root Cost:     | : 2    |            |          |      |            |       |           |
| Root Port:     | : 0/9- | -16(ChGr:  | 2)       |      |            |       |           |
| Port Informa   | ation  |            |          |      |            |       |           |
| 0/1            | Up     | Status:Fc  | rwarding | Role | e:Designat | ed    | PortFast  |
| 0/2            | Up     | Status:Fc  | rwarding | Role | e:Designat | ed    | PortFast  |
| ChGr:1         | Down   | Status:Di  | sabled   | Role | e:-        |       | PortFast  |
| ChGr:2         | Up     | Status:Fc  | rwarding | Role | e:Root     |       | PortFast  |
| ChGr:3         | Down   | Status:Di  | sabled   | Role | e:-        |       | PortFast  |
| ChGr:4         | Down   | Status:Di  | sabled   | Role | e:-        |       | PortFast  |
|                |        |            |          |      |            |       |           |

```
>
```

# 17.9 マルチプルスパニングツリー解説

## 17.9.1 概要

マルチプルスパニングツリーには、次の特長があります。MST インスタンスによってロードバランシング を可能にしています。また、MST リージョンによって、大規模なネットワーク構成を中小構成に分割する ことでネットワーク設計が容易になります。以降、これらを実現するためのマルチプルスパニングツリー の機能概要を説明します。

## (1) MST インスタンス

マルチプルスパニングツリーは,複数の VLAN をまとめた MST インスタンス (MSTI: Multiple Spanning Tree Instance) というグループごとにスパニングツリーを構築でき,MST インスタンスごとに ロードバランシングが可能です。PVST+によるロードバランシングでは,VLAN 数分のツリーが必要で したが,マルチプルスパニングツリーでは MST インスタンスによって,計画したロードバランシングに 従ったツリーだけで済みます。その結果,PVST+とは異なり VLAN 数の増加に比例した CPU 負荷およ びネットワーク負荷の増加を抑えられます。本装置では最大 16 個の MST インスタンスが設定できます。

MST インスタンスイメージを次の図に示します。

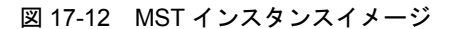

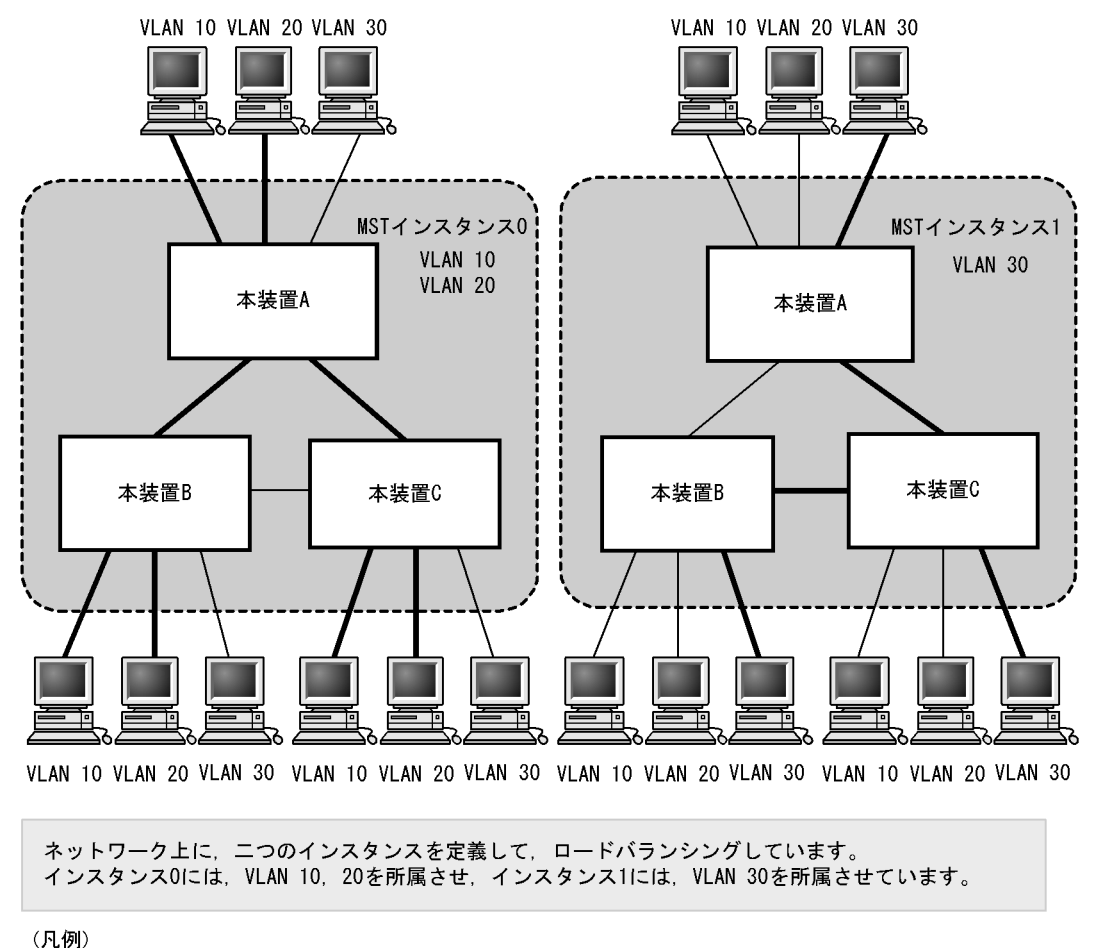

#### (2) MST リージョン

マルチプルスパニングツリーでは、複数の装置をグルーピングして MST リージョンとして扱えます。同 ーの MST リージョンに所属させるには、リージョン名、リビジョン番号、MST インスタンス ID と VLAN の対応を同じにする必要があります。これらはコンフィグレーションで設定します。ツリーの構築 は MST リージョン間と MST リージョン内で別々に行い、MST リージョン内のトポロジーは MST イン スタンス単位に構築できます。

次に、MST リージョン間や MST リージョン内で動作するスパニングツリーについて説明します。

CST

CST (Common Spanning Tree) は、MST リージョン間や、シングルスパニングツリーを使用してい るブリッジ間の接続を制御するスパニングツリーです。このトポロジーはシングルスパニングツリーと 同様で物理ポートごとに計算するのでロードバランシングすることはできません。

● IST

IST (Internal Spanning Tree) は、MST リージョン外と接続するために、MST リージョン内で Default 動作するトポロジーのことを指し、MST インスタンス ID0 が割り当てられます。MST リー ジョン外と接続しているポートを境界ポートと呼びます。また、リージョン内、リージョン間で MST BPDU を送受信する唯一の MST インスタンスとなります。全 MST インスタンスのトポロジー情報は, MST BPDU にカプセル化し通知します。

#### CIST

CIST (Common and Internal Spanning Tree) は、IST と CST とを合わせたトポロジーを指します。

マルチプルスパニングツリー概要を次の図に示します。

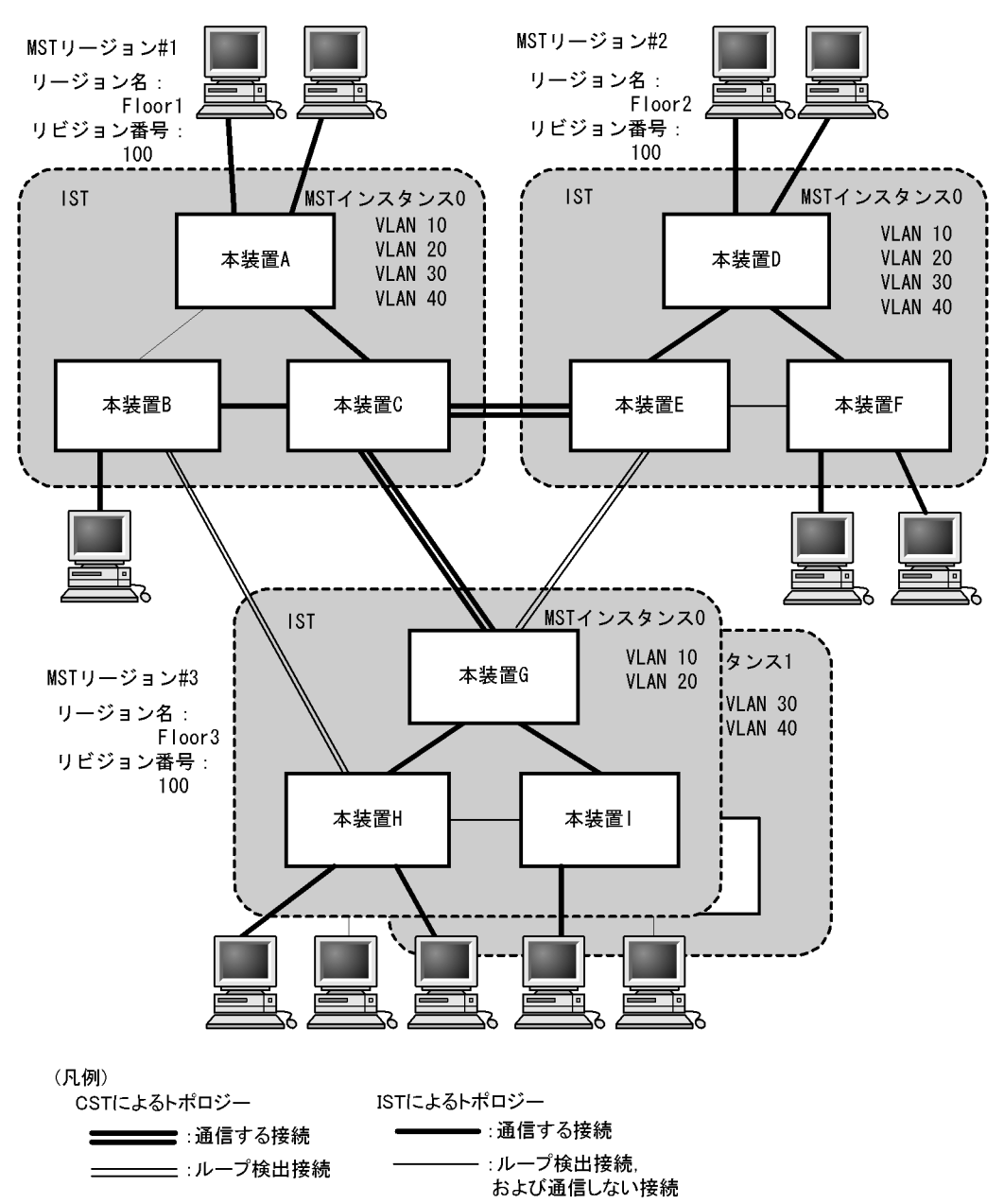

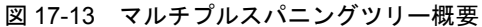

# 17.9.2 マルチプルスパニングツリーのネットワーク設計

## (1) MST インスタンス単位のロードバランシング構成

マルチプルスパニングツリーでは、MST インスタンス単位にロードバランシングができます。ロードバラ

ンシング構成の例を次の図に示します。この例では、VLAN 10, 20 を MST インスタンス 1 に、VLAN 30, 40 を MST インスタンス 2 に設定して、二つのロードバランシングを行っています。マルチプルスパ ニングツリーでは、この例のように四つの VLAN であっても二つのツリーだけを管理することでロードバ ランシングができます。

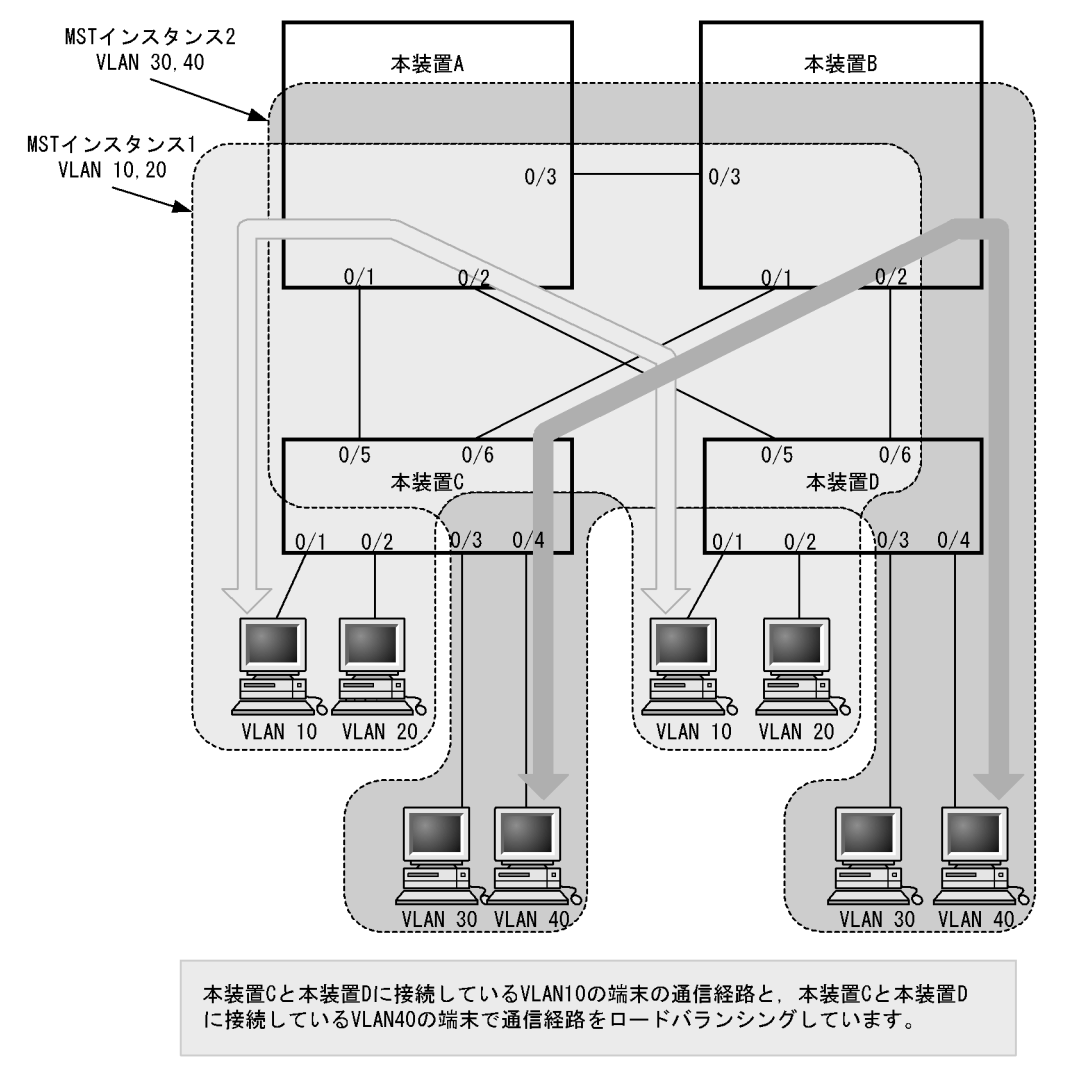

図 17-14 マルチプルスパニングツリーのロードバランシング構成

## (2) MST リージョンによるネットワーク設計

ネットワーク構成が大規模になるに従ってネットワーク設計は複雑になりますが, MST リージョンによっ て中小規模構成に分割することで, 例えば, ロードバランシングを MST リージョン単位に実施できるた め, ネットワーク設計が容易になります。

MST リージョンによるネットワーク設計例を次の図に示します。この例では、装置 A, B, C を MST リージョン#1,装置 D, E, F を MST リージョン#2,本装置 G, H, I を MST リージョン#3 に設定し て、ネットワークを三つの MST リージョンに分割しています。

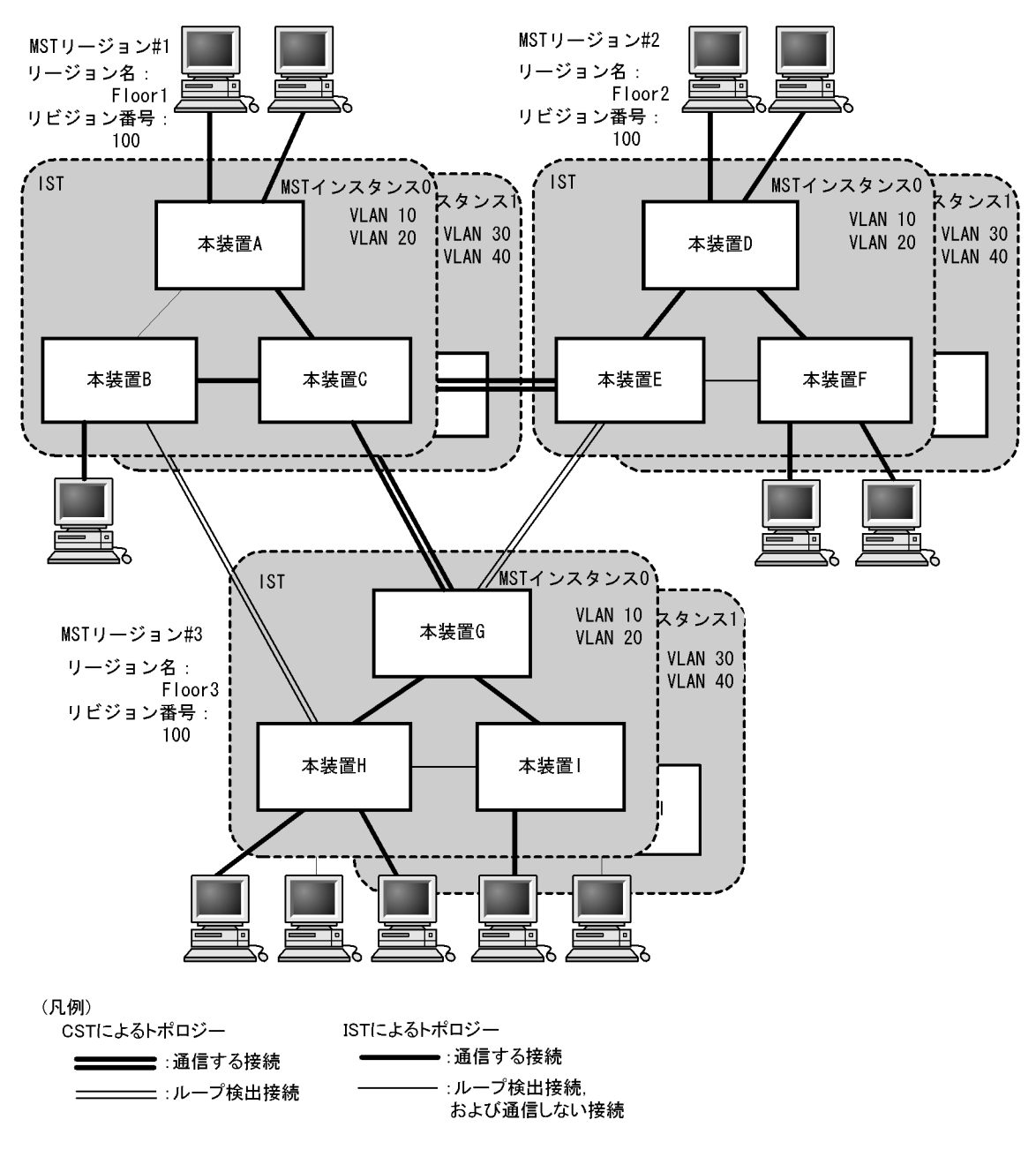

図 17-15 MST リージョンによるネットワーク構成

# 17.9.3 ほかのスパニングツリーとの互換性

## (1) シングルスパニングツリーとの互換性

マルチプルスパニングツリーは、シングルスパニングツリーで動作する STP, Rapid STP と互換性があり ます。これらと接続した場合、別の MST リージョンと判断し接続します。Rapid STP と接続した場合は 高速な状態遷移を行います。

## (2) PVST+ との互換性

マルチプルスパニングツリーは, PVST+と互換性はありません。ただし, PVST+ が動作している装置の アクセスポートはシングルスパニングツリーと同等の動作をするため、マルチプルスパニングツリーと接 続できます。

# 17.9.4 マルチプルスパニングツリー使用時の注意事項

## (1) 他機能との共存

「13.3 レイヤ2スイッチ機能と他機能の共存について」を参照してください。

#### (2) MST リージョンについて

他装置が扱える VLAN の範囲が本装置と異なることがあります。そのような装置を同じ MST リージョン として扱いたい場合は,該当 VLAN を MST インスタンス 0 に所属させてください。

## (3) トポロジーの収束に時間が掛かる場合について

CIST のルートブリッジまたは MST インスタンスのルートブリッジで,次の表に示すイベントが発生すると、トポロジーが落ち着くまでに時間が掛かる場合があります。その間,通信が途絶えたり,MAC アドレステーブルのクリアが発生したりします。

| イベント             | 内容                                                                                                    | イベントの発生したルート<br>ブリッジ種別          | 影響トポロジー           |
|------------------|----------------------------------------------------------------------------------------------------|---------------------------------|-------------------|
| コンフィグレー<br>ション変更 | リージョン名 (1), リビジョン番号 (2), ま<br>たはインスタンス番号と VLAN の対応 (3)                                                                                                    | CIST のルートブリッジ                   | CIST              |
|                  | をコンフィグレーションで変更し, リー<br>ジョンを分割または同じにする場合<br>(1) MST コンフィグレーションモードの                                                                                                    | MST インスタンス 0 (IST)<br>でのルートブリッジ | CIST              |
|                  | name $\neg \neg \vee \lor$<br>(2) MST $\neg \vee \neg \neg \vee \lor \neg \neg \vee \lor$<br>revision $\neg \neg \vee \lor$<br>(3) MST $\neg \vee \neg \neg \land \lor \lor \lor$<br>instance $\neg \neg \vee \lor$ | MST インスタンス1以降<br>でのルートブリッジ      | 当該 MST インス<br>タンス |
|                  | ブリッジ優先度を spanning-tree mst root                                                                                                    | CIST のルートブリッジ                   | CIST              |
|                  | priority コマシト Cトけた(現状より大き<br>な値を設定した)場合                                                                                                    | MST インスタンス 1 以降<br>でのルートブリッジ    | 当該 MST インス<br>タンス |
| その他              | 本装置が停止した場合                                                                                                    | CIST のルートブリッジ                   | CIST              |
|                  |                                                                                                    | MST インスタンス 0 (IST)<br>でのルートブリッジ | CIST              |
|                  |                                                                                                    | MST インスタンス 1 以降<br>でのルートブリッジ    | 当該 MST インス<br>タンス |
|                  | 本装置と接続している対向装置で、ループ                                                                                                    | CIST のルートブリッジ                   | CIST              |
|                  | 構成となっている本装直の主ホートがタリ<br>ンした場合(本装置が当該ループ構成上<br>ルートブリッジではなくなった場合)                                                                                                    | MST インスタンス 0 (IST)<br>でのルートブリッジ | CIST              |
|                  |                                                                                                    | MST インスタンス1以降<br>でのルートブリッジ      | 当該 MST インス<br>タンス |

#### 表 17-16 ルートブリッジでのイベント発生

# 17.10 マルチプルスパニングツリーのコンフィグレー ション

# 17.10.1 コンフィグレーションコマンド一覧

マルチプルスパニングツリーのコンフィグレーションコマンド一覧を次の表に示します。

| 表 17-17 | コンフィグレーションコマンドー | -覧 |
|---------|-----------------|----|
|---------|-----------------|----|

| コマンド名                                | 説明                                             |
|--------------------------------------|------------------------------------------------|
| instance                             | マルチプルスパニングツリーの MST インスタンスに所属する VLAN<br>を設定します。 |
| name                                 | マルチプルスパニングツリーのリージョンを識別するための文字列を<br>設定します。      |
| revision                             | マルチプルスパニングツリーのリージョンを識別するためのリビジョ<br>ン番号を設定します。  |
| spanning-tree cost                   | ポートごとにパスコストを設定します。                             |
| spanning-tree mode                   | スパニングツリー機能の動作モードを設定します。                        |
| spanning-tree mst configuration      | マルチプルスパニングツリーの MST リージョンの形成に必要な情報<br>を設定します。   |
| spanning-tree mst cost               | マルチプルスパニングツリーの MST インスタンスごとのパスコスト<br>を設定します。   |
| spanning-tree mst forward-time       | ポートの状態遷移に必要な時間を設定します。                          |
| spanning-tree mst hello-time         | BPDU の送信間隔を設定します。                              |
| spanning-tree mst max-age            | 送信 BPDU の最大有効時間を設定します。                         |
| spanning-tree mst max-hops           | MST リージョン内での最大ホップ数を設定します。                      |
| spanning-tree mst port-priority      | マルチプルスパニングツリーの MST インスタンスごとのポート優先<br>度を設定します。  |
| spanning-tree mst root priority      | MST インスタンスごとのブリッジ優先度を設定します。                    |
| spanning-tree mst transmission-limit | hello-time 当たりに送信できる最大 BPDU 数を設定します。           |
| spanning-tree port-priority          | ポートごとにポート優先度を設定します。                            |

# 17.10.2 マルチプルスパニングツリーの設定

## (1) マルチプルスパニングツリーの設定

#### [設定のポイント]

スパニングツリーの動作モードをマルチプルスパニングツリーに設定すると、PVST+、シングルスパ ニングツリーはすべて停止し、マルチプルスパニングツリーの動作を開始します。

### [コマンドによる設定]

### 1. (config)# spanning-tree mode mst

マルチプルスパニングツリーを使用するように設定し、CIST が動作を開始します。

#### [注意事項]

コンフィグレーションコマンド no spanning-tree mode でマルチプルスパニングツリーの動作モード

設定を削除すると、デフォルトの動作モードである pvst になります。その際、ポート VLAN で自動 的に PVST+ が動作を開始します。

## (2) リージョン、インスタンスの設定

[設定のポイント]

MST リージョンは、同じリージョンに所属させたい装置はリージョン名、リビジョン番号、MST インスタンスのすべてを同じ設定にする必要があります。

MST インスタンスは、インスタンス番号と所属する VLAN を同時に設定します。リージョンを一致 させるために、本装置に未設定の VLAN ID もインスタンスに所属させることができます。インスタ ンスに所属することを指定しない VLAN は自動的に CIST (インスタンス 0) に所属します。 MST インスタンスは、CIST (インスタンス 0) を含め 16 個まで設定できます。

[コマンドによる設定]

 (config) # spanning-tree mst configuration (config-mst) # name "REGION TOKYO"

## (config-mst)# revision 1

マルチプルスパニングツリーコンフィグレーションモードに移り, name (リージョン名), revision (リビジョン番号)の設定を行います。

2. (config-mst)# instance 10 vlans 100-150
 (config-mst)# instance 20 vlans 200-250
 (config-mst)# instance 30 vlans 300-350
 (config-mst)# exit

インスタンス 10, 20, 30 を設定し,各インスタンスに所属する VLAN を設定します。インスタンス 10 に VLAN 100 ~ 150,インスタンス 20 に VLAN 200 ~ 250,インスタンス 30 に VLAN 300 ~ 350 を設定します。指定していないそのほかの VLAN は CIST (インスタンス 0) に所属します。

# 17.10.3 マルチプルスパニングツリーのトポロジー設定

## (1) インスタンスごとのブリッジ優先度の設定

ブリッジ優先度は、ルートブリッジを決定するためのパラメータです。トポロジーを設計する際に、ルー トブリッジにしたい装置を最高の優先度に設定し、ルートブリッジに障害が発生したときのために、次に ルートブリッジにしたい装置を2番目の優先度に設定します。

### [設定のポイント]

ブリッジ優先度は値が小さいほど高い優先度になり、最も小さい値を設定した装置がルートブリッジ になります。ルートブリッジはブリッジ優先度と装置の MAC アドレスから成るブリッジ識別子で判 定するため、本パラメータを設定しない場合は装置の MAC アドレスが最も小さい装置がルートブ リッジになります。

マルチプルスパニングツリーのブリッジ優先度はインスタンスごとに設定します。インスタンスごと に値を変えた場合,インスタンスごとのロードバランシング(異なるトポロジーの構築)ができます。

#### [コマンドによる設定]

# (config) # spanning-tree mst 0 root priority 4096 (config) # spanning-tree mst 20 root priority 61440

CIST (インスタンス 0) のブリッジ優先度を 4096 に, インスタンス 20 のブリッジ優先度を 61440 に

設定します。

## (2) インスタンスごとのパスコストの設定

パスコストは通信経路を決定するためのパラメータです。スパニングツリーのトポロジー設計において, ブリッジ優先度決定後に,指定ブリッジのルートポート(指定ブリッジからルートブリッジへの通信経路) を本パラメータで設計します。

[設定のポイント]

パスコスト値は指定ブリッジの各ポートに設定します。小さい値で設定することによってルートポートに選択されやすくなります。設定しない場合、ポートの速度ごとに異なるデフォルト値になり、高 速なポートほどルートポートに選択されやすくなります。

パスコストは,速度の遅いポートを速いポートより優先して経路として使用したい場合に設定します。 速いポートを優先したトポロジーとする場合は設定する必要はありません。

パスコストのデフォルト値を次の表に示します。

#### 表 17-18 パスコストのデフォルト値

| ポートの速度    | パスコストのデフォルト値 |
|-----------|--------------|
| 10Mbit/s  | 2000000      |
| 100Mbit/s | 200000       |
| 1Gbit/s   | 20000        |

#### [コマンドによる設定]

(config)# spanning-tree mst configuration
 (config-mst)# instance 10 vlans 100-150
 (config-mst)# instance 20 vlans 200-250
 (config-mst)# instance 30 vlans 300-350
 (config-mst)# exit
 (config)# interface fastethernet 0/1
 (config)# interface fastethernet 0/1
 (config-if)# spanning-tree cost 2000
 MST インスタンス 10, 20, 30 を設定し、ポート 0/1 のパスコストを 2000 に設定します。CIST (イ

ンスタンス 0), MST インスタンス 10, 20, 30 のポート 0/1 のパスコストは 2000 になります。

#### 2. (config-if) # spanning-tree mst 20 cost 500

#### (config-if) # exit

MST インスタンス 20 のポート 0/1 のパスコストを 500 に変更します。インスタンス 20 以外は 2000 で動作します。

#### [注意事項]

リンクアグリゲーションを使用する場合,チャネルグループのパスコストのデフォルト値は,チャネ ルグループ内の全ポートの合計ではなく,一つのポートの速度の値となります。

#### (3) インスタンスごとのポート優先度の設定

ポート優先度は2台の装置間での接続をスパニングツリーで冗長化し、パスコストも同じ値とする場合に、 どちらのポートを使用するかを決定するために設定します。

2台の装置間の接続を冗長化する機能にはリンクアグリゲーションがあり、通常はリンクアグリゲーショ

ンを使用することをお勧めします。接続する対向の装置がリンクアグリゲーションをサポートしていなく スパニングツリーで冗長化する必要がある場合に本機能を使用してください。

[設定のポイント]

ポート優先度は値が小さいほど高い優先度となります。2台の装置間で冗長化している場合に,ルー トブリッジに近い側の装置でポート優先度の高いポートが通信経路として使われます。本パラメータ を設定しない場合はポート番号の小さいポートが優先されます。

[コマンドによる設定]

- (config)# interface fastethernet 0/1
   (config-if)# spanning-tree port-priority 64
   (config-if)# exit
   ポート 0/1 のポート優先度を64 に設定します。
- 2. (config)# interface fastethernet 0/1
   (config-if)# spanning-tree mst 20 port-priority 144
   (config-if)# exit

インスタンス 20 のポート 0/1 にポート優先度 144 を設定します。ポート 0/1 ではインスタンス 20 だ けポート優先度 144 となり,そのほかのインスタンスは 64 で動作します。

## 17.10.4 マルチプルスパニングツリーのパラメータ設定

各パラメータは「 $2 \times (\text{forward-time} - 1) \ge \max - \text{age} \ge 2 \times (\text{hello-time} + 1)$ 」という関係が成立するように設定する必要があります。パラメータを変える場合はトポロジー全体でパラメータを合わせる必要があります。

## (1) BPDUの送信間隔の設定

BPDUの送信間隔は、短くした場合はトポロジー変更を検知しやすくなります。長くした場合はトポロジー変更の検知までに時間が掛かるようになる一方で、BPDUトラフィックや本装置のスパニングツリーの負荷を軽減できます。

[設定のポイント]

設定しない場合,2秒間隔でBPDUを送信します。通常は設定する必要はありません。

#### [コマンドによる設定]

1. (config) # spanning-tree mst hello-time 3

マルチプルスパニングツリーの BPDU 送信間隔を3秒に設定します。

#### [注意事項]

BPDUの送信間隔を短くすると、トポロジー変更を検知しやすくなる一方でBPDUトラフィックが 増加することによりスパニングツリーの負荷が増加します。本パラメータをデフォルト値(2秒)よ り短くすることによってタイムアウトのメッセージ出力やトポロジー変更が頻発する場合は、デフォ ルト値に戻して使用してください。

### (2)送信する最大 BPDU 数の設定

スパニングツリーでは、CPU 負荷の増大を抑えるために、hello-time (BPDU 送信間隔) 当たりに送信す

る最大 BPDU 数を決めることができます。トポロジー変更が連続的に発生すると、トポロジー変更を通知、収束するために大量の BPDU が送信され、BPDU トラフィックの増加、CPU 負荷の増大につながります。送信する BPDU の最大数を制限することによりこれらを抑えます。

#### [設定のポイント]

設定しない場合,hello-time (BPDU 送信間隔)当たりの最大 BPDU 数は3 で動作します。通常は設 定する必要はありません。

#### [コマンドによる設定]

1. (config) # spanning-tree mst transmission-limit 5

マルチプルスパニングツリーの hello-time 当たりの最大送信 BPDU 数を5 に設定します。

#### (3) 最大ホップ数の設定

ルートブリッジから送信する BPDU の最大ホップ数を設定します。BPDU のカウンタは装置を経由する たびに増加し,最大ホップ数を超えた BPDU は無効な BPDU となって無視されます。

シングルスパニングツリーの装置と接続しているポートは、最大ホップ数(max-hops)ではなく最大有効時間(max-age)のパラメータを使用します。ホップ数のカウントはマルチプルスパニングツリーの装置間で有効なパラメータです。

#### [設定のポイント]

最大ホップ数を大きく設定することによって、多くの装置に BPDU が届くようになります。設定しない場合、最大ホップ数は 20 で動作します。

#### [コマンドによる設定]

#### 1. (config) # spanning-tree mst max-hops 10

マルチプルスパニングツリーの BPDU の最大ホップ数を 10 に設定します。

### (4) BPDU の最大有効時間の設定

マルチプルスパニングツリーでは、最大有効時間(max-age)はシングルスパニングツリーの装置と接続 しているポートでだけ有効なパラメータです。トポロジー全体をマルチプルスパニングツリーが動作して いる装置で構成する場合は設定する必要はありません。

最大有効時間は、ルートブリッジから送信する BPDU の最大有効時間を設定します。BPDU のカウンタ は装置を経由するたびに増加して、最大有効時間を超えた BPDU は無効な BPDU となって無視されます。

#### [設定のポイント]

最大有効時間を大きく設定することで、多くの装置に BPDU が届くようになります。設定しない場合、最大有効時間は 20 で動作します。

#### [コマンドによる設定]

#### 1. (config)# spanning-tree mst max-age 25

マルチプルスパニングツリーの BPDU の最大有効時間を 25 秒に設定します。

#### (5) 状態遷移時間の設定

タイマによる動作となる場合,ポートの状態が Discarding から Learning, Forwarding へ一定時間ごと

に遷移します。この状態遷移に必要な時間を設定できます。小さい値を設定すると、より早く Forwarding 状態に遷移できます。

## [設定のポイント]

設定しない場合,状態遷移時間は15秒で動作します。本パラメータを短い時間に変更する場合, BPDUの最大有効時間(max-age),送信間隔(hello-time)との関係が「 $2 \times (\text{forward-time} - 1) \ge \max\text{-age} \ge 2 \times (\text{hello-time} + 1)$ 」を満たすように設定してください。

### [コマンドによる設定]

#### 1. (config) # spanning-tree mst forward-time 10

マルチプルスパニングツリーの BPDU の状態遷移時間を 10 秒に設定します。

# 17.11 マルチプルスパニングツリーのオペレーション

# 17.11.1 運用コマンド一覧

マルチプルスパニングツリーの運用コマンド一覧を次の表に示します。

#### 表 17-19 運用コマンド一覧

| コマンド名                                 | 説明                           |
|---------------------------------------|------------------------------|
| show spanning-tree                    | スパニングツリー情報を表示します。            |
| show spanning-tree statistics         | スパニングツリーの統計情報を表示します。         |
| clear spanning-tree statistics        | スパニングツリーの統計情報をクリアします。        |
| clear spanning-tree detected-protocol | スパニングツリーの STP 互換モードを強制回復します。 |
| show spanning-tree port-count         | スパニングツリーの収容数を表示します。          |

# 17.11.2 マルチプルスパニングツリーの状態の確認

マルチプルスパニングツリーの情報は運用コマンド show spanning-tree で確認してください。トポロジーが正しく構築されていることを確認するためには、次の項目を確認してください。

- リージョンの設定(Revision Level, Configuration Name, MST InstanceのVLAN Mapped)が正し いこと
- Regional Root の内容が正しいこと
- Port Information の Status, Role が正しいこと

show spanning-tree の実行結果を次の図に示します。

#### 図 17-16 show spanning-tree の実行結果

> show spanning-tree mst
Date 2006/12/15 13:32:33 UTC

Multiple Spanning Tree: Enabled Revision Level: 65535 Configuration Name: Kanagawa CIST Information VLAN Mapped: <u>1,3-4093,4095</u> ••••1 MAC : 00ee.f207.0001 CIST Root Priority: 4096 External Root Cost : 0 Root Port: 0/25-26(ChGr: 1) Regional Root Priority: 4096 Internal Root Cost : 2000 MAC : 00ee.f207.0001 Priority: 32768 MAC : 00ee.f212.0001 Bridge ID Regional Bridge Status : Designated Port Information Up 0/5 Status:Forwarding Role:Designated Status:Forwarding Role:Designated Boundary Compatible 0/7 Up Up Status:Forwarding Role:Designated Up Status:Forwarding Role:Root Up Status:Discarding Role:Alternate 0/11 BPDUGuard ChGr:1 Ũp ChGr:2 MST Instance 1 VLAN Mapped: 2,4094 MAC : 00ee.f207.0001 Regional Root Priority: 32769 Internal Root Cost : 2000 Root Port: 0/1-4 (ChGr: 2) Bridge ID Priority: 32769 Regional Bridge Status : Designated MAC : 00ee.f212.0001 Port Information 0/5 Up Status:Forwarding Role:Designated Boundary Compatible Status:Forwarding Role:Designated Status:Forwarding Role:Root 0/7 Up ChGr:2 Up

>

1. インスタンスマッピング VLAN (VLAN Mapped)の表示について

本装置は 1 ~ 4094 の VLAN ID をサポートしていますが、リージョンの設定に用いる VLAN ID は規格に従い 1 ~ 4095 としています。表示は規格がサポートする VLAN ID1 ~ 4095 がどのインスタンスに所属しているか確認できるようにするため 1 ~ 4095 を明示します。

# 17.12 スパニングツリー共通機能解説

## 17.12.1 PortFast

## (1) 概要

PortFast は、端末が接続されループが発生しないことがあらかじめわかっているポートのための機能で す。PortFast はスパニングツリーのトポロジー計算対象外となり、リンクアップ後すぐに通信できる状態 になります。

PortFast 機能は、PortFast の設定とポートの種類に従って動作します。PortFast 機能の動作条件を次の 表に示します。

#### 表 17-20 PortFast 機能の動作条件

| コンフィグレ-                              | ポートの種類                                      |                                |         |
|--------------------------------------|---------------------------------------------|--------------------------------|---------|
| ポート単位の設定<br>(spanning-tree portfast) | 装置単位の設定<br>(spanning-tree portfast default) | アクセスポート<br>プロトコルポート<br>MAC ポート | トランクポート |
| PortFast 設定(trunk)                   | (ポート単位の設定を優先)                               | 0                              | 0       |
| PortFast 無効(disable)                 |                                             | ×                              | ×       |
| パラメータ省略時                             |                                             | 0                              | ×       |
| コマンド未設定                              | コマンド設定                                      | 0                              | ×       |
|                                      | コマンド未設定                                     | ×                              | ×       |

(凡例)

○:動作可,×:動作不可

### (2) PortFast 適用時の BPDU 受信

PortFast を設定したポートは BPDU を受信しないことを想定したポートですが、もし、PortFast を設定 したポートで BPDU を受信した場合は、その先にスイッチが存在しループの可能性があることになりま す。そのため、PortFast 機能を停止し、トポロジー計算や BPDU の送受信など、通常のスパニングツ リー対象のポートとしての動作を開始します。

いったんスパニングツリー対象のポートとして動作を開始した後、リンクのダウン/アップによって再び PortFast 機能が有効になります。

### (3) PortFast 適用時の BPDU 送信

PortFast を設定したポートではスパニングツリーを動作させないため, BPDU の送信は行いません。

ただし、PortFast を設定したポート同士を誤って接続した状態を検出するために、PortFast 機能によっ て即時に通信可状態になった時点から 10 フレームだけ BPDU の送信を行います。

### (4) BPDU ガード

PortFast に適用する機能として,BPDUガード機能があります。BPDUガード機能を適用したポートでは,BPDU受信時に,スパニングツリー対象のポートとして動作するのではなくポートを inactive 状態にします。

inactive 状態にしたポートを運用コマンド activate で解放することによって,再び BPDU ガード機能を 適用した PortFast としてリンクアップして通信を開始します。

# 17.12.2 BPDU フィルタ

## (1) 概要

BPDU フィルタ機能を適用したポートでは、BPDU の送受信を停止します。

## (2) BPDU フィルタに関する注意事項

PortFast を適用したポート以外に BPDU フィルタ機能を設定した場合,トポロジーにループが発生する おそれがあるため,注意してください。

# 17.12.3 ループガード

#### (1) 概要

片線切れなどの単一方向のリンク障害が発生し,BPDUの受信が途絶えた場合,ループが発生することが あります。ループガード機能は、このような場合にループの発生を防止する機能です。

次の図に単一方向のリンク障害時の問題点を示します。

#### 図 17-17 単一方向のリンク障害時の問題点

 本装置Cのポート1の片リンク故障で、BPDUの受信が途絶えるとルート ポートがポート2に切り替わります。

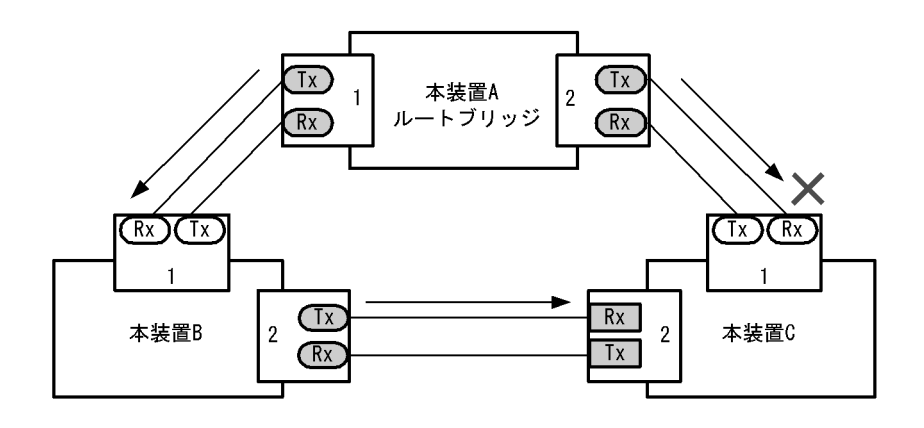

(2) 本装置Cのポート1は指定ポートとなって、通信可状態を維持するため 閉ループが発生します。

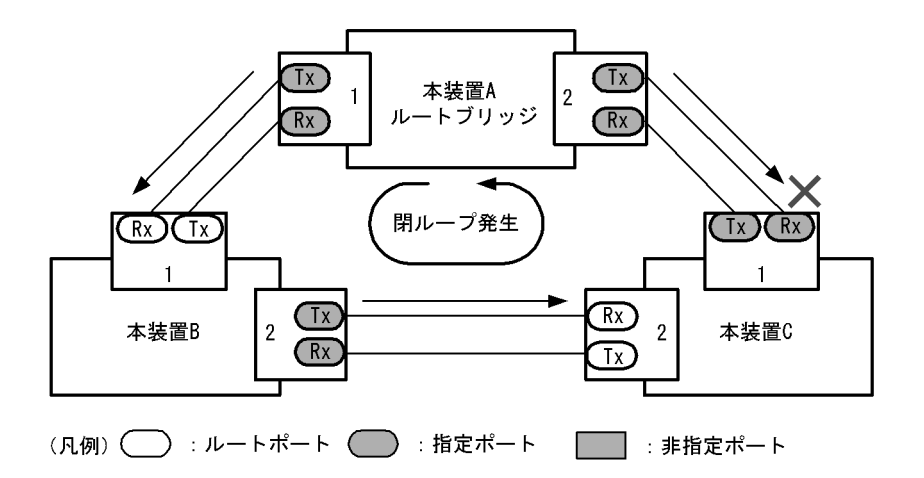

ループガード機能とは BPDU の受信が途絶えたポートの状態を,再度 BPDU を受信するまで転送不可状態に遷移させる機能です。BPDU 受信を開始した場合は通常のスパニングツリー対象のポートとしての動作を開始します。

ループガード機能は、装置またはポート単位で PortFast 機能を設定している場合、またはルートガード 機能を設定したポートでは動作しません。

ループガードの動作条件を次の表に示します。

| PortFast | コンフィグレーションの設定                     |                                              | ループガードの動作 |
|----------|-----------------------------------|----------------------------------------------|-----------|
| 1成 形     | ポート単位の設定<br>(spanning-tree guard) | 装置単位の設定<br>(spanning-tree loopguard default) |           |
| 有効       | ループガード設定 (loop)                   | (ポート単位の設定を優先)                                | ×         |
|          | ガード無効設定(none)                     |                                              | ×         |
|          | ルートガード設定 (root)                   |                                              | ×         |
|          | コマンド未設定                           | コマンド設定                                       | ×         |
|          |                                   | コマンド未設定                                      | ×         |
| 無効       | ループガード設定 (loop)                   | (ポート単位の設定を優先)                                | 0         |
|          | ガード無効設定(none)                     |                                              | ×         |
|          | ルートガード設定 (root)                   |                                              | ×         |
|          | コマンド未設定                           | コマンド設定                                       | 0         |
|          |                                   | コマンド未設定                                      | ×         |

表 17-21 ループガードの動作条件

(凡例)

○:動作可,×:動作不可

## (2) ループガードに関する注意事項

ループガードはマルチプルスパニングツリーでは使用できません。

# 17.12.4 ルートガード

### (1) 概要

ネットワークの管理の届かない個所で誤って装置が接続された場合や設定が変更された場合,意図しない トポロジーになることがあります。意図しないトポロジーのルートブリッジの性能が低い場合,トラ フィックが集中するとネットワーク障害のおそれがあります。ルートガード機能は,このようなときのた めにルートブリッジの候補を特定しておくことによって,ネットワーク障害を回避する機能です。

誤って装置が接続されたときの問題点を次の図に示します。

●本装置A,本装置Bをルートブリッジの候補として運用

#### 図 17-18 本装置 A,本装置 B をルートブリッジの候補として運用

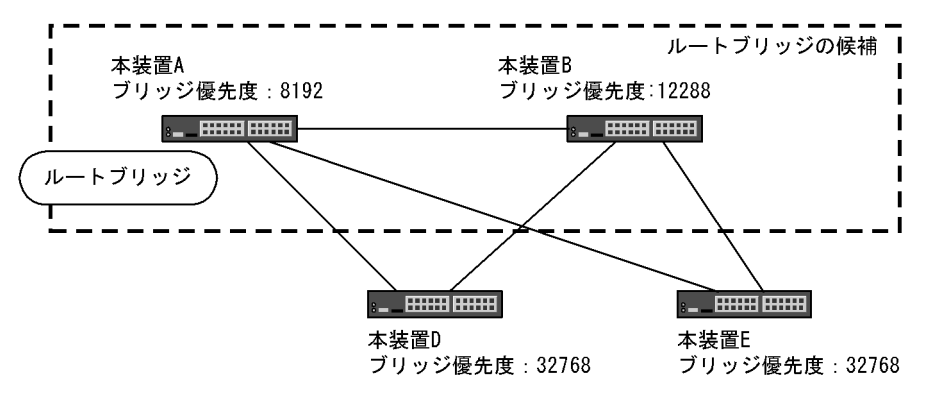

● 本装置 A,本装置 B よりブリッジ優先度の高い本装置 C を接続すると、本装置 C がルートブリッジに なり、本装置 C にトラフィックが集中するようになる

> T I

> > 1

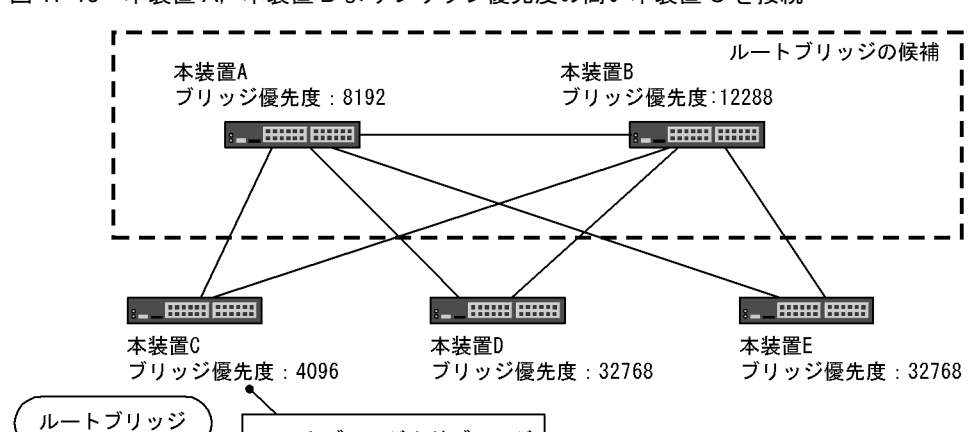

図 17-19 本装置 A,本装置 B よりブリッジ優先度の高い本装置 C を接続

ルートブリッジよりブリッジ 優先度の高い本装置Cを接続

ルートガード機能は、現在のルートブリッジよりも優先度の高いブリッジを検出し、BPDUを廃棄するこ とによってトポロジーを保護します。また、該当するポートをブロック状態に設定することでループを回 避します。ルートガード機能は、ループガード機能を設定したポートには設定できません。

ルートガードの動作条件を次の表に示します。

| コンフィグレ                            | ルートガードの動作                                    |   |
|-----------------------------------|----------------------------------------------|---|
| ポート単位の設定<br>(spanning-tree guard) | 装置単位の設定<br>(spanning-tree loopguard default) |   |
| ループガード設定 (loop)                   | (ポート単位の設定を優先)                                | × |
| ガード無効設定(none)                     |                                              | × |
| ルートガード設定 (root)                   |                                              | 0 |
| コマンド未設定                           | コマンド設定                                       | × |
|                                   | コマンド未設定                                      | × |

表 17-22 ルートガードの動作条件

(凡例)

○:動作可,×:動作不可

# 17.13 スパニングツリー共通機能のコンフィグレー ション

# 17.13.1 コンフィグレーションコマンド一覧

スパニングツリー共通機能のコンフィグレーションコマンド一覧を次の表に示します。

#### 表 17-23 コンフィグレーションコマンド一覧

| コマンド名                                    | 説明                              |
|------------------------------------------|---------------------------------|
| spanning-tree bpdufilter                 | ポートごとに BPDU フィルタ機能を設定します。       |
| spanning-tree guard                      | ポートごとにループガード機能、ルートガード機能を設定します。  |
| spanning-tree link-type                  | ポートのリンクタイプを設定します。               |
| spanning-tree loopguard default          | ループガード機能をデフォルトで使用するように設定します。    |
| spanning-tree portfast                   | ポートごとに PortFast 機能を設定します。       |
| spanning-tree bpduguard                  | ポートごとに BPDU ガード機能を設定します。        |
| spanning-tree portfast bpduguard default | BPDU ガード機能をデフォルトで使用するように設定します。  |
| spanning-tree portfast default           | PortFast 機能をデフォルトで使用するように設定します。 |

# 17.13.2 PortFast の設定

## (1) PortFast の設定

PortFast は、端末を接続するポートなど、ループが発生しないことがあらかじめわかっているポートを直ちに通信できる状態にしたい場合に適用します。

#### [設定のポイント]

コンフィグレーションコマンド spanning tree portfast default を設定すると,アクセスポート,プロ トコルポート,MAC ポートにデフォルトで PortFast 機能を適用します。デフォルトで適用してポー トごとに無効にしたい場合は,コンフィグレーションコマンド spanning tree portfast disable を設定 します。

トランクポートでは、ポートごとの指定で適用できます。

#### [コマンドによる設定]

#### 1. (config) # spanning-tree portfast default

すべてのアクセスポート,プロトコルポート,MAC ポートに対して PortFast 機能を適用するように 設定します。

- (config)# interface fastethernet 0/1
   (config-if)# switchport mode access
   (config-if)# spanning-tree portfast disable
   (config-if)# exit
   ポート 0/1 (アクセスポート) で PortFast 機能を使用しないように設定します。
- 3. (config) # interface fastethernet 0/3
   (config-if) # switchport mode trunk

# (config-if) # spanning-tree portfast trunk (config-if) # exit

ポート 0/3 をトランクポートに指定し, PortFast 機能を適用します。トランクポートはデフォルトで は適用されません。ポートごとに指定するためには trunk パラメータを指定する必要があります。

## (2) BPDU ガードの設定

BPDU ガード機能は、PortFast を適用したポートで BPDU を受信した場合にそのポートを inactive 状態 にします。通常、PortFast 機能は冗長経路ではないポートを指定し、ポートの先にはスパニングツリー装 置がないことを前提とします。BPDU を受信したことによる意図しないトポロジー変更を回避したい場合 に設定します。

[設定のポイント]

BPDU ガード機能を設定するためには,PortFast 機能を同時に設定する必要があります。コンフィ グレーションコマンド spanning-tree portfast bpduguard default はPortFast 機能を適用しているす べてのポートにデフォルトで BPDU ガードを適用します。デフォルトで適用するときに BPDU ガー ド機能を無効にしたい場合は、コンフィグレーションコマンド spanning-tree bpduguard disable を 設定します。

#### [コマンドによる設定]

- (config)# spanning-tree portfast default
   (config)# spanning-tree portfast bpduguard default
   すべてのアクセスポート,プロトコルポート,MACポートに対して PortFast 機能を設定します。ま
   た,PortFast 機能を適用したすべてのポートに対し BPDU ガード機能を設定します。
- (config)# interface fastethernet 0/1
   (config-if)# spanning-tree bpduguard disable
   (config-if)# exit
   ポート 0/1(アクセスポート) で BPDU ガード機能を使用しないように設定します。ポート 0/1 は通常

の PortFast 機能を適用します。

3. (config)# interface fastethernet 0/2
 (config-if)# switchport mode trunk
 (config-if)# spanning-tree portfast trunk
 (config-if)# exit

ポート 0/2(トランクポート)に PortFast 機能を設定します。また, BPDU ガード機能を設定します。 トランクポートはデフォルトでは PortFast 機能を適用しないためポートごとに設定します。デフォル トで BPDU ガード機能を設定している場合は, PortFast 機能を設定すると自動的に BPDU ガードも 適用します。デフォルトで設定していない場合は, コンフィグレーションコマンド spanning-tree bpduguard enable で設定します。

# 17.13.3 BPDU フィルタの設定

BPDU フィルタ機能は、BPDU を受信した場合にその BPDU を廃棄します。また、BPDU を一切送信しなくなります。通常は冗長経路ではないポートを指定することを前提とします。

```
[設定のポイント]
インタフェース単位に BPDU フィルタ機能を設定できます。
```

### [コマンドによる設定]

(config)# interface fastethernet 0/1
 (config-if)# spanning-tree bpdufilter enable
 (config-if)# exit
 ポート 0/1 で BPDU フィルタ機能を設定します。

# 17.13.4 ループガードの設定

片線切れなどの単一方向のリンク障害が発生し,BPDUの受信が途絶えた場合,ループが発生することが あります。ループガードは,このようなループの発生を防止したい場合に設定します。

[設定のポイント]

ループガードは、PortFast 機能を設定していないポートで動作します。

spanning-tree loopguard default コマンドを設定すると, PortFast を設定したポート以外のすべての ポートにループガードを適用します。デフォルトで適用する場合に, ループガードを無効にしたい場 合は spanning-tree guard none コマンドを設定します。

[コマンドによる設定]

- (config)# spanning-tree loopguard default
   PortFast を設定したポート以外のすべてのポートに対してループガード機能を適用するように設定し
   ます。
- (config)# interface fastethernet 0/1
   (config-if)# spanning-tree guard none
   (config-if)# exit
   デフォルトでループガードを適用するように設定した状態で、ポート 0/1 はループガードを無効にする
   ように設定します。
- 3. (config)# no spanning-tree loopguard default (config)# interface fastethernet 0/2 (config-if)# spanning-tree guard loop (config-if)# exit デフォルトでループガードを適用する設定を削除します。また,ポート0/2 に対してポートごとの設定 でループガードを適用します。

# 17.13.5 ルートガードの設定

ネットワークに誤って装置が接続された場合や設定が変更された場合,ルートブリッジが替わり,意図し ないトポロジーになることがあります。ルートガードは,このような意図しないトポロジー変更を防止し たい場合に設定します。

#### [設定のポイント]

ルートガードは指定ポートに対して設定します。ルートブリッジの候補となる装置以外の装置と接続 する個所すべてに適用します。 ルートガード動作時, PVST+ が動作している場合は,該当する VLAN のポートだけブロック状態に 設定します。マルチプルスパニングツリーが動作している場合,該当するインスタンスのポートだけ ブロック状態に設定しますが,該当するポートが境界ポートの場合は,全インスタンスのポートをブ ロック状態に設定します。

[コマンドによる設定]

(config)# interface fastethernet 0/1
 (config-if)# spanning-tree guard root
 (config-if)# exit
 ポート 0/1 でルートガード機能を設定します。

# 17.13.6 リンクタイプの設定

リンクタイプはポートの接続状態を表します。Rapid PVST+,シングルスパニングツリーの Rapid STP, マルチプルスパニングツリーで高速な状態遷移を行うためには、スイッチ間の接続が point-to-point であ る必要があります。shared の場合は高速な状態遷移はしないで、PVST+、シングルスパニングツリーの STP と同様にタイマによる状態遷移となります。

#### [設定のポイント]

ポートごとに接続状態を設定できます。設定しない場合,ポートが全二重の接続のときは point-to-point,半二重の接続の場合は shared となります。

[コマンドによる設定]

1. (config)# interface fastethernet 0/1
 (config-if)# spanning-tree link-type point-to-point
 (config-if)# exit

ポート 0/1 を point-to-point 接続とみなして動作させます。

#### [注意事項]

実際のネットワークの接続形態が1対1接続ではない構成では、本コマンドで point-to-point を指定 しないでください。1対1接続ではない構成とは、一つのポートに隣接するスパニングツリー装置が 2台以上存在する構成です。

# 17.14 スパニングツリー共通機能のオペレーション

## 17.14.1 運用コマンド一覧

スパニングツリー共通機能の運用コマンド一覧を次の表に示します。

#### 表 17-24 運用コマンド一覧

| コマンド名              | 説明                |
|--------------------|-------------------|
| show spanning-tree | スパニングツリー情報を表示します。 |

# 17.14.2 スパニングツリー共通機能の状態の確認

スパニングツリーの情報は運用コマンド show spanning-tree detail で確認してください。VLAN 10の PVST+の例を次の図に示します。

PortFast はポート 0/3, 0/4, 0/5 に設定していることを PortFast の項目で確認できます。ポート 0/3 は PortFast を設定していて, ポート 0/4 は PortFast に加えて BPDU ガードを設定しています。どちらの ポートも意図しない BPDU を受信しないで正常に動作していることを示しています。ポート 0/5 は BPDU フィルタを設定しています。

リンクタイプは各ポートの Link Type の項目で確認できます。すべてのポートが point-to-point で動作しています。

#### 図 17-20 スパニングツリーの情報

> show spanning-tree vlan 2001 detail

```
Date 2006/12/13 16:06:34 UTC
VLAN 10 PVST+ Spanning Tree:Enabled Mode:Rapid PVST+
  Bridge ID
                                    MAC Address:00ee.f005.0001
    Priority: 32778
    Bridge Status:Root
                                    Path Cost Method:Short
                                    Hello Time:2
    Max Age:20
    Forward Delay:15
  Root Bridge ID
    Priority: 32778
                                    MAC Address:00ee.f005.0001
    Root Cost:0
    Root Port:-
                                    Hello Time:2
    Max Age:20
    Forward Delay:15
  Port Information
  Port:0/3 Up
                                    Role:Designated
    Status:Forwarding
    Priority:128
                                     Cost:19
    Link Type:point-to-point
                                     Compatible Mode:-
                                     PortFast:ON(BPDU not received)
    Loop Guard:OFF
    BPDUFilter:OFF
                                    RootGuard:OFF
  Port:0/4 Up
    Status: Forwarding
                                    Role:Designated
    Priority:128
                                    Cost:19
    Link Type:point-to-point
                                    Compatible Mode:-
    Loop Guard:OFF
                                    PortFast: BPDU Guard (BPDU not received)
    BPDUFilter:OFF
                                    RootGuard:OFF
  Port:0/5 Up
    Status: Forwarding
                                    Role:Designated
    Priority:128
                                    Cost:19
                                    Compatible Mode:-
    Link Type:point-to-point
                                    PortFast:ON(BPDU not received)
    Loop Guard:OFF
    BPDUFilter:ON
                                    RootGuard:OFF
```
# 18 DHCP snooping

この章では, DHCP snooping の解説と操作方法について説明します。

| 18.1 | DHCP snooping 機能の解説       |
|------|---------------------------|
| 18.2 | DHCP snooping のコンフィグレーション |
| 18.3 | DHCP snooping のオペレーション    |

# 18.1 DHCP snooping 機能の解説

DHCP snooping は、本装置を通過する DHCP パケットを監視して、信頼されていない端末からのアクセスを制限する機能です。

- DHCP サーバから IP アドレスを配布されたクライアントと固定 IP アドレス端末を,バインディング データベースに登録して管理します。
- 信頼されていない端末(バインディングデータベース未登録の端末のこと。以下, DB 未登録の端末と 表記)からの, IP アドレス解放要求を抑止します。
- 信頼されていない DHCP サーバからの IP アドレス配布を抑止します。

DHCP snooping は, 次の図に示すように DHCP サーバと DHCP クライアントの間に本装置を接続して 使用します。

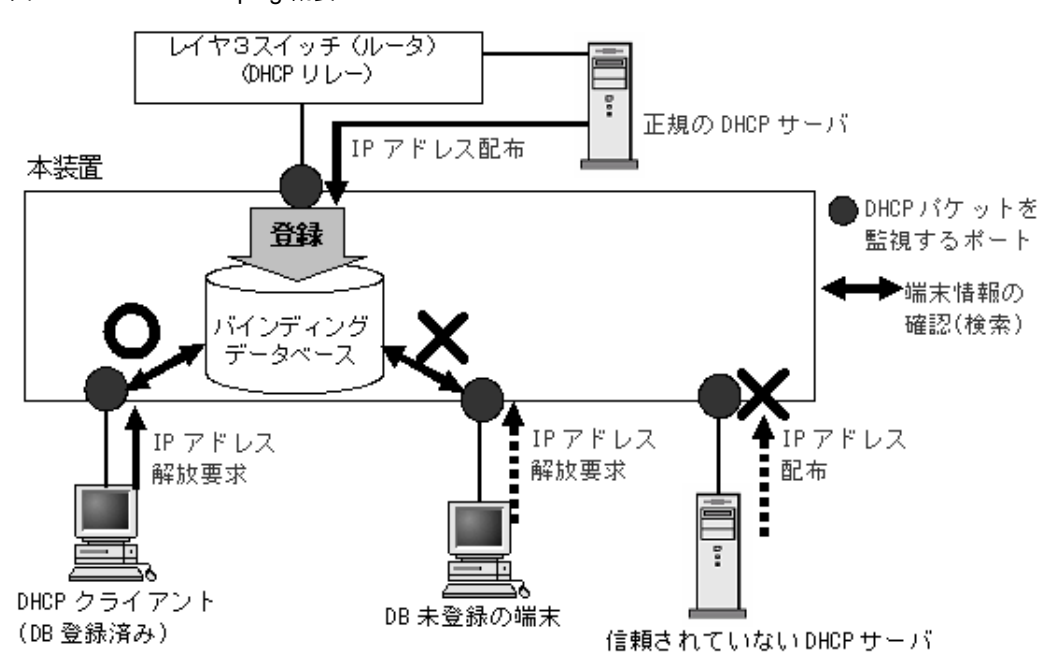

また,DB未登録の端末からの通信データパケットをすべて廃棄する,端末フィルタ機能をサポートしています。

DHCP snooping は、上記のほかに拡張機能として下記をサポートしています。

- DHCP の Option82 付きパケットの中継
- DHCP パケットの受信レート制限
- ダイナミック ARP 検査機能
- バインディングデータベースの保存

各機能とバインディングデータベースの動作関係を次の図に示します。

#### 図 18-1 DHCP snooping 概要

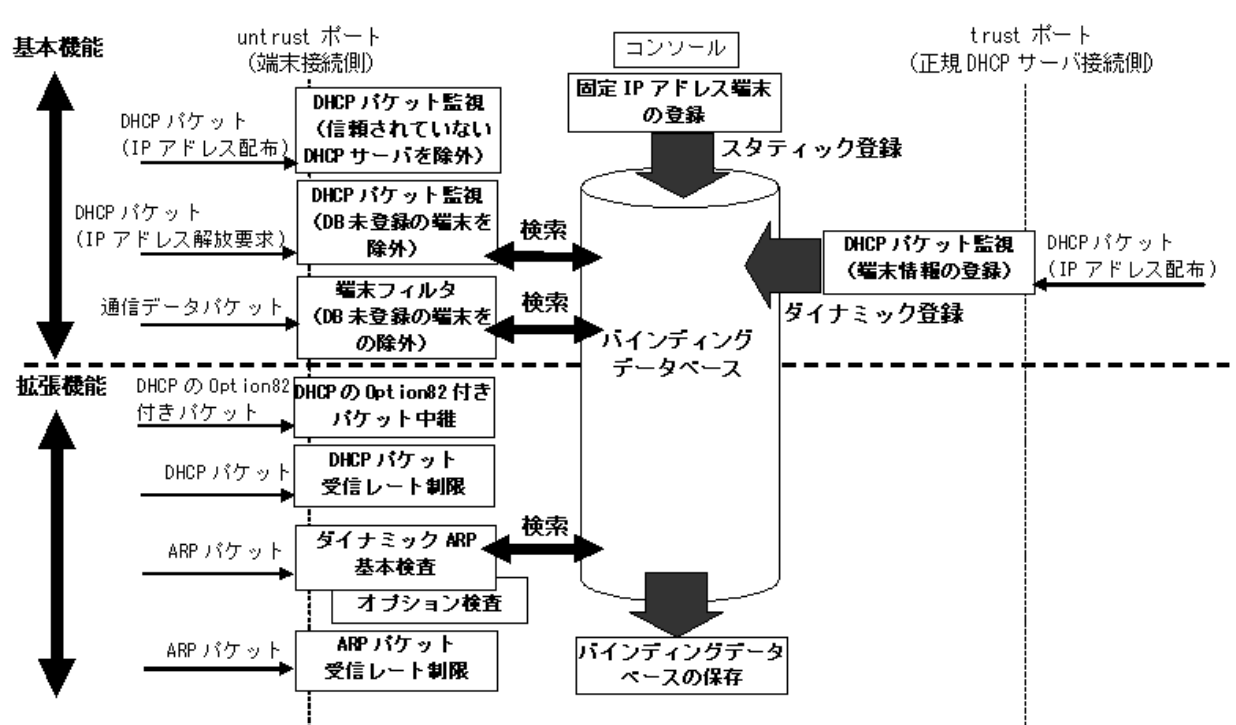

図 18-2 各機能とバインディングデータベースの動作関係図

各機能の詳細説明や設定説明は下記を参照してください。

表 18-1 DHCP snooping のサポート機能

| 機能 | 項目                        | 機能説明参照先    | 設定説明参照先    |  |
|----|---------------------------|------------|------------|--|
| 基本 | DHCP パケットの監視              | 「18.1.1」参照 | 「18.2.4」参照 |  |
|    | 端末フィルタ                    | 「18.1.2」参照 | 「18.2.4」参照 |  |
|    | 固定 IP アドレス端末の通信許可         | 「18.1.2」参照 | 「18.2.4」参照 |  |
| 拡張 | DHCP の Option82 付きパケットの中継 | 「18.1.3」参照 | 「18.2.5」参照 |  |
|    | DHCP パケットの受信レート制限         | 「18.1.4」参照 | 「18.2.6」参照 |  |
|    | ダイナミック ARP 検査機能           |            |            |  |
|    | 基本検査                      | 「18.1.5」参照 | 「18.2.7」参照 |  |
|    | オプション検査                   | 「18.1.5」参照 | 「18.2.7」参照 |  |
|    | ARP パケットの受信レート制限          | 「18.1.5」参照 | 「18.2.7」参照 |  |
|    | バインディングデータベースの保存          |            |            |  |
|    | 書き込み指定時間満了時の保存            | 「18.1.6」参照 | 「18.2.8」参照 |  |
|    | 特定オペレーションによる保存            | 「18.1.6」参照 | _          |  |

## 18.1.1 DHCP パケットの監視

#### (1) ポートの種別と DHCP パケット監視動作

DHCP snooping では、ポートを下記の種別に分類して、DHCP パケットを監視します。

1. trust ポート

正規の DHCP サーバを接続するポートです。 trust ポートで受信した DHCP サーバからのパケットを監視し,バインディングデータベースに端末情報をダイナミック登録します。

2. untrust ポート

DHCP クライアントや部門サーバなど,不特定の端末を接続するポートであり,DHCP サーバは接続 しません。

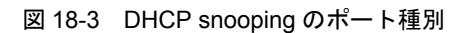

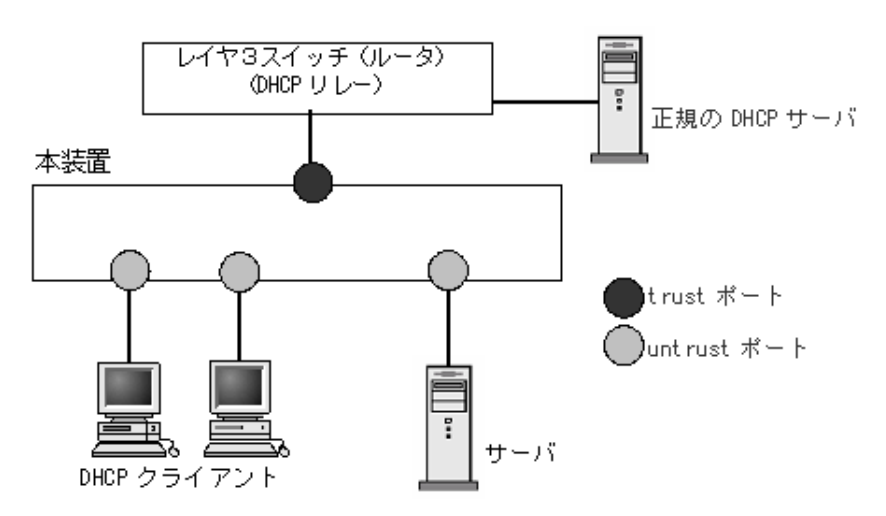

untrust ポートに接続された端末を対象に DHCP パケットを監視し、下記のアクセスを除外します。

• DB 未登録の端末からの IP アドレス解放要求を抑止 untrust ポートで, DB 未登録の端末から IP アドレス解放要求を受信したときは廃棄します。これによ り, 正規の DHCP サーバから IP アドレスを配布された形跡のない端末からの IP アドレス解放要求を 抑止することができます。

 DHCP サーバからの DHCP パケットを廃棄 untrust ポートで、受信した DHCP パケットを監視し、DHCP サーバからのパケットを検出したとき は廃棄します。これにより、信頼されていない DHCP サーバからの IP アドレス配布を抑止することが できます。

DHCP パケット監視の動作概要を次の図に示します。

図 18-4 DHCP パケット監視の動作概要

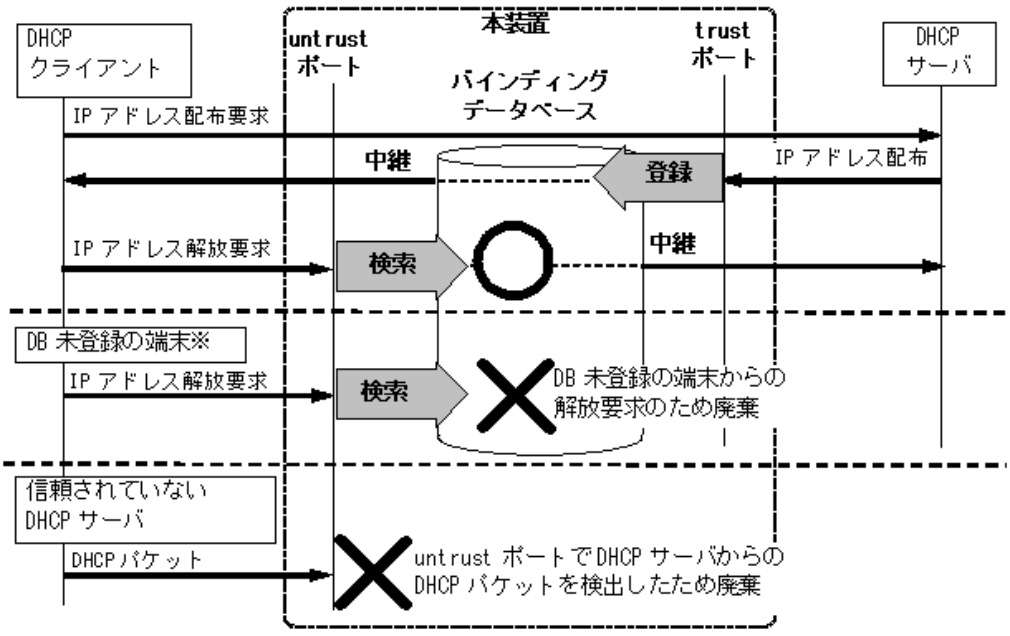

注※DB 未登録の端末:バインディングデータベースに未登録の端末

コンフィグレーションコマンド ip dhcp snooping で DHCP snooping を有効にすると、デフォルトで全 ポートが untrust ポートになります。正規の DHCP サーバへ接続するポートを trust ポートとして設定し てください。trust ポートはコンフィグレーションコマンド ip dhcp snooping trust で設定できます。

#### (2) バインディングデータベースの登録

バインディングデータベースの登録には、ダイナミック登録とスタティック登録があります。

- ダイナミック登録: DHCP サーバから IP アドレスが配布されたときに登録
- スタティック登録:コンフィグレーションコマンド ip source binding で登録

バインディングデータベースの登録内容は、下記のとおりです。

|       | 項目                             | ダイナミック登録                                                                                  | スタティック登録                  |  |
|-------|--------------------------------|-------------------------------------------------------------------------------------------|---------------------------|--|
| エントリ数 | 246 エントリ                       | ダイナミック・スタティックの合<br>(うち,スタティック登録は最大 6                                                      | 計登録値です。<br>4 エントリまで登録可能)  |  |
| 登録内容  | 容 端末の MAC アドレス DHCP クライ<br>ドレス |                                                                                           | 固定 IP アドレス端末の MAC<br>アドレス |  |
|       | 端末の IP アドレス                    | DHCP サーバから配布された<br>IP アドレス                                                                | 固定 IP アドレス端末の IP アド<br>レス |  |
|       |                                | ダイナミック・スタティックともに、下記の範囲が有効<br>• 1.0.0.0 ~ 126.255.255.255<br>• 128.0.0.0 ~ 223.255.255.255 |                           |  |
|       | 端末の VLAN ID                    | 端末を接続するポートまたはチャー<br>ID                                                                    | ネルグループの所属する VLAN          |  |

表 18-2 バインディングデータベースの登録内容

|          | 項目       | ダイナミック登録                                                                             | スタティック登録   |
|----------|----------|--------------------------------------------------------------------------------------|------------|
|          | 端末のポート番号 | 端末を接続するポート番号または                                                                      | チャネルグループ番号 |
| エージングタイマ | リース時間    | ダイナミック登録してからエン<br>トリをエージングするまでの時<br>間です。DHCP サーバから配布<br>された IP アドレスのリース時<br>間を適用します。 | エージング対象外   |

## 18.1.2 端末フィルタ

#### (1) 端末フィルタの概要

端末フィルタは、DB 未登録の端末からの通信データパケットをすべて廃棄します。端末フィルタの対象 は、untrust ポートに接続された端末からの通信データパケットです。

端末フィルタを有効にする際,フィルタ条件を設定します。フィルタ条件は下記の3種類がありますので, セキュリティポリシーに従って設定してください。

- 送信元 IP アドレス (Source IP Address) だけの端末フィルタ
- ・送信元 IP アドレス (Source IP Address) と送信元 MAC アドレス (Source MAC Address) の端末 フィルタ
- 送信元 MAC アドレス (Source MAC Address) だけの端末フィルタ

端末フィルタは、コンフィグレーションコマンド ip verify source でポート単位に設定してください。

#### 図 18-5 端末フィルタの動作概要(送信元 IP アドレスと送信元 MAC アドレスの端末フィルタ例)

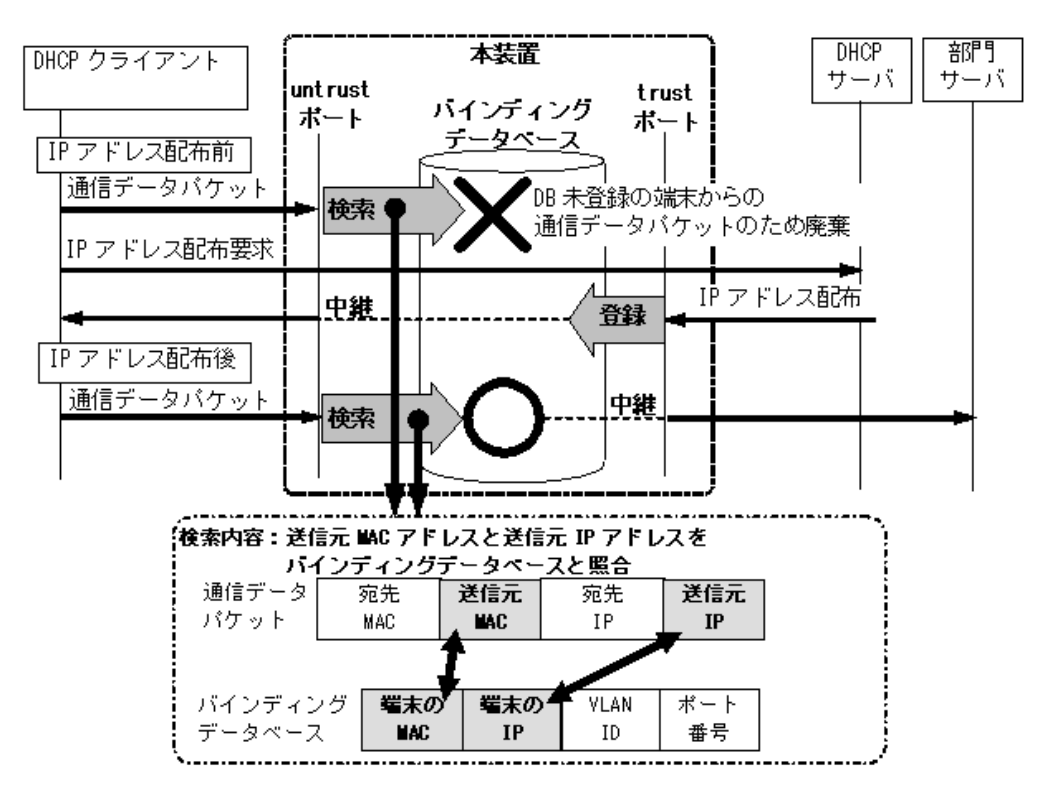

これにより,バインディングデータベースに未登録の送信元 IP ドレスと送信元 MAC アドレスのパケット を廃棄します。

#### (2) 固定 IP アドレス端末の通信許可

untrust ポートに接続された固定 IP アドレスを持つ部門サーバなどの通信を許可する場合,バインディン グデータベースに端末情報をスタティック登録することで通信を許可できます。

固定 IP アドレス端末の通信許可は、コンフィグレーションコマンド ip source binding で、下記の情報を 登録してください。

- ・端末の IP アドレス
- ・ 端末の MAC アドレス
- 端末を接続するポート番号またはチャネルグループ番号
- ・端末を接続するポートまたはチャネルグループの所属する VLAN ID

本コマンドでの設定可能エントリ数については、「表 18-2 バインディングデータベースの登録内容」を 参照してください。

## 18.1.3 DHCP の Option82 付きパケットの中継

本装置と DHCP クライアントの間に,レイヤ 3 スイッチなど DHCP リレーエージェントを配置した構成 の場合,DHCP リレーエージェントが DHCP クライアントからの DHCP パケットに Option82 情報を付 加する場合があります。

#### 図 18-6 Option82 付きパケットが付加される構成例

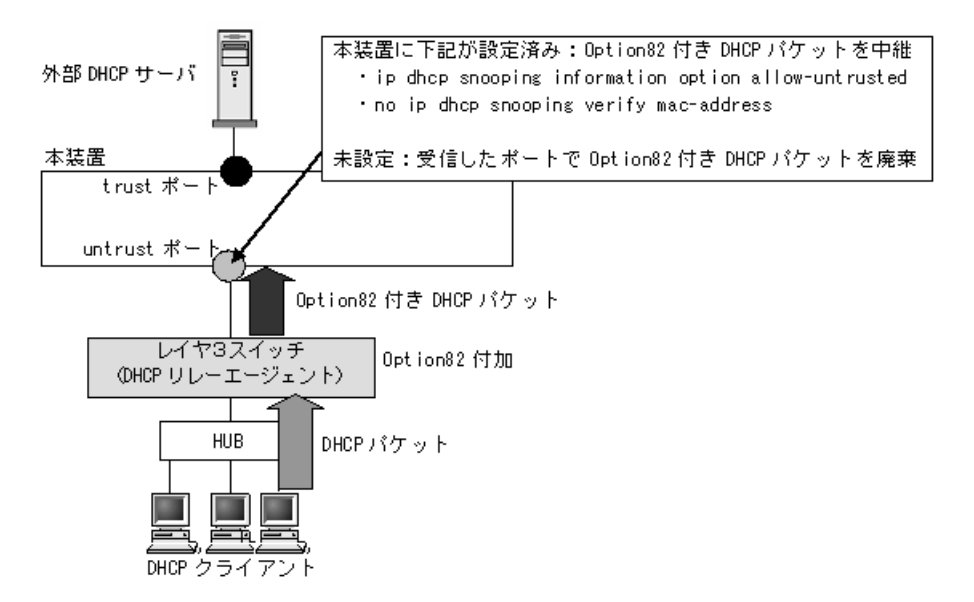

Option82 付きパケットは,DHCP リレーエージェントがDHCP クライアントの拡張情報を伝達するための情報で,端末 MAC アドレス,接続ポート番号,ホスト名などが含まれます。

DHCP snooping を有効にした場合, untrust ポートで受信した Option82 付きパケットは廃棄します。 従って、本装置が DHCP サーバと DHCP リレーエージェントの中間に配置され、DHCP リレーエージェ ントが Option82 情報を付加する構成の場合、本装置の DHCP snooping が正しく動作できません。

この場合, コンフィグレーションコマンド ip dhcp snooping information option allow-untrusted で, Option82 付きパケットの通信許可を設定します。

また, DHCP snooping は, untrust ポートから受信した DHCP パケットの送信元 MAC アドレスと

DHCPパケット内のクライアントハードウェアアドレスの一致(MACアドレスの整合性)を確認しています。untrustポートにDHCPリレーエージェントが存在した場合,パケットの送信元MACアドレスが書き換えられるため,本装置はDHCPパケットを不正と判断し廃棄します。

このため, Option82 付きパケット通信許可設定と共に, コンフィグレーションコマンド no ip dhcp snooping verify mac-address で, MAC アドレス整合性チェックの解除が必要です。

## 18.1.4 DHCP パケットの受信レート制限

DHCP snooping 有効時に、受信する DHCP パケットの監視を実施する際、設定した受信レートを超えた DHCP パケットを廃棄する機能です。

受信レートはコンフィグレーションコマンド ip dhcp snooping limit rate で設定できます。本コマンド未 設定の場合は,受信レートは無制限となります。

DHCPパケットの受信レート制限は, untrustポートだけを対象とし, trustポートは対象外です。

受信レートを超えた DHCP パケットは廃棄し、イベントトレース情報を採取します。ただし、Trap は発行しません。なお、イベントトレース情報は運用コマンド show event-trace で、廃棄パケット数については運用コマンド show ip dhcp snooping statistics で確認してください。

イベントトレース情報は下記の契機で採取します。

- コンフィグレーションで設定した受信レートを超過したときに、「超過検出」イベントを採取します。
- 「超過検出」イベントを採取後、設定レート制限以下の状態が約30秒間継続(図内①)したときに、 「安定検出」イベントを採取します。
   「超過検出」イベントを採取後から「安定検出」イベント採取までの間(図内②)は、レート超過によりパケットを廃棄してもイベントを採取しません。

イベントトレース情報の採取契機を次の図に示します。

#### 図 18-7 DHCP パケット受信レートのイベントトレース情報採取契機

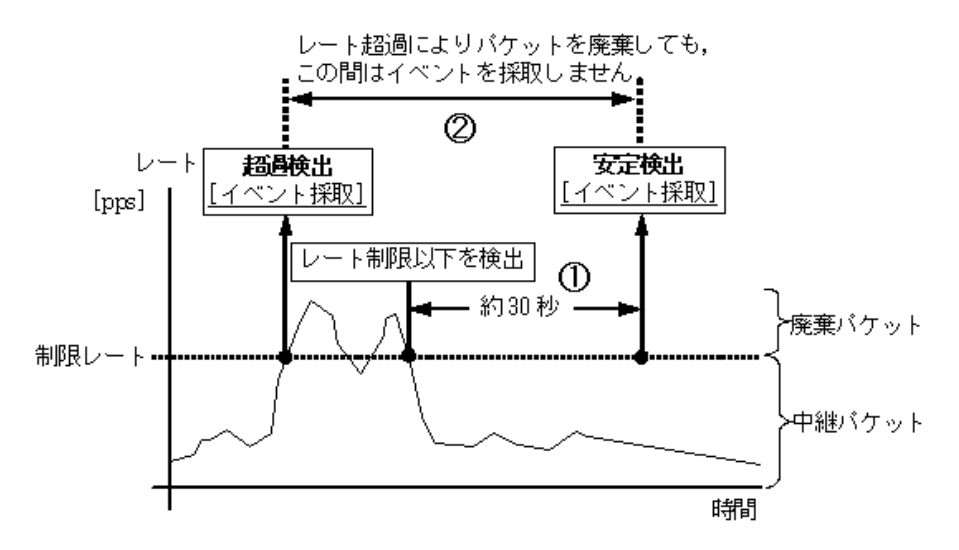

270

## 18.1.5 ダイナミック ARP 検査機能

DHCP snooping 有効時に、本装置が untrust ポートで受信した ARP パケット内の発信者 IP アドレス (Sender IP Address) および発信者 MAC アドレス (Sender MAC Address) が、バインディングデータ ベースに登録されている正規端末のアドレスであるか検査する機能です。本機能により、DB 未登録の端 末から送信された詐称 ARP パケットによる、正規端末の通信の乗っ取りを防止します。

#### (1) ダイナミック ARP 検査対象

ダイナミック ARP 検査の対象は、下記の条件にすべて一致する ARP パケットです。

- ARP 検査対象 VLAN に所属するポートで受信した ARP パケット (ARP 検査対象 VLAN は, コンフィグレーションコマンド ip arp inspection vlan で設定します。)
- untrust ポート(コンフィグレーションコマンド ip arp inspection trust を設定していないポート)で
   受信した ARP パケット

#### (2) ダイナミック ARP 検査の基本検査

基本検査では, untrust ポートで受信した ARP パケットとバインディングデータベースのエントリの整合 性を検査します。

ダイナミック ARP 検査の基本検査を下記に示します。

#### 図 18-8 ダイナミック ARP 検査の基本検査概要

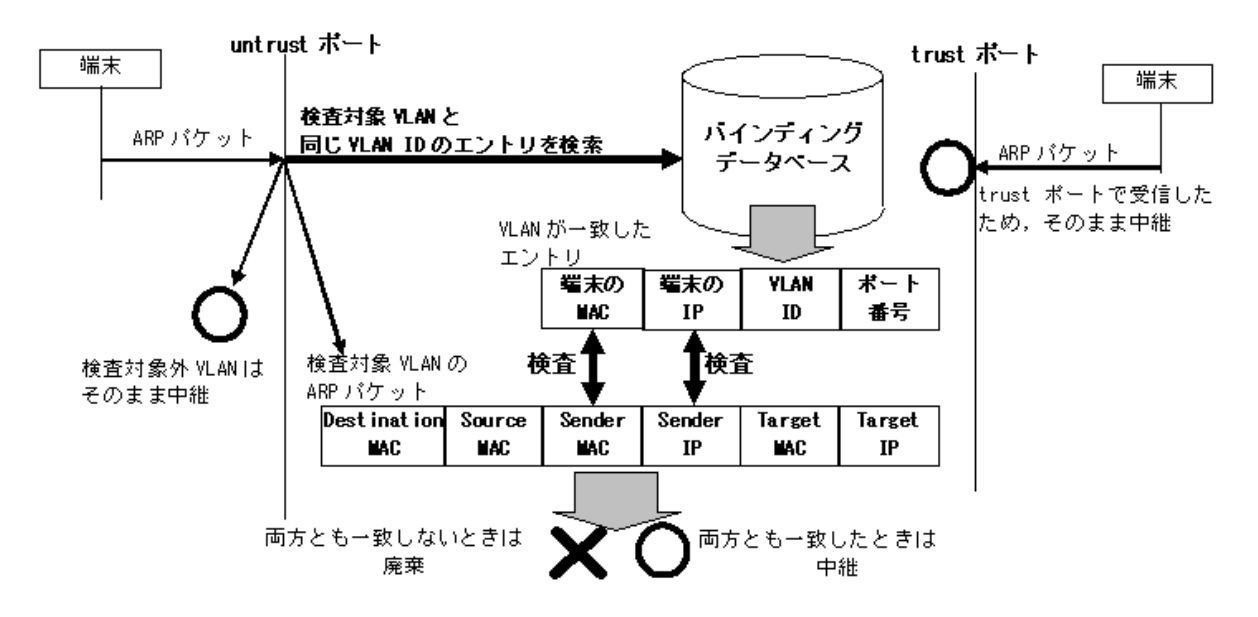

#### 表 18-3 ARP パケットのフィールド別基本検査対象

| ARP パケットのフィールド                           |             |     | Request | Reply | 備考               |
|------------------------------------------|-------------|-----|---------|-------|------------------|
| Ethernet $\sim \gamma \vec{\mathcal{I}}$ | Destination | MAC | _       | _     | _                |
|                                          | Source      | MAC | _       | _     | _                |
| ARPヘッダ                                   | Sender      | MAC | 0       | 0     | バインディングデータベースと比較 |
|                                          |             | IP  | 0       | 0     | バインディングデータベースと比較 |

| ARP パケットのフィールド |        |     | Request | Reply | 備考 |
|----------------|--------|-----|---------|-------|----|
|                | Target | MAC | _       | _     | -  |
|                |        | IP  | —       | _     | _  |

(凡例)

〇:検査対象

-: 検査対象外

#### (3) ダイナミック ARP 検査のオプション検査

ダイナミック ARP 検査機能は、バインディングデータベースとの整合性を検査しますが、オプションとして ARP パケット内データの整合性の検査もサポートします。

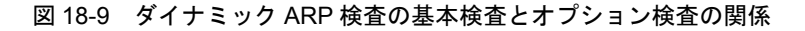

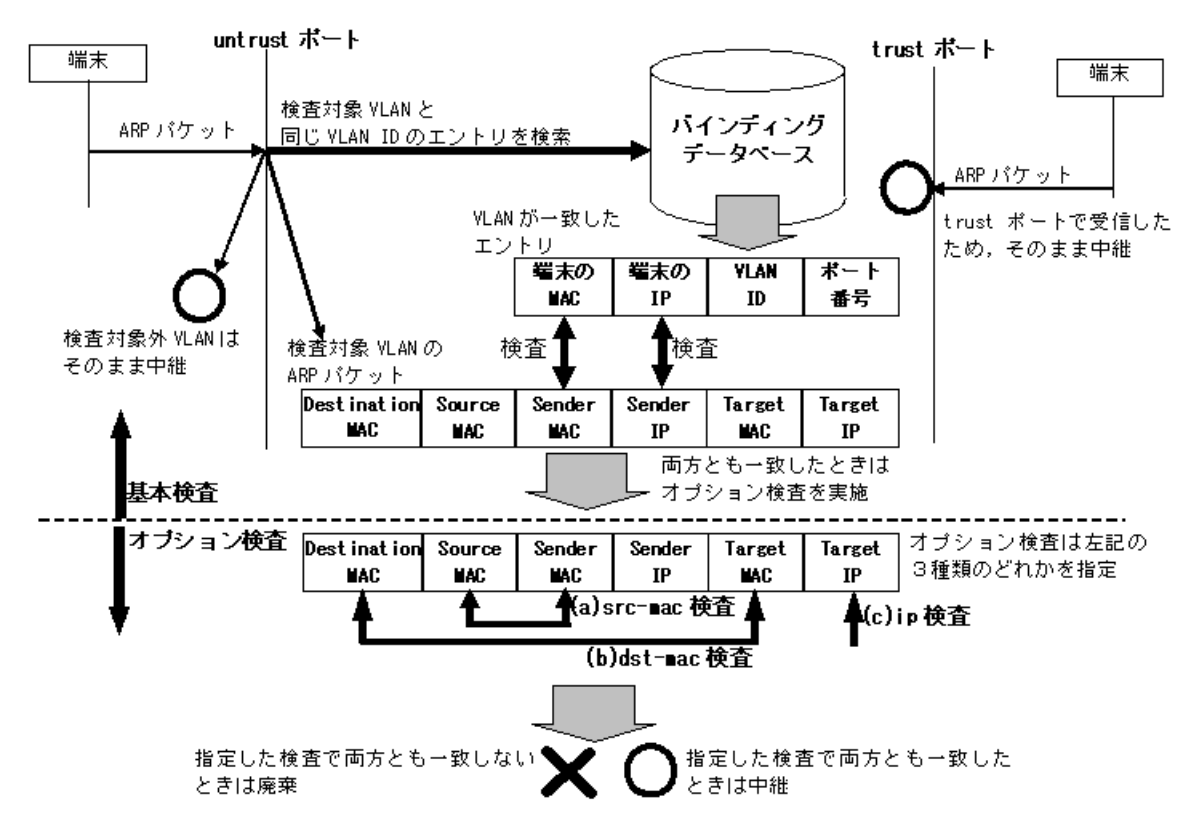

(a) 送信元 MAC アドレス指定 (src-mac 検査)

受信 ARP パケットの送信元 MAC アドレス (Source MAC Address) と,発信者 MAC アドレス (Sender MAC Address) が同一であることを検査します。

ARP Request, ARP Reply の双方に対して実施します。

#### (b) 宛先 MAC アドレス指定(dst-mac 検査)

受信 ARP パケットの宛先 MAC アドレス(Destination MAC Address)と,対象者 MAC アドレス(Target MAC Address)が同一であることを検査します。

ARP Reply に対してだけ実施します。

(c) IP アドレス指定(ip 検査)

受信 ARP パケットの対象者 IP アドレス(Target IP Address)が、下記の範囲内であることを検査します。

- $1.0.0.0 \sim 126.255.255.255$
- $128.0.0.0 \sim 223.255.255.255$

ARP Reply に対してだけ実施します。

#### 表 18-4 ARP パケットのフィールド別オプション検査対象

| ARP パケットのフィールド                                                           |             |     | src-mac 検査 |       | dst-mac 検査 |       | ip 検査   |       |
|--------------------------------------------------------------------------|-------------|-----|------------|-------|------------|-------|---------|-------|
|                                                                          |             |     | Request    | Reply | Request    | Reply | Request | Reply |
| Ethernet $\frown \! \! \! \! \! \! \! \! \! \! \! \! \! \! \! \! \! \! $ | Destination | MAC | _          | _     | _          | 0     | _       | _     |
|                                                                          | Source      | MAC | 0          | 0     | _          | _     | _       | _     |
| ARPヘッダ                                                                   | Sender      | MAC | 0          | 0     | _          | _     | _       | _     |
|                                                                          | IP          | _   | _          | _     | _          | _     | _       |       |
| Target MA                                                                |             | MAC | _          | _     | _          | 0     | _       | _     |
|                                                                          |             | IP  | _          | _     | _          |       | _       | 0     |

(凡例)

○:検査対象

-: 検査対象外

#### (4) ARP パケットの受信レート制限

ダイナミック ARP 検査機能有効時に、ダイナミック ARP 検査対象 VLAN に所属するポートで、設定した受信レートを超えた ARP パケットを廃棄する機能です。

受信レートはコンフィグレーションコマンド ip arp inspection limit rate で設定できます。本コマンド未 設定の場合は,受信レートは無制限となります。

受信レートを超えた ARP パケットは廃棄し、イベントトレース情報を採取します。ただし、Trap は発行 しません。なお、イベントトレース情報は運用コマンド show event-trace で、廃棄パケット数については 運用コマンド show ip arp inspection statistics で確認してください。

ARP パケット受信レート超過時のイベントトレース情報の採取契機は,DHCP パケットの受信レート制限と同様です。「18.1.4 DHCP パケットの受信レート制限図 18-7 DHCP パケット受信レートのイベントトレース情報採取契機」を参照してください。

## 18.1.6 バインディングデータベースの保存

コンフィグレーションで指定することにより,バインディングデータベースの保存,および装置再起動時 の復元が可能です。

#### (1) バインディングデータベースの保存の動作条件

バインディングデータベースの保存は、下記のコンフィグレーションコマンドの設定により動作可能です。

- ip dhcp snooping : DHCP snooping の有効設定
- ip dhcp snooping vlan : DHCP snooping を実施する VLAN の設定

• ip dhcp snooping database url:バインディングデータベース保存先

本装置では、書き込み指定時間満了時または特定オペレーションにより保存を実施します。

#### (2) 書き込み指定時間満了時の保存

書き込み指定時間は下記のいずれかを保存契機としてタイマをスタートし、タイマが満了した場合に指定 した保存先へ保存します。

- ダイナミックのバインディングデータベースの登録・更新・削除時
- コンフィグレーションコマンド ip dhcp snooping database url 設定時(保存先の変更を含む)
- 運用コマンド clear ip dhcp snooping binding 実行時

書き込み指定時間は、コンフィグレーションコマンド ip dhcp snooping database write-delay で設定します。

書き込み指定時間のタイマは、上記の保存契機でスタートすると、タイマ満了となるまではタイマを停止 しません。この間にバインディングデータベースの登録・更新・削除が発生してもタイマの再スタートは ありません。

図 18-10 保存契機と書き込み指定時間の動作概要(バインディングデータベース登録を契機とした例)

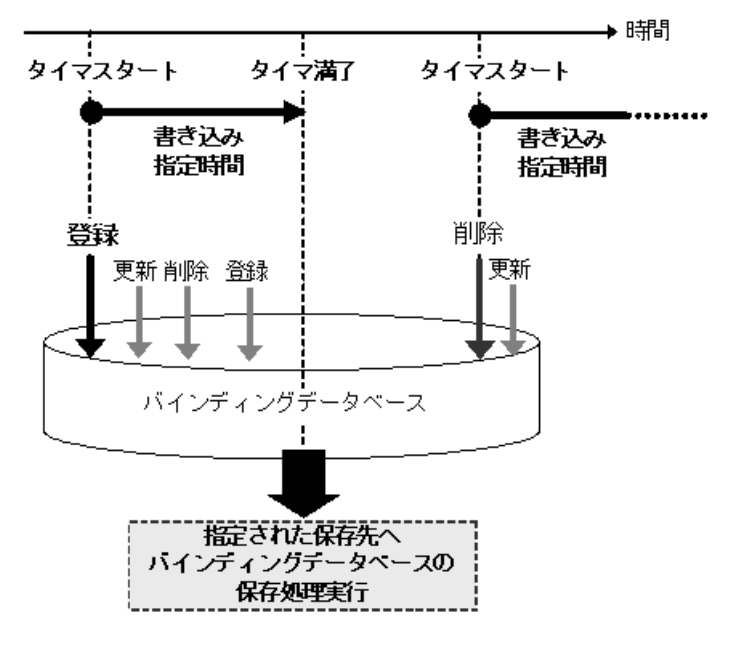

#### (3) 特定オペレーションによる保存

装置再起動を促す下記のオペレーションを実行した場合は、その時点でのバインディングデータベースを コンフィグレーションで指定した保存先へ保存します。

なお,コンフィグレーションで保存先が指定されていない場合は,下記のオペレーションを実行しても, バインディングデータベースを保存しません。

#### 表 18-5 特定オペレーションによる保存

| オペレーション     | 保存先                | 動作契機           |
|-------------|--------------------|----------------|
| reload      | コンフィグレーションで指定した保存先 | 運用端末から運用コマンド入力 |
| ppupdate    |                    | 運用端末から運用コマンド入力 |
| backup      |                    | 運用端末から運用コマンド入力 |
| copy-config |                    | OAN から実行       |

#### (4) バインディングデータベースの保存先

コンフィグレーションで指定するバインディングデータベースの保存先は、内蔵フラッシュメモリと MC があります。どちらの場合も書き込み実施時の全エントリが保存され、次の書き込み実施時に上書きされ ます。

保存先は、コンフィグレーションコマンド ip dhcp snooping database url で設定します。

#### (5) 保存したバインディングデータベースの復元

保存したバインディングデータベースは、装置起動時に復元します。装置起動前に下記を確認してください。

- コンフィグレーションコマンド ip dhcp snooping database url で保存先が設定されている
- 保存先が MC の場合,保存したファイルの MC が挿入されている

#### 18.1.7 DHCP snooping 使用時の注意事項

#### (1) 運用前のシステムファンクションリソース設定について

DHCP snooping を使用する場合、システムファンクションリソースの設定が必要となります。システムファンクションリソース設定については、「9.1.6 システムファンクションリソース配分の設定」を参照し、DHCP snooping 以外の適切な機能も合わせて選択してください。

#### (2) レイヤ2認証機能との併用

DHCP snooping および端末フィルタと、各認証機能(IEEE802.1X 認証, Web 認証, MAC 認証)は、同 ーポート内での併用が可能です。

この場合,端末フィルタよりも各認証の結果が優先されるため,端末フィルタで通信許可された端末にお いても,各認証機能で許可されなければ通信できません。

また, trust ポート, untrust ポートに依存せず各認証機能は混在可能です。

DHCP snooping とレイヤ 2 認証機能を併用した場合,通信可能な最大端末数は DHCP snooping の管理端 末数(最大 246 台)となります。

#### (3) ダイナミック ARP 検査機能の使用について

ダイナミック ARP 検査機能は、下記の DHCP snooping を設定し、バインディングデータベースが生成されることが必要です。

• コンフィグレーションコマンド ip dhcp snooping : DHCP snooping の有効設定

• コンフィグレーションコマンド ip dhcp snooping vlan; DHCP snooping を実施する VLAN の設定

また,コンフィグレーションコマンド ip source binding でバインディングデータベースにスタティック登

録されたエントリもダイナミック ARP 検査の対象となります。

#### (4) バインディングデータベースの保存と復元について

- コンフィグレーションコマンド ip dhcp snooping database url 未設定(初期状態)の場合,バインディ ングデータベースは保存されません。装置を再起動すると登録済のバインディングデータベースが消去 されるため,DHCP クライアントからの通信ができなくなります。この場合は,DHCP クライアント 側で IP アドレスの解放と更新を実施してください。(例:Windowsの場合,コマンドプロンプトから ipconfig /release を実行した後に,ipconfig /renew を実行してください。) これにより,バインディングデータベースに端末情報が再登録され,DHCP クライアントの通信が可能 になります。
- 復元するエントリのうち, DHCP サーバのリース時間を満了したエントリは復元されません。バイン ディングデータベースが保存された後,本装置の電源 OFF 前に時計設定を変更すると,電源 ON 後の バインディングデータベース復元処理が正しく実施されない場合があります。
- コンフィグレーションコマンド ip source binding によりスタティック登録されたエントリの復元は、起動時のスタートアップコンフィグレーションファイルに従います。
- バインディングデータベースの保存先を MC にした場合は、装置再起動後の画面にプロンプトが表示されるまで MC を抜かないでください。
- 運用コマンド backup で保存して運用コマンド restore で復元する場合、復元先の装置にコンフィグレーションコマンド ip dhcp snooping database url が設定されていないことを確認してから実行してください。設定されたまま運用コマンド restore を実行すると、バインディングデータベース復元処理が正しく実施されない場合があります。

# 18.2 DHCP snooping のコンフィグレーション

## 18.2.1 コンフィグレーションコマンド一覧

DHCP snooping のコンフィグレーションコマンド一覧を次の表に示します。

#### 表 18-6 コンフィグレーションコマンド一覧

| コマンド名                                               | 説明                                                                                      |
|-----------------------------------------------------|-----------------------------------------------------------------------------------------|
| ip arp inspection limit rate                        | 当該ポートでのARPパケットの受信レート(1秒あたりに受信可能<br>なARPパケット数)を設定します。                                    |
| ip arp inspection trust                             | ダイナミック ARP 検査を実施しないポートに対して設定します。                                                        |
| ip arp inspection validate                          | ダイナミック ARP 検査機能有効時に,ダイナミック ARP 検査の精度<br>を高めるために追加する検査項目を設定します。                          |
| ip arp inspection vlan                              | ダイナミック ARP 検査機能の検査対象 VLAN を設定します。                                                       |
| ip dhcp snooping                                    | DHCP snooping の有効/無効を設定します。                                                             |
| ip dhcp snooping database url                       | バインディングデータベースの保存先を設定します。                                                                |
| ip dhcp snooping database write-delay               | バインディングデータベース保存時の書き込み指定時間を設定しま<br>す。                                                    |
| ip dhcp snooping information option allow-untrusted | untrust ポートでの Option82 付きの DHCP パケットの受信可否を設<br>定します。                                    |
| ip dhcp snooping limit rate                         | 当該ポートでの DHCP パケットの受信レート(1秒あたりに受信可<br>能な DHCP パケット数)を設定します。                              |
| ip dhcp snooping trust                              | インタフェースを trust ポートとして設定します。                                                             |
| no ip dhcp snooping verify mac-address              | untrust ポートから受信した DHCP パケットの送信元 MAC アドレス<br>と,クライアントのハードウェアアドレスの一致をチェックするか否<br>かを設定します。 |
| ip dhcp snooping vlan                               | VLAN での DHCP snooping を有効にします。                                                          |
| ip source binding                                   | 固定 IP アドレス端末用のバインディングデータベースを設定します。                                                      |
| ip verify source                                    | DHCP snooping バインディングデータベースを基に、端末フィルタ<br>を実施する場合に設定します。                                 |

## 18.2.2 DHCP snooping のコンフィグレーションを設定する前に

#### (1) システムファンクションリソース割り当ての設定

DHCP snooping を設定する場合は、コンフィグレーションを設定する前に、下記を設定してください。

#### [設定のポイント]

DHCP snooping を使用するには、設定の最初の段階でシステムファンクションリソースの割り当て をコンフィグレーションで設定する必要があります。システムファンクションリソースの割り当て設 定は装置の再起動が必要です。システムファンクションリソースの割り当てについては「9.1.6 シス テムファンクションリソース配分の設定」を参照してください。 本例ではフィルタと DHCP snooping を割り当てます。

#### [コマンドによる設定]

#### 1. (config)# system function filter dhcp-snooping

Please execute the reload command after save,

```
because this command becomes effective after reboot.

システムファンクションリソースとしてフィルタと DHCP snooping を割り当てます。

2. (config) # end

# copy running-config startup-config

Do you wish to copy from running-config to startup-config? (y/n): y

@# reload

Restart OK? (y/n): y
```

```
コンフィグレーションの設定を保存すると、プロンプトに"@"を表示しますので、装置を再起動して
ください。
```

## 18.2.3 DHCP snooping の設定手順

本節の設定例は、レイヤ3スイッチを経由した構成例を基本設定とし、DHCP snooping の各機能を設定 する形態で記載しています。次の図に示す手順に沿って設定してください。

#### 図 18-11 DHCP snooping の設定手順

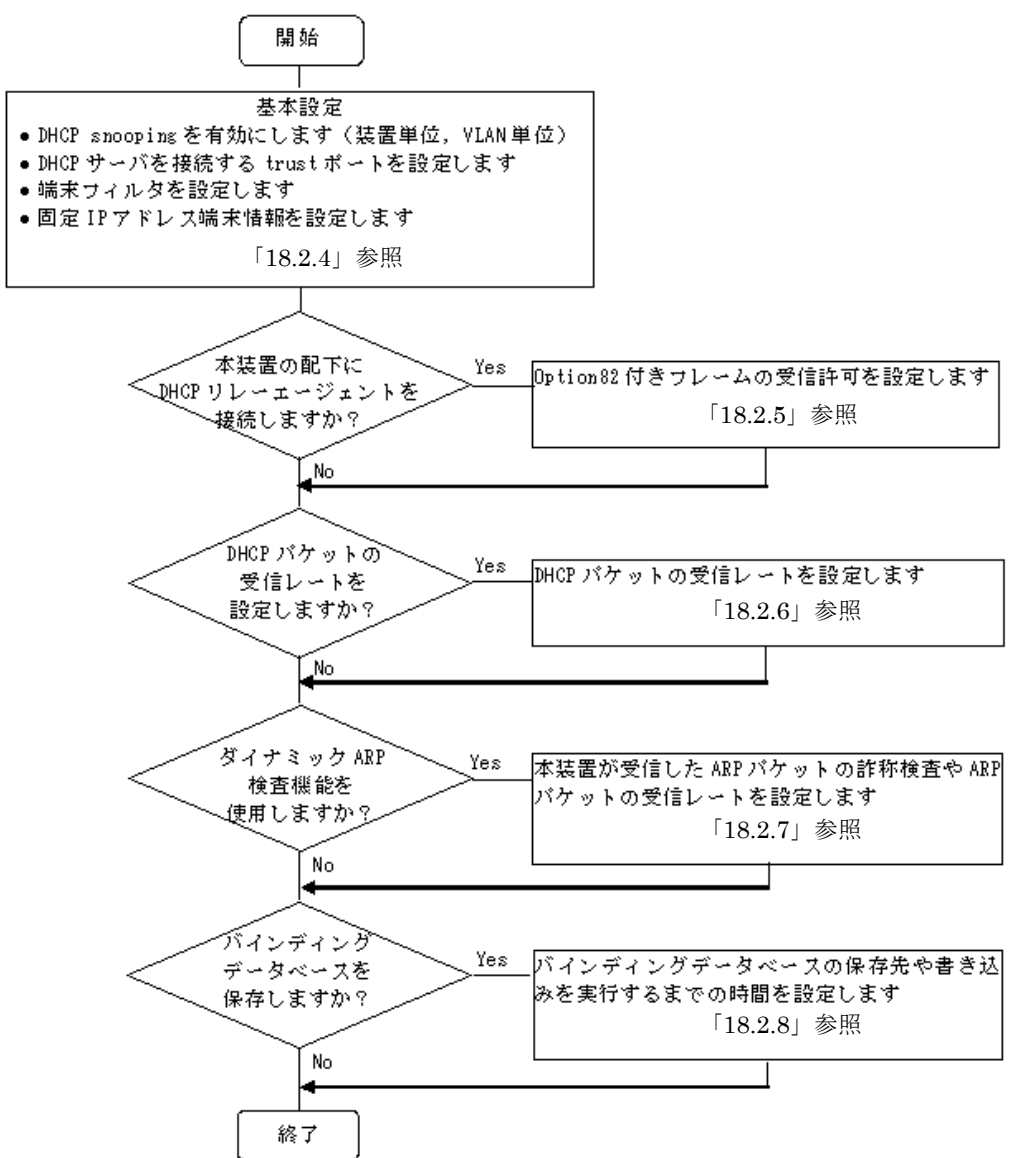

## 18.2.4 基本設定(レイヤ3スイッチを経由した場合)

DHCP snooping を使用するための基本的な設定について説明します。

DHCP サーバと部門サーバをレイヤ3スイッチを経由する構成で、レイヤ3スイッチに接続するポートを trust ポートとして設定します。

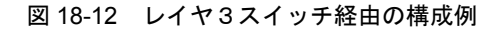

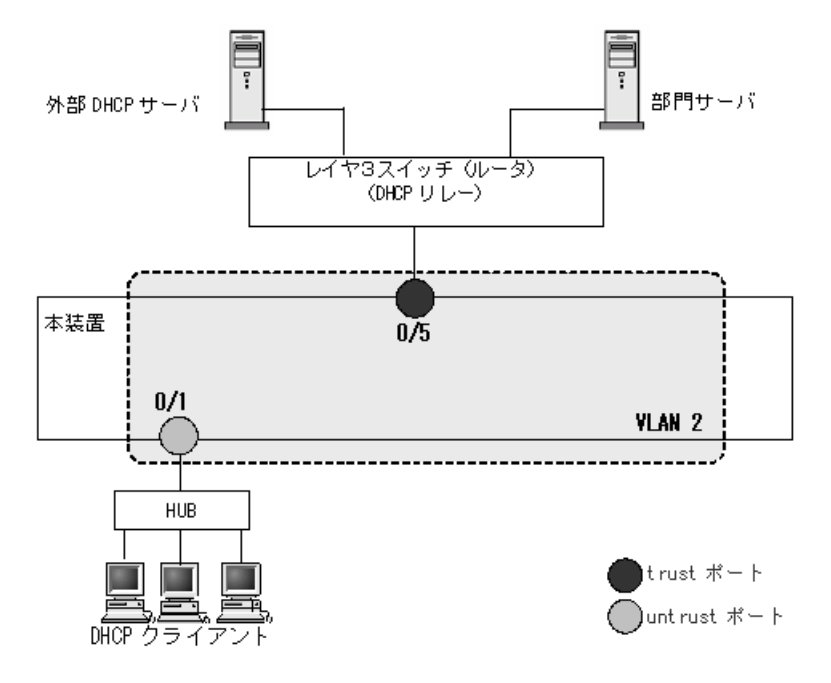

#### (1) DHCP snooping の有効設定

#### [設定のポイント]

装置としての DHCP snooping を有効にし、下記を設定します。

- DHCP snooping を有効にする VLAN を設定
- DHCP サーバを接続するポートを trust ポートとして設定
- untrust ポートに、DB 未登録の端末からのパケットを廃棄する端末フィルタを設定

#### [コマンドによる設定]

```
    (config)# ip dhcp snooping
装置としての DHCP snooping 機能を有効にします。
```

2. (config)# vlan 2

```
(config-vlan)# exit
(config)# ip dhcp snooping vlan 2
```

VLAN ID 2 で DHCP snooping を有効にします。本コマンドを指定しない VLAN では DHCP snooping は動作しません。

3. (config) # interface fastethernet 0/1
 (config-if) # switchport mode access
 (config-if) # switchport access vlan 2
 (config-vlan) # exit

ポート 0/1 をアクセスポートとし、ポート 0/1 が所属する VLAN として VLAN ID 2 を設定します。

#### (2) trust ポートの設定

[設定のポイント]

DHCP サーバに接続するポート(構成図ではレイヤ3スイッチと接続するポート)を trust ポートとして使用するインタフェースを設定します。

[コマンドによる設定]

1. (config)# interface fastethernet 0/5

(config-if)# ip dhcp snooping trust (config-if)# switchport mode access (config-if)# switchport access vlan 2 (config-if)# exit

ポート 0/5 を trust ポートとして設定します。その他のポートは untrust ポートとなります。またポート 0/5 をアクセスポートとし、ポート 0/5 が所属する VLAN として VLAN ID 2 を設定します。

#### (3) 端末フィルタの設定

#### [設定のポイント]

バインディングデータベースを基にパケットを廃棄するポートに端末フィルタを設定します。

[コマンドによる設定]

(config)# interface fastethernet 0/1
 (config-if)# ip verify source port-security
 (config-if)# exit
 ポート 0/1 に送信元 IP アドレスと送信元 MAC アドレスの端末フィルタを設定します。

[注意事項]

trust ポートで本コマンドを設定しても、端末フィルタは無効です。また、DHCP snooping 有効時 は, ip dhep snooping vlan で設定されていない VLAN でも端末フィルタが有効となりますのでご注意 ください。

#### (4) 固定 IP アドレス端末を接続した場合

固定 IP アドレスを持つ端末を接続する場合の設定について説明します。

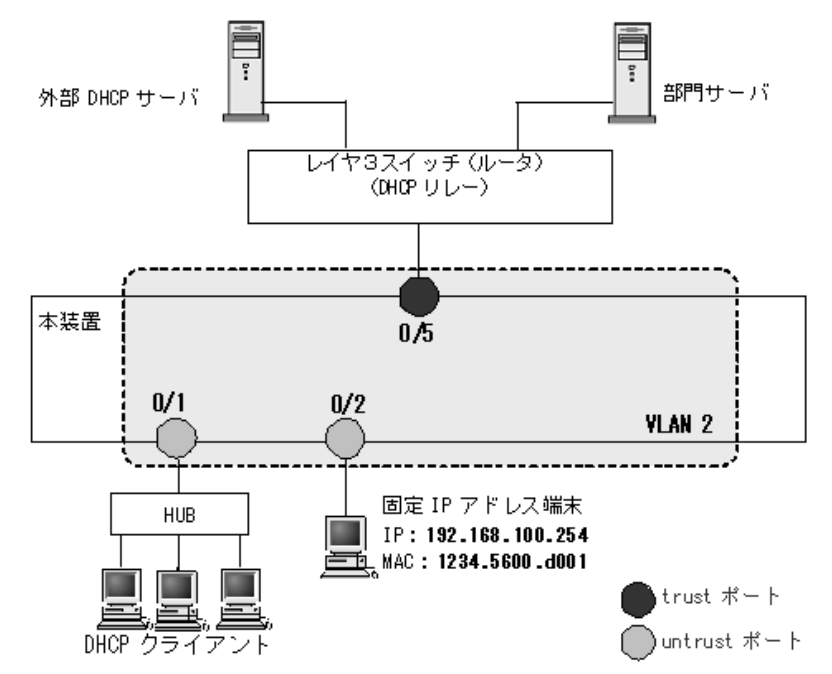

図 18-13 固定 IP アドレス端末を接続した場合の構成例

DHCP snooping の設定は「18.2.4 基本設定(レイヤ3スイッチを経由した場合)」と同様です。本例で は、固定 IP アドレスを持つ端末を untrust ポートに接続するため、バインディングデータベースに固定 IP アドレス端末の登録が必要です。

上記の設定は、コンフィグレーションコマンドで設定します。

```
[設定のポイント]
```

固定 IP アドレスを持つ端末用にバインディングデータベースを設定します。

[コマンドによる設定]

```
    (config)# interface fastethernet 0/2

            (config-if)# switchport mode access
            (config-if)# switchport access vlan 2
            (config-if)# exit

            固定 IP アドレス端末を接続するポート 0/2 に VLAN ID 2 を設定します。
```

2. (config)# ip source binding 1234.5600.d001 vlan 2 192.168.100.254 interface
fastethernet 0/2

端末の MAC アドレス,端末が接続されている VLAN ID,端末の IP アドレス,端末が接続されている ポート番号を,バインディングデータベースに設定します。

## 18.2.5 本装置の配下に DHCP リレーエージェントが接続された場合

本装置の配下に Option82 を付加した DHCP パケットを送信する DHCP リレーエージェントを接続した 場合,本装置で Option82 付きパケットを中継できるように設定します。

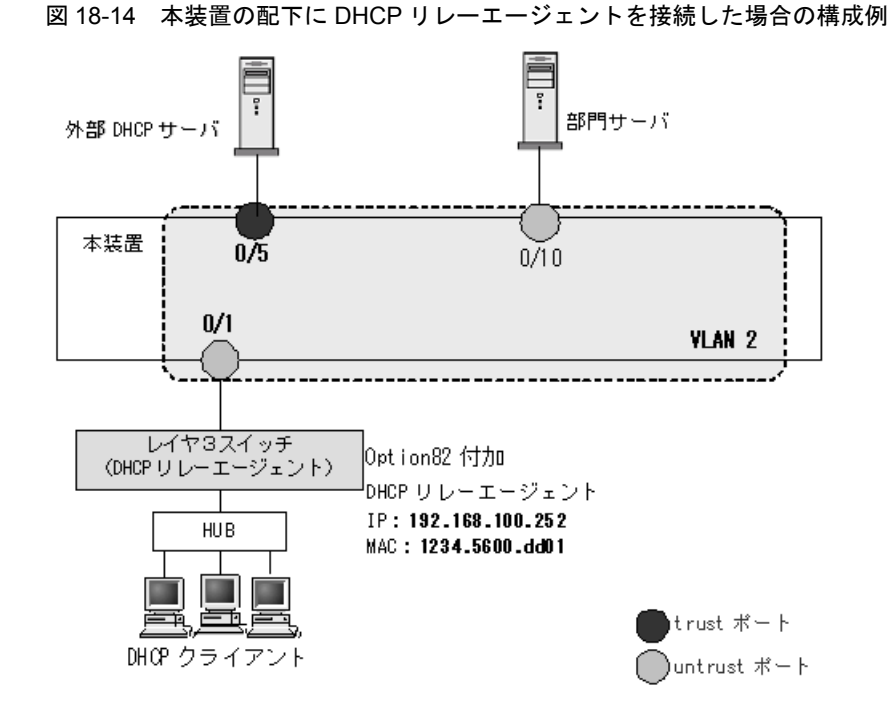

本装置の DHCP snooping 設定は「18.2.4 基本設定(レイヤ3スイッチを経由した場合)」同様です。本 例では、DHCP リレーエージェントが Option82 付き DHCP パケットを送信するため、本装置で DHCP リレーエージェントを接続する untrust ポートで Option82 付きパケットの中継を許可する設定が必要で す。その他、同じ untrust ポートで DHCP パケットの送信元アドレスをチェックしない設定、ARP パ ケットの中継を許可する設定、端末フィルタを IP アドレスだけでフィルタする設定も必要です。

上記の設定は、コンフィグレーションコマンドで設定します。

#### (1) Option82 付きパケットを untrust ポートで受信許可する設定

#### [設定のポイント]

untrust ポートでの Option82 付き DHCP パケットを受信可能に設定します。

#### [コマンドによる設定]

1. (config) # ip dhcp snooping information option allow-untrusted untrust ポートで Option82 付きの DHCP パケットの受信を許可します。

#### untrust ポートで DHCP パケットの送信元アドレスチェックを解除する設定

#### [設定のポイント]

untrust ポートで DHCP パケットの送信元 MAC アドレスをチェックしないで中継するため,アドレ スチェック機能の解除を設定します。

#### [コマンドによる設定]

#### 1. (config) # no ip dhcp snooping verify mac-address

untrust ポートで受信した DHCP パケットの送信元 MAC アドレスのチェック無を設定します。

[注意事項]

本コマンド未設定の場合,送信元 MAC アドレスをチェックするため,untrust ポートに DHCP リレーエージェントを接続できなくなります。

(3) untrust ポートで ARP パケットの中継を許可するバインディングデータベースの 設定

```
[設定のポイント]
```

untrust ポートに接続した DHCP リレーエージェントからの ARP パケットを中継するために, DHCP リレーエージェントのアドレスをバインディングデータベースに設定します。

- [コマンドによる設定]
- (config)# ip source binding 1234.5600.dd01 vlan 2 192.168.100.252 interface fastethernet 0/1 DHCP リレーエージェントの MAC アドレス,接続されている VLAN ID, IP アドレス,接続されてい るポート番号を,バインディングデータベースとして設定します。
- (4) untrust ポートで IP アドレスだけの端末フィルタの設定
- [設定のポイント]

DHCP クライアントからのパケットは、レイヤ3スイッチ経由により送信元 MAC アドレスが書き換 えられているため、untrust ポートに IP アドレスだけの端末フィルタを設定します。

- [コマンドによる設定]
- (config)# interface fastethernet 0/1
   (config-if)# ip verify source
   (config-if)# exit
   ポート 0/1 に IP アドレスだけの端末フィルタを設定します。

## 18.2.6 DHCP パケットの受信レートの設定

DHCP パケットを受信するポートの受信レート制限をコンフィグレーションで設定します。

DHCP snooping の設定は「18.2.4 基本設定(レイヤ3スイッチを経由した場合)」と同様です。

- (1) 受信レートの設定
- [設定のポイント]

端末から DHCP パケットを受信するポート 0/1 に受信レートを設定します。

[コマンドによる設定]

(config)# interface fastethernet 0/1
 (config-if)# ip dhcp snooping limit rate 50
 (config-if)# exit
 ポート 0/1 の受信レートを 50 パケット / 秒に設定します。

## 18.2.7 ダイナミック ARP 検査機能の設定

ダイナミック ARP 検査機能を使用するための基本的な設定について説明します。

DHCP snoopingの設定は「18.2.4 基本設定(レイヤ3スイッチを経由した場合)」と同様です。

#### (1) ダイナミック ARP 検査機能の検査対象 VLAN の設定(基本検査対象)

[設定のポイント]

DHCP snooping を有効にした VLAN のうちで、ダイナミック ARP 検査機能の検査対象 VLAN ID を 設定します。設定した VLAN で受信した ARP パケットが基本検査対象となります。

[コマンドによる設定]

 (config)# ip arp inspection vlan 2
 VLAN ID 2 をダイナミック ARP 検査対象に設定します。本コマンドを指定しない VLAN ではダイナ ミック ARP 検査機能は動作しません。

[注意事項]

- 1. コンフィグレーションコマンド ip dhcp snooping vlan で設定している VLAN ID を指定してください。
- 2. 本コマンドを設定した場合は、コンフィグレーションコマンド ip source binding で登録したバイン ディングデータベースエントリも、ダイナミック ARP 検査の対象となります。
- 3. 本コマンドを設定した VLAN に所属しているポートに対して、コンフィグレーションコマンド ip arp inspection trust を設定した場合は、そのポートでダイナミック ARP 検査を実施しません。

#### (2) ダイナミック ARP 検査を実施しないポートの設定

#### [設定のポイント]

ダイナミック ARP 検査を実施しないポートに対して設定します。

[コマンドによる設定]

1. (config)# interface fastethernet 0/5
 (config-if)# ip arp inspection trust
 (config-if)# exit

ポート 0/5 はダイナミック ARP 検査を実施しないポートとなります。その他のポートはダイナミック ARP 検査を実施するポートとなります。

[注意事項]

- 1. 本コマンドを設定したポートでは、ダイナミック ARP 検査機能の検査対象 VLAN に所属していても、 ダイナミック ARP 検査を実施しません。
- 2. 本コマンドを設定したポートの ARP パケット受信レートは無制限となります。

#### (3) ダイナミック ARP 検査機能のオプション検査の設定

[設定のポイント]

基本検査した ARP パケットに対するオプション検査を設定します。本例では、受信 ARP パケットの 送信元 MAC アドレス (Source MAC Address) と、発信者 MAC アドレス (Sender MAC Address) が同一であることを検査するよう設定します。 [コマンドによる設定]

 (config)# ip arp inspection validate src-mac 受信 ARP パケットの送信元 MAC アドレス (Source MAC Address) と,発信者 MAC アドレス (Sender MAC Address) が同一であることを検査する src-mac 検査を設定します。

#### (4) ARP パケットの受信レートの設定

```
[設定のポイント]
```

端末からARPパケットを受信するポート 0/1 に受信レートを設定します。

[コマンドによる設定]

(config)# interface fastethernet 0/1
 (config-if)# ip arp inspection limit rate 100
 (config-if)# exit
 ポート 0/1 の受信レートを 100 パケット / 秒に設定します。

## 18.2.8 バインディングデータベース保存の設定

- (1) 保存先の設定
- (a) 内蔵フラッシュメモリに保存する場合
- [設定のポイント]

バインディングデータベースの保存先に内蔵フラッシュメモリを設定します。

#### [コマンドによる設定]

 (config)# ip dhcp snooping database url flash 保存先として内蔵フラッシュメモリを設定します。

[注意事項]

運用コマンド backup を実行した場合,内蔵フラッシュメモリに保存されたバインディングデータベース もバックアップ対象となります。運用コマンド restore で復元できます。

- (b) MC に保存する場合
- [設定のポイント]

バインディングデータベースの保存先に MC を設定します。MC の場合は保存するファイル名を設定 できます。

#### [コマンドによる設定]

1. (config) # ip dhcp snooping database url mc dhcpsn-db

保存先として MC,および保存時のファイル名 dhcpsn-db を設定します。

[注意事項]

保存先を MC にする場合は、本装置のメモリカードスロットに MC を挿入しておいてください。また、 MC はアラクサラ製品(AX-F2430-SD128)をご使用ください。

#### (2) 書き込み指定時間の設定

[設定のポイント]

バインディングデータベースの保存先への書き込み指定時間を設定します。

[コマンドによる設定]

#### 1. (config)# ip dhcp snooping database write-delay 3600

下記のいずれかを保存契機とし、保存処理を実行するまでの時間を3600秒に設定します。

- ダイナミックのバインディングデータベースの登録・更新・削除時
- コンフィグレーションコマンド ip dhcp snooping database url 設定時(保存先の変更を含む)
- 運用コマンド clear ip dhcp snooping binding 実行時

[注意事項]

次回の保存契機から本コマンドで設定した時間が運用に反映されます。

# 18.3 DHCP snooping のオペレーション

## 18.3.1 運用コマンド一覧

DHCP snooping の運用コマンド一覧を次の表に示します。

#### 表 18-7 運用コマンド一覧

| コマンド名                              | 説明                                    |
|------------------------------------|---------------------------------------|
| show ip arp inspection statistics  | ダイナミック ARP 検査の統計情報を表示します。             |
| clear ip arp inspection statistics | ダイナミック ARP 検査の統計情報をクリアします。            |
| show ip dhcp snooping              | DHCP snooping 情報を表示します。               |
| show ip dhcp snooping binding      | DHCP snooping バインディングデータベース情報を表示します。  |
| clear ip dhcp snooping binding     | DHCP snooping バインディングデータベース情報をクリアします。 |
| show ip dhcp snooping statistics   | DHCP snooping 統計情報を表示します。             |
| clear ip dhcp snooping statistics  | DHCP snooping 統計情報をクリアします。            |

## 18.3.2 DHCP snooping の確認

#### (1) DHCP snooping 情報の確認

DHCP snooping 情報を運用コマンド show ip dhcp snooping で表示します。Option82 付きパケットの許可状態, DHCP パケット送信元 MAC アドレスのチェック可否, DHCP snooping が動作している VLAN リスト情報などを表示します。

運用コマンド show ip dhcp snooping の実行結果を次の図に示します。

#### 図 18-15 show ip dhcp snooping の実行結果

> show ip dhcp snooping

| Date 2007/12/12<br>Switch DHCP snoc<br>Option allow unt<br>DHCP snooping is<br>1.10.100.1000 | 16:34:<br>oping i<br>crusted<br>s confi | 10 UTC<br>s Enable<br>d: off,<br>gured or | e<br>Verify mac-add<br>n the following | cess: on<br>VLANs:                        |
|----------------------------------------------------------------------------------------------|-----------------------------------------|-------------------------------------------|----------------------------------------|-------------------------------------------|
| Interface<br>fastethernet<br>i:                                                              | 0/1<br>0/2                              | Trusted<br>no<br>yes                      | Verify source<br>off<br>off            | Rate limit(pps)<br>unlimited<br>unlimited |
| :<br>port-channel<br>port-channel                                                            | 1<br>2                                  | no<br>yes                                 | off<br>off                             | 200<br>unlimited                          |
| >                                                                                            |                                         |                                           |                                        |                                           |

#### (2) バインディングデータベースの確認

バインディングデータベース情報を運用コマンド show ip dhcp snooping binding で表示します。端末の MAC アドレス, IP アドレス,バインディングデータベースのエージング時間などを表示します。

運用コマンド show ip dhcp snooping binding の実行結果を次の図に示します。

#### 図 18-16 show ip dhcp snooping binding の実行結果

#### (3) DHCP snooping 統計情報の確認

DHCP snooping 統計情報を運用コマンド show ip dhcp snooping statistics で表示します。untrust ポートで受信した DHCP 総パケット数,インタフェースごとの受信した DHCP パケット数,フィルタした DHCP パケット数,受信レート制限超過で廃棄した DHCP パケット数を表示します。

運用コマンド show ip dhcp snooping statistics の実行結果を次の図に示します。

#### 図 18-17 show ip dhcp snooping statistics の実行結果

| > show ip dhcp                                     | snooping stat                          | istics |        |           |
|----------------------------------------------------|----------------------------------------|--------|--------|-----------|
| Date 2007/12/1<br>Database Excee<br>Total DHCP Pac | 1 18:29:42 UTC<br>ded: 0<br>kets: 9818 |        |        |           |
| Interface                                          |                                        | Recv   | Filter | Rate over |
| fastethernet                                       | 0/1                                    | 796    | 796    | 0         |
| fastethernet                                       | 0/3                                    | 1638   | 0      | 1634      |
| fastethernet                                       | 0/4                                    | 0      | 0      | 0         |
| :                                                  |                                        |        |        |           |
| port-channel                                       | 1                                      | 668    | 0      | 0         |
| >                                                  |                                        |        |        |           |

#### 18.3.3 ダイナミック ARP 検査の確認

#### (1) ダイナミック ARP 検査統計情報の確認

ダイナミック ARP 検査の統計情報を運用コマンド show ip arp inspection statistics で表示します。中継 した ARP パケット数,廃棄した ARP パケット数,廃棄 ARP パケット数の内訳を表示します。

運用コマンド show ip arp inspection statistics の実行結果を次の図に示します。

#### 図 18-18 show ip arp inspection statistics の実行結果

# show ip arp inspection statistics

| Date | 2007/12/1 | 1 18:46:12 U | ГC      |   |           |            |           |
|------|-----------|--------------|---------|---|-----------|------------|-----------|
| Port | VLAN      | Forwarded    | Dropped | ( | Rate over | DB unmatch | Invalid ) |
| 0/1  | 1         | 10           | 1511    | ( | 1471      | 10         | 30)       |
| 0/3  | 1         | 0            | 0       | ( | 0         | 0          | 0)        |
| 0/4  | 1         | 201          | 1463    | ( | 1394      | 39         | 30)       |
| :    |           |              |         |   |           |            |           |
| :    |           |              |         |   |           |            |           |
| ChGr | 1 1       | 0            | 0       | ( | 0         | 0          | 0)        |
| ChGr | 1 10      | 0            | 0       | ( | 0         | 0          | 0)        |
|      |           |              |         |   |           |            |           |

#

# 19 IGMP snooping/MLD snooping の解 説

IGMP snooping/MLD snooping はレイヤ2スイッチで VLAN 内のマルチ キャストトラフィックを制御する機能です。この章では, IGMP snooping/ MLD snooping について説明します。

- 19.1 IGMP snooping/MLD snooping の概要
- 19.2 IGMP snooping/MLD snooping サポート機能
- 19.3 IGMP snooping
- 19.4 MLD snooping
- 19.5 IGMP snooping/MLD snooping 使用時の注意事項

# 19.1 IGMP snooping/MLD snooping の概要

この節では、マルチキャスト, IGMP snooping および MLD snooping の概要について説明します。

## 19.1.1 マルチキャスト概要

同一の情報を複数の受信者に送信する場合,ユニキャストでは送信者が受信者の数だけデータを複製して 送信するため,送信者とネットワークの負荷が高くなります。マルチキャストでは送信者がネットワーク 内で選択されたグループに対してデータを送信します。送信者は受信者ごとにデータを複製する必要がな いため,受信者の数に関係なくネットワークの負荷を軽減できます。マルチキャスト概要を次の図に示し ます。

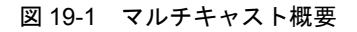

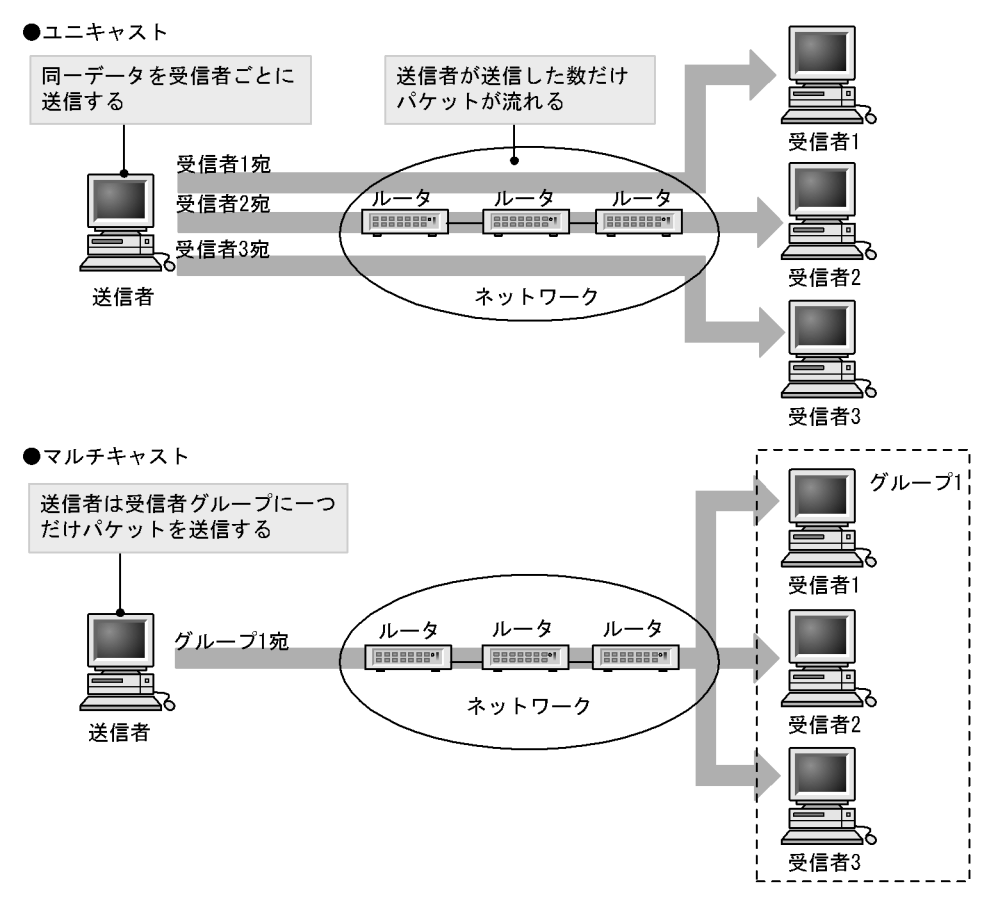

マルチキャストで送信する場合に,宛先アドレスにはマルチキャストグループアドレスを使用します。マ ルチキャストグループアドレスを次の表に示します。

#### 表 19-1 マルチキャストグループアドレス

| プロトコル | アドレス範囲                           |
|-------|----------------------------------|
| IPv4  | $224.0.0.0 \sim 239.255.255.255$ |
| IPv6  | 上位 8 ビットが ff(16 進数)となる IPv6 アドレス |

## 19.1.2 IGMP snooping および MLD snooping 概要

レイヤ2スイッチはマルチキャストトラフィックを VLAN 内の全ポートに中継します。そのため、レイヤ2スイッチが接続されているネットワークでマルチキャストを使用すると、マルチキャストトラフィックの受信者がいないポートに不要なマルチキャストトラフィックが流れることになります。

IGMP snooping および MLD snooping は, IGMP あるいは MLD メッセージを監視して, 受信者が接続 しているポートに対してマルチキャストトラフィックを中継します。この機能を利用することで,不要な マルチキャストトラフィックの中継を抑止し,ネットワークを効率的に利用することができます。IGMP snooping/MLD snooping 概要を次の図に示します。

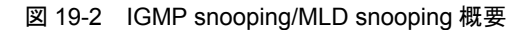

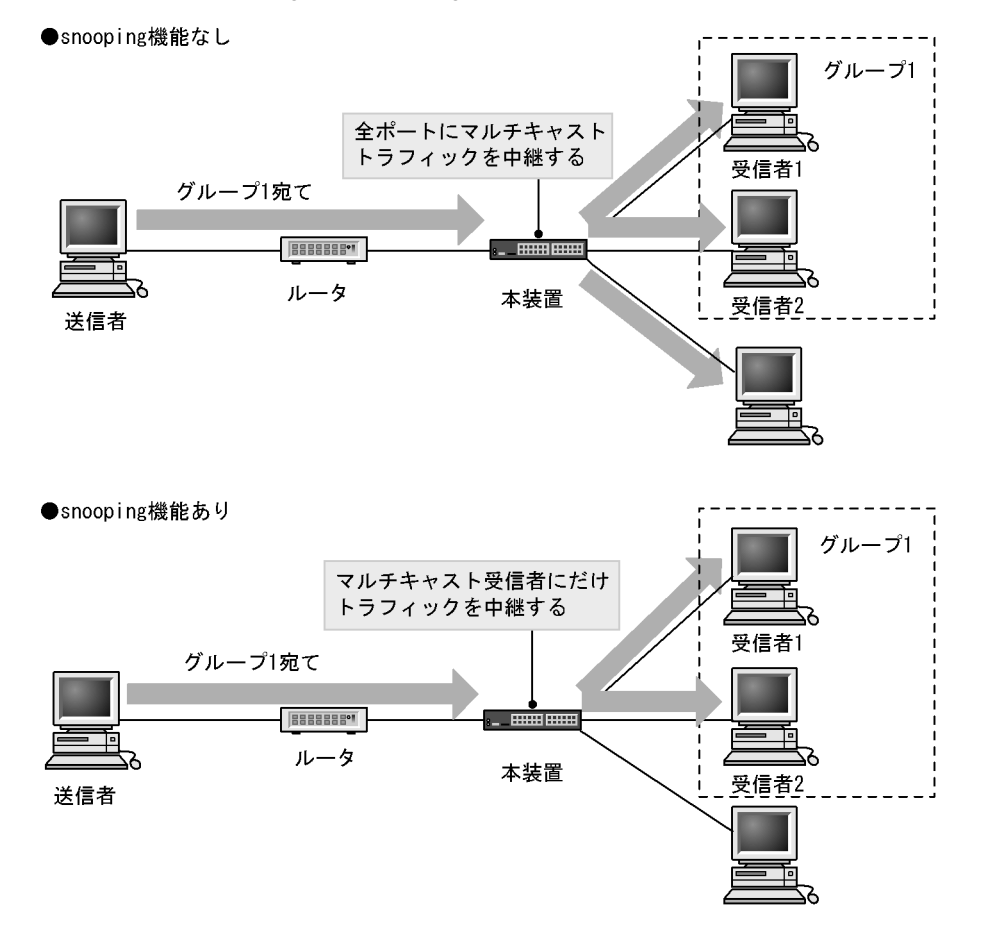

マルチキャストトラフィックの受信者が接続するポートを検出するため、本装置はグループ管理プロトコ ルのパケットを監視します。グループ管理プロトコルは、ルータホスト間でグループメンバーシップ情報 を送受信するプロトコルで、IPv4ネットワークでは IGMP が使用され、IPv6ネットワークでは MLD が 使用されます。ホストから送信されるグループ参加・離脱報告を示すパケットを検出することで、どの接 続ポートへマルチキャストトラフィックを中継すべきかを学習します。

# 19.2 IGMP snooping/MLD snooping サポート機能

本装置がサポートする IGMP snooping/MLD snooping 機能を次の表に示します。

#### 表 19-2 サポート機能

| 項目                              |      | サポート内容                                  | 備考          |
|---------------------------------|------|-----------------------------------------|-------------|
| インタフェース種別                       |      | 全イーサネットをサポート<br>フレーム形式は Ethernet V2 だけ  | _           |
| IGMP サポートバージョン<br>MLD サポートバージョン |      | IGMP: Version 1, 2<br>MLD: Version 1, 2 | _           |
| この機能による学習                       | IPv4 | $0100.5e00.0000 \sim 0100.5e7f.ffff$    | RFC1112 を参照 |
| MAC アドレス範囲                      | IPv6 | 3333.0000.0000 $\sim$ 3333.ffff.ffff    | RFC2464 を参照 |
| IGMP クエリア<br>MLD クエリア           |      | クエリア動作は IGMPv2,MLDv1,MLDv2 の仕<br>様に従う   | _           |
| マルチキャストルータ接続ポートの<br>設定          |      | コンフィグレーションによる static 設定                 | _           |

(凡例) -:該当なし

## 19.3 IGMP snooping

ここでは、IGMP snooping の機能と動作について説明します。本装置が送受信する IGMP メッセージの フォーマットおよびタイマは RFC2236 に従います。

## 19.3.1 MAC アドレスの学習

IGMP snooping が設定された VLAN で IGMP メッセージを受信することによってマルチキャスト MAC アドレスをダイナミックに学習します。学習したマルチキャスト MAC アドレスは MAC アドレステーブ ルに登録します。

#### (1) エントリの登録

IGMP Report メッセージを受信すると,メッセージに含まれるマルチキャストグループアドレスからマル チキャスト MAC アドレスを学習し, IGMP Report メッセージを受信したポートにだけマルチキャストグ ループ宛のトラフィックを転送するエントリを作成します。

IPv4 マルチキャストデータの宛先 MAC アドレスは IP アドレスの下位 23 ビットを MAC アドレスにコ ピーして生成します。そのため、下位 23 ビットが同じ IP アドレスは MAC アドレスが重複します。例え ば、224.10.10.10 と 225.10.10.10 はどちらもマルチキャスト MAC アドレスは 0100.5E0A.0A0A となり ます。これらのアドレスについては、レイヤ 2 中継で同一 MAC アドレス宛のパケットとして取り扱いま す。IPv4 マルチキャストアドレスと MAC アドレスの対応を次の図に示します。

#### 図 19-3 IPv4 マルチキャストアドレスと MAC アドレスの対応

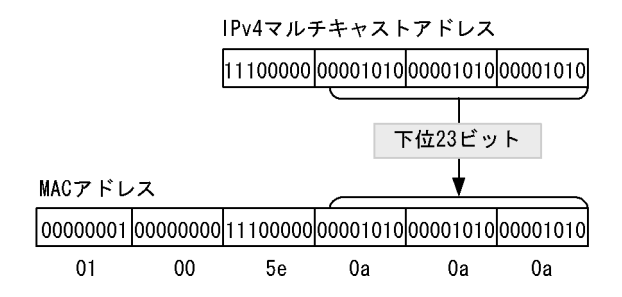

#### (2) エントリの削除

学習したマルチキャスト MAC アドレスは次の二つのどちらかの場合に、すべてのポートにグループメン バーが存在しなくなった時点で削除されます。

• IGMP Leave メッセージを受信した場合

IGMP Leave メッセージを受信したポートに対して、本装置から Group-Specific Query メッセージを 1秒間隔で2回送信します(Group-Specific Query メッセージの送信は、クエリア設定時だけです。未 設定時は代表クエリアから送信されます)。応答がない場合にエントリからこのポートだけを削除しま す(このポートへのマルチキャストトラフィックの中継を抑止します)。VLAN 内のすべてのポートに グループメンバーが存在しなくなった場合にエントリ自体を削除します。

 IGMP Report メッセージを受信してから一定時間経過した場合 マルチキャストルータは直接接続するインタフェース上にグループメンバーが存在するかを確認するた め、定期的に Query メッセージを送信します。本装置はルータからの IGMP Query メッセージを受信 した場合、VLAN 内の全ポートに中継します。IGMP Query メッセージに対する応答がない場合、エン トリからこのポートだけを削除します。すべてのポートから応答がない場合は、エントリ自体を削除し ます。

本装置では 260 秒間 IGMP Report メッセージを受信しない場合,対応するエントリを削除します。

## 19.3.2 IPv4 マルチキャストパケットのレイヤ 2 中継

IPv4 マルチキャストパケットの受信 VLAN 内のレイヤ 2 中継は MAC アドレスベースで処理します。 IGMP snooping の結果によってレイヤ 2 中継は,同一 MAC アドレスにマッピングされる IP マルチキャ ストアドレスの IGMP Report メッセージを受信したポートすべてに中継します。

「19.3.1 MAC アドレスの学習 (1) エントリの登録」の例で述べた 224.10.10.10 と 225.10.10.10 のマ ルチキャスト MAC アドレスはどちらも 0100.5E0A.0A0A となるので, 224.10.10.10 宛のマルチキャスト データをレイヤ 2 中継する際に, 225.10.10.10 への IGMP Report メッセージを受信したポートへも中継 します。

## 19.3.3 マルチキャストルータとの接続

マルチキャストパケットの中継先にはグループ加入済みホストだけでなく隣接するマルチキャストルータ も対象とします。本装置とマルチキャストルータを接続して IGMP snooping を使用する場合,マルチ キャストルータへマルチキャストパケットを中継するためにマルチキャストルータと接続するポート(以 降,マルチキャストルータポートとします)をコンフィグレーションで指定します。

本装置は指定したマルチキャストルータポートへは全マルチキャストパケットを中継します。

また, IGMP はルータホスト間で送受信するプロトコルであるため, IGMP メッセージはルータおよびホ ストが受け取ります。本装置は IGMP メッセージを次の表に示すように中継します。

| IGMP メッセージの種類                  | VLAN 内転送ポート                                                                                 | 備考 |
|--------------------------------|---------------------------------------------------------------------------------------------|----|
| Membership Query               | 全ポートへ中継します。                                                                                 |    |
| Version 2 Membership<br>Report | マルチキャストルータポートにだけ中継します。                                                                      |    |
| Leave Group                    | ほかのポートにまだグループメンバーが存在する場合はどのポートにも中継しません。<br>ほかのポートにグループメンバーが存在しない場合はマルチキャストルー<br>タポートに中継します。 | *  |
| Version 1 Membership<br>Report | マルチキャストルータポートにだけ中継します。                                                                      |    |

#### 表 19-3 IGMP メッセージごとの動作

注※

自装置にクエリアを設定している場合の中継動作です。クエリアを設定していない場合は、常にマルチキャスト ルータポートに中継します。ただし、IGMP Report メッセージを受信していないポートで IGMP Leave メッセー ジを受信した場合、クエリアの設定にかかわらず IGMP Leave メッセージは中継しません。

## 19.3.4 IGMP クエリア機能

IGMP クエリア機能は、VLAN 内にマルチキャストルータが存在せず、マルチキャストパケットの送信ホ ストと受信ホストだけが存在する環境で、本装置が IGMP Query メッセージを代理で受信ホストに対して 送信する機能です。マルチキャストルータは定期的に IGMP Query メッセージを送信し、ホストからの応 答を受け取ることでグループメンバーの存在有無を確認します。マルチキャストルータが存在しない場合、 受信ホストからの応答がなくなるためにグループメンバーを監視することができなくなります。この機能 によって、VLAN 内にマルチキャストルータが存在しない場合でも、IGMP snooping 機能を使用可能と します。本装置では IGMP Query メッセージを 125 秒間隔で送信します。

IGMP クエリア機能を利用するためには, IGMP snooping 機能を利用する VLAN に IP アドレスを設定す る必要があります。

VLAN 内に IGMP Query メッセージを送信する装置が存在する場合, IGMP Query メッセージの送信元 IP アドレスの小さい方が代表クエリアとなって IGMP Query メッセージを送信します。VLAN 内のほか の装置が代表クエリアの場合,本装置は IGMP クエリア機能による Query メッセージの送信を停止しま す。

代表クエリアが障害などで停止すると新たに代表クエリアを選定します。VLAN 内の他装置が障害などで 本装置が代表クエリアに決定すると Query メッセージの送信を開始します。本装置では代表クエリアの監 視時間を 255 秒としています。

## 19.4 MLD snooping

ここでは、MLD snooping の機能と動作について説明します。本装置が送受信する MLD フレームの フォーマットおよび既定値は RFC2710 に従います。また、MLD バージョン 2 (以降、MLDv2) メッ セージのフォーマットおよび設定値は RFC3810 に従います。

## 19.4.1 MAC アドレスの学習

MLD snooping が設定された VLAN で MLD メッセージを受信することによってマルチキャスト MAC ア ドレスをダイナミックに学習します。学習したマルチキャスト MAC アドレスは MAC アドレステーブル に登録します。

#### (1) エントリの登録

MLDv1 Report メッセージおよび, MLDv2 Report (加入要求) メッセージを受信すると, メッセージに 含まれるマルチキャストグループアドレスからマルチキャスト MAC アドレスを学習し, MLDv1/MLDv2 Report メッセージを受信したポートにだけマルチキャストグループ宛のトラフィックを転送するエントリ を作成します。IPv6 マルチキャストデータの宛先 MAC アドレスは IP アドレスの下位 32 ビットを MAC アドレスにコピーして生成します。

IPv6 マルチキャストアドレスはマルチキャストグループを識別するグループ ID フィールドが 112 ビット 長のフォーマットと 32 ビット長のフォーマットの 2 種類が規定されています。グループ ID フィールドが 112 ビット長のアドレスフォーマットを使用する場合は, IPv4 マルチキャストアドレスと同様に MAC ア ドレスの重複が発生します。IPv6 マルチキャストアドレスと MAC アドレスの対応を次の図に示します。

#### 図 19-4 IPv6 マルチキャストアドレスと MAC アドレスの対応

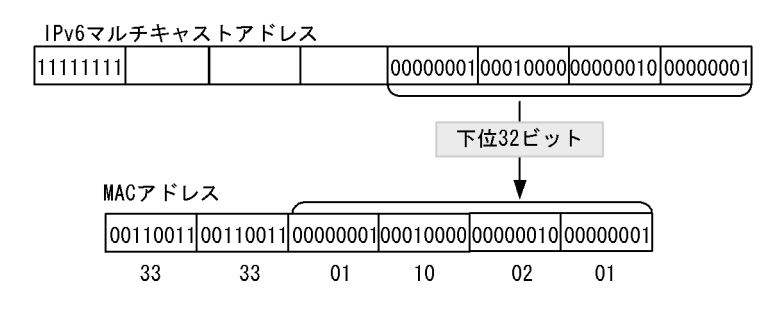

#### (2) エントリの削除

学習したマルチキャスト MAC アドレスは次のどちらかの場合に、すべてのポートにグループメンバーが存在しなくなった時点で削除されます。

 MLDv1 Done メッセージを受信した場合
 MLDv1 Done メッセージを受信したポートに対して、本装置から Group-Specific Query メッセージを 1 秒間隔で2回送信します (Group-Specific Query メッセージの送信は、クエリア設定時だけです。未 設定時は代表クエリアから送信されます)。応答がない場合にエントリからこのポートだけを削除しま す (このポートへのマルチキャストトラフィックの中継を抑止します)。VLAN 内のすべてのポートに

グループメンバーが存在しなくなった場合にエントリ自体を削除します。

MLDv2 Report (離脱要求) メッセージを受信した場合
 MLDv2 Report (離脱要求) メッセージを受信したポートに対して、本装置から Group-Specific Query
 メッセージを1秒間隔で2回送信します (Group-Specific Query メッセージの送信は、クエリア設定時
だけです。未設定時は代表クエリアから送信されます)。応答がない場合にエントリからこのポートだ けを削除します(このポートへのマルチキャストトラフィックの中継を抑止します)。VLAN 内のすべ てのポートにグループメンバーが存在しなくなった場合にエントリ自体を削除します。ただし、マルチ キャストアドレスレコードタイプが BLOCK\_OLD\_SOURCES の MLDv2 Report を受信した場合は、 自装置へのクエリア設定を行っている場合だけ Group-Specific Query メッセージの送信および、エン トリ削除処理を実行します。

 MLDv1/MLDv2 (加入要求) Report メッセージを受信してから一定時間経過した場合 マルチキャストルータは直接接続するインタフェース上にグループメンバーが存在するかを確認するた めに、定期的に MLD Query メッセージを送信します。本装置はルータからの MLD Query メッセージ を受信した場合, VLAN 内の全ポートに中継します。MLD Query メッセージに対する応答がない場 合、エントリからこのポートだけを削除します。すべてのポートから応答がない場合は、エントリ自体 を削除します。
 本装置では 260 秒間 MLDv1/MLDv2 Report メッセージを受信しない場合に対応するエントリを削除し

本装置では 260 秒間 MLDv1/MLDv2 Report メッセージを受信しない場合に対応するエントリを削除し ます。

## 19.4.2 IPv6 マルチキャストパケットのレイヤ 2 中継

IPv6 マルチキャストパケットの受信 VLAN 内のレイヤ 2 中継は IPv4 マルチキャストパケット同様に MAC アドレスベースで処理します。MLD snooping の結果によるレイヤ 2 中継は,同一 MAC アドレス にマッピングされる IPv6 マルチキャストアドレスの MLD Report メッセージを受信したポートすべてに 中継します。

## 19.4.3 マルチキャストルータとの接続

マルチキャストパケットの中継先にはグループ加入済みホストだけでなく隣接するマルチキャストルータ も対象とします。本装置とマルチキャストルータを接続して MLD snooping を使用する場合,マルチキャ ストルータへマルチキャストパケットを中継するためにマルチキャストルータと接続するポート(以降, マルチキャストルータポートとします)をコンフィグレーションで指定します。

本装置は指定したマルチキャストルータポートへは全マルチキャストパケットを中継します。

また, MLD はルータホスト間で送受信するプロトコルであるため, MLD メッセージはルータおよびホストが受け取ります。本装置では MLD メッセージを次の表に示すように中継します。

| MLDv1 メッセージの<br>種類           | VLAN 内転送ポート                                                                                 | 備考 |
|------------------------------|---------------------------------------------------------------------------------------------|----|
| Multicast Listener<br>Query  | 全ポートへ中継します。                                                                                 |    |
| Multicast Listener<br>Report | マルチキャストルータポートにだけ中継します。                                                                      |    |
| Multicast Listener<br>Done   | ほかのポートにまだグループメンバーが存在する場合はどのポートにも中継しません。<br>ほかのポートにグループメンバーが存在しない場合はマルチキャストルータ<br>ポートに中継します。 | *  |

表 19-4 MLDv1 メッセージごとの動作

注※

自装置にクエリアを設定している場合の中継動作です。クエリアを設定していない場合は、常にマルチキャスト ルータポートに中継します。ただし、MLDv1/MLDv2 Report(加入要求)メッセージを受信していないポートで MLDv1 Done メッセージを受信した場合、クエリアの設定にかかわらず MLDv1 Done メッセージは中継しません。

#### 表 19-5 MLDv2 メッセージごとの動作

| MLDv2 メッセージの種類                                        |              | VLAN 内転送ポート                                                                                     | 備考 |
|-------------------------------------------------------|--------------|-------------------------------------------------------------------------------------------------|----|
| Version2 Multicast Listener Query                     |              | 全ポートへ中継します。                                                                                     |    |
| Version2 加入要求の Report<br>Multicast<br>Listener Report |              | マルチキャストルータポートにだけ中継します。                                                                          |    |
|                                                       | 離脱要求の Report | ほかのポートにまだグループメンバーが存在す<br>る場合はどのポートにも中継しません。ほかの<br>ポートにグループメンバーが存在しない場合は<br>マルチキャストルータポートに中継します。 | *  |

注※

自装置にクエリアを設定している場合の中継動作です。クエリアを設定していない場合は、常にマルチキャスト ルータポートに中継します。ただし、MLDv1/MLDv2(加入要求)Report メッセージを受信していないポートで離 脱要求の MLDv2 Report メッセージを受信した場合、クエリアの設定にかかわらず MLDv2 Report (離脱要求) メッセージは中継しません。

# 19.4.4 MLD クエリア機能

MLD クエリア機能とは、VLAN 内にマルチキャストルータが存在せず、マルチキャストパケットの送信 ホストと受信ホストだけが存在する環境で、本装置が MLD Query メッセージを代理で受信ホストに対し て送信する機能です。マルチキャストルータは定期的に MLD Query メッセージを送信し、ホストからの 応答を受け取ることでグループメンバーの存在有無を確認します。マルチキャストルータが存在しない場 合、受信ホストからの応答がなくなるためにグループメンバーを監視することができなくなります。この 機能によって、VLAN 内にマルチキャストルータが存在しない場合でも、MLD snooping 機能を使用可能 とします。本装置では Query メッセージを 125 秒間隔で送信します。

MLD クエリア機能を利用するためには, MLD snooping 機能を利用する VLAN に MLD Query メッセー ジの送信元 IP アドレスを設定する必要があります。

VLAN 内に MLD Query メッセージを送信する装置が存在する場合, MLD Query メッセージの送信元 IP アドレスの小さい方が代表クエリアとなって MLD Query メッセージを送信します。VLAN 内のほかの装 置が代表クエリアの場合,本装置は MLD クエリア機能による MLD Query メッセージの送信を停止しま す。

代表クエリアが障害などで停止すると新たに代表クエリアを選定します。VLAN 内の他装置が障害などで 本装置が代表クエリアに決定すると MLD Query メッセージの送信を開始します。本装置では代表クエリ アの監視時間を 255 秒としています。

本装置で送信する MLD Query のバージョンは, MLDv1 をデフォルト値としています。装置起動以降, MLD Query のバージョンは,代表クエリアの MLD バージョンに従います。

# 19.5 IGMP snooping/MLD snooping 使用時の注意事項

#### (1) 運用前のシステムファンクションリソース設定について

本機能は共用のシステムファンクションリソースを使用するため,他機能との同時動作には、システム ファンクションリソースの設定が必要となります。システムファンクションリソース設定については、 「9.1.6 システムファンクションリソース配分の設定」を参照し、IGMP/MLD snooping 機能以外の適切 な機能も合わせて選択してください。

#### (2) 制御パケットのフラッディング

IGMP snooping/MLD snooping が抑止対象とするマルチキャストトラフィックはデータトラフィックであ り、ルーティングプロトコルなどの制御パケットは VLAN 内の全ルータや全ホストが受信できるように VLAN 内に flooding する必要があります。そのため、本装置では、次の表に示すアドレス範囲に含まれる 宛先 IP アドレスを持つパケットは、VLAN 内の全ポートに中継します。次の表に示すアドレス範囲外の 宛先 IP アドレスを持つパケットは、マルチキャスト MAC アドレスの学習結果に従って中継します。

#### 表 19-6 制御パケットのフラッディング

| プロトコル         | アドレス範囲                       |
|---------------|------------------------------|
| IGMP snooping | $224.0.0.0 \sim 224.0.0.255$ |
| MLD snooping  | ff02::/16                    |

トランクポートを設定している場合は、Untagged 制御パケットを受信しないように注意してください。 構成上、トランクポートで Untagged 制御パケットを扱う場合は、ネイティブ VLAN を設定してください。

#### (3) マルチキャストルータポートの設定

#### (a) 冗長構成時

スパニングツリーによって冗長構成を採り,スパニングツリーによってトポロジー変更でルータとの接続 が変わる可能性がある場合は,ルータと接続する可能性のある全ポートに対してマルチキャストルータ ポートの設定をしておく必要があります。

#### (b) レイヤ2スイッチ間の接続時

複数のレイヤ2スイッチだけで構成される VLAN で、マルチキャストトラフィックの送信ホストを収容す るレイヤ2スイッチと接続するポートをマルチキャストルータポートに設定しておく必要があります。ま た、このような構成の場合、各レイヤ2スイッチで IGMP/MLD snooping 機能を有効にしてください (snooping 対応のスイッチと接続してください)。

冗長構成を採る場合は,送信ホストを収容するレイヤ2スイッチと接続する可能性のある全ポートに対し てマルチキャストルータポートの設定をしておく必要があります。

#### (4) IGMP バージョン 3 ホストとの接続

本装置は IGMP バージョン 3(以降, IGMPv3 とします)をサポートしません。IGMP snooping 機能を動 作させた場合, IGMPv3 のグループ加入要求は認識しないためデータパケットが中継されなくなります。 IGMPv3 ホストを接続する場合は, IGMP snooping 機能を停止してください。

#### (5) MLD バージョン 2 ホストとの接続

本装置に MLDv2 ホストを接続する場合,必ず MLDv2 ルータを接続して該当するルータが代表クエリア になるように IP アドレスを設定してください。代表クエリアが MLDv1 ルータの場合,ネットワークが MLDv1 モードになります。

# 20 IGMP snooping/MLD snooping の設 定と運用

IGMP snooping/MLD snooping はレイヤ2で VLAN 内のマルチキャストト ラフィックを制御する機能です。この章では, IGMP snooping/MLD snooping の設定と運用方法について説明します。

- 20.1 IGMP snooping のコンフィグレーション
- 20.2 IGMP snooping のオペレーション
- 20.4 MLD snooping のオペレーション

# 20.1 IGMP snooping のコンフィグレーション

# 20.1.1 コンフィグレーションコマンド一覧

IGMP snooping のコンフィグレーションコマンド一覧を次の表に示します。

#### 表 20-1 コンフィグレーションコマンド一覧

| コマンド名                              | 説明                             |
|------------------------------------|--------------------------------|
| ip igmp snooping                   | IGMP snooping 機能を使用することを設定します。 |
| ip igmp snooping mrouter interface | IGMP マルチキャストルータポートを設定します。      |
| ip igmp snooping querier           | IGMP クエリア機能を設定します。             |
| no ip igmp snooping                | IGMP snooping 機能の抑止を設定します。     |

# 20.1.2 IGMP snooping の設定

[設定のポイント]

IGMP snooping を動作させるには、使用する VLAN の VLAN インタフェースコンフィグレーション モードで、次の設定を行います。

VLAN2に IGMP snooping 機能を有効にする場合を示します。

```
[コマンドによる設定]
```

- 1. (config)# interface vlan 2
  - (config-if) # ip igmp snooping
  - (config-if)# exit

VLAN2 の VLAN インタフェースコンフィグレーションモードに移行して, IGMP snooping 機能を有効にします。

# 20.1.3 IGMP クエリア機能の設定

[設定のポイント]

IGMP snooping を設定した VLAN 内にマルチキャストルータが存在しない場合, IGMP クエリア機能を動作させる必要があります。該当 VLAN の VLAN インタフェースコンフィグレーションモードで次の設定を行います。

[コマンドによる設定]

(config)# interface vlan 2
 (config-if)# ip igmp snooping querier
 (config-if)# exit
 IGMP クエリア機能を有効にします。

#### [注意事項]

本設定は該当インタフェースに IPv4 アドレスの設定がないと有効になりません。

# 20.1.4 マルチキャストルータポートの設定

#### [設定のポイント]

IGMP snooping を設定した VLAN 内にマルチキャストルータを接続している場合,該当 VLAN の VLAN インタフェースコンフィグレーションモードで,次の設定を行います。例として,該当 VLAN 内のポート 0/1 のイーサネットインタフェースにマルチキャストルータを接続している場合を示しま す。

- [コマンドによる設定]
- 1. (config)# interface vlan 2
   (config-if)# ip igmp snooping mrouter interface fastethernet 0/1
   (config-if)# exit

該当インタフェースで、マルチキャストルータポートを指定します。

# 20.2 IGMP snooping のオペレーション

# 20.2.1 運用コマンド一覧

IGMP snooping の運用コマンド一覧を次の表に示します。

表 20-2 運用コマンド一覧

| コマンド名               | 説明                          |
|---------------------|-----------------------------|
| show igmp-snooping  | IGMP snooping 情報を表示します。     |
| clear igmp-snooping | IGMP snooping の統計情報をクリアします。 |

# 20.2.2 IGMP snooping の確認

IGMP snooping 機能を使用した場合の IGMP snooping に関する確認内容には次のものがあります。

#### (1) IGMP snooping 設定状態の確認

運用コマンド show igmp-snooping で, IGMP snooping に関する設定が正しいことを確認してください。

#### 図 20-1 IGMP snooping の設定状態表示

```
> show igmp-snooping
```

```
Date 2006/12/15 11:10:00 UTC

VLAN counts: 1

VLAN 3253:

IP Address:

IGMP querying system:

Port (4): 0/13-16

Mrouter-port: 0/13-16

Group counts: 253

>
```

#### (2) 運用中の確認

次のコマンドで, IGMP snooping の運用中の状態を確認してください。

● 学習した MAC アドレス, VLAN 内に中継される IPv4 マルチキャストアドレスとその中継先ポートリ ストの状態は,運用コマンド show igmp-snooping group で確認してください。

#### 図 20-2 show igmp-snooping group の実行結果

```
> show igmp-snooping group
```

```
Date 2006/12/15 10:59:39 UTC
Total Groups: 500
VLAN counts: 3
VLAN 3253 Group counts: 2
Group Address MAC Address
230.1.1.253 0100.5e01.01fd
Port-list: 0/14
230.1.1.252 0100.5e01.01fc
Port-list: 0/14
```

>

● ポートごとの参加グループ表示例を運用コマンド show igmp-snooping port で確認してください。

#### 図 20-3 show igmp-snooping port の実行結果

> show igmp-snooping port 0/13-14 Date 2006/12/15 11:00:26 UTC Port 0/13 VLAN counts: 1 VLAN 3253 Group counts: 0 Port 0/14 VLAN counts: 1 VLAN 3253 Group counts: 2 Group Address Last Reporter Uptime Expires 230.1.1.253 192.1.0.254 12:42 04:11 230.1.1.252 192.1.0.254 12:42 04:11

>

# 20.3 MLD snooping のコンフィグレーション

# 20.3.1 コンフィグレーションコマンド一覧

MLD snooping のコンフィグレーションコマンド一覧を次の表に示します。

#### 表 20-3 コンフィグレーションコマンド一覧

| コマンド名                               | 説明                                                |
|-------------------------------------|---------------------------------------------------|
| ipv6 mld snooping                   | MLD snooping 機能を使用することを設定します。                     |
| ipv6 mld snooping mrouter interface | MLD マルチキャストルータポートを設定します。                          |
| ipv6 mld snooping querier           | MLD クエリア機能を設定します。                                 |
| no ipv6 mld snooping                | MLD snooping 機能の抑止を設定します。                         |
| ipv6 mld snooping source            | 本装置から送信される MLD Query メッセージの送信元 IP アドレス<br>を設定します。 |

# 20.3.2 MLD snooping の設定

[設定のポイント]

MLD snooping を動作させるには、使用する VLAN の VLAN インタフェースのインタフェースコン フィグレーションモードで、次の設定を行います。例として、VLAN2 に MLD snooping 機能を有効 にする場合を示します。

```
[コマンドによる設定]
```

- (config)# interface vlan 2
   (config-if)# ipv6 mld snooping
  - (config-if)# exit

VLAN2のVLAN インタフェースコンフィグレーションモードに移行して, MLD snooping 機能を有効にします。

# 20.3.3 MLD クエリア機能の設定

[設定のポイント]

MLD snooping を設定した VLAN 内にマルチキャストルータが存在しない場合, MLD クエリア機能 を動作させる必要があります。該当 VLAN の VLAN インタフェースコンフィグレーションモードで, 次の設定を行います。

```
[コマンドによる設定]
```

(config)# interface vlan 2
 (config-if)# ipv6 mld snooping querier
 (config-if)# exit
 MLD クエリア機能を有効にします。

#### [注意事項]

本設定は該当インタフェースに, MLD Query メッセージの送信元 IP アドレスの設定がないと有効に

なりません。

## 20.3.4 マルチキャストルータポートの設定

#### [設定のポイント]

MLD snooping を設定した VLAN 内にマルチキャストルータを接続している場合,該当 VLAN の VLAN インタフェースコンフィグレーションモードで,次の設定を行います。例として,該当 VLAN 内のポート 0/1 のイーサネットインタフェースにマルチキャストルータを接続している場合を示しま す。

[コマンドによる設定]

(config)# interface vlan 2

 (config-if)# ipv6 mld snooping mrouter interface fastethernet 0/1
 (config-if)# exit
 該当インタフェースでマルチキャストルータポートを指定します。

# 20.3.5 MLD Query メッセージ送信元 IP アドレスの設定

#### [設定のポイント]

MLD クエリア機能を使用する際に、本装置から送信される Query メッセージの送信元 IP アドレス を指定する必要があります。MLD クエリア機能を使用する VLAN の VLAN インタフェースコンフィ グレーションモードで、次の設定を行います。

#### [コマンドによる設定]

(config)# interface vlan 2
 (config-if)# ipv6 mld snooping source fe80::1
 (config-if)# exit
 該当インタフェースの MLD Query メッセージの送信元 IP アドレスを fe80::1 に指定します。

#### [注意事項]

- 1. MLD Query メッセージの送信元 IP アドレスにだけ適用されます。
- 2. 送信元アドレスは, IPv6 リンクローカルアドレスを設定してください。

# 20.4 MLD snooping のオペレーション

# 20.4.1 運用コマンド一覧

MLD snooping の運用コマンド一覧を次の表に示します。

表 20-4 運用コマンド一覧

| コマンド名              | 説明                         |
|--------------------|----------------------------|
| show mld-snooping  | MLD snooping 情報を表示します。     |
| clear mld-snooping | MLD snooping の統計情報をクリアします。 |

# 20.4.2 MLD snooping の確認

MLD snooping 機能を使用した場合の MLD snooping に関する確認内容には次のものがあります。

#### (1) MLD snooping 設定状態の確認

運用コマンド show mld-snooping を実行し, MLD snooping に関する設定が正しいことを確認してください。

#### 図 20-4 MLD snooping の設定状態表示

> show mld-snooping

```
Date 2006/12/15 14:52:18 UTC
VLAN counts: 1
VLAN 3001:
IP Address: Querier: enable
MLD querying system:
Querier version: v1
Port (1): 0/22
Mrouter-port:
Group counts: 1
```

>

#### (2) 運用中の確認

以下のコマンドで, MLD snooping の運用中の状態を確認してください。

● 学習した MAC アドレス, VLAN 内に中継される IPv6 マルチキャストアドレスとその中継先ポートリ ストの状態は,運用コマンド show mld-snooping group で確認してください。

#### 図 20-5 show mld-snooping group の実行結果

● ポートごとの参加グループ表示例を運用コマンド show mld-snooping port で確認してください。

#### 図 20-6 show mld-snooping port の実行結果

```
> show mld-snooping port 0/22
Date 2006/12/15 14:53:07 UTC
Port 0/22 VLAN counts: 20
VLAN 3001 Group counts: 1
Group Address Last Reporter Uptime Expires
ff55:5555:6666:6666:7777:7777:8888:8888 fe80:0:0:0:200:1ff:fe00:200 10:35
04:20
VLAN 3002 Group counts: 1
Group Address Last Reporter Uptime Expires
ff55:5555:6666:6666:7777:7777:8888:8888 fe80:0:0:0:200:1ff:fe00:200 07:00
04:20
>
```

# 第5編 IP インタフェース

# 21 IPv4 インタフェース

この章では、IPv4インタフェースの解説と操作方法について説明します。

| 21.1 | 解説         |
|------|------------|
| 21.2 | コンフィグレーション |
| 21.3 | オペレーション    |

# 21.1 解説

本装置は管理用として SNMP, Telnet, FTP 通信などを行うために, VLAN に IPv4 アドレスを設定する ことができます。本インタフェースは管理用であるため, IPv4 中継に使用できないので, ルーティングプ ロトコルは未サポートです。ほかのサブネットに通信するには, スタティック経路を設定して, 通信を行 う必要があります。

# 21.2 コンフィグレーション

# 21.2.1 コンフィグレーションコマンド一覧

IPv4 インタフェースのコンフィグレーションコマンド一覧を次の表に示します。

#### 表 21-1 コンフィグレーションコマンド一覧

| コマンド名      | 説明                        |
|------------|---------------------------|
| ip address | インタフェースの IPv4 アドレスを指定します。 |
| ip route   | IPv4 のスタティック経路を指定します。     |

# 21.2.2 インタフェースの設定

#### [設定のポイント]

VLAN に IPv4 アドレスを設定します。IPv4 アドレスを設定するには、インタフェースコンフィグ モードに移行する必要があります。

#### [コマンドによる設定]

- (config)# interface vlan 100
   VLAN ID 100 のインタフェースコンフィグモードに移行します。
- (config-if)# ip address 192.168.1.1 255.255.255.0
   (config-if)# exit
   VLAN ID 100 に IPv4 アドレス 192.168.1.1, サブネットマスク 255.255.255.0 を設定します。

# 21.2.3 スタティック経路の設定

#### [設定のポイント]

本装置はルーティングプロトコル設定をサポートしません。VLAN の外部にあるサブネットと通信するには、スタティック経路を設定する必要があります。

#### [コマンドによる設定]

 (config)# ip route 192.168.2.0 255.255.0 192.168.1.254 宛先サブネット 192.168.2.0/24 の中継経路を 192.168.1.254 に指定します。

# 21.3 オペレーション

# 21.3.1 運用コマンド一覧

IPv4インタフェースの運用コマンド一覧を次の表に示します。

#### 表 21-2 運用コマンド一覧

| コマンド名             | 説明                    |
|-------------------|-----------------------|
| show ip interface | IPv4インタフェースの状態を表示します。 |
| show ip arp       | ARP エントリ情報を表示します。     |
| show ip route     | ルートテーブルを表示します。        |
| ping              | エコーテストを行います。          |
| traceroute        | 経由ルートを表示します。          |

## 21.3.2 IPv4 インタフェースの up/down 確認

IPv4 ネットワークに接続する本装置の回線や回線内のポートに IPv4 アドレスを設定したあとに,運用コ マンド show ip interface を実行し, IPv4 インタフェースの up/down 状態が「Up」であることを確認して ください。

#### 図 21-1 「IPv4 インタフェース状態」の表示例

>show ip interface summary

| Date  | 200 | 6/ | 12/ | 12 | 06 | :  | 1( | 5 <b>:</b> | 1 | 8  | U. | ΓC |
|-------|-----|----|-----|----|----|----|----|------------|---|----|----|----|
| VLAN3 | 001 | :  | Up  | 2  | 00 | ۱. | 1  | . 4        | • | 1/ | 1  | 6  |
| VLAN3 | 002 | :  | Up  | 2  | 00 | ۱. | 2  | . 4        |   | 1/ | 1  | 6  |
| VLAN3 | 003 | :  | Up  | 2  | 00 | ۱. | 3  | . 4        |   | 1/ | 1  | 6  |
|       |     |    | -   |    |    |    |    |            |   |    |    |    |

#### >

# 21.3.3 宛先アドレスとの通信可否の確認

IPv4 ネットワークに接続している本装置のインタフェースについて,通信相手となる装置に対して通信で きるかどうかを,運用コマンド ping を実行して確認してください。

#### 図 21-2 ping の実行結果(通信可の場合)

```
> ping 192.168.0.1
Pinging 19.168.0.1 with 46 bytes of data
Reply from 192.168.0.1: count=1, bytes=46
Reply from 192.168.0.1: count=2, bytes=46
Reply from 192.168.0.1: count=3, bytes=46
--- 192.168.0.1 PING Statistics ---
Packets: sent 4, received 4, lost 0 (0% loss)
>
```

#### 図 21-3 ping の実行結果(通信不可の場合)

```
> ping 192.168.0.1
Pinging 192.168.0.1 with 46 bytes of data
Request Timeout
Request Timeout
Request Timeout
--- 192.168.0.1 Ping Statistics ---
Packets: sent 4, received 0, lost 4 (100.% loss)
>
```

# 21.3.4 宛先アドレスまでの経路確認

運用コマンド traceroute を実行して, IPv4 ネットワークに接続している本装置のインタフェースから通 信相手となる装置までの中継装置を確認してください。

#### 図 21-4 traceroute の実行結果

> traceroute -m 3 192.168.0.1 traceroute to 192.168.0.1 over a maximum 3 hops. 1 <10 ms 20 ms 10 ms x.x.x.x 2 <10 ms 10 ms <10 ms x.x.x.x 3 x.x.x.x reports: Destination host unreachable.

# 21.3.5 ARP 情報の確認

IPv4 ネットワークに接続する本装置の回線や回線内のポートに IPv4 アドレスを設定したあとに,運用コ マンド show ip arp を実行し,本装置と隣接装置間のアドレス解決をしているか(ARP エントリ情報があ るか)どうかを確認してください。

#### 図 21-5 show ip arp の実行結果

> show ip arp

| Date 2006/12/13 | 01:06:27 UTC      |           |        |      |
|-----------------|-------------------|-----------|--------|------|
| Total: 3        |                   |           |        |      |
| IP Address      | Linklayer Address | Interface | Expire | Туре |
| 192.0.0.1       | 0012.e240.0a00    | VLAN0100  | 19min  | arpa |
| 192.0.0.2       | 0012.e240.0a01    | VLAN0100  | 17min  | arpa |
| 192.0.0.3       | 0012.e240.0a02    | VLAN0100  | 10min  | arpa |
|                 |                   |           |        | -    |
|                 |                   |           |        |      |

#### >

# 21.3.6 ルートテーブルの確認

IPv4 のルートテーブルを表示します。運用コマンド show ip route で、本装置と別サブネットの装置間の ルート情報が設定されているかどうかを確認してください。

#### 図 21-6 show ip route の実行結果

> show ip route

| Date 2006/12/13 | 22:54:09 UTC   |           |           |
|-----------------|----------------|-----------|-----------|
| Total: 4        |                |           |           |
| Destination     | Nexthop        | Interface | Protocol  |
| 0.0.0/0         | 192.168.10.254 | VLAN0001  | Static    |
| 192.168.10.0/24 | 192.168.10.41  | VLAN0001  | Connected |
| 200.1.0.0/16    | 200.1.4.1      | VLAN3001  | Connected |
| 200.2.0.0/16    | 200.2.4.1      | VLAN3002  | Connected |
| >               |                |           |           |

付録

付録 A 準拠規格

# 付録 A 準拠規格

# 付録 A.1 RADIUS

#### 表 A-1 RADIUS の準拠する規格および勧告

| 規格番号(発行年月)       | 規格名                                                |
|------------------|----------------------------------------------------|
| RFC2865(2000年6月) | Remote Authentication Dial In User Service(RADIUS) |

# 付録 A.2 NTP

#### 表 A-2 NTP の準拠する規格および勧告

| 規格番号(発行年月)        | 規格名                                                                 |
|-------------------|---------------------------------------------------------------------|
| RFC2030(1996年10月) | Simple Network Time Protocol (SNTP) Version4 for IPv4, IPv6 and OSI |

# 付録 A.3 イーサネット

## 表 A-3 イーサネットインタフェースの準拠規格

| 種別                                                    | 規格                        | 名称                                                                                                    |
|-------------------------------------------------------|---------------------------|----------------------------------------------------------------------------------------------------|
| 10BASE-T,<br>100BASE-TX,<br>1000BASE-T,<br>1000BASE-X | IEEE802.3x-1997           | IEEE Standards for Local and Metropolitan Area<br>Networks:Specification for 802.3 Full Duplex Operation                                                                                                    |
|                                                       | IEEE802.2 1998<br>Edition | IEEE Standard for Information Technology -<br>Telecommunications and Information Exchange Between<br>Systems - Local and Metropolitan Area Networks - Specific<br>Requirements - Part 2: Logical Link Control |
|                                                       | IEEE802.3 2000<br>Edition | Carrier sense multiple access with collision detection (CSMA/<br>CD) access method and physical layer Specifications                                                                                          |
|                                                       | IEEE802.3ah 2004          | Amendment: Media Access Control Parameters, Physical<br>Layers, and Management Parameters for Subscriber Access<br>Networks                                                                                   |
| PoE                                                   | IEEE802.3af               | Carrier Sense Multiple Access with Collision Detection (CSMA/<br>CD) Access Method and Physical Layer Specifications<br>Amendment: Data Terminal Equipment (DTE)Power via Media<br>Dependent Interface (MDI). |

# 付録 A.4 リンクアグリゲーション

#### 表 A-4 リンクアグリゲーションの準拠規格

| 規格                                     | 名称                                    |
|----------------------------------------|---------------------------------------|
| IEEE802.3ad<br>(IEEE Std 802.3ad-2000) | Aggregation of Multiple Link Segments |

# 付録 A.5 VLAN

表 A-5 VLAN の準拠規格および勧告

| 規格                                   | 名称                                                |
|--------------------------------------|---------------------------------------------------|
| IEEE802.1Q<br>(IEEE Std 802.1Q-2003) | Virtual Bridged Local Area Networks <sup>**</sup> |

注※

GVRP/GMRP はサポートしていません。

# 付録 A.6 スパニングツリー

#### 表 A-6 スパニングツリーの準拠規格および勧告

| 規格                                  | 名称                                         |
|-------------------------------------|--------------------------------------------|
| IEEE802.1D                          | Media Access Control (MAC) Bridges         |
| (ANSI/IEEE Std 802.1D-1998 Edition) | (The Spanning Tree Algorithm and Protocol) |
| IEEE802.1t                          | Media Access Control (MAC) Bridges -       |
| (IEEE Std 802.1t-2001)              | Amendment 1                                |
| IEEE802.1w                          | Media Access Control (MAC) Bridges -       |
| (IEEE Std 802.1w-2001)              | Amendment 2: Rapid Reconfiguration         |
| IEEE802.1s                          | Virtual Bridged Local Area Networks -      |
| (IEEE Std 802.1s-2002)              | Amendment 3: Multiple Spanning Trees       |

# 付録 A.7 IGMP snooping/MLD snooping

#### 表 A-7 IGMP snooping/MLD snooping の準拠規格および勧告

| 規格番号(発行年月)                                     | 規格名                            |
|------------------------------------------------|--------------------------------|
| draft-ietf-magma-snoop-12.txt<br>(2005 年 8 月 ) | IGMP and MLD snooping switches |

# 付録 A.8 IPv4 インタフェース

#### 表 A-8 IP バージョン4の準拠規格および勧告

| 規格番号(発行年月)        | 規格名                                                                                                    |
|-------------------|----------------------------------------------------------------------------------------------------|
| RFC791(1981年9月)   | Internet Protocol                                                                                                    |
| RFC792(1981年9月)   | Internet Control Message Protocol                                                                                                    |
| RFC826(1982年11月)  | An Ethernet Address Resolution Protocol: Or converting network protocol<br>addresses to 48.bit Ethernet address for transmission on Ethernet hardware |
| RFC922(1984年10月)  | Broadcasting Internet datagrams in the presence of subnets                                                                                            |
| RFC950(1985年8月)   | Internet Standard Subnetting Procedure                                                                                                    |
| RFC1027(1987年10月) | Using ARP to implement transparent subnet gateways                                                                                                    |
| RFC1122(1989年10月) | Requirements for Internet hosts-communication layers                                                                                                  |

# 索引

#### 数字

1000BASE-X [接続インタフェース] 123 1000BASE-X 接続時の注意事項 127 1000BASE-X 接続時の注意事項 127 1000BASE-TX 接続け様 124 10BASE-T/100BASE-TX 自動認識 104 10BASE-T/100BASE-TX 接続時の注意事項 108 10BASE-T/100BASE-TX 接続仕様 104 10BASE-T/100BASE-TX/1000BASE-T 自動認識 112 10BASE-T/100BASE-TX/1000BASE-T 接続時の注意 事項 117 10BASE-T/100BASE-TX/1000BASE-T 接続仕様 112

#### А

AUTO-MDI/MDI-X [10BASE-T/100BASE-TX] 107 AUTO-MDI/MDI-X [10BASE-T/100BASE-TX/ 1000BASE-T] 116

#### D

DHCP snooping **263** DHCP snooping 機能の解説 **264** DHCP snooping の運用コマンド一覧 **287** DHCP snooping のコンフィグレーションコマンドー 覧 **277** 

#### I

IGMP snooping 295

IGMP snooping/MLD snooping 概要 293 IGMP snooping/MLD snooping 使用時の注意事項 301 IGMP snooping/MLD snooping の解説 291 IGMP snooping/MLD snooping の概要 292 IGMP snooping/MLD snooping の設定と運用 303 IGMP snooping および MLD snooping 概要 293 IGMP snooping の運用コマンド一覧 306 IGMP snooping のコンフィグレーションコマンドー 覧 304 IGMP クエリア機能〔IGMP snooping〕 296 IGMP メッセージごとの動作 296 IPv4インタフェース 313 IPv4 インタフェースの運用コマンド一覧 316 IPv4 インタフェースのコンフィグレーションコマン ド一覧 315 IPv4 マルチキャストアドレスと MAC アドレスの対 応 295

IPv4 マルチキャストパケットのレイヤ 2 中継
[IGMP snooping] 296
IPv6 マルチキャストアドレスと MAC アドレスの対応 298
IPv6 マルチキャストパケットのレイヤ 2 中継 [MLD snooping] 299
IP アドレスの設定 [本装置] 57

#### L

L2 プロトコルフレーム透過機能のコンフィグレー ションコマンド一覧 203 LLC 副層フレームフォーマット 97

## Μ

MAC VLAN のコンフィグレーションコマンド一覧 191 MAC アドレス学習 159 MACアドレス学習の運用コマンド一覧 165 MAC アドレス学習のコンフィグレーションコマンド 一覧 163 MAC アドレスの学習 [IGMP snooping] 295 MAC アドレスの学習 [MLD snooping] 298 MAC 副層フレームフォーマット 97 MDI/MDI-X のピンマッピング [10BASE-T/ 100BASE-TX] 107 MDI/MDI-X のピンマッピング 「10BASE-T/ 100BASE-TX/1000BASE-T] 116 MLD snooping 298 MLD snooping の運用コマンド一覧 310 MLD snoopingのコンフィグレーションコマンド一覧 308 MLDv1 メッセージごとの動作 299 MLDv2 メッセージごとの動作 300 MLD クエリア機能〔MLD snooping〕 300

## Ρ

PoE の運用コマンド一覧 135 PoE のコンフィグレーションコマンド一覧 134 PVST+ の運用コマンド一覧 229 PVST+ のコンフィグレーションコマンド一覧 224

# R

RADIUS 66 RADIUS に関する運用コマンド一覧 74 RADIUS に関するコンフィグレーションコマンドー 覧 73 RADIUS 認証の適用機能および範囲 66 RADIUS の解説 66 RADIUS の概要 66 RADIUS のサポート範囲 67

## S

SFP 自動認識機能(メディアタイプの選択)
 [1000BASE-X] 127
 SFP 自動認識機能(メディアタイプの選択)
 [10BASE-T/100BASE-TX/1000BASE-T] 118

#### Т

TYPE/LENGTH フィールドの扱い 97

#### V

VLAN 167
VLAN 拡張機能 201
VLAN 拡張機能の運用コマンド一覧 208
VLAN 基本機能のコンフィグレーションコマンドー 覧 173
VLAN の運用コマンド一覧 197

#### こ

イーサネット 95 イーサネット共通の運用コマンド一覧 103 イーサネット共通のコンフィグレーションコマンド一 覧 100

## う

運用端末の条件 24
 運用端末の接続形態 24
 運用端末の接続形態ごとの特徴 25
 運用端末の接続とリモート操作に関する運用コマンド
 一覧 59
 運用端末の接続とリモート操作に関するコンフィグレーションコマンド一覧 57

#### お

オートネゴシエーション [1000BASE-X] 124 オートネゴシエーション[10BASE-T/100BASE-TX] 105 オートネゴシエーション [10BASE-T/100BASE-TX/ 1000BASE-T] 113

#### J

コマンド操作 31 コマンド入力モードの切り換えおよびユーティリティ に関する運用コマンド一覧 32 コンソール 24 コンフィグレーション 41 コンフィグレーションの編集および操作に関する運用 コマンド一覧 45 コンフィグレーションの編集および操作に関するコン フィグレーションコマンド一覧 45

## さ

サポート機能〔IGMP snooping/MLD snooping〕 294

#### し

時刻設定および NTP に関する運用コマンド一覧 89 時刻設定および NTP に関するコンフィグレーション コマンド一覧 89 システムファンクションリソース配分の設定 81 ジャンボフレーム [1000BASE-X] 126 ジャンボフレーム [10BASE-T/100BASE-TX] 107 ジャンボフレーム〔10BASE-T/100BASE-TX/ 1000BASE-T] 116 ジャンボフレーム形式 「1000BASE-X] 127 ジャンボフレーム形式 [10BASE-T/100BASE-TX] 108 ジャンボフレーム形式 〔10BASE-T/100BASE-TX/ 1000BASE-T] 117 ジャンボフレーム長 〔1000BASE-X〕 127 ジャンボフレーム長 [10BASE-T/100BASE-TX] 108 ジャンボフレーム長 〔10BASE-T/100BASE-TX/ 1000BASE-T] 117 収容条件 11 受信フレームの廃棄条件 98 シングルスパニングツリーの運用コマンド一覧 237 シングルスパニングツリーのコンフィグレーションコ マンド一覧 232

#### す

スパニングツリー 209 スパニングツリー共通機能の運用コマンド一覧 261 スパニングツリー共通機能のコンフィグレーションコ マンド一覧 257 スパニングツリー動作モードのコンフィグレーション コマンド一覧 218

#### せ

接続インタフェース〔1000BASE-X〕 123 接続インタフェース〔10BASE-T/100BASE-TX〕 104 接続インタフェース〔10BASE-T/100BASE-TX/ 1000BASE-T〕 112

#### そ

装置管理者モード移行のパスワードの設定 63 装置構成 5 装置の管理 77 装置へのログイン 23 装置を管理する上で必要なコンフィグレーションコマ ンドおよび運用コマンド一覧 78 ソフトウェア管理に関する運用コマンド一覧 92 ソフトウェアの管理 91

#### た

ダウンシフト機能 117

#### τ

伝送速度,全二重/半二重モードごとの接続仕様 [1000BASE-X] 124 伝送速度,全二重/半二重モードごとの接続仕様 [10BASE-T/100BASE-TX] 104 伝送速度,全二重/半二重モードごとの接続仕様 [10BASE-T/100BASE-TX/1000BASE-T] 113

#### に

認証方式シーケンス 68

#### は

パッドの扱い 98

#### ふ

フレームフォーマット [MAC/LLC 副層制御] 97
フローコントロール [1000BASE-X] 124
フローコントロール [10BASE-T/100BASE-TX] 105
フローコントロール [10BASE-T/100BASE-TX/
1000BASE-T] 114
フローコントロールの受信動作 [1000BASE-X] 125
フローコントロールの受信動作 [10BASE-T/
100BASE-TX] 106
フローコントロールの受信動作 [10BASE-T/
100BASE-TX/1000BASE-T] 114
フローコントロールの送信動作 [1000BASE-X] 124

フローコントロールの送信動作〔10BASE-T/ 100BASE-TX〕 105 フローコントロールの送信動作〔10BASE-T/ 100BASE-TX/1000BASE-T〕 114 プロトコル VLAN のコンフィグレーションコマンド 一覧 183

#### ほ

ポート VLAN のコンフィグレーションコマンド一覧 178 ポート間中継遮断機能のコンフィグレーションコマン ド一覧 206 本装置の概要 1

#### ま

マルチキャストグループアドレス 292 マルチキャストルータとの接続 [IGMP snooping] 296 マルチキャストルータとの接続 [MLD snooping] 299 マルチプルスパニングツリーの運用コマンド一覧 250 マルチプルスパニングツリーのコンフィグレーション コマンド一覧 244

#### め

メディアタイプの設定 [1000BAE-X] 130 メディアタイプの設定 [10BASE-T/100BASE-TX/ 1000BASE-T] 121

#### り

リモート運用端末 25 リモート運用端末からのログインの制限 64 リモート運用端末から本装置へのログイン 55 リモート運用端末と本装置との通信の確認 59 リンクアグリゲーション 137 リンクアグリゲーション拡張機能のコンフィグレー ションコマンド一覧 149 リンクアグリゲーション基本機能のコンフィグレー ションコマンド一覧 141 リンクアグリゲーションの運用コマンド一覧 150

#### れ

レイヤ2スイッチ概説 153

#### ろ

ログイン制御の概要 62

ログインセキュリティと RADIUS 61 ログインセキュリティに関する運用コマンド一覧 62 ログインセキュリティに関するコンフィグレーション コマンド一覧 62 ログインユーザの作成と削除 62